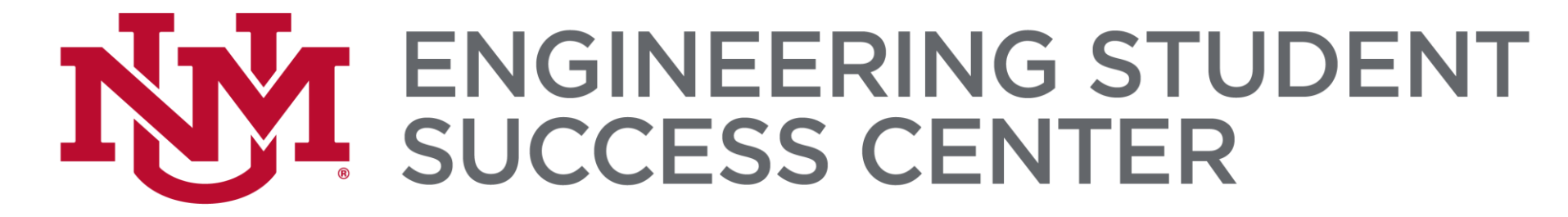

Download the data at <u>https://ess.unm.edu/resources/academic-support.html</u>
 ESS Presentations - Basic Excel Data Sets - BOTH Excel & Text files

### **Basic Excel**

#### **PRESENTERS:**

#### YADÉEH SAWYER, PHD (SHE, HER, ELLA)

Please sign in: https://forms.unm.edu/forms/sign\_in

### **NY** ENGINEERING STUDENT SUCCESS CENTER

#### WE OFFER:

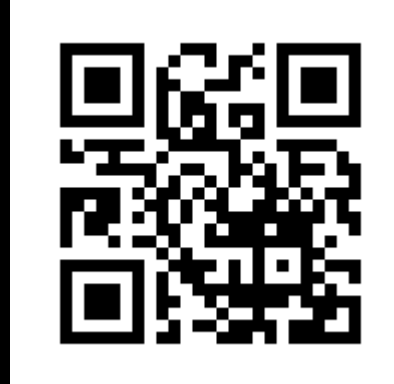

**@UNMESSCENTER** 

Tutoring Scholarships and fellowships Engineering tours Jobs and internships Networking events Mentoring and undergraduate research Academic success workshops K-12 opportunities ...and more!...

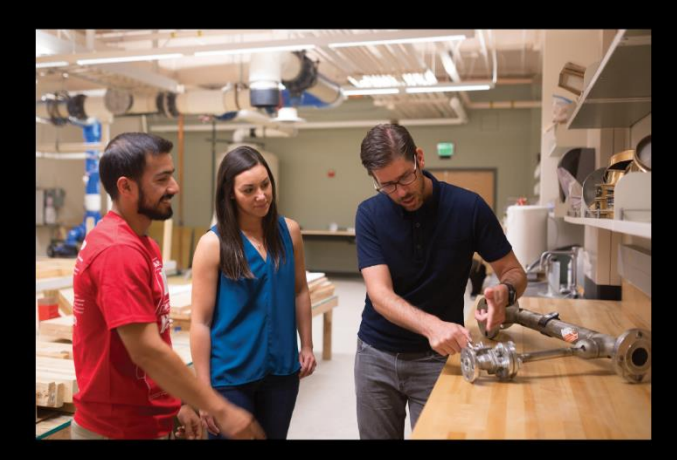

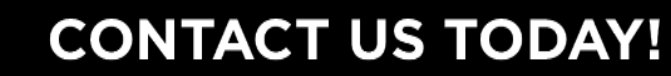

ess@unm.edu (505) 277-4354 Centennial Engineering Center, Suit 2080 ess.unm.edu

#### Reminder

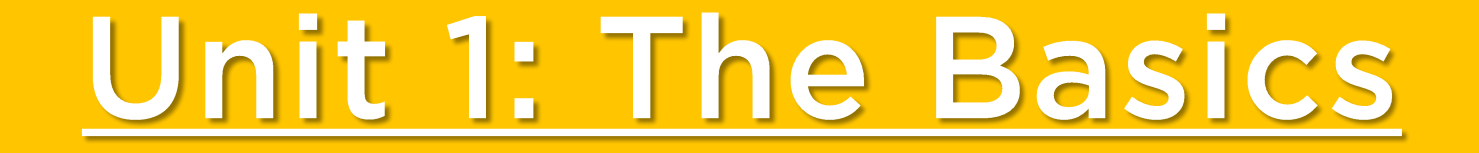

### <u>Unit 2: Basic equations</u> with Data

### Unit 3: Graphing

### **Unit 1: The Basics**

**Entering Data** 

**Freezing Panes** 

Filtering

Sorting

**Formatting Cells** 

# Entering Data (Text to Columns)

### On the ESS Website

#### Download the Data Sets:

• Text File

https://ess.unm.edu/events/pasteventfiles/basicexcel\_data\_text.txt

• Excel File

https://ess.unm.edu/events/pasteventfiles/basicexcel\_data\_excel.xlsx

https://ess.unm.edu/resources/academic-support.html > ESS Presentations

😻 Events Calendar :: Engineering St 🗴 🔇 https://ess.unm.edu/events/basic 🗙 🕂

C less.unm.edu/events/basicexcel\_data\_text.txt

| Back                 | Alt+Left Arrow  |
|----------------------|-----------------|
| Forward              | Alt+Right Arrow |
| Reload               | Ctrl+R          |
| Save as              | Ctrl+S          |
| Print                | Ctrl+P          |
| Cast                 |                 |
| Translate to English |                 |
| Adobe Acrobat        |                 |
| View page source     | Ctrl+U          |
|                      |                 |

Right Click
 Save As

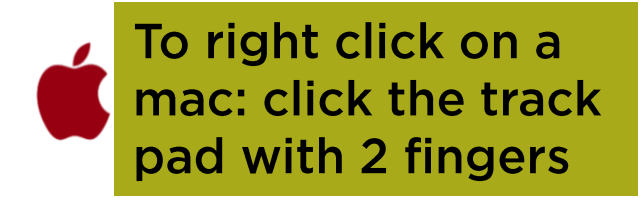

**()** :

☆ 入

#### https://ess.unm.edu/events/pasteventfiles/basicexcel\_data\_text.txt

### Highlight all the data (Ctrl+A) Copy the data (Ctrl+C)

To right click on a mac: click the track pad with 2 fingers

ESS\_BasicE..

|       | 5- ð    | - <del>-</del> |            |                 |                    |                |               |                    |                   |              |            | basice      | xcel_data_ex | cel [Protect | ted View] - | Excel      |            |        |   |     |                                           | 1       | +. |   | Yadeeh Sa | wyer 🖪 | <u> </u> | o x    |
|-------|---------|----------------|------------|-----------------|--------------------|----------------|---------------|--------------------|-------------------|--------------|------------|-------------|--------------|--------------|-------------|------------|------------|--------|---|-----|-------------------------------------------|---------|----|---|-----------|--------|----------|--------|
| File  | Home    | e Inser        | rt Pag     | ge Layout       | Formulas Data      | Review         | View          | Help Acro          | bat 📿 Tel         | l me what yo | ou want to | do          |              |              |             |            |            |        |   |     |                                           |         |    |   |           |        |          |        |
| 🚺 PR  | OTECTED | VIEW Be        | e careful– | -files from the | Internet can conta | in viruses. Un | less you need | to edit, it's safe | er to stay in Pro | tected View. | . Ena      | ble Editing |              |              |             |            |            |        |   |     |                                           |         |    |   |           |        |          | ×      |
| A1    | Ŧ       |                | < <        | ∫∗ AG           | E                  |                |               |                    |                   |              |            |             |              |              |             |            |            |        |   |     |                                           |         |    |   |           |        |          | ^      |
|       |         |                |            |                 |                    |                |               |                    |                   |              |            |             |              |              |             |            |            |        |   |     |                                           |         |    |   |           |        |          |        |
|       |         |                |            |                 |                    |                |               |                    |                   |              |            |             |              |              |             |            |            |        |   |     |                                           |         |    |   |           |        |          |        |
|       |         | B              | C          |                 | E                  | F              | G             | H                  | <br>WEICHT        | J            | К          | L           | М            | N            | 0           | Р          | Q          | R      | S | Т   | U                                         | V       | W  | Х | Y         | Z      | AA       | AB     |
| 2     | 8       | 8              | 1          | HEADLEN         | 9 4.               | .5 13          | 3 3           | 7 19               | 34                |              |            |             |              |              |             |            |            |        |   |     |                                           |         |    |   |           |        |          |        |
| 3     | 9       | 9              | 1          | 10              | 0                  | 4 13           | 3 4           | 0 23               | 40                |              |            |             |              |              |             |            |            |        |   |     |                                           |         |    |   |           |        |          |        |
| 4     | 9       | 9              | 1          | 1/              | 0                  | 4 13.5         | 5 4           | 3 23               | 46                |              |            |             |              |              | B           | ear age \  | /s. weight | t      |   |     |                                           |         |    |   |           |        |          |        |
| 5     |         |                |            |                 |                    |                |               |                    |                   |              | 50         |             |              |              |             |            |            |        |   |     |                                           |         |    |   |           |        |          |        |
| 6     |         |                |            |                 |                    |                |               |                    |                   |              | 45         |             |              |              |             |            | y = 9      | x - 38 | • |     |                                           |         |    |   |           |        |          |        |
| 7     |         |                |            |                 |                    |                |               |                    |                   |              | 40         |             |              |              |             |            | K -        | 0.75   |   |     |                                           |         |    |   |           |        |          |        |
| 9     |         |                |            |                 |                    |                |               |                    |                   |              | 25         |             |              |              |             |            |            |        |   |     |                                           |         |    |   |           |        |          |        |
| 10    |         |                |            |                 |                    |                | -             |                    |                   |              |            |             | •            |              |             |            |            |        |   |     |                                           |         |    |   |           |        |          |        |
| 11    |         |                |            |                 |                    |                |               |                    |                   |              | 30<br>(B)  |             |              |              |             |            |            |        |   |     |                                           |         |    |   |           |        |          |        |
| 12    |         |                |            |                 |                    |                |               |                    |                   |              | l) tu 25   |             |              |              |             |            |            |        |   |     | <ul> <li>C=: 1</li> </ul>                 |         |    |   |           |        |          |        |
| 13    |         |                |            |                 |                    |                |               |                    |                   |              | N 20       |             |              |              |             |            |            |        |   |     | <ul> <li>Sex I</li> <li>Linear</li> </ul> | (Sex 1) |    |   |           |        |          |        |
| 14    |         |                |            |                 |                    |                |               |                    |                   |              |            |             |              |              |             |            |            |        |   |     |                                           | (00.12) |    |   |           |        |          |        |
| 15    |         |                |            |                 |                    |                |               |                    |                   |              | 15         |             |              |              |             |            |            |        |   |     |                                           |         |    |   |           |        |          |        |
| 17    |         |                |            |                 |                    |                |               |                    |                   |              | 10         |             |              |              |             |            |            |        |   |     |                                           |         |    |   |           |        |          |        |
| 18    |         |                |            |                 |                    |                |               |                    |                   |              | 5          |             |              |              |             |            |            |        |   |     |                                           |         |    |   |           |        |          |        |
| 19    |         |                |            |                 |                    |                |               |                    |                   |              |            |             |              |              |             |            |            |        |   |     |                                           |         |    |   |           |        |          |        |
| 20    |         |                |            |                 |                    |                |               |                    |                   |              | 7          | .8          | 8            | 8.2          | 8.4         | 8          | .6         | 8.8    | 9 | 9.2 |                                           |         |    |   |           |        |          |        |
| 21    |         |                |            |                 |                    |                |               |                    |                   |              |            |             |              |              | A           | ge (years) |            |        |   |     |                                           |         |    |   |           |        |          |        |
| 22    |         |                |            |                 |                    |                |               |                    |                   |              |            |             |              |              |             |            |            |        |   |     |                                           |         |    |   |           |        |          |        |
| 23    |         |                |            |                 |                    |                |               |                    |                   |              |            |             |              |              |             |            |            |        |   |     |                                           |         |    |   |           |        |          |        |
| 24    |         |                |            |                 |                    | _              |               |                    |                   |              |            |             |              |              |             |            |            |        |   |     |                                           |         |    |   |           |        |          |        |
| 26    |         |                |            |                 |                    |                |               |                    |                   |              |            |             |              |              |             |            |            |        |   |     |                                           |         |    |   |           |        |          |        |
| 27    |         |                |            |                 |                    |                |               |                    |                   |              |            |             |              |              |             |            |            |        |   |     |                                           |         |    |   |           |        |          |        |
| 28    |         |                |            |                 |                    |                |               |                    |                   |              |            |             |              |              |             |            |            |        |   |     |                                           |         |    |   |           |        |          |        |
| 29    |         |                |            |                 |                    | _              |               |                    |                   |              |            |             |              |              |             |            |            |        |   |     |                                           |         |    |   |           |        |          |        |
| 30    |         |                |            |                 |                    |                |               |                    |                   |              |            |             |              |              |             |            |            |        |   |     |                                           |         |    |   |           |        |          |        |
| 31    |         |                |            |                 |                    |                |               |                    |                   |              |            |             |              |              |             |            |            |        |   |     |                                           |         |    |   |           |        |          |        |
| 33    |         |                |            |                 |                    | _              |               |                    |                   |              |            |             |              |              |             |            |            |        |   |     |                                           |         |    |   |           |        |          |        |
| 34    |         |                |            |                 |                    |                |               |                    |                   |              |            |             |              |              |             |            |            |        |   |     |                                           |         |    |   |           |        |          |        |
|       |         | AllDete        | C+-+       | Cupres          |                    |                |               |                    |                   |              |            |             |              |              |             |            |            |        |   |     |                                           |         |    |   |           |        |          | i •    |
| Peady | 90      | AnData         | Stat       | s Survey        |                    |                |               |                    |                   |              |            |             |              |              |             |            | : 4        |        |   |     |                                           |         |    |   |           | ··· -  |          | + 100% |

ESS\_BasicExcel\_Data\_F2019 - Notepad

#### File Edit Format View Help

ESS\_BasicE.

X ESS\_BasicE...

58,10,1,15.5,7,28,70.5,50,365 81,9,1,15.5,8,31,72,54,416 45,9,1,13.5,7,24,64,39,204 33,9,1,13.5,6,22,66.5,34,154 17,5,1,11.5,5,17,53,30.5,114 35,11,1,13.5,8.5,23,63.5,44,212 115,7,1,17,10,31.5,72,49,348 58,10,2,13.5,6.5,21.5,63,40,202 9,9,2,9,4.5,12,36,19,26 68,8,1,16,9,29,73,44,332 57,9,2,13.5,7,20,64,38,204 17,5,2,11,4.5,13,46,23,48 34,10,1,14,5.5,24,65,39,202 11,11,1,11.5,6,16.5,48,31,79 55,7,1,16.5,9,28,67.5,45,344 21,9,1,13,5,17,54,28,90 34,10,1,13,7,21,59,35,150 83,11,2,14.5,7,23,61.5,44,236 81,9,2,13,5,20,61,33,132 45,9,2,13,6.5,21,60,34.5,182 32,8,1,13,8,21.5,59,33,166 57,9,2,13,5.5,17.5,60.5,31,116 82,10,2,13.5,6.5,28,64,48,356 53, 5, 2, 12. 5, 6, 18, 58, 31, 144 8,8,2,10,4.5,10,43.5,24,29 11,11,2,9,5,15,46,27,62 70,10,2,14.5,6.5,26,65,48,316 16,4,1,10,5,15,41,26,64 104,8,2,15.5,6.5,22,62,35,166 10,10,1,11.5,5,17,47,29.5,86 34,10,1,16.5,6.5,27,72,44.5,270 18,6,1,12.5,8.5,18,57.3,32.8,140 19,7,1,11,5.5,16,53,26,80 20,8,2,11.5,5,17.5,52,29,105 56,7,1,15,7.5,26.5,73.5,41,262 32,8,1,14,5,21.5,67,37,180 45,9,1,16,6,24,63,42,220 100,4,2,13,7,21,70,41,220 51,4,1,13.5,8,27,68.5,49,360 83,11,1,15.5,8,30.5,75,54,514 57,9,2,12.5,5,19,57.5,32,125

Ln 51, Col 29 100% Windows (CRLF) UTF-8

| E   | 5                 |                   |                         |             |           |               |           |           |               |               |               |          |                  | ESS_Basic | Excel_Data_F2 | 2019 - Excel |           |            |                    |         |         |        |         |           |          | Yac       | leeh Sawyer | E          |     | ð       | ×   |
|-----|-------------------|-------------------|-------------------------|-------------|-----------|---------------|-----------|-----------|---------------|---------------|---------------|----------|------------------|-----------|---------------|--------------|-----------|------------|--------------------|---------|---------|--------|---------|-----------|----------|-----------|-------------|------------|-----|---------|-----|
| Fi  | le l              | lome              | Insert i                | Page Layout | Formu     | ulas Data     | Review    | View H    | lelp ♀Te      | ll me what yo | ou want to do |          |                  |           |               |              |           |            |                    |         |         |        |         |           |          |           |             |            |     | A Share | 4   |
| 4   | ي 🔏 c             | ut                | Cent                    | urv Gothic  | • 12 •    | A A           |           | ≫ - ab w  | rap Text      | General       |               |          |                  |           | Normal        | Bad          |           | Good       | Ne                 | utral   | Calcula | tion   | • • • • |           | μ Σ      | ∑ AutoSun | n • A       | Ω          |     |         |     |
| as  | te C              | ору т             | B                       | τυ          | 0 - L &   | - Δ - Ξ       |           | E →= ⊟M   | erge & Center | - \$ - 0      | 0, , €.0 .0   | Conc     | ≠<br>litional Fo | rmat as   | Check Cell    | Explan       | atorv     | Followed H | Iv Hv              | perlink | Input   |        | Inser   | Delete Fo | rmat     | ▶ Fill +  | Sort 8      | ۲ Find &   |     |         |     |
| *   | 🔷 Fi              | ormat Pain        | ter                     |             |           |               | -         | Alianment | erge a center |               |               | Form     | atting - T       | Table -   |               |              | Chula     |            |                    |         |         |        | -       |           | - 4      | Clear 🕶   | Filter      | ✓ Select ✓ |     |         |     |
|     | Спрве             | aru               |                         | For         | it.       | 121           |           | Alignment |               |               | umber         |          |                  |           |               |              | Style     | 2          |                    |         |         |        |         | Cells     |          |           | Ealling     |            |     |         |     |
| 45  |                   | <b>*</b>          | ×                       | f_x         | 44,8,2,12 | 2.5,4.5,10.5, | 63,32,140 |           |               |               |               |          |                  |           |               |              |           |            |                    |         |         |        |         |           |          |           |             |            |     |         | ^   |
|     |                   |                   |                         |             |           |               |           |           |               |               |               |          |                  |           |               |              |           |            |                    |         |         |        |         |           |          |           |             |            |     |         |     |
| л   | ٨                 | Р                 |                         | D           |           | E             | E         | G         | L L L         |               | í i í         | r        |                  | м         | N             | 0            | р         | 0          | P                  | c       | т       | Г. н.  | V       | 14/       | v        | ,         | v           | 7          | 0.0 | AD      |     |
|     | AGE               | MONT              | H SEX                   | HEADL       | EN HE     |               | NECK      | LENGTH    | CHEST         | WEIGHT        | ,             | ĸ        |                  | IVI       | IN            | 0            | F         | Q          | N                  | 3       |         | 0      | v       | vv        | ^        |           |             | L          | AA  | AD      | ٦Ē  |
|     | 8                 |                   | 8                       | 1           | 9         | 4.            | 5 13      | 3 37      | 7 19          | 34            |               |          |                  |           |               |              |           |            |                    |         |         |        |         |           |          |           |             |            |     |         |     |
|     | 9                 |                   | 9                       | 1           | 10        |               | 4 13      | 3 40      | 23            | 40            |               |          |                  |           |               |              |           | ·          |                    |         |         |        |         |           |          |           |             |            |     |         |     |
|     | 9                 |                   | 9                       | 1           | 10        |               | 4 13.5    | 5 43      | 3 23          | 46            |               |          |                  |           |               | Be           | ear age v | s. weight  |                    |         |         |        |         |           |          |           |             |            |     |         |     |
|     | 44,8,2,           | 2.5,4.5           | ,10.5 <mark>,</mark> 63 | ,32,140     |           |               |           |           |               |               |               | 250      |                  |           |               |              |           | y =        | 6x + 28            |         |         |        |         |           |          |           |             |            |     |         |     |
|     | 17,5,2,           | 1.5,5,1           | 5,52.5,2                | 8,76        |           |               |           |           |               |               |               |          |                  |           |               |              |           | R          | R <sup>2</sup> = 1 |         |         |        |         |           |          |           |             |            |     |         |     |
|     | 23,11,            | ,12,6.5,          | 19,50,38                | 3,148       |           |               |           |           |               |               |               |          |                  |           |               |              |           |            |                    |         |         |        |         |           |          |           |             |            |     |         |     |
|     | 10,10,            | ,9.5,4.5          | ,16,40,2                | 6,65        |           |               |           |           |               |               |               | 200      |                  |           |               |              |           | /          |                    |         |         |        |         |           |          |           |             |            |     |         |     |
|     | 177,9,            | , <b>16,9</b> .5, | ,30,72,48               | 3,436       |           |               |           |           |               |               |               |          |                  |           |               |              |           |            |                    |         |         |        |         |           |          |           |             |            |     |         |     |
| 0   | 21,9,1,           | 3,6,19,           | ,59,30,12               | 20          |           |               |           |           |               |               |               | 150      |                  |           |               |              | /         |            |                    |         |         |        |         |           |          |           |             |            |     |         |     |
| 1   | 70,10,            | ,15.5,7           | ,28,76.5,               | 55,446      |           |               |           |           |               |               |               | (kg)     |                  |           |               |              |           |            |                    |         |         |        |         |           |          |           |             |            |     |         |     |
| 2   | 10,10,            | ,11,5,1           | 7,49,29,9               | 94          | -0        |               |           |           |               |               |               | ight     |                  |           |               |              |           |            |                    |         |         | Sex 1  |         |           |          |           |             |            |     |         |     |
| 3   | 21,9,1,           | 4.5,5.5           | ,20,61,3                | 4,150       |           |               |           |           |               |               |               | ∛<br>100 |                  |           | /             |              |           |            |                    |         |         | Linear | Sex 1)  |           |          |           |             |            |     |         |     |
| 4   | 16,4,1,           | 0,4,15            | .5,48,26,               | 60          |           |               |           |           |               |               |               |          |                  |           |               |              |           |            |                    |         |         |        |         | _         |          |           |             |            |     |         |     |
| 5   | 58,10,            | ,15.5,7           | 28,70.5,                | 50,365      |           |               |           |           |               |               |               |          |                  | /         |               |              |           |            |                    |         |         |        |         | _         |          |           |             |            |     |         | 4   |
| 6   | 81,9,1,           | 5.5,8,3           | 1,/2,54,                | 416         |           |               |           |           |               |               |               | 50       |                  |           |               |              |           |            |                    |         |         |        |         |           |          |           |             |            |     |         | -   |
| 7   | 45,9,1,           | 3.5,/,2           | 4,64,39,                | 204         |           |               |           |           |               |               |               |          |                  |           |               |              |           |            |                    |         |         |        |         |           |          |           |             |            |     |         | ΗU  |
| 8   | 33,9,1,<br>17 5 1 | 3.5,6,2           | 7 52 20                 | 4,134       |           |               |           |           |               |               |               |          |                  |           |               |              |           |            |                    |         |         |        |         | _         | -        |           |             |            |     |         | H   |
| 9   | 25 11             | 12.5.0            | 5 22 42                 | 5 1 1 2 1 2 |           |               |           |           |               |               |               | 0        |                  |           |               |              |           |            |                    |         |         |        |         |           |          |           |             |            |     |         | H   |
| 1   | 1157              | 17 10             | 31 5 72 /               | 10 3/8      |           |               |           |           |               |               |               |          | 0                | 5         | 10            | 15           | 20        | 25         | 30                 | 35      | 40      |        |         |           |          |           |             |            |     |         | F.  |
| 2   | 58 10 °           | 1356              | 5 21 5 4                | 3 10 202    |           |               |           |           |               |               |               |          |                  |           |               | A            | (years)   |            |                    |         |         |        |         |           |          |           |             |            |     |         | F   |
| 2   | 9929              | 4 5 12            | 36 19 26                | 0,40,202    |           |               |           |           |               |               |               |          |                  |           |               |              |           |            |                    |         |         |        |         |           |          |           |             |            |     |         | r i |
| 4   | 68.8.1            | 69.29             | 73 44 33                | 32          |           |               |           |           |               |               |               |          |                  |           |               |              |           |            |                    |         |         |        |         |           |          |           |             |            |     |         |     |
| 5   | 57.9.2            | 3.5.7.2           | 0.64.38.                | 204         |           |               |           |           |               |               |               |          |                  |           |               |              |           |            |                    |         |         |        |         |           | _        |           |             |            |     |         |     |
| 6   | 17.5.2            | 1.4.5.1           | 3,46,23,                | 48          |           |               |           |           |               |               |               |          |                  |           |               |              |           |            |                    |         |         |        |         | _         |          |           |             |            |     |         | ſ.  |
| 7   | 34,10,            | 14.5.5            | 24,65,39                | 2.202       |           |               |           |           |               |               |               |          |                  |           |               |              |           |            |                    |         |         |        |         |           |          |           |             |            |     |         | ſ.  |
| 8   | 11,11,            | ,11.5,6           | 16.5,48,                | 31,79       |           |               |           |           |               |               |               |          |                  |           |               |              |           |            |                    |         |         |        |         |           |          |           |             |            |     |         |     |
| 9   | 55,7,1,           | 6.5,9,2           | 8,67.5,4                | 5,344       |           |               |           |           |               |               |               |          |                  |           |               |              |           |            |                    |         |         |        |         |           |          |           |             |            |     |         |     |
| 0   | 21,9,1            | 3,5,17            | 54,28,90                | )           |           |               |           |           |               |               |               |          |                  |           |               |              |           |            |                    |         |         |        |         |           |          |           |             |            |     |         |     |
| 1   | 34,10,            | ,13,7,2           | 1,59,35,1               | 50          |           |               |           |           |               |               |               |          |                  |           |               |              |           |            |                    |         |         |        |         |           |          |           |             |            |     |         |     |
| 2   | 83.11.            | .14.5.7           | 23.61.5.                | 44.236      |           |               |           |           |               |               |               |          |                  |           |               |              |           |            |                    |         |         |        |         |           |          |           |             |            |     |         |     |
| 1   | ×                 | AIII              | Data St                 | tats Surv   | vey       | +             |           |           |               |               |               |          |                  |           |               |              |           |            |                    |         |         |        |         |           |          |           |             |            |     |         | •   |
| ead | ly Scro           | ILLock S          | -                       |             |           |               |           |           |               |               |               |          |                  |           |               |              |           |            |                    |         |         |        |         |           | Count: 5 | 1 ===     |             | 町          | _   | + 10    | 00% |

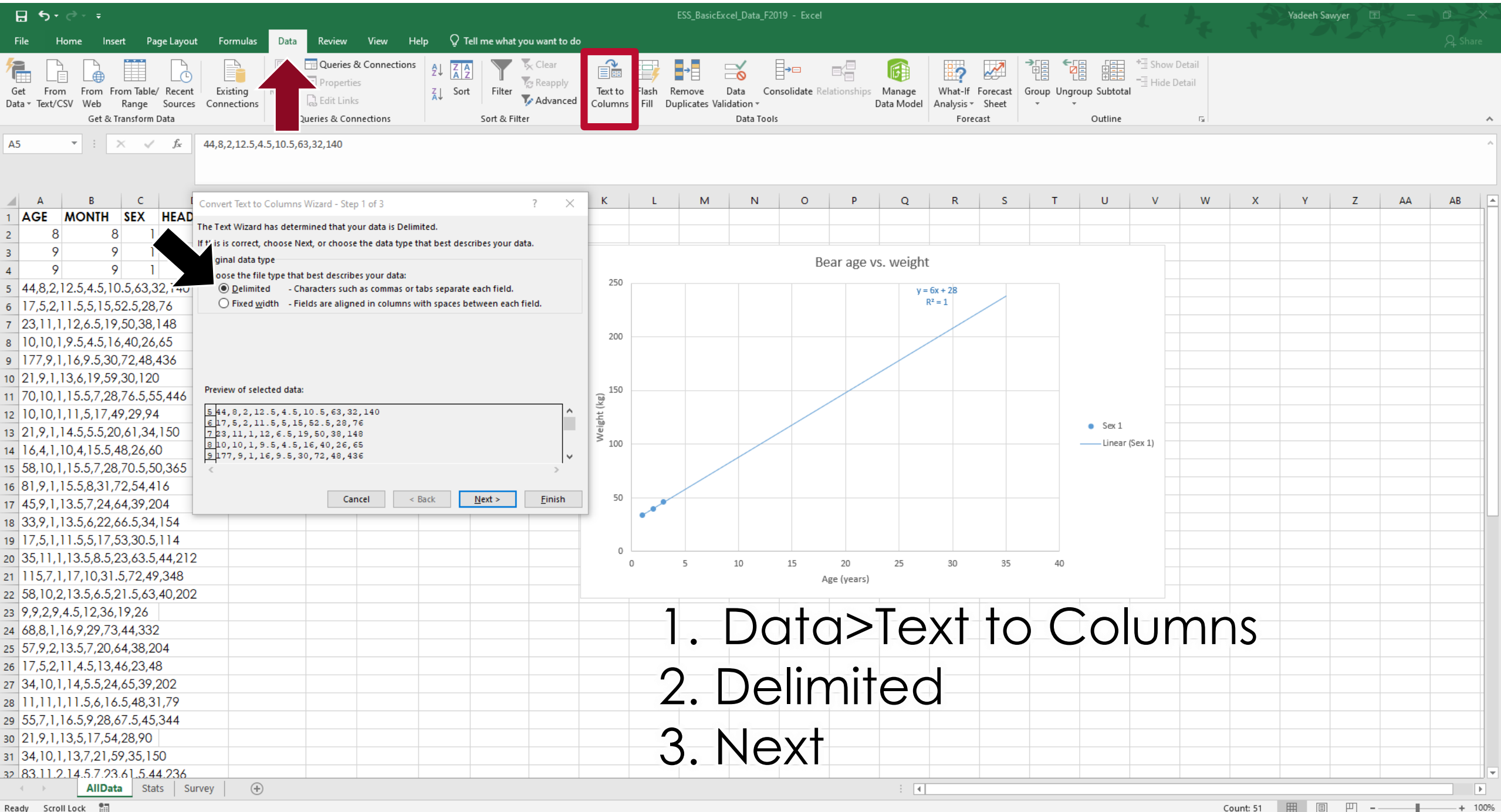

Ready Scroll Lock 📰

Count: 51

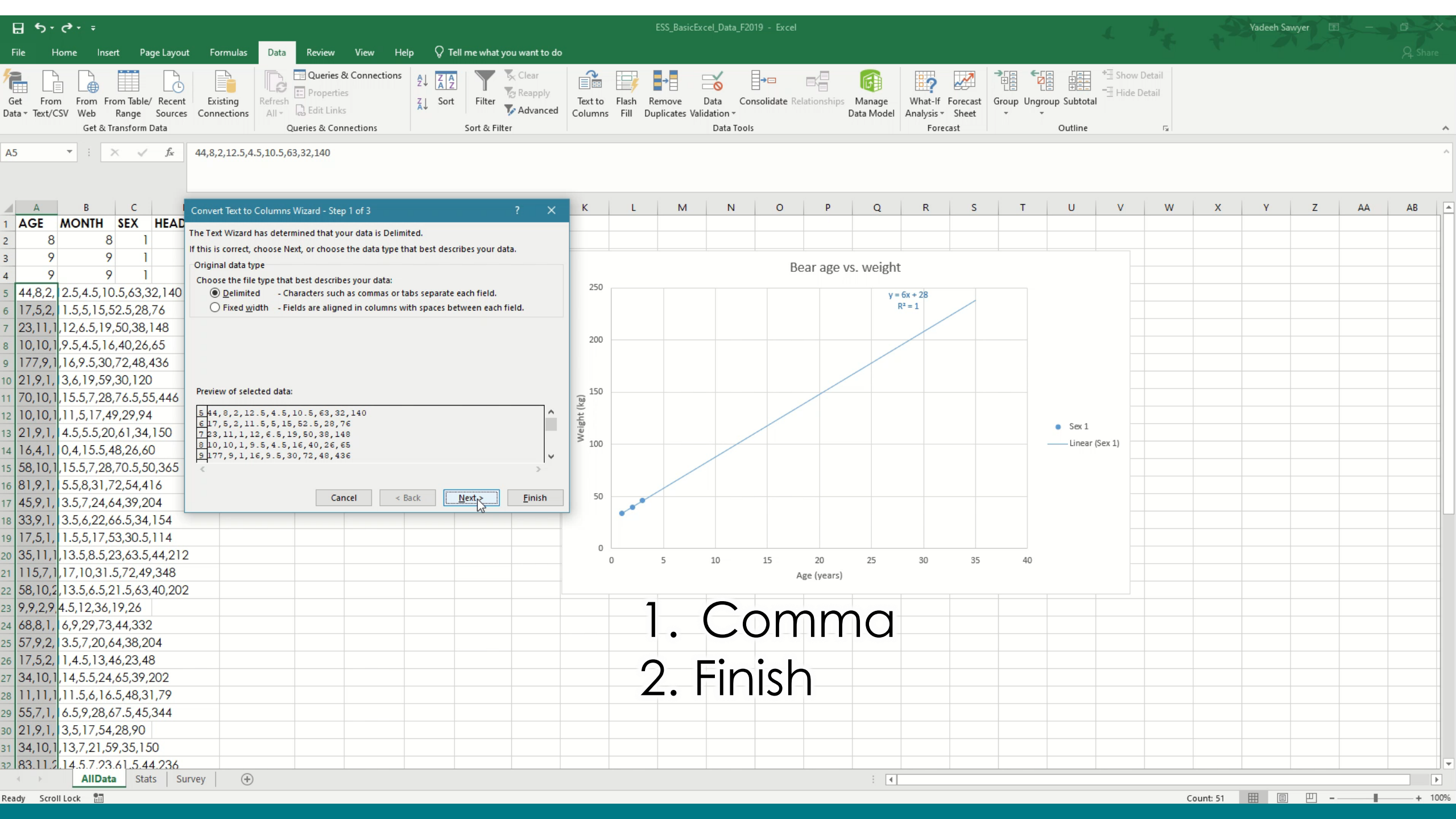

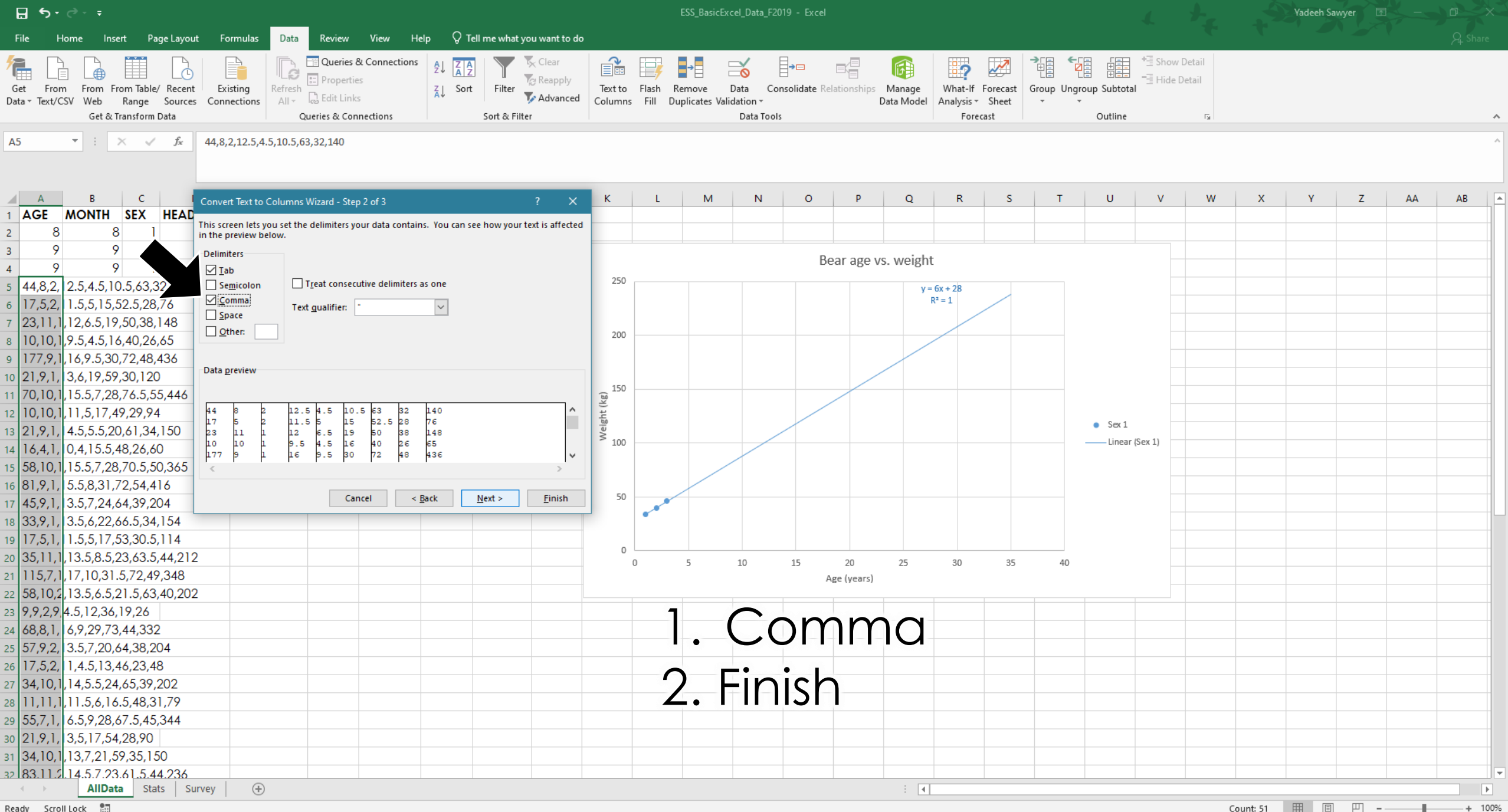

Ready Scroll Lock 🔠

Count: 51 ▦ ▣ 罒 --1-

| ᠳ᠂᠅᠂᠂᠂                                                                                   |                                                                                                    |                    | ESS_                       | _BasicExcel_Dat                    | a_F2019 - Exc             | el           |                      |                                |                            |            |                           | 4                  | t.               | .5                    | Yadeeh Sa | wyer 🖻 | 5-0 |      | <    |
|------------------------------------------------------------------------------------------|----------------------------------------------------------------------------------------------------|--------------------|----------------------------|------------------------------------|---------------------------|--------------|----------------------|--------------------------------|----------------------------|------------|---------------------------|--------------------|------------------|-----------------------|-----------|--------|-----|------|------|
| File Home Insert Page Layout                                                             | Formulas Data Review View Help Q Tell me what you want to do                                                                                                    |                    |                            |                                    |                           |              |                      |                                |                            |            |                           |                    |                  |                       |           |        |     |      |      |
| Get From From Table/ Recent<br>Data * Text/CSV Web Range Sources<br>Get & Transform Data | Existing<br>Connections<br>Connections<br>Connectio | Text to<br>Columns | Flash Remo<br>Fill Duplica | ve Data<br>ates Validation<br>Data | Consolidate<br>↓<br>Tools | Relationship | Manage<br>Data Model | What-lf<br>Analysis *<br>Forec | Forecast (<br>Sheet<br>ast | Group Ungr | oup Subtota               | *≣ Show<br>■∃ Hide | Detail<br>Detail |                       |           |        |     |      | ^    |
| A5 $\checkmark$ : $\times$ $\checkmark$ $f_x$ 4                                          | 4,8,2,12.5,4.5,10.5,63,32,140                                                                                                    |                    |                            |                                    |                           |              |                      |                                |                            |            |                           |                    |                  |                       |           |        |     |      | ^    |
|                                                                                          |                                                                                                    |                    |                            |                                    |                           |              |                      |                                |                            |            |                           |                    |                  |                       |           |        |     |      |      |
|                                                                                          |                                                                                                    |                    |                            |                                    |                           |              |                      |                                |                            |            |                           |                    |                  |                       |           |        |     |      |      |
|                                                                                          | onvert Text to Columns Wizard - Step 2 of 3 ? X                                                                                                    | К                  | L                          | M N                                | 0 1                       | P            | Q                    | R                              | S                          | т          | U                         | V                  | W                | Х                     | Y         | Z      | AA  | AB   | P    |
| 2 8 8 1                                                                                  | is screen lets you set the delimiters your data contains. You can see how your text is affected                                                                                                    |                    |                            |                                    |                           |              |                      |                                |                            |            |                           |                    |                  |                       |           |        |     |      |      |
|                                                                                          | the preview below.                                                                                                    |                    |                            |                                    |                           |              |                      |                                |                            |            |                           |                    |                  |                       |           |        |     |      |      |
|                                                                                          | elimiters                                                                                                    |                    |                            |                                    |                           | Bear age     | vs. weight           |                                |                            |            |                           |                    |                  |                       |           |        |     |      |      |
| 5 44 8 2 2 5 4 5 10 5 63 32 140                                                          | Semicolon Treat consecutive delimiters as one                                                                                                    | 250                |                            |                                    |                           |              |                      | Cv + 20                        |                            |            |                           |                    |                  |                       |           |        |     |      |      |
| 6 17 5 2 1 5 5 15 52 5 28 76                                                             | <br><u>C</u> omma Text qualifier                                                                                                    |                    |                            |                                    |                           |              | y –                  | <sup>2</sup> = 1               | /                          |            |                           |                    |                  |                       |           |        |     |      | •    |
| 7 23.11.1.12.6.5.19.50.38.148                                                            | Space                                                                                                    |                    |                            |                                    |                           |              |                      |                                |                            |            |                           |                    |                  |                       |           |        |     |      |      |
| 8 10.10.1.9.5.4.5.16.40.26.65                                                            | Other:                                                                                                    | 200                |                            |                                    |                           |              |                      |                                |                            |            |                           |                    |                  |                       |           |        |     |      |      |
| 9 177.9.1.16.9.5.30.72.48.436                                                            |                                                                                                    |                    |                            |                                    |                           |              |                      |                                |                            |            |                           |                    |                  |                       |           |        |     |      |      |
| 10 21.9.1. 3.6.19.59.30.120                                                              | lata <u>p</u> review                                                                                                    |                    |                            |                                    |                           |              |                      |                                |                            |            |                           |                    |                  |                       |           |        |     |      |      |
| 11 70.10.1.15.5.7.28.76.5.55.446                                                         |                                                                                                    | 150                |                            |                                    |                           | /            |                      |                                |                            |            |                           |                    |                  |                       |           |        |     |      |      |
| 12 10.10.1.11.5.17.49.29.94                                                              | 44 8 2 12.5 4.5 10.5 63 32 140                                                                                                    | nt (kı             |                            |                                    |                           |              |                      |                                |                            |            |                           |                    |                  |                       |           |        |     |      |      |
| 13 21.9.1, 4.5.5.5.20.61.34.150                                                          | 17 5 2 11.5 5 15 52.5 28 76<br>23 11 1 12 6.5 19 50 38 148                                                                                                    | Veigh              |                            |                                    |                           |              |                      |                                |                            |            | <ul> <li>Sex 1</li> </ul> |                    |                  |                       |           |        |     |      |      |
| 14 16.4.1, 0.4.15.5.48.26.60                                                             |                                                                                                    | > 100              |                            | /                                  |                           |              |                      |                                |                            |            | Linear                    | (Sex 1)            |                  |                       |           |        |     |      |      |
| 15 58,10,1,15.5,7,28,70.5,50,365                                                         |                                                                                                    |                    |                            |                                    |                           |              |                      |                                |                            |            |                           |                    |                  |                       |           |        |     |      |      |
| 16 81,9,1, 5.5,8,31,72,54,416                                                            |                                                                                                    |                    |                            |                                    |                           |              |                      |                                |                            |            |                           |                    |                  |                       |           |        |     |      |      |
| 17 45,9,1, 3.5,7,24,64,39,204                                                            | Cancel < <u>B</u> ack <u>N</u> ext > <u>F</u> inish                                                                                                    | 50                 | ~                          |                                    |                           |              |                      |                                |                            |            |                           |                    |                  |                       |           |        |     |      |      |
| 18 33,9,1, 3.5,6,22,66.5,34,154                                                          |                                                                                                    |                    | •                          |                                    |                           |              |                      |                                |                            |            |                           |                    |                  |                       |           |        |     |      |      |
| 19 17,5,1, 1.5,5,17,53,30.5,114                                                          |                                                                                                    |                    |                            |                                    |                           |              |                      |                                |                            |            |                           |                    |                  |                       |           |        |     |      |      |
| 20 35,11,1,13.5,8.5,23,63.5,44,212                                                       |                                                                                                    | 0                  | 0 5                        | 10                                 | 15                        | 20           | 25                   | 30                             | 35                         | 40         |                           |                    |                  |                       |           |        |     |      |      |
| 21 115,7,1,17,10,31.5,72,49,348                                                          |                                                                                                    |                    |                            | 10                                 | 15                        | Age (years)  | )                    |                                |                            | -10        |                           |                    |                  |                       |           |        |     |      |      |
| 22 58,10,2,13.5,6.5,21.5,63,40,202                                                       |                                                                                                    |                    |                            |                                    |                           |              |                      |                                |                            |            |                           |                    |                  |                       |           |        |     |      |      |
| 23 9,9,2,9,4.5,12,36,19,26                                                               |                                                                                                    |                    |                            |                                    |                           |              |                      |                                |                            |            |                           |                    |                  |                       |           |        |     |      |      |
| 24 68,8,1, 6,9,29,73,44,332                                                              |                                                                                                    |                    |                            |                                    |                           |              |                      |                                |                            |            |                           |                    |                  |                       |           |        |     |      |      |
| 25 57,9,2, 3.5,7,20,64,38,204                                                            |                                                                                                    |                    |                            |                                    |                           |              |                      |                                |                            |            |                           |                    |                  |                       |           |        |     |      |      |
| 26 17,5,2, 1,4.5,13,46,23,48                                                             |                                                                                                    |                    |                            |                                    |                           |              |                      |                                |                            |            |                           |                    |                  |                       |           |        |     |      |      |
| 27 34,10,1,14,5.5,24,65,39,202                                                           |                                                                                                    |                    |                            |                                    |                           |              |                      |                                |                            |            |                           |                    |                  |                       |           |        |     |      |      |
| 28 11,11,1,1,11.5,6,16.5,48,31,79                                                        |                                                                                                    |                    |                            |                                    |                           |              |                      |                                | · · · · ·                  |            |                           |                    |                  |                       |           |        |     |      |      |
| 29 55,7,1, 6.5,9,28,67.5,45,344                                                          | Click any a                                                                                                    | $\sim$             | 1+~                        | ~ ~                                | $\cap$                    |              | $ \frown \frown$     | ╋                              | hc                         |            |                           | LIP                | nr               |                       |           |        |     |      |      |
| 30 21,9,1, 3,5,17,54,28,90                                                               |                                                                                                    | し                  |                            | ) U                                | G-2                       |              | てし                   |                                |                            | ィレ         | , UI                      | UI                 |                  |                       |           |        |     |      |      |
| 31 34,10,1,13,7,21,59,35,150                                                             |                                                                                                    |                    |                            |                                    |                           |              |                      |                                |                            |            |                           |                    |                  |                       |           |        |     |      |      |
| 32 83.11.2.14.5.7.23.61.5.44.236                                                         |                                                                                                    |                    |                            |                                    |                           |              |                      |                                |                            |            |                           |                    |                  |                       |           |        |     |      |      |
| AllData Stats Surve                                                                      | sh (+)                                                                                                    |                    |                            |                                    |                           |              |                      |                                |                            |            |                           |                    |                  | _                     |           |        |     |      | ]    |
|                                                                                          |                                                                                                    |                    |                            |                                    |                           |              |                      |                                |                            |            |                           |                    |                  | Concerning Production |           | IIII   |     | 1 10 | 1007 |

## Freezing Panes

| H             | <b>5</b> • ∂     | ÷ ÷                               |                                     |                                    |                  |                                                          |             |                   |                        |                    |                   | ESS_Basic              | Excel_Data_                     | F2019 - Excel |              |                      |                                |                   |           |             | 4                    | 1-               |   | Yadeeh S | awyer 🗈 | ×        |         | $\times$ |
|---------------|------------------|-----------------------------------|-------------------------------------|------------------------------------|------------------|----------------------------------------------------------|-------------|-------------------|------------------------|--------------------|-------------------|------------------------|---------------------------------|---------------|--------------|----------------------|--------------------------------|-------------------|-----------|-------------|----------------------|------------------|---|----------|---------|----------|---------|----------|
| File          | Hom              | ne Insert                         | Page La                             | ayout Formulas                     | Data             | Review                                                   | View Hel    | p 🖓 Tell          | me what you want to de | o                  |                   |                        |                                 |               |              |                      |                                |                   |           |             |                      |                  |   |          |         |          | R₁ Shar | re       |
| Get<br>Data • | From<br>Text/CSV | From From<br>Web Ra<br>Get & Tran | Table/ Red<br>nge Sou<br>sform Data | cent Existing<br>urces Connections | Refresh<br>All + | Queries & C<br>Properties<br>Edit Links<br>Pries & Conne | Connections | A↓ ZAZ<br>Z↓ Sort | Filter                 | Text to<br>Columns | Flash<br>s Fill I | Remove<br>Duplicates V | Data<br>/alidation +<br>Data To | Gonsolidate R | elationships | Manage<br>Data Model | What-If<br>Analysis *<br>Foree | Forecast<br>Sheet | Group Ung | oup Subtota | *∃ Show<br>■∃ Hide D | Detail<br>Petail |   |          |         |          |         | ^        |
| J17           |                  | • i ×                             | √ f:                                | 5x                                 |                  |                                                          |             |                   |                        |                    |                   |                        |                                 |               |              |                      |                                |                   |           |             |                      |                  |   |          |         |          |         | ^        |
|               | A                | В                                 | С                                   | D                                  | E                | F                                                        | G           | н                 | I J                    | К                  | L                 | М                      | N                               | 0             | Р            | Q                    | R                              | S                 | т         | U           | V                    | W                | Х | Y        | Z       | AA       | AB      |          |
| 31            | 34               | 10                                | 1                                   | 13                                 | 7                | 21                                                       | 59          | 35                | 150                    |                    |                   |                        |                                 |               |              |                      |                                |                   |           |             |                      |                  |   |          |         |          |         | _        |
| 32            | 83               | 11                                | 2                                   | 14.5                               | 7                | 23                                                       | 61.5        | 44                | 236                    |                    |                   |                        | _                               |               |              |                      |                                |                   |           |             |                      |                  |   |          |         |          |         | _        |
| 33            | 81               | 9                                 | 2                                   | 13                                 | 5                | 20                                                       | 61          | 33                | 132                    |                    |                   |                        |                                 |               |              |                      |                                |                   |           |             |                      |                  |   |          |         |          |         |          |
| 34            | 40               | 9                                 | 2                                   | 13                                 | 6.3<br>0         | 21                                                       | 6U<br>50    | 34.5              | 182                    |                    |                   |                        |                                 |               |              |                      |                                |                   |           |             |                      |                  |   |          |         |          |         |          |
| 55            | 57               | 0                                 | 2                                   | 13                                 | 5 5              | 17.5                                                     | 60.5        | 31                | 116                    |                    |                   |                        |                                 |               |              |                      |                                |                   |           |             |                      |                  |   |          |         |          |         | -        |
| 37            | 82               | 10                                | 2                                   | 13.5                               | 6.5              | 28                                                       | 64          | 48                | 356                    |                    |                   |                        |                                 |               |              |                      |                                |                   |           |             |                      |                  |   |          |         |          |         | -        |
| 38            | 53               | 5                                 | 2                                   | 12.5                               | 6                | 18                                                       | 58          | 31                | 144                    |                    |                   |                        |                                 |               |              |                      |                                |                   |           |             |                      |                  |   |          |         |          |         |          |
| 39            | 8                | 8                                 | 2                                   | 10                                 | 4.5              | 10                                                       | 43.5        | 24                | 29                     |                    |                   |                        |                                 |               |              |                      |                                |                   |           |             |                      |                  |   |          |         |          |         |          |
| 40            | 11               | 11                                | 2                                   | 9                                  | 5                | 15                                                       | 46          | 27                | 62                     |                    |                   |                        |                                 |               |              |                      |                                |                   |           |             |                      |                  |   |          |         |          |         |          |
| 41            | 70               | 10                                | 2                                   | 14.5                               | 6.5              | 26                                                       | 65          | 48                | 316                    |                    |                   |                        |                                 |               |              |                      |                                |                   |           |             |                      |                  |   |          |         |          |         |          |
| 42            | 16               | 4                                 | 1                                   | 10                                 | 5                | 15                                                       | 41          | 26                | 64                     |                    |                   |                        |                                 |               |              |                      |                                |                   |           |             |                      |                  |   |          |         |          |         |          |
| 43            | 104              | 8                                 | 2                                   | 15.5                               | 6.5              | 22                                                       | 62          | 35                | 166                    |                    |                   |                        |                                 |               |              |                      |                                |                   |           |             |                      |                  |   |          |         |          |         |          |
| 44            | 10               | 10                                | 1                                   | 11.5                               | 5                | 17                                                       | 47          | 29.5              | 86                     |                    |                   |                        |                                 |               |              |                      |                                |                   |           |             |                      |                  |   |          |         |          |         | _        |
| 45            | 34               | 10                                | 1                                   | 16.5                               | 6.5              | 27                                                       | Z2          | 44.5              | 270                    |                    |                   |                        |                                 |               |              |                      |                                |                   |           |             |                      |                  |   |          |         |          |         |          |
| 46            | 18               | 6                                 | 1                                   | 12.5                               | 8.5              | 18                                                       | 57.3        | 32.8              | 140                    |                    |                   |                        |                                 |               |              |                      |                                |                   |           |             |                      |                  |   |          |         |          |         |          |
| 47            | 19               | /                                 | 1                                   | 11                                 | 5.5              | 16                                                       | 53          | 26                | 80                     |                    |                   |                        |                                 |               |              |                      |                                |                   |           |             |                      |                  |   |          |         |          |         |          |
| 48            | 20               | 8                                 | 2                                   | 11.5                               | 2<br>7 5         | 17.5                                                     | 5Z          | 29                | 105                    |                    |                   |                        | _                               |               |              |                      |                                |                   |           |             |                      |                  |   |          |         |          |         |          |
| 49<br>50      | 30               | /                                 | 1                                   | 15                                 | 7.5              | 20.0                                                     | / 3.3       | 41                | 202                    |                    |                   |                        |                                 |               |              |                      |                                |                   |           |             |                      |                  |   |          |         |          |         |          |
| 51            | 45               | 9                                 | 1                                   | 14                                 | 6                | 21.5                                                     | 63          | 42                | 220                    |                    |                   |                        |                                 |               |              |                      |                                |                   |           |             |                      |                  |   |          |         |          |         |          |
| 52            | 100              | 4                                 | 2                                   | 13                                 | 7                | 21                                                       | 70          | 41                | 220                    |                    |                   |                        |                                 |               |              |                      |                                |                   |           |             |                      |                  |   |          |         |          |         |          |
| 53            | 51               | 4                                 | 1                                   | 13.5                               | 8                | 27                                                       | 68.5        | 49                | 360                    |                    |                   |                        |                                 |               |              |                      |                                |                   |           |             |                      |                  |   |          |         |          |         |          |
| 54            | 83               | 11                                | 1                                   | 15.5                               | 8                | 30.5                                                     | 75          | 54                | 514                    |                    |                   |                        |                                 |               |              |                      |                                |                   |           |             |                      |                  |   |          |         |          |         |          |
| 55            | 57               | 9                                 | 2                                   | 12.5                               | 5                | 19                                                       | 57.5        | 32                | 125                    |                    |                   |                        |                                 |               |              |                      |                                |                   |           |             |                      |                  |   |          |         |          |         |          |
| 56            |                  |                                   |                                     |                                    |                  |                                                          |             |                   |                        |                    |                   |                        |                                 |               |              |                      |                                |                   |           |             |                      |                  |   |          |         |          |         |          |
| 57            |                  |                                   |                                     |                                    |                  |                                                          |             |                   |                        |                    |                   |                        |                                 |               |              |                      |                                |                   |           |             |                      |                  |   |          |         |          |         |          |
| 58            |                  |                                   |                                     |                                    |                  |                                                          |             |                   |                        |                    |                   |                        |                                 |               |              |                      |                                |                   |           |             |                      |                  |   |          |         |          |         | 4        |
| 50            |                  |                                   |                                     |                                    |                  |                                                          |             |                   |                        |                    |                   |                        |                                 |               |              |                      |                                |                   |           |             |                      |                  |   |          |         |          |         | +        |
| 51            |                  |                                   |                                     |                                    |                  |                                                          |             |                   |                        |                    |                   |                        |                                 |               |              |                      |                                |                   |           |             |                      |                  |   |          |         |          |         |          |
| 52            |                  | 1                                 |                                     |                                    |                  |                                                          |             |                   |                        | 1 /6               |                   |                        |                                 |               |              |                      |                                |                   |           |             |                      |                  |   |          |         |          |         | ļĻ       |
| -             |                  | Lay                               | out                                 | . tap >                            |                  | eeze                                                     | e pa        | nes               | symbo                  | <b>T</b> (T        | arl               | rign                   | τη                              | and           | siae         | <b>)</b>             |                                |                   | 1         | 1           |                      |                  |   | 1        |         | <u> </u> |         |          |
| Ready         | Scroll Lo        | ock 🔝                             |                                     |                                    |                  |                                                          |             |                   |                        |                    |                   |                        |                                 |               |              | · ·                  |                                |                   |           |             |                      |                  |   |          | ] P] -  |          | + 1     | 100%     |
|               |                  | Land                              |                                     |                                    |                  |                                                          |             |                   |                        |                    |                   |                        |                                 |               |              |                      |                                |                   |           |             |                      |                  |   |          |         |          |         | /        |

| B      | <b>5</b> -∂           | ÷                           |                      |                               |                |                      |                     |                            |                                                                                                 |                                           | ESS BasicExcel Dat                      | a_F2019 - Excel |                       |            |              | 1         | t.                                            | 4        | Yadeeh Sawye  | er 🗗 -   | - 0 X                                                                           |   |
|--------|-----------------------|-----------------------------|----------------------|-------------------------------|----------------|----------------------|---------------------|----------------------------|-------------------------------------------------------------------------------------------------|-------------------------------------------|-----------------------------------------|-----------------|-----------------------|------------|--------------|-----------|-----------------------------------------------|----------|---------------|----------|---------------------------------------------------------------------------------|---|
| File   | Home                  | Insert                      | Page Layout          | Formulas Dat                  | a Review       | View H               | Help Q 1            | ell me what you            | ı want to do                                                                                    |                                           |                                         |                 |                       |            |              |           |                                               |          |               |          | $eta_{\!\!\!\!\!\!\!\!\!\!\!\!\!\!\!\!\!\!\!\!\!\!\!\!\!\!\!\!\!\!\!\!\!\!\!\!$ |   |
| Normal | Page Break<br>Preview | Page Custor<br>Layout Views | ✓ Ruler n ✓ Gridline | ✓ Formula Bar<br>s ✓ Headings | Zoom 10        | Zoom to<br>Selection | New Arr<br>Window A | ange Freeze<br>All Panes V | Split CC Vie<br>Hide EÈ∫ Syr<br>Unhide EE Res                                                   | w Side by Si<br>nchronous S<br>set Window | ide<br>crolling<br>Position Windows     | Macros          |                       |            |              |           |                                               |          |               |          |                                                                                 |   |
|        | Workboo               | views                       |                      | Show                          | 2              | op m                 |                     |                            | Freeze Panes<br>Keep rows and colu                                                              | mns visible                               | while the rest of                       | Macros          |                       |            |              |           |                                               |          |               |          | ~                                                                               |   |
| J17    |                       |                             | Jx                   |                               |                |                      |                     |                            | the worksheet scroll<br>Freeze Top <u>R</u> ow<br>Keep the top row vis<br>the rest of the works | ls (based on<br>sible while s<br>sheet.   | current selection).<br>crolling through |                 |                       |            |              |           |                                               |          |               |          |                                                                                 | ~ |
| 1 1    |                       | B C                         |                      |                               | F              | G                    | H                   |                            | Freeze First <u>Colum</u><br>Keep the first colum                                               | <b>n</b><br>nn visible wł                 | nile scrolling                          | I O P           | Q                     | R S        | Т            | UV        | W                                             | Х        | Y             | Z AA     | A AB                                                                            | - |
| 2      | 8                     | 8                           |                      | 9 4                           | .5 1           | 2                    | 7 10                |                            | through the rest of t                                                                           | the workshe                               | et.                                     |                 |                       |            |              |           |                                               |          |               |          |                                                                                 |   |
| 3      | 9                     | 9                           | 1                    | 10                            | 4 1            | 3 40                 | 0 23                | 40                         |                                                                                                 | 1                                         |                                         |                 |                       |            |              |           | 1                                             |          |               |          |                                                                                 |   |
| 4      | 9                     | 9                           | 1                    | 10                            | 4 13.          | 5 43                 | 3 23                | 46                         |                                                                                                 |                                           |                                         | Bear ag         | ge vs. weight         |            |              |           |                                               |          |               |          |                                                                                 |   |
| 5      | 44                    | 8                           | 2 12                 | 2.5 4                         | .5 10.         | 5 63                 | 3 32                | 140                        | 6                                                                                               | 00                                        |                                         |                 | y - 2 7195y 4         | 61 454     |              |           |                                               |          |               |          |                                                                                 |   |
| 6      | 17                    | 5                           | 2 11                 | 1.5                           | 5 1            | 5 52.                | 5 28                | 76                         |                                                                                                 |                                           |                                         |                 | R <sup>2</sup> = 0.64 | 18         |              |           |                                               |          |               |          |                                                                                 |   |
| 7      | 23                    | 11                          | 1                    | 12 6                          | .5 1           | 9 50                 | 0                   | <u>п</u> 6-                | <i>∂</i> - ∓                                                                                    |                                           |                                         |                 |                       |            |              |           |                                               |          |               | ESS Basi | cExcel D                                                                        |   |
| 8      | 10                    | 10                          | 1 9                  | 9.5 4                         | .5 1           | 6 40                 | 0                   | <u> </u>                   | ~                                                                                               |                                           |                                         |                 |                       |            |              |           |                                               |          |               |          |                                                                                 |   |
| 9      | 01                    | 9                           | 1                    | 16 9                          | 2.5 3          | 0 /2                 | 2                   | File H                     | lome Inser                                                                                      | rt Pa                                     | ge Layout Fo                            | ormulas Data    | Review                | View H     | elp Acro     | bat 🖓 Te  | ll me what y                                  | you want | to do         |          |                                                                                 |   |
| 10     | 21                    | 9                           | 1 14                 | 13                            | 0 I<br>7 0     | 9 31<br>0 74         | 5                   |                            |                                                                                                 |                                           |                                         |                 |                       |            |              |           |                                               |          |               |          |                                                                                 |   |
| 12     | 10                    | 10                          | 1 16                 | 11                            | 7 Z            | ο /ο<br>7 Δ          | 0                   | ~ ~ u                      | Jt                                                                                              | Centur                                    | y Gothic 🔹 12                           | - A A =         | = = 🗞                 | " → ab Wr  | ap Text      | General   |                                               | -        |               |          | Normal                                                                          |   |
| 13     | 21                    | 9                           | 1 14                 | 4.5 5                         | 5 2            | ,                    | /<br>1 P            | aste                       | ору т                                                                                           | D 7                                       |                                         | A _             |                       | = = =      |              | ¢ (       | v - +(                                        | 0 00 0   | Conditional F | ormat as | Chock (                                                                         |   |
| 14     | 16                    | 4                           | 1                    | 10                            | 4 15.          | 5 48                 | 8                   | 🖵 💎 Fo                     | ormat Painter                                                                                   | в 1                                       | <u>u</u> •   •••• •                     | <u>∽ A</u> • ⊨  | = =   •=              | ≣ <b>=</b> | erge & Cente | r × > × 5 | <b>%o                                    </b> | ŏ →.ŏ F  | ormatting -   | Table -  | CHECK                                                                           |   |
| 15     | 58                    | 10                          | 1 15                 | 5.5                           | 7 2            | 8 70.                | 5                   | Clipbo                     | ard 🕞                                                                                           |                                           | Font                                    | E .             |                       | Alignment  |              | G N       | lumber                                        | E I      | -             |          |                                                                                 |   |
| 16     | 81                    | 9                           | 1 15                 | 5.5                           | 8 3            | 1 72                 | 2                   |                            |                                                                                                 |                                           |                                         |                 |                       | -          |              |           |                                               |          |               |          |                                                                                 |   |
| 17     | 45                    | 9                           | 1 13                 | 3.5                           | 7 2            | 4 64                 | 4 E                 | 12                         | - <b>- -</b> 2                                                                                  | < 🗸                                       | $f_{x}$ 5                               |                 |                       |            |              |           |                                               |          |               |          |                                                                                 |   |
| 18     | 33                    | 9                           | 1 13                 | 3.5                           | 6 2            | 2 66.                | 5                   |                            |                                                                                                 |                                           |                                         |                 |                       |            |              |           |                                               |          |               |          |                                                                                 |   |
| 19     | 17                    | 5                           |                      | 1.5                           | 5 1            | 7 53                 | 3 3                 |                            |                                                                                                 |                                           |                                         |                 |                       |            |              |           |                                               | ī        |               |          |                                                                                 |   |
| 20     | 35                    | 7                           | 1 13                 | 3.5 8                         | 0.5 2<br>10 21 | 3 63.3<br>5 7        | 5                   |                            |                                                                                                 |                                           |                                         | _               |                       |            |              |           |                                               |          |               |          |                                                                                 |   |
| 21     | 58                    | 10                          | 1<br>2 13            | 3.5 4                         | 5 21           | 5 6                  | 3                   | A                          | В                                                                                               | C                                         | D                                       | E               | F                     | G          | Н            |           | J                                             | _ <      |               | M        |                                                                                 |   |
| 23     | 9                     | 9                           | 2                    | 9 4                           | .5 1           | 2                    |                     | AGE                        | MONTH                                                                                           | SEX                                       | HEADLEN                                 | HEADWTH         | NECK                  | LENGTH     | CHEST        | WEIGHT    |                                               |          |               |          |                                                                                 |   |
| 24     | 68                    | 8                           | 1                    | 16                            | 9 2            | 9 7.                 | 37 / 26             | 56                         | 7                                                                                               | 1                                         | 15                                      | 7.5             | 26.5                  | 73.5       | 41           | 262       |                                               |          |               |          |                                                                                 |   |
| 25     | 57                    | 9                           | 2 13                 | 3.5                           | 7 2            | 0 64                 | 4 27                | 34                         | 10                                                                                              | 1                                         | 16.5                                    | 6.5             | 27                    | 72         | 44.5         | 270       |                                               |          |               |          |                                                                                 |   |
| 26     | 17                    | 5                           | 2                    | 11 4                          | .5 1           | 3 40                 | 6 20                | 84                         | 8                                                                                               | 1                                         | 14                                      | 0               | 29                    | 73         | 11           | 332       |                                               |          |               |          |                                                                                 |   |
| 27     | 34                    | 10                          | 1                    | 14 5                          | 5.5 2          | 4 6                  | 5                   | 5 00                       | 7                                                                                               | 1                                         | 10                                      | /               | 27                    | / 5        | 44           | 244       |                                               |          |               |          |                                                                                 |   |
| 28     | 11                    | 11                          | 1 11                 | 1.5                           | 6 16.          | 5 48                 | 8 29                | 0 55                       | /                                                                                               | 1                                         | 16.5                                    | У               | 28                    | 67.5       | 45           | 344       |                                               |          |               |          |                                                                                 |   |
| 29     | 55                    | 7                           | 1 10                 | 5.5                           | 9 2            | 8 67.                | 5 30                | 115                        | 7                                                                                               | 1                                         | 17                                      | 10              | 31.5                  | 72         | 49           | 348       |                                               |          |               |          |                                                                                 |   |
| 30     | 21                    | 9                           | 1                    | 13                            | 5 1            | / 54                 | <sup>4</sup> 31     | 51                         | 4                                                                                               | 1                                         | 13.5                                    | 8               | 27                    | 68.5       | 49           | 360       |                                               |          |               |          |                                                                                 |   |
| 31     | 34<br>83              | 11                          | 2 1/                 | 15                            | 7 2<br>7 2     | 1 D                  | 5 32                | 58                         | 10                                                                                              | 1                                         | 15.5                                    | 7               | 28                    | 70.5       | 50           | 365       |                                               |          |               |          |                                                                                 | Ŧ |
| -      | )                     | AllData S                   | tats Survey          | / +                           |                | 0 01.5               | 22                  | <u><u>8</u>1</u>           | .0                                                                                              | 1                                         | 15.5                                    | ,<br>Ω          | 21                    | 70         | 54           | /14       |                                               | -        |               |          | •                                                                               |   |
| Ready  | Scroll Lock           | •                           |                      |                               |                |                      | 33                  | 177                        | 7                                                                                               | 1                                         | 10.0                                    | 0               |                       | 72         |              | 410       |                                               |          |               |          | + 1009                                                                          | % |
|        |                       |                             |                      |                               |                |                      | 34                  | 1//                        | 9                                                                                               |                                           | 16                                      | 9.5             | - 30                  | /2         | 48           | 436       |                                               |          |               |          |                                                                                 |   |

|            | ∙ ج     |              |          |                         |            |          |           |         |              |              |                 |            |                     | ESS_Bas  | icExcel_Da | ata_F201 | 19 - Excel |           |         |             |       |               |        |                           |          |           |        |          | Yadeeh Sa | wyer 🗹               |    | Ø       | ×     |
|------------|---------|--------------|----------|-------------------------|------------|----------|-----------|---------|--------------|--------------|-----------------|------------|---------------------|----------|------------|----------|------------|-----------|---------|-------------|-------|---------------|--------|---------------------------|----------|-----------|--------|----------|-----------|----------------------|----|---------|-------|
| File       | H       | ome Inser    | t Pa     | age Layout Fo           | rmulas Dat | ta Rev   | view Vie  | ew Help | p Q Tel      | l me what yo | ou want to c    | ło         |                     |          |            |          |            |           |         |             |       |               |        |                           |          |           |        | *        |           |                      |    | P₄ Shar | e     |
|            | 👗 Cu    | t            | Centur   | ry Gothic 🝷 12          | - A A      | = = _    | - 8/ ·    | ab Wrap | Text         | Genera       | 1               | -          |                     |          | Normal     |          | Bad        |           | God     | od          | Ne    | utral         | Calcul | ation                     |          | • 🖹       |        | ∑ Auto   | Sum 👻 🧍   |                      |    |         |       |
| Paste      | Co      | ру т         | R T      |                         | ð - A -    |          | =   == == | Mara    | a Ri Cantar  |              | o∠ • ←          | 0 .00 Cond | ■_≠_<br>ditional Fo | ormat as | Check C    | `ell     | Expla      | natory    | Fol     | lowed Hy    | Hv    | perlink       | Input  |                           | - Inse   | rt Delete | Format | ¥ Fill 🔻 | 2<br>Si   | . "∕∕<br>ont& Find & |    |         |       |
| *          | ؇ For   | rmat Painter | 6 1      |                         |            |          | =         | E wierg | je ot Center | т. ф. т.     | 7 <b>0</b> / .0 | • →.• Form | atting -            | Table -  | encen e    |          |            |           |         |             |       | <u>permit</u> | mpar   |                           | <u> </u> | *         | *      | 🦑 Clear  | * Fi      | lter - Select ·      |    |         |       |
|            | Clipboa | ard 5        |          | Font                    | E.         |          | Aligr     | nment   |              | G 1          | lumber          | G.         |                     |          |            |          |            | 1         | Styles  |             |       |               |        |                           |          | Cells     |        |          | Editing   |                      |    |         | ^     |
| A2         |         | - E >        | < 🗸      | <i>f</i> <sub>x</sub> 8 |            |          |           |         |              |              |                 |            |                     |          |            |          |            |           |         |             |       |               |        |                           |          |           |        |          |           |                      |    |         | ^     |
|            |         |              |          |                         |            |          |           |         |              |              |                 |            |                     |          |            |          |            |           |         |             |       |               |        |                           |          |           |        |          |           |                      |    |         |       |
|            |         |              |          |                         |            |          |           |         |              |              |                 |            |                     |          |            |          |            |           |         |             |       |               |        |                           |          |           |        |          |           |                      |    |         |       |
|            | А       | В            | С        | D                       | E          | F        | F         | G       | н            | I.           | J               | К          | L                   | M        |            | Ν        | 0          | Р         |         | Q           | R     | S             | Т      | U                         | V        | W         | /      | Х        | Y         | Z                    | AA | AB      |       |
| 1 <b>A</b> | GE      | MONTH        | SEX      | HEADLEN                 | HEADWTH    | NEC      | K LEN     | IGTH    | CHEST        | WEIGHT       |                 |            |                     |          |            |          |            |           |         |             |       |               |        |                           |          |           |        |          |           |                      |    |         | _     |
| 2          | 8       | 8            |          | 9                       |            | 1.5      | 13        | 3/      | 19           | 34           |                 |            |                     |          |            |          |            |           |         |             |       |               |        |                           |          |           |        |          |           |                      |    |         |       |
| 3          | 9       | 2            | 1 [      |                         |            | <b>M</b> | 13        | 40      | 23           | 40           |                 |            |                     |          |            |          | В          | ear ag    | e vs. v | veight      |       |               |        |                           |          |           |        |          |           |                      |    |         |       |
| 4          | 9       | 9            |          | 10                      |            | 4        | 13.5      | 43      | 23           | 46           |                 | 700        |                     |          |            |          |            |           |         |             |       |               |        |                           |          |           |        |          |           |                      |    |         |       |
| 5          | 10      | 4            |          | 10                      |            | 4        | 15.5      | 40      | 20           | 60           |                 |            |                     |          |            |          |            |           | γ =     | 3.2052x + 7 | 3.641 |               |        |                           |          |           |        |          |           |                      |    |         | -     |
| 7          | 10      | 10           | 1        | 9.5                     |            | 15       | 16        | 41      | 20           | 45           |                 | 600        |                     |          |            |          |            |           |         | N = 0.0554  | -     |               |        |                           |          |           |        |          |           |                      |    |         | -     |
| 2          | 11      | 11           | 1        | 11.5                    | -          | 6        | 16.5      | 40      | 31           | 79           |                 |            |                     |          |            |          |            |           |         |             |       |               |        |                           |          |           |        |          |           |                      |    |         | -     |
| 9          | 19      | 7            | 1        | 11.0                    | 5          | 5.5      | 16        | 53      | 26           | 80           |                 | 500        |                     |          |            |          | •          |           |         |             |       |               |        |                           |          |           |        |          |           |                      |    |         | -     |
| 10         | 10      | 10           | 1        | 11.5                    | -          | 5        | 17        | 47      | 29.5         | 86           |                 |            |                     |          |            |          |            |           |         |             |       |               |        |                           |          |           |        |          |           |                      |    |         |       |
| 11         | 21      | 9            | 1        | 13                      |            | 5        | 17        | 54      | 28           | 90           |                 | ₩ 400      |                     |          |            |          | •          |           |         |             |       | •             |        |                           |          |           |        |          |           |                      |    |         |       |
| 12         | 10      | 10           | 1        | 11                      |            | 5        | 17        | 49      | 29           | 94           |                 | tht (k     |                     |          | •          |          |            |           |         |             |       |               |        |                           |          |           |        |          |           |                      |    |         |       |
| 13         | 17      | 5            | 1        | 11.5                    |            | 5        | 17        | 53      | 30.5         | 114          |                 | 9<br>300   |                     |          |            | •        |            |           |         |             |       |               |        | <ul> <li>Sex 1</li> </ul> |          |           |        |          |           |                      |    |         |       |
| 14         | 21      | 9            | 1        | 13                      |            | 6        | 19        | 59      | 30           | 120          |                 |            |                     | •        | 1          | •        |            |           |         |             |       |               |        | Linea                     | (Sex 1)  |           |        |          |           |                      |    |         |       |
| 15         | 18      | 6            | 1        | 12.5                    | 8          | 3.5      | 18        | 57.3    | 32.8         | 140          |                 | 200        |                     |          |            |          |            |           |         |             |       |               |        |                           |          |           |        |          |           |                      |    |         |       |
| 16         | 23      | 11           | 1        | 12                      | 6          | 5.5      | 19        | 50      | 38           | 148          |                 |            |                     |          |            |          |            |           |         |             |       |               |        |                           |          |           |        |          |           |                      |    |         |       |
| 17         | 21      | 9            | 1        | 14.5                    | 5          | 5.5      | 20        | 61      | 34           | 150          |                 | 100        |                     |          |            |          |            |           |         |             |       |               |        |                           |          |           |        |          |           |                      |    |         |       |
| 18         | 34      | 10           |          | 13                      |            | /        | 21        | 59      | 35           | 150          |                 |            |                     | •        |            |          |            |           |         |             |       |               |        |                           |          |           |        |          |           |                      |    |         |       |
| 19         | 33      | 9            | 1        | 13.5                    |            | 6        | 22        | 66.5    | 34           | 154          |                 | 0          |                     |          |            |          |            |           |         |             |       |               |        |                           |          |           |        |          |           |                      |    |         |       |
| 20         | 32      | 8            | 1        | 13                      |            | 5 /      | 21.5      | 37      | 33           | 100          |                 |            | 0                   | 20       | 40         | 60       | 80         | 100       | 120     | 140         | 16    | 0 18          | 0 200  |                           |          |           |        |          |           |                      |    |         |       |
| 21         | 34      | 10           | 1        | 14                      | 5          | 5 2      | 21.5      | 67      | 30           | 202          |                 |            |                     |          |            |          | 1          | Age (year | rs)     |             |       |               |        |                           |          |           |        |          |           |                      |    |         |       |
| 22         | 45      | 9            | 1        | 13.5                    |            | 7        | 24        | 64      | 39           | 202          |                 |            |                     |          |            |          |            |           |         |             |       |               |        |                           |          |           |        |          |           |                      |    |         | -     |
| 24         | 35      | 11           | 1        | 13.5                    | 8          | 3.5      | 23        | 63.5    | 44           | 212          |                 |            |                     |          |            |          |            |           |         |             |       |               |        |                           |          |           |        |          |           |                      |    |         | -     |
| 25         | 45      | 9            | 1        | 16                      |            | 6        | 24        | 63      | 42           | 220          |                 |            |                     |          |            |          |            |           |         |             |       |               |        |                           |          |           |        |          |           |                      |    |         | -     |
| 26         | 56      | 7            | 1        | 15                      | 7          | 7.5      | 26.5      | 73.5    | 41           | 262          |                 |            |                     |          |            |          |            |           |         |             |       |               |        |                           |          |           |        |          |           |                      |    |         | -     |
| 27         | 34      | 10           | 1        | 16.5                    | 6          | 5.5      | 27        | 72      | 44.5         | 270          |                 |            |                     |          |            |          |            |           |         |             |       |               |        |                           |          |           |        |          |           |                      |    |         | ~     |
| 28         | 68      | 8            | 1        | 16                      |            | 9        | 29        | 73      | 44           | 332          |                 |            |                     |          |            |          |            |           |         |             |       |               |        |                           |          |           |        |          |           |                      |    |         |       |
| 29         | 55      | 7            | 1        | 16.5                    |            | 9        | 28        | 67.5    | 45           | 344          |                 |            |                     |          |            |          |            |           |         |             |       |               |        |                           |          |           |        |          |           |                      |    |         |       |
| 30         | 115     | 7            | 1        | 17                      |            | 10 :     | 31.5      | 72      | 49           | 348          |                 |            |                     |          |            |          |            |           |         |             |       |               |        |                           |          |           |        |          |           |                      |    |         |       |
| 31         | 51      | 4            | 1        | 13.5                    |            | 8        | 27        | 68.5    | 49           | 360          |                 |            |                     |          |            |          |            | _         |         |             |       |               |        |                           |          |           |        |          |           |                      |    |         |       |
| .32        | 58      |              | [<br>Sta | 15.5                    | <b>(</b>   | /        | 28        | 70.5    | 50           | 365          |                 |            |                     |          |            |          |            |           |         | : 4         |       |               |        |                           |          |           |        |          |           |                      |    |         |       |
| Deady      | Ser     | Lock 93      | Sla      | its Survey              | Ð          |          |           |         |              |              |                 |            |                     |          |            |          |            |           |         |             |       |               |        |                           |          |           |        |          | m p       | - m                  |    |         | 0.094 |
| Ready      | 200     | LOCK GII     |          |                         |            |          |           |         |              |              |                 |            |                     |          |            |          |            |           |         |             |       |               |        |                           |          |           |        |          | tt E      |                      |    |         | 0076  |

#### The Data

## Filtering

| H     | <b>5</b> •∂  | er            |                  |                                |             |                 |              |                   |                              |                            | ESS_BasicEx | cel_Data | a_F2019 - Ex | cel         |                |                         |         |     |        | 4            | +- | ÷.  | Yadeeh Sa | wyer 🖻     | 5  | ٥       | ×   |
|-------|--------------|---------------|------------------|--------------------------------|-------------|-----------------|--------------|-------------------|------------------------------|----------------------------|-------------|----------|--------------|-------------|----------------|-------------------------|---------|-----|--------|--------------|----|-----|-----------|------------|----|---------|-----|
| File  | Hom          | ie Insert     | Page Layout      | Formulas Dat                   | a Revie     | w View I        | Help 🛛 🖓 Tel | l me what you wan | t to do                      |                            |             |          |              |             |                |                         |         |     |        |              |    |     |           |            |    | R₁ Sha  | are |
| Norma | al Page Brei | ak Page Custo | ]                | ☑ Formula Bar<br>es ☑ Headings | Zoom        | 100% Zoom to    | New Arrar    | ge Freeze         | lit 🕒 View Si<br>de 🗐 Synchr | ide by Side<br>ronous Scro | lling St    | witch    | Macros       |             |                |                         |         |     |        |              |    |     |           |            |    |         |     |
|       | Preview      | V Layout View | s                | Sharry Sharry                  |             | Selection       | Window Al    | Panes • 🛄 Un      | hide   🖽 Reset V             | Window Pos                 | sition Wir  | ndows *  | -            |             |                |                         |         |     |        |              |    |     |           |            |    |         |     |
|       | Workbo       | ok views      |                  | Show                           |             | Zoom            |              |                   | window                       |                            |             |          | Macros       |             |                |                         |         |     |        |              |    |     |           |            |    |         | ^   |
| J17   | •            |               | √ f <sub>x</sub> |                                |             |                 |              |                   |                              |                            |             |          |              |             |                |                         |         |     |        |              |    |     |           |            |    |         | ^   |
|       | A            | B C           | D                | E                              | F           | G               | н            | I I               | J K                          | L                          | м           | N        | 0            | Р           |                | Q R                     | S       | Т   | U      | v            | W  | x   | Y         | Z          | AA | AB      |     |
| 1 A   | GE M         | ONTH SEX      | HEADLE           | N HEADWTH                      | NECK        | LENGTH          | CHEST        | WEIGHT            |                              |                            |             |          |              |             |                |                         |         |     |        |              |    |     |           |            |    |         |     |
| 2     | 8            | 8             | 1                | 9 4                            | .5          | 13 3            | 7 19         | 34                |                              |                            |             |          |              |             |                |                         |         |     |        |              |    |     |           |            |    |         |     |
| 3     | 9            | 9             | 1                | 10                             | 4           | 13 4            | 23           | 40                |                              |                            |             |          |              | Poor ago    | VC 14          | voight                  |         |     |        |              |    |     |           |            |    |         |     |
| 4     | 9            | 9             | 1                | 10                             | 4 13        | 3.5 4           | 3 23         | 46                |                              |                            |             |          |              | Deal age    | vs. v          | veigin                  |         |     |        |              |    |     |           |            |    |         |     |
| 5     | 44           | 8             | 2 1              | 2.5 4                          | .5 10       | ).5 6           | 3 32         | 140               | 600                          |                            |             |          |              |             | v = 1          | 2 7185x + 61 454        |         |     |        |              |    |     |           |            |    |         |     |
| 6     | 17           | 5             | 2 1              | 1.5                            | 5           | 15 52.          | 5 28         | 76                |                              |                            |             |          |              |             |                | R <sup>2</sup> = 0.6418 |         |     |        |              |    |     |           |            |    |         |     |
| 7     | 23           | 11            | 1                | 12 6                           | .5          | 19 5            | 38           | 148               | 500                          |                            |             |          |              |             |                |                         |         |     |        |              |    |     |           |            |    |         |     |
| 8     | 10           | 10            | 1                | 9.5 4                          | .5          | 16 40           | 26           | 65                |                              |                            |             |          |              |             |                |                         |         |     |        |              |    |     |           |            |    |         |     |
| 9     | 177          | 9             | 1                | 16 9                           | .5          | 30 7:           | 2 48         | 436               | 400                          |                            |             |          |              |             |                |                         | •       |     |        |              |    |     |           |            |    |         |     |
| 10    | 21           | 9             | 1                | 13                             | 6           | 19 5            | 9 59 30      | 120               | 400                          |                            |             |          |              |             | /              |                         |         |     |        |              |    |     |           |            |    |         |     |
| 11    | 70           | 10            | 1 1              | 5.5                            | 7           | 28 76.          | 5 55         | 446               | (kg)                         |                            |             | •        |              |             | •              |                         |         |     |        |              |    |     |           |            |    |         |     |
| 12    | 10           | 10            | 1                | 11                             | 5           | 17 4            | 9 29         | 94                | tg 300                       |                            |             |          |              |             |                |                         |         |     | Sav 1  |              |    |     |           |            |    |         |     |
| 13    | 21           | 9             | 1 1              | 4.5 5                          | 5.5         | 20 6            | 1 34         | 150               | We                           |                            |             |          |              |             |                |                         |         |     | linear | (Sex 1)      |    |     |           |            |    |         |     |
| 14    | 16           | 4             | 1                | 10                             | 4 1         | 5.5 4           | 8 26         | 60                | 200                          |                            |             |          |              |             |                |                         |         |     |        |              |    |     |           |            |    |         | _   |
| 15    | 58           | 10            | 1 1              | 5.5                            | 7           | 28 70.          | 5 50         | 365               |                              |                            |             | •        |              |             |                |                         |         |     |        |              |    |     |           |            |    |         | _   |
| 16    | 81           | 9             | 1 1              | 5.5                            | 8           | 31 7            | 2 54         | 416               |                              |                            |             | •        | •            |             |                |                         |         |     |        |              |    |     |           |            |    |         |     |
| 17    | 45           | 9             | 1 1              | 3.5                            | 7           | 24 6.           | 4 39         | 204               | 100                          |                            | •           |          |              |             |                |                         |         |     |        |              |    |     |           |            |    |         |     |
| 18    | 33           | 9             | 1 1              | 3.5                            | 6           | 22 66.          | 5 34         | 154               |                              |                            |             |          |              |             |                |                         |         |     |        |              |    |     |           |            |    |         |     |
| 19    | 1/           | 5             | 1 1              | 1.5                            | 5           | 1/ 5            | 3 30.5       | 114               | 0                            |                            |             |          |              |             |                |                         |         |     |        |              |    |     |           |            |    |         |     |
| 20    | 35           | 7             | 1 1              | 3.5 8                          | 0.0         | 23 63.          | D 44         | 212               |                              | 0 20                       | 0 40        | 6        | 0 80         | 100         | 120            | 140                     | 160 180 | 200 |        |              |    |     |           |            |    |         |     |
| 21    | 50           | /             | 0 1              | 1/                             | 10 3        | 1.0 /.          | 2 49         | 348               |                              |                            |             |          |              | Age (years) |                |                         |         |     |        |              |    |     |           |            |    |         | _   |
| 22    | 0            | 0             | 2 1              | 0 4                            | 5 Z         | 10 2            | 40           | 202               |                              |                            |             |          |              |             |                |                         |         |     |        |              |    |     |           |            |    |         |     |
| 23    | 7            | 7             | 2                | 7 4                            | 0           | 1Z 30           |              | 20                |                              | $\cap$                     | V.V—        |          |              |             | $\checkmark$ – | -ne                     | 22      | rc  | n      | $\mathbf{a}$ |    | -2  | -n        |            |    |         |     |
| 24    | 00<br>57     | 0             | 2 1              | 3.5                            | 7           | 27 /.           | 2 44<br>4 29 | 332               |                              |                            |             |          |              |             |                |                         |         |     |        |              |    | u   | _         |            |    | <b></b> |     |
| 25    | 17           | 5             | 2 1              | 11                             | 5           | 13 1            | 4 30         | 204               |                              |                            |             |          |              |             | -              |                         |         |     |        |              |    |     |           |            |    |         |     |
| 20    | 3/           | 10            | 1                | 14 5                           | .5          | 24 4            | 5 30         | 40<br>202         |                              |                            |             |          | b            |             |                |                         |         | -1- |        |              |    | -11 |           | <b>C</b> 7 | ,  |         |     |
| 20    | 11           | 11            | 1 1              | 14 0                           | ,.J<br>6 1. | 2-+ 0-<br>(5 /) | S 37         | 70                |                              | SI                         |             |          |              | <b>H</b>    |                | <b>V (2 (</b>           | - 11    |     |        |              |    |     |           |            |    |         |     |
| 20    | 55           | 7             | 1 1              | 4.5                            | 9 10        | 28 47           | 5 15         | 344               |                              |                            |             |          |              |             |                |                         |         |     |        |              |    |     |           |            |    |         |     |
| 30    | 21           | 9             | 1                | 13                             | 5           | 17 5            | 4 28         | 90                |                              |                            |             |          |              |             |                |                         |         |     |        |              |    |     |           |            |    |         |     |
| 31    | 34           | 10            | 1                | 13                             | 7           | 21 5            | 7 20         | 150               |                              |                            |             |          |              |             |                |                         |         |     |        |              |    |     |           |            |    |         |     |
| 32    | 83           | 11            | 2 1              | 4.5                            | 7           | 23 61           | 5 44         | 236               |                              |                            |             |          |              |             |                |                         |         |     |        |              |    |     |           |            |    |         | -   |
| 1     |              | AllData       | Stats Surve      | ey 🕀                           |             |                 |              | /                 |                              |                            |             |          |              |             |                |                         |         |     |        |              |    |     |           |            |    |         | Þ   |
| _     |              |               |                  |                                |             |                 |              |                   |                              |                            |             |          |              |             |                |                         |         |     |        |              |    |     |           |            | _  |         |     |

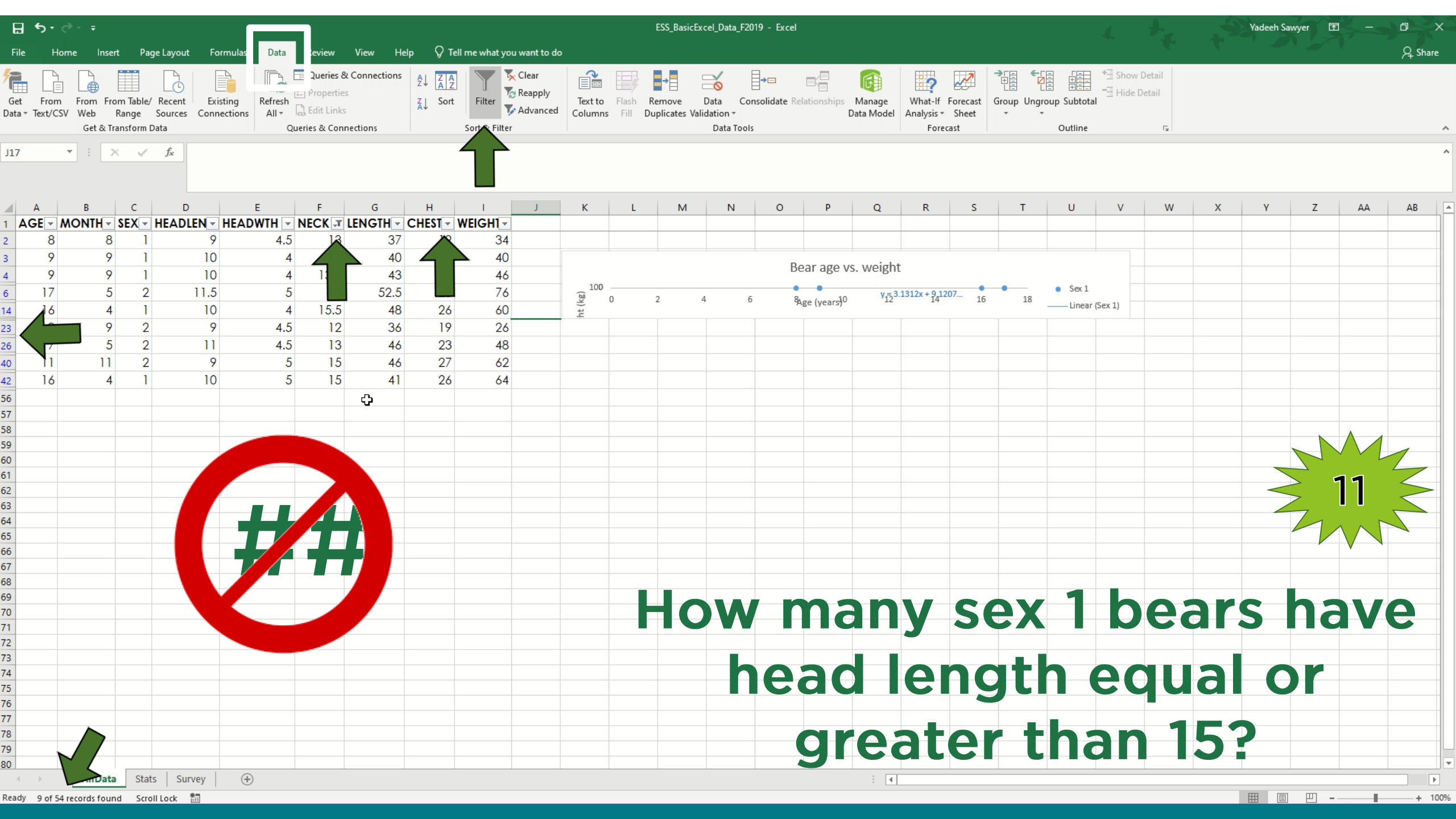

## Sorting

| ⊟ 5 ° ° · ∓                                                                     |                                                     | ESS_BasicExcel_Data_F2019 - Excel                                     |                                      | Yadeeh Sawyer 🖬 — 🗇 🗙 |
|---------------------------------------------------------------------------------|-----------------------------------------------------|-----------------------------------------------------------------------|--------------------------------------|-----------------------|
| File Home Insert Page Layout Formulas                                           | Data leview View Help 🖓 Tell me what you want to do |                                                                       |                                      | ,A Share              |
| Get From From Table/ Recent Existing Ret Text/CSV Web Range Sources Connections | Properties     Properties       All +     Bit Links | Text to Flash Remove Data Consolidate Relationships Manage Data Model | What-If Forecast<br>Analysis - Sheet |                       |
| Get & Transform Data                                                            | Queries & Connections Sort & Filter                 | Data Tools                                                            | Forecast Outline 🖙                   | *                     |
| J8 🔻 : 🗙 🗸 fx                                                                   |                                                     |                                                                       |                                      | ^                     |

|             | ~        | <u> </u> | -       |      |        |         |        | J        | К           | L       | M    | N        | 0          | P           | Q                    | R         | S       | Т   | U       | V       | W     | X        | Y     | Z    | AA    | AB   |        |
|-------------|----------|----------|---------|------|--------|---------|--------|----------|-------------|---------|------|----------|------------|-------------|----------------------|-----------|---------|-----|---------|---------|-------|----------|-------|------|-------|------|--------|
| 1 AGE MONTH | SEX H    | EADLEN   | HEADWTH | ECK  | LENGTH | CHEST V | /EIGHT |          |             |         |      |          |            |             |                      |           |         |     |         |         |       |          |       |      |       |      |        |
| 2 8         | 3 1      | 9        | 4.5     | 13   | 37     | 19      | 34     |          |             |         |      |          |            |             |                      |           |         |     |         |         |       |          |       |      |       |      |        |
| 3 9 <       |          | 10       | ) 4     | 13   | 40     | 23      | 23     |          |             |         |      |          |            | Door ogo    | a woight             | +         |         |     |         |         |       |          |       |      |       |      |        |
| 4 9         |          | 10       | ) 4     | 13.5 | 43     | 23      | 4      |          |             |         |      |          |            | Deal age    | /s. weight           | L         |         |     |         |         |       |          |       |      |       |      |        |
| 5 44        | 3        | 12.5     | 4.5     | 10.5 | 63     | 32      | 145    |          | 600         |         |      |          |            |             | v - 2 7185v          | + 61 //54 |         |     |         |         |       |          |       |      |       |      |        |
| 6 17        | 5 2      | 11.5     | 5 5     | 15   | 52.5   | 28      | 76     |          |             |         |      |          |            |             | R <sup>2</sup> = 0.6 | 5418      | /       |     |         |         |       |          |       |      |       |      |        |
| 7 23 1      | 1        | 12       | 6.5     | 19   | 50     | 38      | 148    |          | 500         |         |      |          |            |             |                      |           |         |     |         |         |       |          |       |      |       |      |        |
| 8 10 1      | 0 1      | 9.5      | 4.5     | 16   | 40     | 26      | 65     | <b>.</b> |             |         |      |          |            |             |                      |           |         |     |         |         |       |          |       |      |       |      |        |
| 9 177       | 2 1      | 16       | 9.5     | 30   | 72     | 48      | 436    |          |             |         |      |          | · .        |             | /                    |           | •       |     |         |         |       |          |       |      |       |      |        |
| 10 21       | 2 1      | 13       | 6       | 19   | 59     | 30      | 120    |          | 400         |         |      | -        |            |             |                      |           |         |     |         |         |       |          |       |      |       |      |        |
| 1 70        | ) 1      | 15.5     | 5 7     | 28   | 76.5   | 55      | 446    |          | (g)         |         |      | •        |            |             | •                    |           |         |     |         |         |       |          |       |      |       |      |        |
| 12 10 1     | ) 1      | 11       | 5       | 17   | 49     | 29      | 94     |          | )<br>100 jt |         |      |          |            |             |                      |           |         |     |         |         |       |          |       |      |       |      |        |
| 13 21       | 2 1      | 14.5     | 5.5     | 20   | 61     | 34      | 150    |          | Wei         |         |      |          |            |             |                      |           |         |     | • Sex 1 |         |       |          |       |      |       |      |        |
| 14 16       | 4 1      | 10       | ) 4     | 15.5 | 48     | 26      | 60     |          |             |         |      |          | •          |             |                      |           |         |     | Linear  | (Sex 1) |       |          |       |      |       |      |        |
| 15 58       | 0 1      | 15.5     | 5 7     | 28   | 70.5   | 50      | 365    |          | 200         |         |      |          |            |             |                      |           |         |     |         |         |       |          |       |      |       |      |        |
| 6 81        | 2 1      | 15.5     | 8       | 31   | 72     | 54      | 416    |          |             |         |      |          |            |             |                      |           |         |     |         |         |       |          |       |      |       |      |        |
| 17 45       | 2 1      | 13.5     | 5 7     | 24   | 64     | 39      | 204    |          | 100         |         |      | •        |            |             |                      |           |         |     |         |         |       |          |       |      |       |      | $\Box$ |
| 18 33       | 2 1      | 13.5     | 6       | 22   | 66.5   | 34      | 154    |          |             |         |      |          |            |             |                      |           |         |     |         |         |       |          |       |      |       |      |        |
| 19 17       | 5 1      | 11.5     | 5 5     | 17   | 53     | 30.5    | 114    |          |             | - C - C |      |          |            |             |                      |           |         |     |         |         |       |          |       |      |       |      |        |
| 20 35       | 1        | 13.5     | 8.5     | 23   | 63.5   | 44      | 212    |          | 0           | ) 2     | 0 40 | 60       | 80         | 100         | 120 1                | 140 1     | 160 180 | 200 |         |         |       |          |       |      |       |      |        |
| 1115        | 7 1      | 17       | 10      | 31.5 | 72     | 49      | 348    |          |             |         |      |          |            | Age (years) |                      |           |         |     |         |         |       |          |       |      |       |      |        |
| 22 58       | 2        | 13.5     | 6.5     | 21.5 | 63     | 40      | 202    |          |             |         |      |          |            |             |                      |           |         |     |         |         |       |          |       |      |       |      |        |
| 23 9        | 2        | 9        | 4.5     | 12   | 36     | 19      | 26     |          |             |         |      |          |            |             |                      |           |         |     |         |         |       |          |       |      |       |      |        |
| 24 68       | 3 1      | 16       | 9       | 29   | 73     | 44      | 332    |          |             |         |      |          |            |             |                      |           |         |     |         |         |       |          |       |      |       |      |        |
| 25 57       | 2        | 13.5     | 5 7     | 20   | 64     | 38      | 204    |          |             |         |      |          |            |             |                      |           |         |     |         |         |       |          |       |      |       |      |        |
| 26 17       | 5 2      | 11       | 4.5     | 13   | 46     | 23      | 48     |          |             |         |      | <u>_</u> | 1          |             | _                    | _         |         |     |         |         | _     |          |       | _    | _     | _    |        |
| 27 34       | 0 1      | 14       | 5.5     | 24   | 65     | 39      | 202    |          |             |         |      | Jpp      | <b>)er</b> | left        | han                  | nd a      | corn    | er  | (dro    | DC      | low   | n m      | enu   | fro  | m t   | he   |        |
| 28 11 1     | 1        | 11.5     | 6       | 16.5 | 48     | 31      | 79     |          |             |         |      |          |            |             |                      | _         |         |     |         |         |       |          |       |      |       |      |        |
| 29 55       | 7 1      | 16.5     | 9       | 28   | 67.5   | 45      | 344    |          |             |         |      | sort     |            | on)         | $\rightarrow c$      | ust       | om      | sor | t. Se   | eleo    | ct th | ie 1ª    | SL CO | olum | nn; a | add  |        |
| 80 21       | 2 1      | 13       | 5 5     | 17   | 54     | 28      | 90     |          |             |         |      |          |            | <b>b</b>    | II ala               |           |         | -   |         |         |       | <b>L</b> |       |      |       |      |        |
| 31 34       | 0 1      | 13       | 3 7     | 21   | 59     | 35      | 150    |          |             |         |      | eve      |            | DY C        | IICK                 | Ing       | j + S   | ign | ατ τ    | ne      | DOI   | τοη      |       | tne  | me    | enu. |        |
| - 02 ·      | 2        | 14.5     | 7       | - 22 | 41.5   | 11      | 224    |          |             |         |      | 1        |            |             |                      |           |         |     |         |         |       |          |       |      |       |      |        |
| AllDa       | ta Stats | Survey   | +       |      |        |         |        |          |             |         |      |          |            |             |                      |           |         |     |         |         |       |          |       |      |       | •    |        |

| H           | <b>€</b> • ∂     | ≷ +  ∓                                           |                                |                             |               |                                                                  |            |                                |                 |                           |                    | ES                      | 6_BasicEx         | cel_Data_F2                       | 019 - Exc               | el         |                    |                         |                                          |              |              |             | 1                    | t.               | .9   | Yadeeh Sav | vyer 🖻   | ¥    |            | X   |
|-------------|------------------|--------------------------------------------------|--------------------------------|-----------------------------|---------------|------------------------------------------------------------------|------------|--------------------------------|-----------------|---------------------------|--------------------|-------------------------|-------------------|-----------------------------------|-------------------------|------------|--------------------|-------------------------|------------------------------------------|--------------|--------------|-------------|----------------------|------------------|------|------------|----------|------|------------|-----|
| File        | Hon              | ne Insert F                                      | age Layout                     | Formulas Da                 | ata F         | Review View                                                      | Help       | o ♀ Tell m                     | ne what you w   | ant to do                 |                    |                         |                   |                                   |                         |            |                    |                         |                                          |              |              |             |                      |                  |      |            |          |      | , P₄ Sha   | are |
| Get<br>Data | From<br>Text/CSV | From From Tabl<br>V Web Range<br>Get & Transform | e/ Recent<br>Sources<br>n Data | Existing<br>Connections All | esh<br>Querio | Queries & Conne<br>Properties<br>Edit Links<br>ies & Connections | ections    | 2↓ <mark>∡ 2</mark><br>∡↓ Sort | Filter          | lear<br>eapply<br>dvanced | Text to<br>Columns | Flash Rem<br>Fill Dupli | ove<br>cates Vali | Data Co<br>idation ≁<br>Data Tool | <b>a</b> nsolidate<br>s | Relationsh | iips Mar<br>Data M | age W<br>Model An       | hat-If Forec<br>alysis + She<br>Forecast | ast Grou     | ip Ungro     | up Subtotal | *클 Show<br>■클 Hide [ | Detail<br>Petail |      |            |          |      |            | ^   |
| A2          |                  | • : × •                                          | f <sub>x</sub>                 | 8                           |               |                                                                  |            |                                |                 |                           |                    |                         |                   |                                   |                         |            |                    |                         |                                          |              |              |             |                      |                  |      |            |          |      |            | ^   |
|             | Α                | B C                                              | D                              | E                           |               | F G                                                              | 5          | Н                              | 1.              | J                         | К                  | L                       | М                 | N                                 | 0                       | Р          |                    | Q                       | R                                        | S            | т            | U           | V                    | W                | х    | Y          | Z        | AA   | AB         |     |
| 1 A         | GE M             | NONTH SEX                                        | HEADL                          | EN HEADWTH                  | I NE          | ECK LENG                                                         | TH C       | CHEST WI                       | EIGHT           |                           |                    |                         |                   |                                   |                         |            |                    |                         |                                          |              |              |             |                      |                  |      |            |          |      |            |     |
| 2           | 8                | 8                                                | 1                              | 9 4                         | 4.5           | 13                                                               | 37         | 19                             | 34              |                           |                    |                         |                   |                                   |                         |            |                    |                         |                                          |              |              |             |                      |                  |      |            |          |      |            |     |
| 3           | 9                | 9                                                | 1                              | 10                          | 4             | 13                                                               | 40         | 23                             | 40              |                           | _                  |                         |                   |                                   |                         | Bear ag    | evs w              | eight                   |                                          |              |              |             |                      |                  |      |            |          |      |            |     |
| 4           | 9                | 9                                                | ] Sort                         |                             |               |                                                                  |            |                                |                 | ?                         | ×                  |                         |                   |                                   |                         | Dear ag    | C V3. W            | CIBIL                   |                                          |              |              |             |                      |                  |      |            |          |      |            |     |
| 5           | 44               | 8                                                | 2 * <u>Al</u> Ad               | d Level 🗙 Delete L          | Level         | Copy Level                                                       | <b>A V</b> | Options                        | My              | data has hea              | ders               |                         |                   |                                   |                         |            | y = 2              | .7185x + 61.4           | 454                                      |              |              |             |                      |                  |      |            |          |      |            |     |
| 6           | 17               | 5                                                | 2 <u>2</u> *-                  |                             |               | Sect On                                                          |            |                                |                 | _                         |                    |                         |                   |                                   |                         |            |                    | R <sup>2</sup> = 0.6418 |                                          | /            |              |             |                      |                  |      |            |          |      |            |     |
| 7           | 23               | 11                                               | Sort by                        | SEY                         |               | Cell Values                                                      |            | Urd<br>Sm:                     | allect to Large | r <b>+</b>                | D -                |                         |                   |                                   |                         |            |                    |                         |                                          |              |              |             |                      |                  |      |            |          |      |            |     |
| 8           | 10               | 10                                               | Then by                        | WEIGHT                      |               | Cell Values                                                      |            | v Sm:                          | allest to Large | st<br>st                  | Ť                  |                         |                   |                                   |                         |            |                    |                         |                                          |              |              |             |                      |                  |      |            |          |      |            |     |
| 9           | 177              | 9                                                | 1                              | incloin .                   |               | cen raides                                                       |            |                                | anest to carge. |                           | <u> </u>           |                         |                   |                                   | •                       |            |                    |                         |                                          | •            |              |             |                      |                  |      |            |          |      |            |     |
| 10          | 21               | 9                                                | 1                              |                             |               |                                                                  |            |                                |                 |                           | Ĭ                  |                         |                   |                                   |                         |            |                    |                         |                                          |              |              |             |                      |                  |      |            |          |      |            |     |
| 11          | 70               | 10                                               | 1                              |                             |               |                                                                  |            |                                |                 |                           |                    |                         |                   | •                                 | •                       |            | •                  |                         |                                          |              |              |             |                      |                  |      |            |          |      |            |     |
| 12          | 10               | 10                                               | 1                              |                             |               |                                                                  |            |                                | l               | AF.                       | D                  |                         |                   |                                   |                         |            |                    |                         |                                          |              |              | Sex 1       |                      |                  |      |            |          |      |            |     |
| 13          | 21               | 9                                                | 1                              |                             |               |                                                                  |            |                                |                 |                           |                    |                         |                   |                                   | Λ.                      |            |                    |                         |                                          |              |              | Linear (    | Sex 1)               |                  |      |            |          |      |            |     |
| 14          | 16               | 4                                                | 1                              |                             |               |                                                                  |            |                                | OK              | Cance                     | 1                  |                         |                   |                                   |                         |            |                    |                         |                                          |              |              |             |                      |                  |      |            |          |      |            |     |
| 15          | 58               | 10                                               | 1                              | 15.5                        | /             | 20                                                               | 70.5       | 50                             | 300             |                           |                    |                         |                   | •                                 |                         |            |                    |                         |                                          |              |              |             |                      |                  |      |            |          |      |            |     |
| 16          | 81               | 9                                                | 1                              | 15.5                        | 8             | 31                                                               | /2         | 54                             | 416             |                           |                    |                         | · ·               |                                   | •                       |            |                    |                         |                                          |              |              |             |                      |                  |      |            |          |      |            |     |
| 17          | 45               | 9                                                | 1                              | 13.5                        | /             | 24                                                               | 64         | 39                             | 204             |                           | 100                |                         |                   |                                   |                         |            |                    |                         |                                          |              |              |             |                      |                  |      |            |          |      |            |     |
| 18          | 33               | 9                                                | 1                              | 13.5                        | 6             | 22                                                               | 66.5       | 34                             | 154             |                           |                    |                         |                   |                                   |                         |            |                    |                         |                                          |              |              |             |                      |                  |      |            |          |      |            |     |
| 19          | 1/               | 5                                                | 1                              | 11.5                        | 5             | 1/                                                               | 53         | 30.5                           | 114             |                           | 0                  |                         |                   |                                   |                         |            |                    |                         |                                          |              |              |             |                      |                  |      |            |          |      |            |     |
| 20          | 35               | 11                                               | 1                              | 13.5 8                      | 8.5           | 23                                                               | 63.5       | 44                             | 212             |                           | 0                  | 20                      | 40                | 60                                | 80                      | 100        | 120                | 140                     | 160                                      | 180          | 200          |             |                      |                  |      |            |          |      |            |     |
| 21          | 115              | /                                                |                                | 1/                          | 10            | 31.5                                                             | /2         | 49                             | 348             |                           |                    |                         |                   |                                   |                         | Age (yea   | rs)                |                         |                                          |              |              |             |                      |                  |      |            |          |      |            |     |
| 22          | 58               | 10                                               | 2                              | 13.5 0                      | 6.5           | 21.5                                                             | 63         | 40                             | 202             |                           |                    |                         |                   |                                   |                         |            |                    |                         |                                          |              |              |             |                      |                  |      |            |          |      |            |     |
| 23          | 9                | 9                                                | 2                              | 9 4                         | 4.5           | 12                                                               | 36         | 19                             | 26              |                           |                    |                         |                   |                                   |                         |            |                    |                         |                                          |              |              |             |                      |                  |      |            |          |      |            | 4   |
| 24          | 68               | 8                                                | 1                              | 16                          | 9             | 29                                                               | /3         | 44                             | 332             |                           |                    |                         |                   |                                   |                         |            |                    |                         |                                          |              |              |             |                      |                  |      |            |          |      |            | 4   |
| 25          | 5/               | 9                                                | 2                              | 13.5                        | /             | 20                                                               | 64         | 38                             | 204             |                           |                    |                         |                   |                                   |                         |            |                    |                         |                                          |              |              |             |                      |                  |      |            |          |      |            |     |
| 26          | 1/               | 5                                                | 2                              | 11 4                        | 4.5           | 13                                                               | 46         | 23                             | 48              |                           |                    |                         | _                 |                                   |                         | 1.6        | 1 L.               |                         |                                          |              |              |             |                      |                  |      |            | <b>6</b> |      | <b>b</b> - |     |
| 27          | 34               | 10                                               | 1                              | 14                          | 5.5           | 24                                                               | 65         | 39                             | 202             |                           |                    |                         |                   | Jpp                               | ber                     | let        | τη                 | and                     |                                          | rne          | r ((         | aro         | pd                   | owi              | n m  | enu        | Tro      | mτ   | ne         |     |
| 28          | 11               | 11                                               | 1                              | 11.5                        | 6             | 16.5                                                             | 48         | 31                             | 79              |                           |                    |                         |                   |                                   |                         |            |                    | <b></b>                 | cto-                                     | $\mathbf{n}$ | ort          | 6           |                      | + + h            | 0 19 | taa        | 1        | n .  | a d a      |     |
| 29          | 55               | /                                                | 1                              | 16.5                        | 9             | 28                                                               | 6/.5       | 45                             | 344             |                           |                    |                         |                   | sort                              | . IC                    | UN)        | 7                  | CU                      | stor                                     | 11 50        | ort          | . 56        | iec                  | i in             |      | - 00       | ium      | ш, с | auc        |     |
| 30          | 21               | 9                                                | 1                              | 13                          | 5             | 1/                                                               | 54         | 28                             | 90              |                           |                    |                         |                   |                                   |                         | hv         | cli                | ~kir                    | и т                                      | cio          | n            | at t        | ho                   | hot              | tom  | of         | the      | ma   | nu         |     |
| 31          | 34               | 10                                               | 1                              | 13                          | /             | 21                                                               | 59         | 35                             | 150             |                           |                    |                         |                   | eve                               | :12                     | by         | CIIC               |                         | iy T                                     | 515          | <b>JII</b> ( | αιι         | ne                   | DUL              | ton  |            | the      | me   | nu         | •   |
| 32          | 83               | AllData                                          | ats Sur                        | 14.5                        |               | 23                                                               | 61.5       | 44                             | 2361            |                           |                    |                         |                   |                                   |                         |            |                    | : 4                     |                                          |              |              |             |                      | 1                |      |            |          |      |            |     |

Ready Scroll Lock 🔠

## Formatting Cells

| <b>⊟</b> •                          | ÷ - ج         |             |            |          |          |          |               |               |              |             |          |               | ESS_Bas   | sicExcel_Data_ | F2019 - Exce | ł      |          |         |          |        |       | 1        | +-        | 3          | Yadeeh    | Sawyer E      | Ð –  | a x      |
|-------------------------------------|---------------|-------------|------------|----------|----------|----------|---------------|---------------|--------------|-------------|----------|---------------|-----------|----------------|--------------|--------|----------|---------|----------|--------|-------|----------|-----------|------------|-----------|---------------|------|----------|
| File                                | Home Ins      | ert Page    | Layout     | Formulas | Data     | Review   | View H        | lelp 🛛 Tel    | ll me what g | you want to | do       |               |           |                |              |        |          |         |          |        |       |          |           |            |           |               |      | ,♀ Share |
| <b>~</b> ~ ~                        | ùut           | Calibri     | <b>+</b>   | 11 - A . | ≡ ≡      | = %      | ab Wr         | rap Text      | Gener        | ral         | -        |               |           | Normal         | Bad          |        | Good     | N       | eutral   | Calcul | ation |          |           | Σ          | autoSum 👻 | AT A          | 2    |          |
| Paste                               | opy -         | BI          |            | - & - A  | - = =    | = =      | <b>→</b> 🖽 Me | erge & Center | - \$ -       | % , 5       | .0 .00 C | Conditional F | Format as | Check Cell     | Expla        | natory | Followed | d Hy Hy | yperlink | Input  |       | _ Insert | Delete Fo | rmat       | ïll ≠     | Sort & Find   | 18.  |          |
| + + F                               | ormat Painter | -           | Foot       |          | _        |          | lianment      |               | _ `          | Number      | Fo       | ormatting *   | Table ▼   |                |              | C+1    | dar      |         |          |        |       | · ·      |           | - <b>(</b> | lear *    | Filter - Sele | ct ▼ |          |
| Cipb                                | baro          |             | Font       |          | 121      | A        | ngnment       |               | 121          | Number      | Call I   |               |           |                |              | Sty    | nes      |         |          |        |       |          | Cells     |            | Edit      | ing           |      | ~        |
| 41                                  | <b>*</b>      | × ✓         | ∫x Av      | erages   |          |          |               |               |              |             |          |               |           |                |              |        |          |         |          |        |       |          |           |            |           |               |      | ^        |
|                                     |               |             |            |          |          |          |               |               |              |             |          |               |           |                |              |        |          |         |          |        |       |          |           |            |           |               |      |          |
| A                                   | в             | с           | D          | E        | F        | G        | н             | L I I         | J            | к           | L        | м             | N         | 0              | Р            | 0      | R        | S       | т        | U      | v     | w        | х         | Y          | Z         | AA            | AB   | AC       |
| Average                             | 25            |             |            |          |          |          |               |               |              |             |          |               |           |                |              |        |          |         |          |        |       |          |           |            |           |               |      |          |
| AGE                                 | MONTH         | SEX         | HEADLEN    | HEADWTH  | NECK     | LENGTH   | CHEST         | WEIGHT        |              |             |          |               |           |                |              |        |          |         |          |        |       |          |           |            |           |               |      |          |
| 39.342                              | 86 8.48571    | 4 1         | 13.22857   | 6.471429 | 21.71429 | 59.42286 | 36.80857      | 7 199.7429    |              |             |          |               |           |                |              |        |          |         |          |        |       |          |           |            |           |               |      | /        |
| 1                                   | ഹ             |             |            |          |          |          |               |               |              |             |          |               |           |                |              |        |          |         |          |        |       |          |           |            |           |               |      |          |
| Standar                             | d Deviation   |             |            |          |          |          |               |               |              |             |          |               |           |                |              |        |          |         |          |        |       |          |           |            |           |               |      |          |
| AGE                                 | MONTH         | SEX         | HEADLEN    | HEADWTH  | NECK     | LENGTH   | CHEST         | WEIGHT        |              |             |          |               |           |                |              |        |          |         |          |        |       |          |           |            |           |               |      |          |
| 34.871                              | 14 1.99073    | 5 0         | 2.30199    | 1.688816 | 5.719273 | 11.64093 | 9.898169      | 134.0541      |              |             |          |               |           |                |              |        |          |         |          |        |       |          |           |            |           |               |      |          |
| 30.900                              | 52 2.07744    | 3 0         | 1.763005   | 0.960476 | 4.947679 | 8.809468 | 8.074127      | 90.37899      |              |             |          |               |           |                |              |        |          |         |          |        |       |          |           |            |           |               |      |          |
| 0                                   |               |             |            |          |          |          |               |               |              |             |          |               |           |                |              |        |          |         |          |        |       |          |           |            |           |               |      | /        |
| 1                                   |               |             |            |          |          |          |               |               |              |             |          |               |           |                |              |        |          |         |          |        |       |          |           |            |           |               |      |          |
| 2                                   | 105           | MONTH       |            |          | NECK     | LENIGTU  | OUTOT         | WEIGHT        |              |             |          |               |           |                |              |        |          |         |          |        |       |          |           |            |           |               |      | /        |
| 3<br>1 Sov 1                        | AGE           | MONTH       | HEADLEN    | HEADWIN  | NECK     | LENGTH   | CHEST         | WEIGHT        |              |             |          |               |           |                |              |        |          |         |          |        |       |          |           |            |           |               |      |          |
| 5 Average                           | 39.3428       | 5 8.485714  | 13.22857   | 6.471429 | 21.71429 | 59.42286 | 36.80857      | 199.7429      |              |             |          |               |           |                |              |        |          |         |          |        |       |          |           |            |           |               |      |          |
| 6 Standar                           | d [ 34.8711   | 4 1.990735  | 2.30199    | 1.688816 | 5.719273 | 11.64093 | 9.898169      | 134.0541      |              |             |          |               |           |                |              |        |          |         |          |        |       |          |           |            |           |               |      |          |
| 7 Sex 2                             |               |             |            |          |          |          |               |               |              |             |          |               |           |                |              |        |          |         |          |        |       |          |           |            |           |               |      |          |
| 8 Average                           | 2:            |             |            |          |          |          |               |               |              |             |          |               |           |                |              |        |          |         |          |        |       |          |           |            |           |               |      | /        |
| 9 Standar                           | d [ 30.9005   | 2 2.077448  | 1.763005   | 0.960476 | 4.947679 | 8.809468 | 8.074127      | 90.37899      |              |             |          |               |           |                |              |        |          |         |          |        |       |          |           |            |           |               |      | /        |
| 0                                   |               |             |            |          |          |          |               |               |              |             |          |               |           |                |              |        |          |         |          |        |       |          |           |            |           |               |      |          |
| 2                                   |               |             |            |          |          |          |               |               |              |             |          |               |           |                |              |        |          |         |          |        |       |          |           |            |           |               |      |          |
| 3                                   |               |             |            |          |          |          |               |               |              |             |          |               |           |                |              |        |          |         |          |        |       |          |           |            |           |               |      |          |
| 4                                   |               |             |            |          |          |          |               |               |              |             |          |               |           |                |              |        |          |         |          |        |       |          |           |            |           |               |      |          |
| 5                                   |               |             |            |          |          |          |               |               |              |             |          |               |           |                |              |        |          |         |          |        |       |          |           |            |           |               |      |          |
| 6                                   |               |             |            |          |          |          |               |               |              |             |          |               |           |                |              |        |          |         |          |        |       |          |           |            |           |               |      | /        |
| 7                                   |               |             |            |          |          |          |               |               |              |             |          |               |           |                |              |        |          |         |          |        |       |          |           |            |           |               |      | /        |
| 8                                   |               |             |            |          |          |          |               |               |              |             |          |               |           |                |              |        |          |         |          |        |       |          |           |            |           |               |      |          |
| 9                                   |               |             |            |          |          |          |               |               |              |             |          |               |           |                |              |        |          |         |          |        |       |          |           |            |           |               |      |          |
| 1                                   |               |             |            |          |          |          |               |               |              |             |          |               |           |                |              |        |          |         |          |        |       |          |           |            |           |               |      |          |
| 2                                   |               |             |            |          |          |          |               |               |              |             |          |               |           |                |              |        |          |         |          |        |       |          |           |            |           |               |      |          |
| 3                                   |               |             |            |          |          |          |               |               |              |             |          |               |           |                |              |        |          |         |          |        |       |          |           |            |           |               |      |          |
| 4                                   |               |             |            |          |          |          |               |               |              |             |          |               |           |                |              |        |          |         |          |        |       |          |           |            |           |               |      |          |
| 5                                   |               |             |            |          |          |          |               |               |              |             |          |               |           |                |              |        |          |         |          |        |       |          |           |            |           |               |      |          |
| 6                                   |               |             |            |          |          |          |               |               |              |             |          |               |           |                |              |        |          |         |          |        |       |          |           |            |           |               |      |          |
| $\mathbb{R}^{n} \to \mathbb{R}^{n}$ | AllDat        | a Stats     | Survey     | Format   | ing      | +        |               |               |              |             |          |               |           |                |              |        | 1        | (       |          |        |       |          |           |            |           |               |      |          |
| alact dactin                        | tion and pres | ENTER or ch | oose Paste |          |          |          |               |               |              |             |          |               |           |                |              |        |          |         |          |        |       |          |           |            | TTT IT    | a m .         |      | + 100%   |

| H                | <b>ئ</b> ہے۔   |                  |          |          |          |            |                    |                   |              |           |            |                      |                            | ESS_Ba               | asicExcel_Dat | a_F2019 - Exce | ł       |             |                  |       |        |                                                                                                    |             |           | Yadeeh S | awyer 🗖                          |        | o x      |
|------------------|----------------|------------------|----------|----------|----------|------------|--------------------|-------------------|--------------|-----------|------------|----------------------|----------------------------|----------------------|---------------|----------------|---------|-------------|------------------|-------|--------|----------------------------------------------------------------------------------------------------|-------------|-----------|----------|----------------------------------|--------|----------|
| File             | Ho             | me Inse          | rt Page  | Layout   | Formulas | Data       | Review             | View He           | elp 🖓 Tell   | me what y | ou want to | do                   |                            |                      |               |                |         |             |                  |       |        |                                                                                                    |             | T         |          |                                  |        | २ Share  |
| Ĉ                | Cut            | v -              | Calibri  | •        | 11 • A . | <b>≡</b> = | = %                | ab Wra            | ap Text      | Genera    | al         | -                    | ,<br>≠                     |                      | Normal        | Bad            |         | Good        | Neutral          | Calcu | lation | <ul> <li>▲</li> <li>↓</li> <li>↓</li></ul> | × 1         |           | utoSum 👻 | AT P                             |        |          |
| aste             | 🔷 Forn         | ,<br>nat Painter | BIU      | 1 - 💷 -  | A - 🕙    | • = =      | •                  | 🗎 🗄 Me            | rge & Center | - \$ -    | % * 50     | .0 .00 (<br>10 →.0 F | Conditional<br>ormatting * | Format as<br>Table • | Check Ce      | II Expla       | inatory | Followed Hy | <u>Hyperlink</u> | Input |        |                                                                                                    | Delete Form | nat 🏼 📌 C | lear •   | Sort & Find &<br>Filter * Select | 3.<br> |          |
|                  | Clipboar       | d G              |          | Font     |          | r <u>a</u> | AI                 | lignment          |              | G.        | Number     | 5                    |                            |                      |               |                | Sty     | les         |                  |       |        |                                                                                                    | Cells       |           | Editi    | ng                               |        | ~        |
| 44               |                | - : >            | × - ×    | fx       |          |            |                    |                   |              |           |            |                      |                            |                      |               |                |         |             |                  |       |        |                                                                                                    |             |           |          |                                  |        | ^        |
|                  |                |                  |          |          |          |            |                    |                   |              |           |            |                      |                            |                      |               |                |         |             |                  |       |        |                                                                                                    |             |           |          |                                  |        |          |
|                  |                |                  |          |          |          |            |                    |                   |              |           |            |                      |                            |                      |               |                |         |             |                  |       |        |                                                                                                    |             |           |          |                                  |        |          |
|                  | А              | В                | с        | D        | E        | F          | G                  | н                 | I            | J         | К          | L                    | M                          | N                    | 0             | Р              | Q       | R           | S T              | U     | V      | W                                                                                                    | Х           | Y         | Z        | AA                               | AB     | AC 🔺     |
|                  |                |                  |          |          | Average  | S          |                    | 12                |              |           |            |                      |                            |                      |               |                |         |             |                  |       |        |                                                                                                    |             |           |          |                                  |        |          |
|                  | GE             | 8 485714         | SEX 1    | 13 22857 | 6 471429 | 21 71429   | LENGTH<br>59.42286 | CHEST<br>36.80857 | 199 7429     |           |            |                      |                            |                      |               |                |         |             |                  |       |        |                                                                                                    |             |           |          |                                  |        |          |
|                  | 4              | 0.400714         | -        | 10.22007 | 0.471425 | 21.71425   | 55.42200           | 50.00057          | 100.0420     |           |            |                      |                            |                      |               |                |         |             |                  |       |        |                                                                                                    |             |           |          |                                  |        |          |
| ,                | -12            |                  |          |          |          |            |                    |                   |              |           |            |                      |                            |                      |               |                |         |             |                  |       |        |                                                                                                    |             |           |          |                                  |        |          |
|                  | <b>CF</b>      |                  | 6FV      | Stand    | lard Dev | iation     | IFNOTU             | CUECT             | WEIGHT       |           |            |                      |                            |                      |               |                |         |             |                  |       |        |                                                                                                    |             |           |          |                                  |        |          |
| A                | GE<br>34 87114 | 1 990735         | SEX      | 2 30199  | 1 688816 | 5 719273   | LENGTH<br>11 64093 | 9 898169          | 134 0541     |           |            |                      |                            |                      |               |                |         |             |                  |       |        |                                                                                                    |             |           |          |                                  |        |          |
|                  | 30.90052       | 2.077448         | 0        | 1.763005 | 0.960476 | 4.947679   | 8.809468           | 8.074127          | 90.37899     |           |            |                      |                            |                      |               |                |         |             |                  |       |        |                                                                                                    |             |           |          |                                  |        |          |
| 0                |                |                  |          |          |          |            |                    |                   |              |           |            |                      |                            |                      |               |                |         |             |                  |       |        |                                                                                                    |             |           |          |                                  |        |          |
| 1                |                |                  |          |          |          |            |                    |                   |              |           |            |                      |                            |                      |               |                |         |             |                  |       |        |                                                                                                    |             |           |          |                                  |        |          |
| 3                |                | AGE              | MONTH    | HEADLEN  | HEADWTH  | NECK       | LENGTH             | CHEST             | WEIGHT       |           |            |                      |                            |                      |               |                |         |             |                  |       |        |                                                                                                    |             |           |          |                                  |        |          |
| 4 S              | ex 1           |                  |          |          |          |            |                    |                   |              |           |            |                      |                            |                      |               |                |         |             |                  |       |        |                                                                                                    |             |           |          |                                  |        |          |
| 5 A              | verage:        | 39.34286         | 8.485714 | 13.22857 | 6.471429 | 21.71429   | 59.42286           | 36.80857          | 199.7429     |           |            |                      |                            |                      |               |                |         |             |                  |       |        |                                                                                                    |             |           |          |                                  |        |          |
| os<br>75         | ex 2           | 34.87114         | 1.990735 | 2.30199  | 1.088810 | 5./192/3   | 11.04093           | 9.898109          | 134.0541     |           |            |                      |                            |                      |               |                |         |             |                  |       |        |                                                                                                    |             |           |          |                                  |        |          |
| 8 <mark>A</mark> | verage:        |                  |          |          |          |            |                    |                   |              |           |            |                      |                            |                      |               |                |         |             |                  |       |        |                                                                                                    |             |           |          |                                  |        |          |
| 9 S              | tandard I      | 30.90052         | 2.077448 | 1.763005 | 0.960476 | 4.947679   | 8.809468           | 8.074127          | 90.37899     |           |            |                      |                            |                      |               |                |         |             |                  |       |        |                                                                                                    |             |           |          |                                  |        |          |
| 1                |                |                  |          |          |          |            |                    |                   |              |           |            |                      |                            |                      |               |                |         |             |                  |       |        |                                                                                                    |             |           |          |                                  |        |          |
| 2                |                |                  |          |          |          |            |                    |                   |              |           |            |                      |                            |                      |               |                |         |             |                  |       |        |                                                                                                    |             |           |          |                                  |        |          |
| 3                |                |                  |          |          |          |            |                    |                   |              |           |            |                      |                            |                      |               |                |         |             |                  |       |        |                                                                                                    |             |           |          |                                  |        |          |
| 4<br>5           |                |                  |          |          |          |            |                    |                   |              |           |            |                      |                            |                      |               |                |         |             |                  |       |        |                                                                                                    |             |           |          |                                  |        |          |
| 6                |                |                  |          |          |          |            |                    |                   |              |           |            |                      |                            |                      |               |                |         |             |                  |       |        |                                                                                                    |             |           |          |                                  |        |          |
| 7                |                |                  |          |          |          |            |                    |                   |              |           |            |                      |                            |                      |               |                |         |             |                  |       |        |                                                                                                    |             |           |          |                                  |        |          |
| 8                |                |                  |          |          |          |            |                    |                   |              |           |            |                      |                            |                      |               |                |         |             |                  |       |        |                                                                                                    |             |           |          |                                  |        |          |
| 0                |                |                  |          |          |          |            |                    |                   |              |           |            |                      |                            |                      |               |                |         |             |                  |       |        |                                                                                                    |             |           |          |                                  |        |          |
| 1                |                |                  |          |          |          |            |                    |                   |              |           |            |                      |                            |                      |               |                |         |             |                  |       |        |                                                                                                    |             |           |          |                                  |        |          |
| 2                |                |                  |          |          |          |            |                    |                   |              |           |            |                      |                            |                      |               |                |         |             |                  |       |        |                                                                                                    |             |           |          |                                  |        |          |
| 4                |                |                  |          |          |          |            |                    |                   |              |           |            |                      |                            |                      |               |                |         |             |                  |       |        |                                                                                                    |             |           |          |                                  |        |          |
| 5                |                |                  |          |          |          |            |                    |                   |              |           |            |                      |                            |                      |               |                |         |             |                  |       |        |                                                                                                    |             |           |          |                                  |        |          |
| 6                |                |                  |          |          |          |            |                    |                   |              |           |            |                      |                            |                      |               |                |         |             |                  |       |        |                                                                                                    |             |           |          |                                  |        | <b>_</b> |
|                  | •              | AllData          | Stats    | Survey   | Format   | ing        | (+)                |                   |              |           |            |                      |                            |                      |               |                |         |             |                  |       |        |                                                                                                    |             |           |          | רידו ה                           | _      |          |
| eady             | / Scroll L     | .ock 🔝           |          |          |          |            |                    |                   |              |           |            |                      |                            |                      |               |                |         |             |                  |       |        |                                                                                                    |             |           |          |                                  |        |          |

| 8              | 5 - ਰ            |            |                     |         |                       |       |                 |              |              |           |             |                    |              | ESS_Ba    | asicExcel_Data | _F2019 - Exce | 2l      |            |                      |          |        |       |        |           |      | Yadeeh            | Sawyer i      | <b>a</b> – |          | ×   |
|----------------|------------------|------------|---------------------|---------|-----------------------|-------|-----------------|--------------|--------------|-----------|-------------|--------------------|--------------|-----------|----------------|---------------|---------|------------|----------------------|----------|--------|-------|--------|-----------|------|-------------------|---------------|------------|----------|-----|
| File           | Hom              | ne Inse    | ert Page L          | Layout  | Formulas              | Data  | Review          | View He      | lp 🖓 Tell    | me what y | you want to | do                 |              |           |                |               |         |            |                      |          |        |       |        |           |      |                   |               |            | R₁ Share | -   |
| ĥ              | K Cut            |            | Calibri             | * 1     | 1 • A A               | · = = | = %-            | ab Wra       | ıp Text      | Gener     | ral         | -                  |              |           | Normal         | Bad           |         | Good       | Ne                   | eutral   | Calcul | ation |        |           | ×Σ   | AutoSum 👻         | AT S          | C          |          |     |
| Paste          | 🗎 Copy<br>💕 Form | at Painter | в <i>I</i> <u>U</u> | •       | <u>ð</u> - <u>A</u> - |       | = =             | 🚈 🖽 Mei      | rge & Center | - \$ -    | % *         | F.0 .00<br>.00 →.0 | Conditional  | Format as | Check Cel      | Explo         | anatory | Followed H | <u>Ну</u> <u>Н</u> у | /perlink | Input  |       | Insert | Delete Fo | rmat | Fill •<br>Clear • | Sort & Find   | d &        |          |     |
| c              | lipboard         | l G        |                     | Font    | г                     | 2     | AI              | ignment      |              | G.        | Number      | G.                 | Formatting * | lable *   |                |               | Sty     | /les       |                      |          |        |       |        | Cells     | Ť.   | Edit              | filter * Sele | .ct *      |          | ~   |
| ۵11            |                  |            | × ✓                 | fx      |                       |       |                 |              |              |           |             |                    |              |           |                |               |         |            |                      |          |        |       |        |           |      |                   |               |            |          | ~   |
|                |                  |            |                     |         |                       |       |                 |              |              |           |             |                    |              |           |                |               |         |            |                      |          |        |       |        |           |      |                   |               |            |          |     |
|                |                  |            |                     |         |                       |       |                 |              |              |           |             |                    |              |           |                |               |         |            |                      |          |        |       |        |           |      |                   |               |            |          |     |
|                | A                | В          | С                   | D       | E                     | F     | G               | н            | I.           | J         | К           | L                  | М            | N         | 0              | Р             | Q       | R          | S                    | Т        | U      | V     | W      | Х         | Y    | Z                 | AA            | AB         | AC       |     |
|                | -                |            |                     | /       | Averages              |       |                 |              |              |           |             |                    |              |           |                |               |         |            |                      |          |        |       |        |           |      |                   |               |            |          |     |
| AGE            | 39.34            | 8 49       | SEX 1.00            | 13.23   | HEADWIEN<br>6.47      | 21.71 | LENGTH<br>59.42 | 26.81        | 199 74       |           |             |                    |              |           |                |               |         |            |                      |          |        |       |        |           |      |                   |               |            |          | -   |
|                | 55.54            | 0.45       | 1.00                | 13.23   | 0.47                  | 21.71 |                 | 50.01        | 155.74       |           |             |                    |              |           |                |               |         |            |                      |          |        |       |        |           |      |                   |               |            |          |     |
|                |                  |            |                     | Stand   | ard Devia             | tion  |                 |              |              |           |             |                    |              |           |                |               |         |            |                      |          |        |       |        |           |      |                   |               |            |          |     |
| AGE            |                  | MONTH      | SEX                 | HEADLEN | HEADWTH N             | IECK  | LENGTH          | CHEST        | WEIGHT       |           |             |                    |              |           |                |               |         |            |                      |          |        |       |        |           |      |                   |               |            |          |     |
|                | 34.87            | 1.99       | 0.00                | 2.30    | 1.69                  | 5.72  | 11.64           | 9.90         | 134.05       |           |             |                    |              |           |                |               |         |            |                      |          |        |       |        |           |      |                   |               |            |          |     |
|                | 30.90            | 2.08       | 0.00                | 1.76    | 0.96                  | 4.95  | 8.81            | 8.07         | 90.38        |           |             |                    |              |           |                |               |         |            |                      |          |        |       |        |           |      |                   |               |            |          |     |
| 1              |                  |            |                     |         |                       |       |                 |              |              |           |             |                    |              |           |                |               |         |            |                      |          |        |       |        |           |      |                   |               |            |          |     |
| 2              | ŧ                |            |                     |         |                       |       |                 |              |              |           |             |                    |              |           |                |               |         |            |                      |          |        |       |        |           |      |                   |               |            |          |     |
| 3              | 4                | AGE        | MONTH               | HEADLEN | HEADWTH N             | IECK  | LENGTH          | CHEST        | WEIGHT       |           |             |                    |              |           |                |               |         |            |                      |          |        |       |        |           |      |                   |               | []         |          |     |
| 4 Sex          | 1<br>rage:       | 39 34      | 8 49                | 13 23   | 6.47                  | 21 71 | 59.42           | 36.81        | 199 74       |           |             |                    |              |           |                |               |         |            |                      |          |        |       |        |           |      |                   |               |            |          |     |
| 6 Star         | dard I           | 34.87      | 1.99                | 2.30    | 1.69                  | 5.72  | 11.64           | 9.90         | 134.05       |           |             |                    |              |           |                |               |         |            |                      |          |        |       |        |           |      |                   |               |            |          |     |
| 7 Sex          | 2                |            |                     |         |                       |       |                 |              |              |           |             |                    |              |           |                |               |         |            |                      |          |        |       |        |           |      |                   |               |            |          |     |
| 8 Ave          | rage:            | 20.90      | 2.09                | 1 76    | 0.96                  | 4 05  | 0 01            | <u> 9 07</u> | 00.29        |           |             |                    |              |           |                |               |         |            |                      |          |        |       |        |           |      |                   |               |            |          | -   |
| 9 <b>5</b> tai | പപ               | 30.30      | 2.06                | 1.70    | 0.90                  | 4.55  | 0.01            | 0.07         | 50.58        |           |             |                    |              |           |                |               |         |            |                      |          |        |       |        |           |      |                   |               |            |          |     |
| 1              | ~                |            |                     |         |                       |       |                 |              |              |           |             |                    |              |           |                |               |         |            |                      |          |        |       |        |           |      |                   |               |            |          |     |
| 2              |                  |            |                     |         |                       |       |                 |              |              |           |             |                    |              |           |                |               |         |            |                      |          |        |       |        |           |      |                   |               |            |          |     |
| 4              |                  |            |                     |         |                       |       |                 |              |              |           |             |                    |              |           |                |               |         |            |                      |          |        |       |        |           |      |                   |               |            |          |     |
| 5              |                  |            |                     |         |                       |       |                 |              |              |           |             |                    |              |           |                |               |         |            |                      |          |        |       |        |           |      |                   |               |            |          |     |
| 6<br>7         |                  |            |                     |         |                       |       |                 |              |              |           |             |                    |              |           |                |               |         |            |                      |          |        |       |        |           |      |                   |               |            |          | -   |
| /<br>B         |                  |            |                     |         |                       |       |                 |              |              |           |             |                    |              |           |                |               |         |            |                      |          |        |       |        |           |      |                   |               |            |          |     |
| 9              |                  |            |                     |         |                       |       |                 |              |              |           |             |                    |              |           |                |               |         |            |                      |          |        |       |        |           |      |                   |               |            |          |     |
| 0              |                  |            |                     |         |                       |       |                 |              |              |           |             |                    |              |           |                |               |         |            |                      |          |        |       |        |           |      |                   |               |            |          | -   |
| 2              |                  |            |                     |         |                       |       |                 |              |              |           |             |                    |              |           |                |               |         |            |                      |          |        |       |        |           |      |                   |               |            |          |     |
| 3              |                  |            |                     |         |                       |       |                 |              |              |           |             |                    |              |           |                |               |         |            |                      |          |        |       |        |           |      |                   |               |            |          |     |
| 4              |                  |            |                     |         |                       |       |                 |              |              |           |             |                    |              |           |                |               |         |            |                      |          |        |       |        |           |      |                   |               |            |          |     |
| 5              |                  |            |                     |         |                       |       |                 |              |              |           |             |                    |              |           |                |               |         |            |                      |          |        |       |        |           |      |                   |               |            |          |     |
| 1              | F                | AllData    | a Stats             | Survey  | Formatin              | g     | <b>(+)</b>      |              |              |           |             |                    |              |           |                |               |         | : •        |                      |          |        |       |        |           |      |                   |               |            |          |     |
| eady           | Scroll Lo        | ock 🔠      | 1                   |         | -                     |       |                 |              |              |           |             |                    |              |           |                |               |         |            |                      |          |        |       |        |           |      |                   |               |            | + 10     | 00% |

| ۵              | <b>5</b> - ∂     | ð- ₹          |          |                          |                       |               |                 |               |                  |            |             |                 |                             | ESS_Bas              | sicExcel_Data_ | F2019 - Exce | I      |             |                    |        |       | 4            | t           | -       | Yadeeh S                       | awyer 🖻                          | ×  | ) a X    |
|----------------|------------------|---------------|----------|--------------------------|-----------------------|---------------|-----------------|---------------|------------------|------------|-------------|-----------------|-----------------------------|----------------------|----------------|--------------|--------|-------------|--------------------|--------|-------|--------------|-------------|---------|--------------------------------|----------------------------------|----|----------|
| File           | Ho               | me Inse       | rt Pagel | Layout F                 | Formulas              | Data          | Review \        | View He       | lp Q Te          | ll me what | you want to | do              |                             |                      |                |              |        |             |                    |        |       |              | N.          | T       |                                |                                  | V. | Aµ Share |
| 6              | 🔏 Cut<br>🗎 Cop   | y -           | Calibri  | × 11                     | 1 • A A               | = =           | = %-            | ab<br>C2 Wra  | ıp Text          | Gene       | ral         | *               | Z                           |                      | Normal         | Bad          |        | Good        | Neutral            | Calcul | ation | ▲ <b>€</b> ■ |             | ΣA      | lutoSum  ▼<br>ill <del>•</del> | Azy $p$                          |    |          |
| vaste          | 💕 Forr           | nat Painter   | BIU      | •                        | <u>*</u> - <u>A</u> - | ==            |                 | Mer           | rge & Center     | - \$ -     | % *         | 0 .00<br>0.€ 00 | Conditional<br>Formatting * | Format as<br>Table ∗ | Check Cell     | Expla        | natory | Followed Hy | y <u>Hyperlink</u> | Input  |       | Ţ Insert     | Delete Forr | nat < C | lear *                         | Sort & Find &<br>Filter ▼ Select | *  |          |
|                | lipboar          | d 5           |          | Font                     | 13                    | 1             | Ali             | ignment       |                  | G.         | Number      | Es.             |                             |                      |                |              | Sty    | les         |                    |        |       |              | Cells       |         | Editi                          | ng                               |    | ^        |
| 417            |                  | • = >         | x V      | <i>f<sub>x</sub></i> Sex | 2                     |               |                 |               |                  |            |             |                 |                             |                      |                |              |        |             |                    |        |       |              |             |         |                                |                                  |    | ^        |
|                |                  |               |          |                          |                       |               |                 |               |                  |            |             |                 |                             |                      |                |              |        |             |                    |        |       |              |             |         |                                |                                  |    |          |
| ai.            | Α                | в             | с        | D                        | E                     | F             | G               | н             | I I              | J          | к           | L               | м                           | N                    | 0              | Р            | 0      | R           | S T                | U      | v     | W            | x           | Y       | Z                              | AA                               | AB | AC 🔺     |
|                |                  | _             | _        | 4                        | verages               |               | _               |               |                  | -          |             |                 |                             |                      |                |              | -      |             |                    |        | -     |              |             | -       |                                |                                  |    |          |
| AG             | E                | MONTH         | SEX      | HEADLEN                  | HEADWTH N             | ECK           | LENGTH          | CHEST         | WEIGHT           |            |             |                 |                             |                      |                |              |        |             |                    |        |       |              |             |         |                                |                                  |    |          |
|                | 39.34            | 8.49          | 1.00     | 13.23                    | 6.47                  | 21.71         | 59.42           | 36.81         | 199.74           |            |             |                 |                             |                      |                |              |        |             |                    |        |       |              |             |         |                                |                                  |    |          |
|                |                  |               |          |                          |                       |               |                 |               |                  |            |             |                 |                             |                      |                |              |        |             |                    |        |       |              |             |         |                                |                                  |    |          |
|                | _                |               |          | Stand                    | ard Devia             | tion          |                 |               |                  |            |             |                 |                             |                      |                |              |        |             |                    |        |       |              |             |         |                                |                                  |    |          |
| AG             | 34.87            | MONTH<br>1.99 | SEX 0.00 | 2.30                     | 1.69                  | ECK<br>5.72   | LENGTH<br>11.64 | CHEST<br>9,90 | 134.05           |            |             |                 |                             |                      |                |              |        |             |                    |        |       |              |             |         |                                |                                  |    |          |
| )              | 30.90            | 2.08          | 0.00     | 1.76                     | 0.96                  | 4.95          | 8.81            | 8.07          | 90.38            |            |             |                 |                             |                      |                |              |        |             |                    |        |       |              |             |         |                                |                                  |    |          |
| D              |                  |               |          |                          |                       |               |                 |               |                  |            |             |                 |                             |                      |                |              |        |             |                    |        |       |              |             |         |                                |                                  |    |          |
| 1              |                  |               |          |                          |                       |               |                 |               |                  |            |             |                 |                             |                      |                |              |        |             |                    |        |       |              |             |         |                                |                                  |    |          |
| 3              |                  | AGE           | MONTH    | HEADLEN                  | HEADWTH N             | ECK           | LENGTH          | CHEST         | WEIGHT           |            |             |                 |                             |                      |                |              |        |             |                    |        |       |              |             |         |                                |                                  |    |          |
| 4 Sex          | 1                |               |          |                          |                       |               |                 |               |                  |            |             |                 |                             |                      |                |              |        |             |                    |        |       |              |             |         |                                |                                  |    |          |
| 5 Ave<br>6 Sta | rage:<br>ndard I | 39.3          | 8.49     | 13.23                    | 6.47                  | 21.71<br>5.72 | 59.42           | 36.81         | 199.74<br>134.05 |            |             |                 |                             |                      |                |              |        |             |                    |        |       |              |             |         |                                |                                  |    |          |
| 7 Sex          | 2                |               |          |                          |                       |               |                 |               |                  |            |             |                 |                             |                      |                |              |        |             |                    |        |       |              |             |         |                                |                                  |    |          |
| B Ave          | rage:            | 20.00         | 2.00     | 4.70                     | 0.05                  | 4.05          | 0.01            | 0.07          | 00.00            |            |             |                 |                             |                      |                |              |        |             |                    |        |       |              |             |         |                                |                                  |    |          |
| 9 Sta          | ndard            | 30.90         | 2.08     | 1.76                     | 0.96                  | 4.95          | 8.81            | 8.07          | 90.38            |            |             |                 |                             |                      |                |              |        |             |                    |        |       |              |             |         |                                |                                  |    |          |
| 1              |                  |               |          |                          |                       |               |                 |               |                  |            |             |                 |                             |                      |                |              |        |             |                    |        |       |              |             |         |                                |                                  |    |          |
| 2              |                  |               |          |                          |                       |               |                 |               |                  |            |             |                 |                             |                      |                |              |        |             |                    |        |       |              |             |         |                                |                                  |    |          |
| 4              |                  |               |          |                          |                       |               |                 |               |                  |            |             |                 |                             |                      |                |              |        |             |                    |        |       |              |             |         |                                |                                  |    |          |
| 5              |                  |               |          |                          |                       |               |                 |               |                  |            |             |                 |                             |                      |                |              |        |             |                    |        |       |              |             |         |                                |                                  |    |          |
| 5<br>7         |                  |               |          |                          |                       |               |                 |               |                  |            |             |                 |                             |                      |                |              |        |             |                    |        |       |              |             |         |                                |                                  |    |          |
| B              |                  |               |          |                          |                       |               |                 |               |                  |            |             |                 |                             |                      |                |              |        |             |                    |        |       |              |             |         |                                |                                  |    |          |
| 9              |                  |               |          |                          |                       |               |                 |               |                  |            |             |                 |                             |                      |                |              |        |             |                    |        |       |              |             |         |                                |                                  |    |          |
| 1              |                  |               |          |                          |                       |               |                 |               |                  |            |             |                 |                             |                      |                |              |        |             |                    |        |       |              |             |         |                                |                                  |    |          |
| 2              |                  |               |          |                          |                       |               |                 |               |                  |            |             |                 |                             |                      |                |              |        |             |                    |        |       |              |             |         |                                |                                  |    |          |
| 3              |                  |               |          |                          |                       |               |                 |               |                  |            |             |                 |                             |                      |                |              |        |             |                    |        |       |              |             |         |                                |                                  |    |          |
| 5              |                  |               |          |                          |                       |               |                 |               |                  |            |             |                 |                             |                      |                |              |        |             |                    |        |       |              |             |         |                                |                                  |    |          |
| -              | F.               | AllData       | Stats    | Survey                   | Formatin              | a             | (+)             |               |                  |            |             |                 |                             |                      |                |              |        | : 4         |                    |        |       |              |             |         |                                |                                  |    |          |
| eady           | Scroll           | Lock          | 5005     | ourrey                   |                       | <u>,</u>      | 0               |               |                  |            |             |                 |                             |                      |                |              |        |             |                    |        |       |              |             |         |                                | j PJ                             | -  | + 100%   |

| H            | <del>•</del> 5 • | ¢∓                  |         |                    |                  |              |                 |               |             |              |             |                 |              | ESS_Bas   | sicExcel_Data_ | F2019 - Exce | I      |             |                 |        |         | 4       | t.        |       | Yadeeh    | Sawyer E             | <b>和</b> — | a x      |    |
|--------------|------------------|---------------------|---------|--------------------|------------------|--------------|-----------------|---------------|-------------|--------------|-------------|-----------------|--------------|-----------|----------------|--------------|--------|-------------|-----------------|--------|---------|---------|-----------|-------|-----------|----------------------|------------|----------|----|
| File         | н                | ome Ins             | ert Pag | e Layout           | Formulas         | Data         | Review          | View He       | lp ♀Te      | ll me what y | you want to | do              |              |           |                |              |        |             |                 |        |         |         |           |       |           |                      |            | A₁ Share |    |
| ĥ            | 🔏 Cu             |                     | Calibri | + 1                | 11 - A A         | = =          | - %-            | ab<br>C Wra   | p Text      | Numb         | ber         | -               |              |           | Normal         | Bad          |        | Good        | Neutral         | Calc   | ulation |         |           | Σ     | AutoSum 👻 | AT A                 | )          |          |    |
| Paste        | Co               | oy ▼<br>mat Daintor | BI      | <u>u</u> -   = -   | <u>- A</u> -     | ==           | = =             | 🚈 🖽 Mer       | ge & Center | - \$ -       | % , 5       | 0 .00<br>00 →.0 | Conditional  | Format as | Check Cell     | Expla        | natory | Followed Hy | <u>Hyperlir</u> | k Inpu | t       | ↓ Inser | Delete Fo | ermat | Fill •    | Sort & Find          | 3 &L       |          |    |
| Ŧ            | Clipboa          | rd 5                | 3       | Font               | ſ                | 3            | AI              | lignment      |             | G            | Number      | Fai             | Formatting * | Table *   |                |              | Sty    | les         |                 |        |         | •       | Cells     | *     | Edit      | Filter ▼ Sele<br>ing | ct *       |          | ~  |
| 19           |                  | <b>•</b>            | x v     | f <sub>x</sub> 90. | 37899409209      | 76           |                 |               |             |              |             |                 |              |           |                |              |        |             |                 |        |         |         |           |       |           |                      |            |          | ~  |
|              |                  |                     |         |                    |                  |              |                 |               |             |              |             |                 |              |           |                |              |        |             |                 |        |         |         |           |       |           |                      |            |          |    |
| al.          |                  |                     |         |                    |                  | -            |                 | í I           |             |              | K           | · .             |              |           |                |              | 0      | 2           | с   т           |        |         |         | N.        | N     | -         |                      | 4.0        |          |    |
|              | A                | В                   | C       |                    | <br>Averages     | F            | G               | н             |             | J            | ĸ           | L               | M            | N         | 0              | P            | Q      | к           | 5 1             | U      | V       | VV      | X         | Y     | L         | AA                   | АВ         | AC       | Ê  |
| AG           | E                | MONTH               | SEX     | HEADLEN            | HEADWTH          | IECK         | LENGTH          | CHEST         | WEIGHT      |              |             |                 |              |           |                |              |        |             |                 |        |         |         |           |       |           |                      |            |          |    |
| -            | 39.34            | 8.49                | 9 1.0   | 13.23              | 6.47             | 21.71        | 59.42           | 36.81         | 199.74      |              |             |                 |              |           |                |              |        |             |                 |        |         |         |           |       |           |                      |            |          |    |
|              |                  |                     |         |                    |                  |              |                 |               |             |              |             |                 |              |           |                |              |        |             |                 |        |         |         |           |       |           |                      |            |          |    |
|              | _                |                     | 054     | Stand              | lard Devia       | tion         |                 | 0.000         |             |              |             |                 |              |           |                |              |        |             |                 |        |         |         |           |       |           |                      |            |          |    |
| AG           | E 34.8           | MONTH<br>1.99       | SEX 0.0 | HEADLEN<br>0 2.30  | HEADWIFN<br>1.69 | IECK<br>5.72 | LENGTH<br>11.64 | CHEST<br>9.90 | 134.05      |              |             |                 |              |           |                |              |        |             |                 |        |         |         |           |       |           |                      |            |          |    |
| •            | 30.9             | 2.08                | 3 0.0   | 0 1.76             | 0.96             | 4.95         | 8.81            | 8.07          | 90.38       |              |             |                 |              |           |                |              |        |             |                 |        |         |         |           |       |           |                      |            |          |    |
| D<br>1       |                  |                     |         |                    |                  |              |                 |               |             |              |             |                 |              |           |                |              |        |             |                 |        |         |         |           |       |           |                      |            |          |    |
| 2            |                  |                     |         |                    |                  |              |                 |               |             |              |             |                 |              |           |                |              |        |             |                 |        |         |         |           |       |           |                      |            |          |    |
| 3            |                  | AGE                 | MONTH   | HEADLEN            | HEADWTH N        | IECK         | LENGTH          | CHEST         | WEIGHT      |              |             |                 |              |           |                |              |        |             |                 |        |         |         |           |       |           |                      |            |          |    |
| 5 Av         | erage:           | 39.34               | 1 8.4   | 9 13.23            | 6.47             | 21.71        | 59.42           | 36.81         | 199.74      |              |             |                 |              |           |                |              |        |             |                 |        |         |         |           |       |           |                      |            |          |    |
| 6 Sta        | ndar             | 34.87               | 7 1.9   | 9 2.30             | 1.69             | 5.72         | 11.64           | 9.90          | 134.05      |              |             |                 |              |           |                |              |        |             |                 |        |         |         |           |       |           |                      |            |          |    |
| 7 Se<br>8 Av | < 2<br>erage:    |                     |         |                    |                  |              |                 |               |             |              |             |                 |              |           |                |              |        |             |                 |        |         |         |           |       |           |                      |            |          |    |
| 9 Sta        | ndard            | 30.90               | 2.0     | 8 1.76             | 0.96             | 4.95         | 8.81            | 8.07          | 90.38       |              |             |                 |              |           |                |              |        |             |                 |        |         |         |           |       |           |                      |            |          |    |
| )            |                  |                     |         |                    |                  |              |                 |               |             |              |             |                 |              |           |                |              |        |             |                 |        |         |         |           |       |           |                      |            |          |    |
| 2            |                  |                     |         |                    |                  |              |                 |               |             |              |             |                 |              |           |                |              |        |             |                 |        |         |         |           |       |           |                      |            |          |    |
| 3            |                  |                     |         |                    |                  |              |                 |               |             |              |             |                 |              |           |                |              |        |             |                 |        |         |         |           |       |           |                      |            |          |    |
| +<br>5       |                  |                     |         |                    |                  |              |                 |               |             |              |             |                 |              |           |                |              |        |             |                 |        |         |         |           |       |           |                      |            |          |    |
| 6            |                  |                     |         |                    |                  |              |                 |               |             |              |             |                 |              |           |                |              |        |             |                 |        |         |         |           |       |           |                      |            |          |    |
| ,<br>В       |                  |                     |         |                    |                  |              |                 |               |             |              |             |                 |              |           |                |              |        |             |                 |        |         |         |           |       |           |                      |            |          |    |
| 9            |                  |                     |         |                    |                  |              |                 |               |             |              |             |                 |              |           |                |              |        |             |                 |        |         |         |           |       |           |                      |            |          |    |
| 1            |                  |                     |         |                    |                  |              |                 |               |             |              |             |                 |              |           |                |              |        |             |                 |        |         |         |           |       |           |                      |            |          |    |
| 2            |                  |                     |         |                    |                  |              |                 |               |             |              |             |                 |              |           |                |              |        |             |                 |        |         |         |           |       |           |                      |            |          |    |
| 4            |                  |                     |         |                    |                  |              |                 |               |             |              |             |                 |              |           |                |              |        |             |                 |        |         |         |           |       |           |                      |            |          |    |
| 5            |                  |                     |         |                    |                  |              |                 |               |             |              |             |                 |              |           |                |              |        |             |                 |        |         |         |           |       |           |                      |            |          | Ŧ  |
|              | $\mathbb{R}^{+}$ | AllData             | a Stats | Survey             | Formatin         | g            | $\oplus$        |               |             |              |             |                 |              |           |                |              |        | : 4         |                 |        |         |         |           |       |           |                      |            | •        |    |
| eadv         | Scrol            | Lock                |         |                    |                  |              |                 |               |             |              |             |                 |              |           |                |              |        |             |                 |        |         |         |           |       |           | а m.                 |            | + 100    | 3% |

| 8                | ,- c                 |                |                |                   |             |              |                                       |           |                         |                           |                            |                           | ESS_Ba      | asicExcel_Data_        | F2019 - E                   | xcel                            |                         |                     |                      |               |                  |              |                |          | Yadeeh                               | Sawyer     | <b>b</b> – | a x      |
|------------------|----------------------|----------------|----------------|-------------------|-------------|--------------|---------------------------------------|-----------|-------------------------|---------------------------|----------------------------|---------------------------|-------------|------------------------|-----------------------------|---------------------------------|-------------------------|---------------------|----------------------|---------------|------------------|--------------|----------------|----------|--------------------------------------|------------|------------|----------|
| File             | Hom                  | e Ins          | ert Page       | : Layout          | Formulas    | Data         | Review                                | View H    | lelp Q                  | Tell me what you          | want to do                 |                           |             |                        |                             |                                 |                         |                     |                      |               |                  |              |                |          |                                      |            |            | ∕4 Share |
| Paste            | Cut<br>Copy<br>Forma | •<br>t Painter | Calibri<br>B I | - U - U           | 11 - A A    | ·            | · · · · · · · · · · · · · · · · · · · | · čp w    | rap Text<br>erge & Cent | General<br>er • \$ • %    | ▼<br>9 (€.0 .00<br>.00 €.0 | Conditional<br>Formatting | I Format as | Normal<br>Check Cell   | Ba<br>Ex                    | id<br>planatory                 | Good<br>Followe         | ed Hy               | Neutral<br>Hyperlink | Calcu         | lation           | lnsert       | Delete Forr    | mat      | ∑ AutoSum →<br>↓ Fill →<br>↓ Clear → | Sort & Fin | ond &      |          |
| Clip             | boj                  | , r            | 3              | Font              |             | G.           | А                                     | lignment  |                         | G Nu                      | mber 5                     | i                         | able        | -                      |                             | S                               | tyles                   |                     |                      |               |                  |              | Cells          |          | Edit                                 | ting       |            | ~        |
| 43<br>A          | 1                    | B              | × ✓            | f <sub>x</sub> =A | VERAGE(AIII | Data!A2:A    | 436)<br>G                             | Н         | Calib                   | pri + 11 +                |                            | %, = 1                    | N           | 0                      | Р                           | Q                               | R                       | S                   | Т                    | U             | V                | W            | X              | Y        | Z                                    | AA         | AB         | AC AC    |
|                  |                      |                |                |                   | Averages    |              |                                       | 0.1545    | B                       | I = 🖄 - A                 |                            | .00 v                     |             |                        |                             |                                 |                         |                     |                      |               |                  |              |                |          |                                      |            |            |          |
| AGE              | N                    | 10NIH          | SEX            | HEADLE            | HEADWI      | NECK         | LENGI                                 | CHEST     | WE                      | 7                         |                            |                           |             |                        |                             |                                 |                         |                     |                      |               |                  |              |                |          |                                      |            |            |          |
| 42.5.            | 1423 (               | 5.714200       | 1.203714       | 12,91429          | 0.214200    | 20.51425     | 30                                    | 55,1142   | ×                       | Cut                       |                            |                           |             |                        |                             |                                 | 1                       |                     |                      |               |                  |              |                |          |                                      |            |            |          |
| i -              |                      |                |                |                   |             |              |                                       |           | Ē                       | <u>C</u> opy              |                            |                           |             | Format Ce              | ls                          |                                 |                         |                     |                      | ?             | ×                |              |                |          |                                      |            |            |          |
| ;                |                      |                |                | Stand             | dard Devi   | <u>ation</u> |                                       |           | Ê                       | Paste Options:            |                            |                           |             | Number                 | Alignmen                    | t Font                          | Border F                | Fill Pro            | otection             |               |                  |              |                |          |                                      |            |            |          |
| AGE              | N                    | NONTH          | SEX            | HEADLE            | HEADW1      | NECK         | LENGTH                                | CHEST     | WEI                     | Ê.                        |                            |                           |             | Category:              | -                           | Comple                          |                         |                     |                      |               |                  |              |                |          |                                      |            |            |          |
| 35.5             | 2611 1               | L.758533       | 0.458349       | 2.160766          | 1.668416    | 5.779128     | 10.95042                              | 2 9.5564  | 120                     | Paste <u>S</u> pecial     |                            |                           |             | Seneral                |                             | 42.31                           |                         |                     |                      |               |                  |              |                |          |                                      |            |            |          |
| 0 30.9           | 2076 2               | 2.339391       | 0.51298        | 2.109701          | 1.213954    | 5.502525     | 10.41934                              | + 9.12900 | <b>J</b>                | Smart <u>L</u> ookup      |                            | -                         |             | Accounti               | ng                          | Decimal pla                     | aces: 2                 | -                   |                      |               |                  |              |                |          |                                      |            |            |          |
| 1                |                      |                |                |                   |             |              |                                       | _         |                         | Insert                    |                            |                           |             | Time                   |                             | Use 100                         | 0 Separator (           | .)                  |                      |               |                  |              |                |          |                                      |            |            |          |
| 2                |                      |                |                |                   |             |              |                                       |           |                         | Delete                    |                            |                           |             | Fraction               | ge                          | <u>N</u> egative n              | umbers:                 |                     |                      |               |                  |              |                |          |                                      |            |            |          |
| 3                | A                    | GE             | MONTH          | HEADLE            | I HEADW1    | NECK         | LENGTH                                | CHEST     | WEI                     | Clear Co <u>n</u> tents   |                            |                           |             | Text                   |                             | -1234.10<br>1234.10             | ī                       |                     |                      |               |                  |              |                |          |                                      |            |            |          |
| 4 Sex            |                      |                | 0.40574        | 40.00057          | 6 474 400   | 24 74 420    | 50 4000                               |           |                         | Quick Analysis            |                            | -                         |             | Custom                 |                             | (1234.10)<br>(1234.10)          | 5                       | Format C            | Jells                | _             |                  |              |                | ?        |                                      |            |            |          |
|                  | dar :                | 39.34280       | 8.485714       | 13.22857          | 1 699916    | 5 719272     | 11 64093                              | 30.8085   | 195 -                   | Filter                    | Þ                          |                           |             |                        |                             |                                 |                         | Number              | r Alignment          | Font Bo       | der Fill         | Protectio    | n              |          |                                      |            |            |          |
| 7 Sex            | 2                    |                | + 1.55075.     | 2.30155           | 1.000010    | 5.715275     | 11.0405.                              | 5.05010.  | / 134                   | Sort                      | Þ                          |                           |             |                        |                             |                                 |                         | Line                |                      | Presets       |                  |              |                |          | -                                    |            |            |          |
| 8 Ave            | rage:                |                |                |                   |             |              |                                       |           | t)                      | Insert Comment            |                            | _                         |             |                        |                             |                                 |                         | <u>S</u> tyle:      | ne . <b></b>         | 1             |                  |              |                |          | -                                    |            |            |          |
| 9 Stan           | dar a                | 30.92076       | 2.339591       | 2.169701          | 1.213954    | 5.502525     | 10.41934                              | 9.129065  | 5 126                   | Format <sub>2</sub> Cells |                            |                           |             |                        |                             | × _                             |                         |                     |                      |               | None Outlin      | e Inside     |                |          |                                      |            |            |          |
| 0                |                      |                |                |                   |             |              |                                       |           |                         | Pick From Drop-           | down List                  | <u> </u>                  |             | Number is<br>formattin | s used for g<br>g for monet | eneral display o<br>tary value. | f numbers. <sub>2</sub> |                     |                      | Border        |                  |              |                |          |                                      |            |            |          |
| 1                |                      |                |                |                   |             |              |                                       |           |                         | Define Name               |                            |                           |             |                        |                             |                                 | L                       |                     |                      | -             | 1                |              | ]              |          |                                      |            |            |          |
| 2                |                      |                |                |                   |             |              |                                       |           |                         | Link                      |                            |                           |             |                        |                             |                                 |                         |                     |                      |               | <b>T</b> 4       | Test         |                |          |                                      |            |            |          |
| 4<br>5<br>6      |                      |                |                |                   |             |              |                                       |           |                         |                           |                            |                           |             |                        |                             |                                 | 5                       | <u>C</u> olor:<br>A | Automatic 🗸          |               | Text             | l ext        |                |          |                                      |            |            |          |
| 8                |                      |                |                |                   |             |              |                                       |           |                         |                           |                            |                           |             |                        |                             |                                 |                         | The sele            | ected border style   | can be applie | d by clicking th | e presets, p | review diagram | or the b | uttons                               |            |            |          |
| )<br>)<br>1<br>2 |                      |                |                | ŀ                 | Hig         | ,h           | lig                                   | ht        | th                      | nen                       | ric                        | ght                       | C           | lic                    | <                           |                                 |                         | above.              |                      |               |                  |              |                |          |                                      |            |            |          |
| 4                |                      |                |                |                   |             |              |                                       |           |                         |                           |                            |                           |             |                        |                             |                                 |                         |                     |                      |               |                  |              | OK             | C        | Cancel                               |            |            |          |
| 5                |                      |                |                |                   | <u> </u>    |              |                                       |           |                         |                           |                            |                           |             |                        |                             |                                 |                         |                     |                      |               |                  |              |                |          |                                      |            |            | •        |
|                  |                      | AllDat         | a Stats        | Survey            | Formatt     | ing          | +                                     |           |                         |                           |                            |                           |             |                        |                             |                                 | 1                       | •                   |                      |               |                  |              |                |          |                                      |            |            | Þ        |

### **Unit 2: Dealing with Data**

Basic Equations

Average
Standard Deviation

Auto-Fill
Paste Special

| ⊟      | <b>5</b> • ∂ |            |        |                           |                                              |               |              |             |                |              |              |                  | ESS_Bas  | icExcel_D | ata_F2019 | 9 - Excel |          |           |                                              |      |        |         |             |        |          |       | Y         | adeeh Saw | yer 🖻         |    | a        | ×    |
|--------|--------------|------------|--------|---------------------------|----------------------------------------------|---------------|--------------|-------------|----------------|--------------|--------------|------------------|----------|-----------|-----------|-----------|----------|-----------|----------------------------------------------|------|--------|---------|-------------|--------|----------|-------|-----------|-----------|---------------|----|----------|------|
| File   | Hom          | ie Insert  | t Pa   | age Layout For            | rmulas Da                                    | ata Review    | View He      | lp ♀Te      | ell me what yo | u want to do |              |                  |          |           |           |           |          |           |                                              |      |        |         |             |        |          |       |           |           |               |    | P₄ Share | e    |
| 4      | 🔏 Cut        |            | Centur | n Gothic x 12             | <b>Υ</b> Δ <sup>*</sup> Δ <sup>*</sup>       |               | & ab Wra     | n Tevt      | General        |              |              |                  | E Î      | Normal    | 1         | Bad       |          | 60        | od                                           | Neu  | tral   | Calcula | tion        | • ===  |          |       | ∑ AutoSu  | um • A    |               |    |          |      |
| Paste  | 🖻 Copy       | -          | D T    |                           | A A                                          |               |              |             | ¢ o            | × . ←0 .00   | Condi        | (≠<br>itional Fi | ormat as | Chock     | °oll      | Evola     | naton    | Eo        | llowed Hy                                    | Hun  | orlink | Input   | *           | Insert | Delete E | ormat | ¥ Fill 🔻  | Z         | 1 Find &      |    |          |      |
| *      |              | at Painter | в 1    | <u>u</u> •   <u>•</u> •   | <u>∽                                    </u> | = = =         | 🐑 🚈 🔛 Mer    | ge & Center | * \$ * 9       | %0 * .00 →.0 | Forma        | tting *          | Table *  | спеск с   | Jen       | Explui    | lucory   | <u>FU</u> | noweu ny                                     | пуре | ennik  | mput    | Ŧ           | *      | *        | *     | 📌 Clear 🕶 | Filt      | er * Select * |    |          |      |
|        | Clipboard    | T <u>a</u> |        | Font                      | T <sub>21</sub>                              |               | Alignment    |             | ra N           | lumber 5     |              |                  |          |           |           |           |          | Styles    |                                              |      |        |         |             |        | Cells    |       |           | Editing   |               |    |          | ^    |
| A1     |              | - = ×      | - V    | <i>f</i> <sub>∞</sub> AGE |                                              |               |              |             |                |              |              |                  |          |           |           |           |          |           |                                              |      |        |         |             |        |          |       |           |           |               |    |          | ^    |
|        |              |            |        |                           |                                              |               |              |             |                |              |              |                  |          |           |           |           |          |           |                                              |      |        |         |             |        |          |       |           |           |               |    |          |      |
|        |              |            |        |                           |                                              |               |              |             |                |              |              |                  |          |           |           |           |          |           |                                              |      |        |         |             |        |          |       |           |           |               |    |          |      |
|        | A            | В          | C      | D                         | E                                            | F             | G            | Н           |                | J            | K            | L                | M        |           | N         | 0         | P        | P         | Q                                            | R    | S      | Т       | U           | V      | W        |       | X         | Y         | Z             | AA | AB       |      |
|        |              |            | SEX    | HEADLEN                   | HEADWIN                                      |               | 2 27         | 10          | WEIGHT         |              |              |                  |          |           |           |           |          |           |                                              |      |        |         |             |        |          |       |           |           |               |    |          | -    |
|        | 0            | 0          | 1      | 7                         |                                              | 4.0 1.        | 3 3/         | 17          | 34             |              |              |                  |          |           |           |           | _        |           |                                              |      |        |         |             |        |          |       |           |           |               |    |          | -    |
| ,      | 9            | 9          | - 1    | 10                        |                                              | 4 13          | 5 40         | 23          | 40             |              |              |                  |          |           |           | В         | ear a    | ge vs.    | weight                                       |      |        |         |             |        |          |       |           |           |               |    |          | -    |
| ;      | 16           | 4          | 1      | 10                        |                                              | 4 15          | 5 48         | 25          | 40             |              | 700          |                  |          |           |           |           |          |           |                                              |      |        |         |             |        |          |       |           |           |               |    |          | -    |
| ;      | 16           | 4          | i      | 10                        |                                              | 5 1.          | 5 41         | 26          | 64             |              |              |                  |          |           |           |           |          | y =       | = 3.2052x + 73.64<br>R <sup>2</sup> = 0.6952 | 41   | /      |         |             |        |          |       |           |           |               |    |          | -    |
| ,      | 10           | 10         | 1      | 9.5                       |                                              | 4.5 1         | 6 40         | 26          | 65             |              | 600          |                  |          |           |           |           |          |           |                                              |      |        |         |             |        |          |       |           |           |               |    |          |      |
| 3      | 11           | 11         | 1      | 11.5                      |                                              | 6 16.         | 5 48         | 31          | 79             |              |              |                  |          |           |           |           |          |           | /                                            |      |        |         |             |        |          |       |           |           |               |    |          |      |
| ,      | 19           | 7          | 1      | 11                        |                                              | 5.5 1         | 6 53         | 26          | 80             |              | 500          |                  |          |           |           | •         |          |           |                                              |      |        |         |             |        |          |       |           |           |               |    |          |      |
| 0      | 10           | 10         | 1      | 11.5                      |                                              | 5 1           | 7 47         | 29.5        | 86             |              |              |                  |          |           |           |           |          |           |                                              |      |        |         |             |        |          |       |           |           |               |    |          |      |
| 1      | 21           | 9          | 1      | 13                        |                                              | 5 1           | 7 54         | 28          | 90             |              | <u>ن</u> 400 |                  |          |           |           | •         |          |           |                                              |      |        |         |             |        |          |       |           |           |               |    |          |      |
| 2      | 10           | 10         | 1      | 11                        |                                              | 5 1           | 7 49         | 29          | 94             |              | sht ()       |                  |          | •         |           | /         |          |           |                                              |      |        |         |             |        |          |       |           |           |               |    |          |      |
| 3      | 17           | 5          | 1      | 11.5                      |                                              | 5 1           | 7 53         | 30.5        | 114            |              | S00          |                  |          |           | •         |           |          |           |                                              |      |        |         | • Sex 1     |        |          |       |           |           |               |    |          |      |
| 4      | 21           | 9          | 1      | 13                        |                                              | 6 1           | 9 59         | 30          | 120            |              |              |                  | •        |           | •         |           |          |           |                                              |      |        |         | —— Linear ( | Sex 1) |          |       |           |           |               |    |          |      |
| 5      | 18           | 6          | 1      | 12.5                      |                                              | 8.5           | 8 57.3       | 32.8        | 140            |              | 200          |                  |          |           |           |           |          |           |                                              |      |        |         |             |        |          |       |           |           |               |    |          |      |
| 6      | 23           | 11         | 1      | 12                        |                                              | 6.5 1         | 9 50         | 38          | 148            |              |              |                  |          |           |           |           |          |           |                                              |      |        |         |             |        |          |       |           |           |               |    |          |      |
| 7      | 21           | 9          | 1      | 14.5                      |                                              | 5.5 2         | 0 61         | 34          | 150            |              | 100          |                  |          |           |           |           |          |           |                                              |      |        |         |             |        |          |       |           |           |               |    |          |      |
| 8      | 34           | 10         | 1      | 13                        |                                              | 7 2           | 1 59         | 35          | 150            |              |              |                  |          |           |           |           |          |           |                                              |      |        |         |             |        |          |       |           |           |               |    |          | 4    |
| 9      | 33           | 9          | 1      | 13.5                      |                                              | 6 2           | 2 66.9       | 34          | 154            |              | 0            |                  |          |           |           |           |          |           |                                              |      |        |         |             |        |          |       |           |           |               |    |          | -    |
| 0      | 32           | 8          |        | 13                        |                                              | 8 21.         | 5 59         | 33          | 166            |              | (            | D                | 20       | 40        | 60        | 80        | 100      | 12        | 140                                          | 160  | 180    | 200     |             |        |          |       |           |           |               |    |          | -    |
| 1      | 32           | 10         | - 1    | 14                        |                                              | 5 ZI.         | 0/ C         | 3/          | 180            |              |              |                  |          |           |           | 1         | Age (yea | ars)      |                                              |      |        |         |             |        |          |       |           |           |               |    |          | -    |
| 2      | 34<br>45     | 0          | 1      | 14                        |                                              | 7 2           | 4 00<br>1 61 | 30          | 202            |              |              |                  |          |           |           |           |          |           |                                              |      |        |         |             |        |          |       |           |           |               |    |          | -    |
| 3      | 45           | 11         | 1      | 13.5                      |                                              | 7 Z·<br>85 2· | 4 04         | 37          | 204            |              |              |                  |          |           |           |           | _        |           |                                              |      |        |         |             |        |          |       |           |           |               |    |          | -    |
| 4<br>5 | 45           | 9          | 1      | 16                        |                                              | 6 2           | 4 63         | 42          | 212            |              |              |                  | _        |           |           |           | _        |           |                                              |      |        |         |             |        |          |       |           |           |               |    |          | -    |
| 6      | 56           | 7          | i      | 15                        |                                              | 7.5 26        | 5 73.5       | 41          | 262            |              |              |                  |          |           |           |           |          |           |                                              |      |        |         |             |        |          |       |           |           |               |    |          | -    |
| 7      | 34           | 10         | 1      | 16.5                      |                                              | 6.5 2         | 7 72         | 44.5        | 270            |              |              |                  |          |           |           |           | _        |           |                                              |      |        |         |             |        |          |       |           |           |               |    |          | -    |
| 8      | 68           | 8          | 1      | 16                        |                                              | 9 2           | 9 73         | 44          | 332            |              |              |                  |          |           |           |           |          |           |                                              |      |        |         |             |        |          |       |           |           |               |    |          |      |
| 9      | 55           | 7          | 1      | 16.5                      |                                              | 9 2           | 8 67.5       | 45          | 344            |              |              |                  |          |           |           |           |          |           |                                              |      |        |         |             |        |          |       |           |           |               |    |          |      |
| 0      | 115          | 7          | 1      | 17                        |                                              | 10 31.        | 5 72         | 49          | 348            |              |              |                  |          |           |           |           |          |           |                                              |      |        |         |             |        |          |       |           |           |               |    |          |      |
| 1      | 51           | 4          | 1      | 13.5                      |                                              | 8 2           | 7 68.5       | 49          | 360            |              |              |                  |          |           |           |           |          |           |                                              |      |        |         |             |        |          |       |           |           |               |    |          |      |
| 2      | 58           | 10         | 1      | 15.5                      |                                              | 7 2           | 8 70.5       | 50          | 365            |              |              |                  |          |           |           |           |          |           |                                              |      |        |         |             |        |          |       |           |           |               |    |          |      |
| 1      | ×.           | AllData    | Sta    | ts Survey                 | +                                            |               |              |             |                |              |              |                  |          |           |           |           |          |           |                                              |      |        |         |             |        |          |       |           |           |               |    | Þ        | ]    |
| when   | Scroll L     | ek 🛄       |        |                           |                                              |               |              |             |                |              |              |                  |          |           |           |           |          |           |                                              |      |        |         |             |        |          |       | H         |           | III           |    | + 1/     | 0096 |

| E        | <b>. 5</b> •∂-    | ÷            |                    |                       |             |              |             |                |               |                | ES        | SS_BasicExce | el_Data_F201 | 9 - Excel  |                |         |           |     |          | 4     | +.         |        | Yadee        | h Sawyer   |       | ) a X   |
|----------|-------------------|--------------|--------------------|-----------------------|-------------|--------------|-------------|----------------|---------------|----------------|-----------|--------------|--------------|------------|----------------|---------|-----------|-----|----------|-------|------------|--------|--------------|------------|-------|---------|
| Fi       | le Home           | Insert Page  | e Layout           | Formulas              | Data Reviev | w View ⊢     | lelp 🖓      | Tell me what y | ou want to c  | lo             |           |              |              |            |                |         |           |     |          |       | *          |        | <b>v</b> , , |            |       | A Share |
|          | 🖳 👗 Cut           | Calibri      | • 1                | 4 • A A               | · = = =     | ŵ∕r → ab W   | rap Text    | Genera         | al            | -              |           | Norr         | mal          | Bad        | Goo            | d       | Neutral   | Ca  | culation |       |            |        | ∑ AutoSum    | Ž 🛛        | C     |         |
| Pas      | te<br>✓ Format Pa | inter B I    | <u>u</u> -         | <u>ð</u> - <u>A</u> - |             | € <b>=</b> M | erge & Cent | er • \$ •      | % <b>*</b> .0 | 0.00 Conditi   | nal Form  | at as Cheo   | ck Cell      | Explanator | y <u>Follo</u> | owed Hy | Hyperlink | Inp | out      | Ţ Ins | ert Delete | Format | V Clear •    | Sort & Fir | d &   |         |
| Ť        | Clipboard         | <br>F2       | Font               | r                     | 2           | Alignment    |             | r <u>s</u>     | Number        | rormatt<br>ایر | ng • iabi | le *         |              |            | Styles         |         |           |     |          |       | Cells      | Ť      | Ec           | liting     | ect * | ~       |
| A1       | · ·               | × v          | f <sub>x</sub> Ave | erages                |             |              |             |                |               |                |           |              |              |            |                |         |           |     |          |       |            |        |              |            |       | ^       |
|          |                   |              |                    | 0                     |             |              |             |                |               |                |           |              |              |            |                |         |           |     |          |       |            |        |              |            |       |         |
|          |                   |              |                    |                       |             |              |             |                |               |                |           |              |              |            |                |         |           |     |          |       |            |        |              |            |       |         |
| <u>_</u> | A                 | 4            | В                  | C                     | D           |              | F           | G              | Н             | 1              | J         | K            | L            | М          | N              | 0       | Р         | Q   | R        | S     | T          | U      | V            | W          | X     | Y       |
| 1<br>ว   | AGE               |              | MONTH              | SEX                   | Averag      |              | NECK        | LENGTH         | CHEST         | WEIGHT         |           |              |              |            |                |         |           |     |          |       |            |        |              |            |       |         |
| ۔<br>ع   | AOL               | 39.34        | 8.49               | JLA<br>1.00           | 13.23       | 6.47         | 7 21.71     | 59.42          | 36.81         | 199.74         |           |              |              |            |                |         |           |     |          |       |            |        |              |            |       |         |
| 4        |                   |              |                    |                       |             |              |             |                |               |                |           |              |              |            |                |         |           |     |          |       |            |        |              |            | _     |         |
| 5        |                   |              |                    |                       |             | • • •        | /           | 1              |               |                |           |              |              |            |                |         |           |     |          |       |            |        |              |            |       |         |
| 6        | ACE               |              |                    | SEV SEV               | andard De   |              | LECK.       | IENCTH         | CHEST         | WEICHT         |           |              |              |            |                |         |           |     |          |       |            |        |              |            |       |         |
| /<br>8   | AGE               | 34.87        | 1.99               | <b>JEA</b><br>0.00    | 2.30        | 1.69         | 5.72        | 11.64          | 9,90          | 134.05         |           |              |              |            |                |         |           |     |          |       |            |        |              |            |       |         |
| 9        |                   | 0.1107       |                    |                       |             |              |             |                | 5150          | 10 1100        |           |              |              |            |                |         |           |     |          |       |            |        |              |            |       |         |
| 0        |                   |              |                    |                       |             |              |             |                |               |                |           |              |              |            |                |         |           |     |          |       |            |        |              |            |       |         |
| 1        |                   |              |                    |                       |             |              |             |                |               |                |           |              |              |            |                |         |           |     |          |       |            |        |              |            |       |         |
| 3        |                   |              | AGE                | MONTH                 | HEADLEN     | HEADWTH      | NECK        | LENGTH         | CHEST         | WEIGHT         |           |              |              |            |                |         |           |     |          |       |            |        |              |            |       |         |
| 4        | Sex 1             |              |                    |                       |             |              |             |                |               |                |           |              |              |            |                |         |           |     |          |       |            |        |              |            |       |         |
| 5        | Average:          |              | 39.34              | 8.49                  | 13.23       | 6.47         | 21.71       | 59.42          | 36.81         | 199.74         |           |              |              |            |                |         |           |     |          |       |            |        |              |            |       |         |
| 6        | Standard [        | Deviation:   | 34.87              | 7 1.99                | 2.30        | 1.69         | 5.72        | 11.64          | 9.90          | 134.05         |           |              |              |            |                |         |           |     |          |       |            |        |              |            |       |         |
| 0        | Sex 2             |              |                    |                       |             |              |             |                |               |                |           |              |              |            |                |         |           |     |          |       |            |        |              |            |       |         |
| 9        | Standard [        | Deviation:   | 0.00               | 0.00                  | 0.00        | 0.00         | 0.00        | 0.00           | 0.00          | 0.00           |           |              |              |            |                |         |           |     |          |       |            |        |              |            |       |         |
| 0        |                   |              |                    |                       |             |              |             |                |               |                |           |              |              |            |                |         |           |     |          |       |            |        |              |            |       |         |
| 1        |                   |              |                    |                       |             |              |             |                |               |                |           |              |              |            |                |         |           |     |          |       |            |        |              |            |       |         |
| 2        |                   |              |                    |                       |             |              |             |                |               |                |           |              |              |            |                |         |           |     |          |       |            |        |              |            |       |         |
| .4       |                   |              |                    |                       |             |              |             |                |               |                |           |              |              |            |                |         |           |     |          |       |            |        |              |            |       |         |
| 25       |                   |              |                    |                       |             |              |             |                |               |                |           |              |              |            |                |         |           |     |          |       |            |        |              |            |       |         |
| 26       |                   |              |                    |                       |             |              |             |                |               |                |           |              |              |            |                |         |           |     |          |       |            |        |              |            |       |         |
| :7<br>28 |                   |              |                    |                       |             |              |             |                |               |                |           |              |              |            |                |         |           |     |          |       |            |        |              |            |       |         |
| 9        |                   |              |                    |                       |             |              |             |                |               |                |           |              |              |            |                |         |           |     |          |       |            |        |              |            |       |         |
| 80       |                   |              |                    |                       |             |              |             |                |               |                |           |              |              |            |                |         |           |     |          |       |            |        |              |            |       |         |
| 31<br>22 |                   |              |                    |                       |             |              |             |                |               |                |           |              |              |            |                |         |           |     |          |       |            |        |              |            |       |         |
|          | A                 | llDa a Stats | Surey              | +                     |             |              |             |                |               |                |           |              |              | · · · ·    |                |         | · · · ·   |     |          |       | 1          |        |              |            |       |         |
| lead     | dy Scroll Lock    | •            |                    |                       |             |              |             |                |               |                |           |              |              |            |                |         |           |     |          |       |            |        | =            |            |       | + 110%  |

# Basic Equations: Averages
| H        | 5- c <del>-</del> -                     |                                       |             |             |             |                       |           |             |                        | I                              | ESS_BasicExce | el_Data_F2019  | 9 - Excel         |                                  |              |                             |                | 4              | L               | tre                                                                                                    | Ya                                | ideeh Sawye                  | Ŧ                       |   | ) ×     |     |
|----------|-----------------------------------------|---------------------------------------|-------------|-------------|-------------|-----------------------|-----------|-------------|------------------------|--------------------------------|---------------|----------------|-------------------|----------------------------------|--------------|-----------------------------|----------------|----------------|-----------------|----------------------------------------------------------------------------------------------------|-----------------------------------|------------------------------|-------------------------|---|---------|-----|
| Fik      | le Home Insert Pag                      | e Layout                              | Formulas    | Data Review | v View He   | elp Acr               | obat Q T  | ell me what | you want to do         | )                              |               |                |                   |                                  |              |                             |                |                |                 | 1997 - 1997 - 19 |                                   |                              |                         | 8 | ♀ Share |     |
| Past     | Calibri<br>B Copy →<br>B I<br>Cliphoard | • • • • • • • • • • • • • • • • • • • | 11 · A A    |             |             | ap Text<br>rge & Cent | er • \$ • | er<br>% * 5 | 0 .00<br>→.0<br>Format | ≠<br>tional Forr<br>tting + Ta | nat as Cheo   | nal<br>:k Cell | Bad<br>Explanator | Good<br>y <u>Follo</u><br>Styles | d<br>owed Hy | Neutral<br><u>Hyperlink</u> | Calculatio     | on ←<br>▼<br>▼ | € III<br>Insert | Delete Format                                                                                                    | ∑ AutoSu<br>↓ Fill ▼<br>♦ Clear ▼ | Im * AZY<br>Sort 8<br>Filter | ک<br>Find &<br>Select ۲ |   |         |     |
|          | cipboard                                | Polic                                 | 13          |             | Alignment   |                       | 1311      | Number      | 1311                   |                                |               |                |                   | Styles                           |              |                             |                |                |                 | Cells                                                                                                    |                                   | Eating                       |                         |   | *       |     |
| A3       | • : × •                                 | J <sub>x</sub> =A                     | VERAGE(AIID | ata!A2:A36) |             |                       |           |             |                        |                                |               |                |                   |                                  |              |                             |                |                |                 |                                                                                                    |                                   |                              |                         |   |         |     |
| 1        | A                                       | В                                     | C           | D           | E           | F                     | G         | H           | <b>I</b>               | J                              | K             | L              | М                 | N                                | 0            | Р                           | Q R            | S              |                 | Т                                                                                                    | J \                               | / V                          | v )                     | X | Y       | A   |
| 1        | ACE                                     |                                       |             | Average     |             | NECK                  | IENCTH    | CHEET       | WEICHT                 |                                |               |                |                   |                                  |              |                             |                |                |                 |                                                                                                    |                                   |                              |                         |   |         |     |
| 2 1      | AGE                                     |                                       | 1.00        | 13 23       | 6 47        | 21.71                 | 59.42     | 36.81       | 199.74                 |                                |               |                |                   |                                  |              |                             |                |                |                 |                                                                                                    |                                   |                              |                         |   |         |     |
| 4        |                                         |                                       |             | 10.20       | ф.          | 2101                  | 00112     | 50101       | 155074                 |                                |               |                |                   |                                  |              |                             |                |                |                 |                                                                                                    |                                   |                              |                         |   |         |     |
| 6        |                                         |                                       | Sta         | andard De   | viation     |                       |           |             |                        |                                |               |                |                   |                                  |              |                             |                |                |                 |                                                                                                    |                                   |                              |                         |   |         |     |
| 7        | AGE                                     | MONTH                                 | SEX         | HEADLEN     | HEADWTH     | NECK                  | LENGTH    | CHEST       | WEIGHT                 |                                |               |                |                   |                                  |              |                             |                |                |                 |                                                                                                    |                                   |                              |                         |   |         |     |
| 8        | 34.87                                   | 1.99                                  | 9 0.00      | 2.30        | 1.69        | 5.72                  | 11.64     | 9.90        | 134.05                 |                                |               |                |                   |                                  |              |                             |                |                |                 |                                                                                                    |                                   |                              |                         |   |         |     |
| 9        |                                         |                                       |             |             |             |                       |           |             |                        |                                |               |                |                   |                                  |              |                             |                |                |                 |                                                                                                    |                                   |                              |                         |   |         |     |
| 11       |                                         |                                       |             |             |             |                       |           |             |                        |                                |               |                |                   |                                  |              |                             |                |                |                 |                                                                                                    |                                   |                              |                         |   |         |     |
| 12       |                                         |                                       |             |             |             |                       |           |             |                        |                                |               |                |                   |                                  |              |                             |                |                |                 |                                                                                                    |                                   |                              |                         |   |         |     |
| 13       |                                         | AGE                                   | MONTH       | HEADLEN     | HEADWTH     | NECK                  | LENGTH    | CHEST       | WEIGHT                 |                                |               |                |                   |                                  |              |                             |                |                |                 |                                                                                                    |                                   |                              |                         |   |         |     |
| 4        | Sex 1                                   |                                       | 0.40        | 40.00       | <i>c</i> 17 |                       | 50.40     | 25.04       | 100.71                 |                                |               |                |                   |                                  |              |                             |                |                |                 |                                                                                                    |                                   |                              |                         |   |         |     |
| 15       | Standard Deviat                         | 34.87                                 | 8.49        | 13.23       | 6.47        | 21./1                 | 59.42     | 36.81       | 199.74                 |                                |               |                |                   |                                  |              |                             |                |                |                 |                                                                                                    |                                   |                              |                         |   |         |     |
| 7        | Sex 2                                   | 54.67                                 |             | 2.50        | 1.05        | 5.72                  | 11.04     | 5.50        | 104.00                 |                                |               |                |                   |                                  |              |                             |                |                |                 |                                                                                                    |                                   |                              |                         |   |         |     |
| 8        | Average:                                |                                       |             |             |             |                       |           |             |                        |                                |               |                |                   |                                  |              | - /                         | $\alpha \nu c$ | >ro            |                 |                                                                                                    |                                   |                              |                         |   |         |     |
| 9        | Standard Devion:                        |                                       |             | 0.00        | 0.00        | 0.00                  | 0.00      | 0.00        | 0.00                   |                                |               |                |                   |                                  |              |                             |                | 210            | 10              | 121                                                                                                    |                                   |                              |                         |   |         |     |
| 20       |                                         |                                       |             |             |             |                       |           |             |                        |                                |               |                |                   |                                  |              |                             |                |                |                 |                                                                                                    |                                   |                              |                         |   |         |     |
| 22       |                                         |                                       |             |             |             |                       |           |             |                        |                                |               |                |                   |                                  |              |                             |                |                |                 |                                                                                                    |                                   |                              |                         |   |         |     |
| 23       |                                         |                                       |             |             |             |                       |           |             |                        |                                |               |                |                   |                                  |              |                             |                |                |                 |                                                                                                    |                                   |                              |                         |   |         |     |
| 24       |                                         |                                       |             |             |             |                       |           |             |                        |                                |               |                |                   |                                  |              |                             |                |                |                 |                                                                                                    |                                   |                              |                         |   |         |     |
| 25       |                                         |                                       |             |             |             |                       |           |             |                        |                                |               |                |                   |                                  |              |                             |                |                |                 |                                                                                                    |                                   |                              |                         |   |         |     |
| 27       |                                         |                                       |             |             |             |                       |           |             |                        |                                |               |                |                   |                                  |              |                             |                |                |                 |                                                                                                    |                                   |                              |                         |   |         |     |
| 28       |                                         |                                       |             |             |             |                       |           |             |                        |                                |               |                |                   |                                  |              |                             |                |                |                 |                                                                                                    |                                   |                              |                         |   |         |     |
| 29       |                                         |                                       |             |             |             |                       |           |             |                        |                                |               |                |                   |                                  |              |                             |                |                |                 |                                                                                                    |                                   |                              |                         |   |         |     |
| 30<br>31 |                                         |                                       |             |             |             |                       |           |             |                        |                                |               |                |                   |                                  |              |                             |                |                |                 |                                                                                                    |                                   |                              |                         |   |         |     |
| 32       |                                         |                                       |             |             |             |                       |           |             |                        |                                |               |                |                   |                                  |              |                             |                |                |                 |                                                                                                    |                                   |                              |                         |   |         | Ŧ   |
| 3        | AllData State                           | Survey                                | +           |             |             |                       |           |             |                        |                                |               |                |                   |                                  | •            |                             |                |                |                 |                                                                                                    |                                   |                              |                         | _ | •       |     |
| kead     | IV THE                                  |                                       |             |             |             |                       |           |             |                        |                                |               |                |                   |                                  |              |                             |                |                |                 |                                                                                                    | ===                               |                              | I                       | _ | + 1109  | 170 |

| F      | <mark>⊟ ∽ + ⊘ +                               </mark> | e Layout                 | Formulas   | Data Review  | View He   | lp Acr              | obat Q Te | ell me what <u>j</u> | ou want to do           | ES                               | S_BasicExcel  | _Data_F2019 | - Excel           |                                 |               |                              |            |                   | 4 | **          | 1      | Yadee   | h Sawyer                   | <b>T</b> -         | P<br>P₄ Shar | ×<br>re |
|--------|-------------------------------------------------------|--------------------------|------------|--------------|-----------|---------------------|-----------|----------------------|-------------------------|----------------------------------|---------------|-------------|-------------------|---------------------------------|---------------|------------------------------|------------|-------------------|---|-------------|--------|---------|----------------------------|--------------------|--------------|---------|
| Pas    | te Sorrat Painter Sorrat Painter                      | - 1<br>U -               | 11 ▼ A A A |              | Alianment | p Text<br>ge & Cent | Numb      | er<br>% ୭ ⊈.o        | Condit<br>.00<br>Format | ≠<br>ional Forma<br>ting + Table | t as<br>Check | al<br>Cell  | Bad<br>Explanator | Goo<br>77 <u>Foll</u><br>Styles | od<br>owed Hy | Neutral<br><u>Hyperlin</u> l | Ca<br>k In | alculation<br>put |   | sert Delete | Format | AutoSum | Sort & Fir<br>Filter Y Sel | )<br>nd &<br>ect * |              | ~       |
| su     | JM • : × •                                            | <i>f<sub>x</sub></i> =av | verage(    |              |           |                     |           |                      |                         |                                  |               |             |                   | 5.9.65                          |               |                              |            |                   |   | Cens        |        | 20      |                            |                    |              | ^       |
|        | Δ                                                     | В                        | C          |              | F         | F                   | G         | н                    | 1                       | 1                                | ĸ             | 1           | М                 | N                               | 0             | D                            | 0          | R                 | S | т           | 1      | V       | W                          | X                  | V            |         |
| 1      | ~                                                     | U                        | C          | Averages     | L         |                     | 0         | 11                   |                         | ,                                | K             |             | IVI               | IN .                            | 0             | r                            | ų.         | K                 | 5 |             | 0      | v       |                            | ~                  |              | 17      |
| 2      | AGE                                                   | MONTH                    | SEX        | HEADLEN H    | EADWTH    | NECK                | LENGTH    | CHEST                | WEIGHT                  |                                  |               |             |                   |                                 |               |                              |            |                   |   |             |        |         |                            |                    |              |         |
| 3      | =average( ]                                           |                          |            |              |           |                     |           |                      |                         |                                  |               |             |                   |                                 |               |                              |            |                   |   |             |        |         |                            |                    |              |         |
| 4      |                                                       |                          |            |              |           |                     |           |                      |                         |                                  |               |             |                   |                                 |               |                              |            |                   |   |             |        |         |                            |                    |              | -       |
| 5      |                                                       |                          | Sta        | andard Devia | ation     |                     |           |                      |                         |                                  |               |             |                   |                                 |               |                              |            |                   |   |             |        |         |                            |                    |              |         |
| ,<br>7 | AGE                                                   | MONTH                    | SEX        | HEADLEN H    | EADWTH    | NECK                | LENGTH    | CHEST                | WEIGHT                  |                                  |               |             |                   |                                 |               |                              |            |                   |   |             |        |         |                            |                    |              |         |
| B      | 34.87                                                 | 1.99                     | 0.00       | 2.30         | 1.69      | 5.72                | 11.64     | 9.90                 | 134.05                  |                                  |               |             |                   |                                 |               |                              |            |                   |   |             |        |         |                            |                    |              |         |
| )      |                                                       |                          |            |              |           |                     |           |                      |                         |                                  |               |             |                   |                                 |               |                              |            |                   |   |             |        |         |                            |                    |              |         |
| 0      |                                                       |                          |            |              |           |                     |           |                      |                         |                                  |               |             |                   |                                 |               |                              |            |                   |   |             |        |         |                            |                    |              |         |
| 2      |                                                       |                          |            |              |           |                     |           |                      |                         |                                  |               |             |                   |                                 |               |                              |            |                   |   |             |        |         |                            |                    |              |         |
| 3      |                                                       | AGE                      | MONTH      | HEADLEN H    | EADWTH    | NECK                | LENGTH    | CHEST                | WEIGHT                  |                                  |               |             |                   |                                 |               |                              |            |                   |   |             |        |         |                            |                    |              |         |
| 4      | Sex 1                                                 |                          |            |              |           |                     |           |                      |                         |                                  |               |             |                   |                                 |               |                              |            |                   |   |             |        |         |                            |                    |              |         |
| 5      | Average:<br>Standard Deviation:                       | 39.34                    | 1 8.49     | 13.23        | 6.47      | 21.71               | 59.42     | 36.81                | 199.74                  |                                  |               |             |                   |                                 |               |                              |            |                   |   |             |        |         |                            |                    |              |         |
| 7      | Sex 2                                                 | 34.07                    | 1.55       | 2.30         | 1.05      | 3.72                | 11.04     | 3.50                 | 134.03                  |                                  |               |             |                   |                                 |               |                              |            |                   |   |             |        |         |                            |                    |              |         |
| 8      | Average:                                              |                          |            |              |           |                     |           |                      |                         |                                  |               |             |                   |                                 |               |                              |            |                   |   |             |        |         |                            |                    |              |         |
| 9      | Standard Deviation:                                   | 0.00                     | 0.00       | 0.00         | 0.00      | 0.00                | 0.00      | 0.00                 | 0.00                    |                                  |               |             |                   |                                 |               |                              |            |                   |   |             |        |         |                            |                    |              |         |
| 0      |                                                       |                          |            |              |           |                     |           |                      |                         |                                  |               |             |                   |                                 |               |                              |            |                   |   |             |        |         |                            |                    |              |         |
| 2      |                                                       |                          |            |              |           |                     |           |                      |                         |                                  |               |             |                   |                                 |               |                              |            |                   |   |             |        |         |                            |                    |              |         |
| 3      |                                                       |                          |            |              |           |                     |           |                      |                         |                                  |               |             |                   |                                 |               |                              |            |                   |   |             |        |         |                            |                    |              |         |
| 4      |                                                       |                          |            |              |           |                     |           |                      |                         |                                  |               |             |                   |                                 |               |                              |            |                   |   |             |        |         |                            |                    |              |         |
| 5      |                                                       |                          |            |              |           |                     |           |                      |                         |                                  |               |             |                   |                                 |               |                              |            |                   |   |             |        |         |                            |                    |              |         |
| 7      |                                                       |                          |            |              |           |                     |           |                      |                         |                                  |               |             |                   |                                 |               |                              |            |                   |   |             |        |         |                            |                    |              |         |
| 8      |                                                       |                          |            |              |           |                     |           |                      |                         |                                  |               |             |                   |                                 |               |                              |            |                   |   |             |        |         |                            |                    |              |         |
| 9      |                                                       |                          |            |              |           |                     |           |                      |                         |                                  |               |             |                   |                                 |               |                              |            |                   |   |             |        |         |                            |                    |              |         |
| 1      |                                                       |                          |            |              |           |                     |           |                      |                         |                                  |               |             |                   |                                 |               |                              |            |                   |   |             |        |         |                            |                    |              |         |
|        |                                                       |                          |            |              |           |                     |           |                      |                         |                                  |               |             |                   |                                 |               |                              |            |                   |   |             |        |         |                            |                    |              | -       |
| 2      |                                                       | C                        |            |              |           |                     |           |                      |                         |                                  |               |             |                   |                                 | - <b>L</b>    |                              |            |                   |   |             |        |         |                            |                    |              |         |

| E   | • • •    | ð - ÷       |          |                       |                                   |         |           |             |            |                |                      | ESS_Basic | Excel_Data_F | 2019 - Excel |       |          |             |        |         |      | 1      | 1.          |        | Yadeeh Sa | wyer 🖻           | \$ | ٥      | ×          |
|-----|----------|-------------|----------|-----------------------|-----------------------------------|---------|-----------|-------------|------------|----------------|----------------------|-----------|--------------|--------------|-------|----------|-------------|--------|---------|------|--------|-------------|--------|-----------|------------------|----|--------|------------|
| Fi  | ile Ho   | me Ins      | ert      | Page Layout Fo        | ormulas Data                      | Review  | View He   | lp Acroba   | t 🖓 Tell i | me what you wa | nt to do             |           |              |              |       |          |             |        |         |      |        |             |        |           |                  |    | R, Sha | ire        |
| 4   | 📃 👗 Cut  |             |          | v 11                  | τ Δ <sup>*</sup> Δ <sup>*</sup> Ξ | =%      | ab Wra    | n Tevt      | Number     |                |                      |           | lormal       | Bad          |       | Good     | Nei         | itral  | Calcula | tion |        |             | ΣAu    | toSum 👻 / |                  |    |        |            |
| Pas | L 🗈 Cop  | y Ŧ         |          | 7 U 100 1             |                                   |         |           |             | ¢ or       | . ←0 .00       | L≣[≢]<br>Conditional | Format as | bock Coll    | Explan       | atony | Followed |             | orlink | Input   | *    | Insert | Delete Form | ± Fill | -         | ort & Find &     |    |        |            |
| Ŧ   | - 🚿 Forr | nat Painter | D        |                       | × A × =                           | = =   = |           | ge & Center | * \$ * %   | 9 .00 ⇒.0      | Formatting -         | Table -   | ileck cell   | Explain      | utory | Tonowear | <u>1190</u> |        | mpar    |      |        |             | 📌 Cle  | ar∗ F     | ilter - Select - |    |        |            |
|     | Clipboar | d r         | G I      | Font                  | G                                 |         | Alignment |             | G Nu       | mber 🕞         |                      |           |              |              | Style | s        |             |        |         |      |        | Cells       |        | Editin    | 9                |    |        | ^          |
| A2  | .6       | <b>*</b> E  | ×        | / f <sub>x</sub> =ave | rage(AllData!                     |         |           |             |            |                |                      |           |              |              |       |          |             |        |         |      |        |             |        |           |                  |    |        | ^          |
|     |          |             |          |                       |                                   |         |           |             |            |                |                      |           |              |              |       |          |             |        |         |      |        |             |        |           |                  |    |        |            |
| al  |          | _           |          | _                     | -                                 | -       | -         |             | . 1        |                |                      |           |              |              |       | -        | -           |        | -       |      |        | 1           |        |           | -                |    |        |            |
|     | AGE /    |             | SEX      | HEADIEN               | HEADWTH                           | NECK    | IENGTH    |             | VEIGHT     | J              | L                    | M         | N            | 0            | P     | Q        | к           | 5      |         | U    | v      | vv          | X      | Ŷ         | Z                | АА | AB     |            |
| 6   | 56       | 7           | 7        | 1 15                  | 7.5                               | 26.5    | 73.5      | 41          | 262        |                |                      |           |              |              |       |          |             |        |         |      |        |             |        |           |                  |    |        | -          |
| 7   | 34       | 10          | 0        | 1 16.5                | 6.5                               | 27      | 72        | 44.5        | 270        |                |                      |           |              |              |       |          |             |        |         |      |        |             |        |           |                  |    |        |            |
| 8   | AVERAG   | E(number1   | I. Inumb | 16                    | 9                                 | 29      | 73        | 44          | 332        |                |                      |           |              |              |       |          |             |        |         |      |        |             |        |           |                  |    |        |            |
| 9   | 55       | 7           | 7        | 1 16.5                | 9                                 | 28      | 67.5      | 45          | 344        |                |                      |           |              |              |       |          |             |        |         |      |        |             |        |           |                  |    |        |            |
| 0   | 115      | 7           | 7        | 1 17                  | 10                                | 31.5    | 72        | 49          | 348        |                |                      |           |              |              |       |          |             |        |         |      |        |             |        |           |                  |    |        |            |
| 1   | 51       | 4           | 4        | 1 13.5                | 8                                 | 27      | 68.5      | 49          | 360        |                |                      |           |              |              |       |          |             |        |         |      |        |             |        |           |                  |    |        |            |
| 2   | 58       | 10          | 0        | 1 15.5                | 7                                 | 28      | 70.5      | 50          | 365        |                |                      |           |              |              |       |          |             |        |         |      |        |             |        |           |                  |    |        | _          |
| 3   | 81       | 5           | 9        | 1 15.5                | 8                                 | 31      | 72        | 54          | 416        |                |                      |           |              |              |       |          |             |        |         |      |        |             |        |           |                  |    |        | _          |
| 4   | 177      | \$          | 9        | 1 16                  | 9.5                               | 30      | 72        | 48          | 436        |                |                      |           |              |              |       |          |             |        |         |      |        |             |        |           |                  |    |        | _          |
| 5   | 70       | 10          | 0        | 1 15.5                | 7                                 | 28      | /6.5      | 55          | 446        |                |                      |           |              |              |       |          |             |        |         |      |        |             |        |           |                  |    |        |            |
| 6   | 83       | 1           |          | 1 15.5                | 8                                 | 30.5    | /5        | 54          | 514        |                |                      |           |              |              |       |          |             |        |         |      |        |             |        |           |                  |    |        |            |
| /   | 9        | 2           | 7<br>0   | 2 9                   | 4.0                               | 12      | 30        | 19          | 20         |                |                      |           |              |              |       |          |             |        |         |      |        |             |        |           |                  |    |        |            |
| 8   | 17       |             | 5        | 2 10                  | C 4.3                             | 10      | 43.3      | 24          | 27<br>18   |                |                      |           |              |              |       |          |             |        |         |      |        |             |        |           |                  |    |        | $-\square$ |
| 0   | 11       | 1           | 1        | 2 9                   | 4.5                               | 15      | 40        | 23          | 40         |                |                      |           |              |              |       |          |             |        |         |      |        |             |        |           |                  |    |        |            |
| 1   | 17       |             | 5        | 2 11.5                | 5                                 | 15      | 52.5      | 28          | 76         |                |                      |           |              |              |       |          |             |        |         |      |        |             |        |           |                  |    |        |            |
| 2   | 20       | 8           | 8        | 2 11.5                | 5                                 | 17.5    | 52        | 29          | 105        |                |                      |           |              |              |       |          |             |        |         |      |        |             |        |           |                  |    |        |            |
| 3   | 57       | 9           | 9        | 2 13                  | 5.5                               | 17.5    | 60.5      | 31          | 116        |                |                      |           |              |              |       |          |             |        |         |      |        |             |        |           |                  |    |        |            |
| 4   | 57       | 9           | 9        | 2 12.5                | 5                                 | 19      | 57.5      | 32          | 125        |                |                      |           |              |              |       |          |             |        |         |      |        |             |        |           |                  |    |        |            |
| 5   | 81       | 9           | 9        | 2 13                  | 5                                 | 20      | 61        | 33          | 132        |                |                      |           |              |              |       |          |             |        |         |      |        |             |        |           |                  |    |        |            |
| 6   | 44       | 8           | В        | 2 12.5                | 4.5                               | 10.5    | 63        | 32          | 140        |                |                      |           |              |              |       |          |             |        |         |      |        |             |        |           |                  |    |        |            |
| 7   | 53       | Ę           | 5        | 2 12.5                | 6                                 | 18      | 58        | 31          | 144        |                |                      |           |              |              |       |          |             |        |         |      |        |             |        |           |                  |    |        |            |
| 8   | 104      | 8           | 8        | 2 15.5                | 6.5                               | 22      | 62        | 35          | 166        |                |                      |           |              |              |       |          |             |        |         |      |        |             |        |           |                  |    |        |            |
| 9   | 45       | 9           | 9        | 2 13                  | 6.5                               | 21      | 60        | 34.5        | 182        |                |                      |           |              |              |       |          |             |        |         |      |        |             |        |           |                  |    |        |            |
| 0   | 58       | 10          | 0        | 2 13.5                | 6.5                               | 21.5    | 63        | 40          | 202        |                |                      |           |              |              |       |          |             |        |         |      |        |             |        |           |                  |    |        |            |
| 1   | 5/       | 5           | 9        | 2 13.5                | /                                 | 20      | 64        | 38          | 204        |                |                      |           |              |              |       |          |             |        |         |      |        |             |        |           |                  |    |        | _          |
| 2   | 100      | 1           | 4        | 2 13                  | /                                 | 21      | /0        | 41          | 220        |                |                      |           |              |              |       |          |             |        |         |      |        |             |        |           |                  |    |        |            |
| 3   | 83<br>70 | 10          |          | 2 14.5                | /                                 | 23      | 01.5      | 44          | 236        |                |                      |           |              |              |       |          |             |        |         |      |        |             |        |           |                  |    |        | -          |
| 4   | 82       | 10          | 0        | 2 14.0                | 6.5                               | 20      | 60        | 40          | 356        |                |                      |           |              |              |       |          |             |        |         |      |        |             |        |           |                  |    |        | -L         |
| 6   | 02       | T.          |          | 2 10.0                | 0.0                               | 20      | 04        | 40          | 550        |                |                      |           |              |              |       |          |             |        |         |      |        |             |        |           |                  |    |        | -          |
|     | 4 E.     | AllDat      | ta S     | tats Survey           | +                                 |         |           |             |            |                |                      |           |              |              |       |          |             | ·      |         |      |        |             |        |           |                  |    |        | Þ          |

| ۵     | <b>€</b> • ∂ | ÷ ÷          |        |                     |                                   |         |            |               |                |                 |                  | ESS_Basic       | cExcel_Data_ | F2019 - Exce | el             |            |            |        |         |        | 1       | te               |            | Yade       | eh Sawyer  | Ŧ       |    | ð      | ×    |
|-------|--------------|--------------|--------|---------------------|-----------------------------------|---------|------------|---------------|----------------|-----------------|------------------|-----------------|--------------|--------------|----------------|------------|------------|--------|---------|--------|---------|------------------|------------|------------|------------|---------|----|--------|------|
| File  | Hom          | e Insert     | Pag    | je Layout Fo        | ormulas Data                      | Review  | View Hel   | p Acrobat     | 🖓 Tell me what | you want to do  | D                |                 |              |              |                |            |            |        |         |        |         |                  |            |            |            |         |    | A Shar | e    |
|       | 👗 Cut        |              |        | - 11                | Ξ A <sup>*</sup> A <sup>*</sup> = | = _   % | ab Wran    | p Text        | Number         |                 |                  |                 | Normal       | Bad          |                | Good       | Nei        | utral  | Calcula | ation  |         |                  | <u> </u>   | ∑ AutoSum  | · A        | Ο       |    |        |      |
| Paste | 🖹 Copy       | -            | в т    |                     | A                                 |         |            |               | t or a f       | 0 00 Condi      | (≠<br>itional Fo | rmat as         | Chock Coll   | Expla        | anatoni        | Followed   | Live Live  | orlink | Input   | -      |         | rt Delete Fo     | emat       | 🛃 Fill 🕆   | Z Sort &   | Find &  |    |        |      |
| *     | 📌 Form       | at Painter   | В 1    |                     | ≦ • A • =                         | = =   = | ≝   🗄 Merg | ge & Center 🔹 | ° ⊅ * % *   .c | io →.0<br>Forma | tting - T        | Table *         | check cen    | LAPIC        | <i>indtory</i> | 1 onowed i | <u>119</u> |        | Input   | T      |         | *                | - <b>4</b> | 🔎 Clear 🔻  | Filter - S | elect * |    |        |      |
|       | Clipboard    | G.           |        | Font                | Es.                               | Å       | Alignment  |               | Number         | 5               |                  |                 |              |              | Style          | s          |            |        |         |        |         | Cells            |            | 1          | Editing    |         |    |        | ^    |
| SUM   |              | : ×          | ~      | f <sub>x</sub> =ave | rage(AllData!A2:                  | A36     |            |               |                |                 |                  |                 |              |              |                |            |            |        |         |        |         |                  |            |            |            |         |    |        | ^    |
|       |              |              |        |                     |                                   |         |            |               |                |                 |                  |                 |              |              |                |            |            |        |         |        |         |                  |            |            |            |         |    |        |      |
|       |              |              |        |                     |                                   |         |            |               |                |                 |                  |                 |              |              |                |            |            |        |         |        |         |                  |            |            |            |         |    |        |      |
| 4     | A            | В            | С      | D                   | E                                 | F       | G          | Н             | I J            | K               | L                | M               | N            | 0            | Р              | Q          | R          | S      | Т       | U      | V       | W                | X          | <u>(</u> ۱ | / Z        |         | AA | AB     |      |
| 1 A   | GEM          | ONTHS        | EX     | HEADLEN             | HEADWTH                           | NECK L  | ENGTH      | CHEST W       | EIGHT          | 100             |                  |                 |              |              |                |            |            |        |         | Sex 1  |         |                  |            |            |            |         |    |        | -    |
| 13    | 1/           | 5            | 1      | 11.5                | 5                                 | 1/      | 53         | 30.5          | 114            | ≥ 300           |                  |                 |              |              |                |            |            |        |         | Linear | (Sex 1) |                  |            |            |            |         |    |        |      |
| 14    | 21           | 9            | 1      | 13                  | 0.5                               | 19      | 57.0       | 30            | 120            | _               |                  |                 | -            |              |                |            |            |        |         |        |         |                  |            |            |            |         |    |        |      |
| 15    | AVERAGE      | number1, [n  | umber2 | ],) 12.3            | 8.5                               | 10      | 5/.3       | 32.8          | 140            | 200             |                  | 2               |              |              |                |            |            |        |         |        |         |                  |            |            |            |         |    |        | -    |
| 16    | 23           | 11           | 1      | 14.5                | 0.J                               | 19      | 50         | 38            | 148            | _               | ,                | -               |              |              |                |            |            |        |         |        |         |                  |            |            |            |         |    |        |      |
| 10    | 21           | 7            | 1      | 14.0                | 5.5                               | 20      | 50         | 34            | 150            | 100             |                  |                 |              |              |                |            |            |        |         |        |         |                  |            |            |            |         |    |        |      |
| 10    | 34           | 0            | 1      | 135                 | 6                                 | 21      | 57         | 34            | 154            | -               | 11               |                 |              |              |                |            |            |        |         |        |         |                  |            |            |            |         |    |        | -    |
| 20    | 32           | 8            | 1      | 13.5                | 8                                 | 21.5    | 59         | 33            | 166            | 0               |                  |                 |              |              |                |            |            |        |         |        |         |                  |            |            |            |         |    |        |      |
| 21    | 32           | 8            | 1      | 14                  | 5                                 | 21.5    | 67         | 37            | 180            |                 | 0 2              | 20 2            | 40 60        | 80           | 100            | 120 1      | 140 160    | ) 180  | 200     |        |         |                  |            |            |            |         |    |        | -    |
| 22    | 34           | 10           | 1      | 14                  | 5.5                               | 21.0    | 65         | 39            | 202            |                 |                  |                 |              |              | Age (years)    |            |            |        |         |        |         |                  |            |            |            |         |    |        |      |
| 23    | 45           | 9            | i      | 13.5                | 7                                 | 24      | 64         | 39            | 202            |                 |                  |                 |              |              |                |            |            |        |         |        |         |                  |            |            |            |         |    |        |      |
| 4     | 35           | 11           | i      | 13.5                | 8.5                               | 23      | 63.5       | 44            | 212            |                 |                  |                 |              |              |                |            |            |        |         |        |         |                  |            |            |            |         |    |        |      |
| 25    | 45           | 9            | i      | 16                  | ۰.°<br>۵ ۵                        | 20      | 63         | 42            | 220            |                 |                  |                 |              |              |                |            |            |        |         |        |         |                  |            |            |            |         |    |        |      |
| 26    | 56           | 7            | 1      | 15                  | 7.5                               | 26.5    | 73.5       | 41            | 262            |                 |                  |                 |              |              |                |            |            |        |         |        |         |                  |            |            |            |         |    |        |      |
| 27    | 34           | 10           | 1      | 16.5                | 6.5                               | 27      | 72         | 44.5          | 270            |                 |                  |                 |              |              |                |            |            |        |         |        |         |                  |            |            |            |         |    |        |      |
| 28    | 68           | 8            | 1      | 16                  | 9                                 | 29      | 73         | 44            | 332            |                 |                  |                 |              |              |                |            |            |        |         |        |         |                  |            |            |            |         |    |        |      |
| 29    | 55           | 7            | 1      | 16.5                | 9                                 | 28      | 67.5       | 45            | 344            |                 |                  |                 |              |              |                |            |            |        |         |        |         |                  |            |            |            |         |    |        |      |
| 30    | 115          | 7            | 1      | 17                  | 10                                | 31.5    | 72         | 49            | 348            |                 |                  |                 |              |              |                |            |            |        |         |        |         |                  |            |            |            |         |    |        |      |
| 31    | 51           | 4            | 1      | 13.5                | 8                                 | 27      | 68.5       | 49            | 360            |                 |                  |                 |              |              |                |            |            |        |         |        |         |                  |            |            |            |         |    |        |      |
| 32    | 58           | 10           | 1      | 15.5                | 7                                 | 28      | 70.5       | 50            | 365            |                 |                  |                 |              |              |                |            |            |        |         |        |         |                  |            |            |            |         |    |        |      |
| 33    | 81           | 9            | 1      | 15.5                | 8                                 | 31      | 72         | 54            | 416            |                 |                  |                 |              |              |                |            |            |        |         |        |         |                  |            |            |            |         |    |        |      |
| 34    | 177          | 9            | 1      | 16                  | 9.5                               | 30      | 72         | 48            | 436            |                 |                  |                 |              |              |                |            |            |        |         |        |         |                  |            |            |            |         |    |        |      |
| 35    | 70           | 10           | 1      | 15.5                | 7                                 | 28      | 76.5       | 55            | 446            |                 |                  |                 |              |              |                |            |            |        |         |        |         |                  |            |            |            |         |    |        |      |
| 36    | 83           | 11           | 1      | 15.5                | 8                                 | 30.5    | 75         | 54            | 514            |                 |                  |                 |              |              |                |            |            |        |         |        |         |                  |            |            |            |         |    |        |      |
| 37    | 9            | 9            | 2      | 9                   | 4.5                               | 12      | 36         | 19            | 26             |                 |                  |                 |              |              |                |            |            |        |         |        |         |                  |            |            |            |         |    |        |      |
| 38    | 8            | 8            | 2      | 10                  | 4.5                               | 10      | 43.5       | 24            | 29             |                 |                  |                 |              |              |                |            |            |        |         |        |         |                  |            |            |            |         |    |        | _    |
| 39    | 17           | 5            | 2      | 11                  | 4.5                               | 13      | 46         | 23            | 48             |                 | Г.               | $\rightarrow +$ | or           | DΓ           |                |            |            |        |         | in     | $\sim$  | $+ \sim$         | C          | $+ \sim$   | +~ '       | Ta      |    |        |      |
| 40    | 11           | 11           | 2      | 9                   | 5                                 | 15      | 46         | 27            | 62             |                 |                  |                 | θГ           | ЪГ           |                | JK         |            |        | CΚ      | 1110   |         | $\left( \right)$ | 5          |            | 15_        |         |    | )      |      |
| 41    | 17           | 5            | 2      | 11.5                | 5                                 | 15      | 52.5       | 28            | 76             |                 |                  |                 |              |              | _              | •••        | _          |        |         |        | シ       |                  | -          | . –        |            | . –     |    |        | 4    |
| 42    | 20           | 8            | 2      | 11.5                | 5                                 | 17.5    | 52         | 29            | 105            |                 |                  |                 |              |              |                |            |            |        |         |        |         |                  |            |            |            |         |    |        |      |
| 43    | 57           | 9<br>AllData | 2      | 13<br>Survey        | 5.5                               | 17.5    | 60.5       | 31            | 116            |                 |                  |                 |              |              |                | <br>; [7]  |            |        |         |        |         |                  |            |            |            |         |    |        |      |
| Point | 23           | Andata       | Judi   | Survey              |                                   |         |            |               |                |                 |                  |                 |              |              |                | : 4        |            |        |         |        |         |                  |            | Ē          |            | _       |    |        | 1.0% |

|      |          |              |              |                            |                 |         |             |               |                |                             |                        | Loo_Dasi | cexcel_Dat | a_F2019 - | Excel   |           |          |       |          |           |       |        |               |          | raueen sawy | er ഥ          |    | -      | ^          |
|------|----------|--------------|--------------|----------------------------|-----------------|---------|-------------|---------------|----------------|-----------------------------|------------------------|----------|------------|-----------|---------|-----------|----------|-------|----------|-----------|-------|--------|---------------|----------|-------------|---------------|----|--------|------------|
| File | Hom      | e Insert     | Page         | Layout Fo                  | ormulas Data    | Review  | View Helj   | p Acrobat     | Q Tell me what | you want to do              | <b>)</b>               |          |            |           |         |           |          |       |          |           |       |        |               |          |             |               |    | R₁ Sha | re         |
|      | 👗 Cut    |              |              | 4.4                        |                 | - 20-   | ab          |               |                | - 6                         | 8                      | m C      | Nerral     |           | Ded     | _         | Coord    |       | a da l   | Caland    |       |        |               | ∑ AutoS  | um + As     |               |    |        |            |
|      | 🖹 Сору   | -            |              | * 11                       | × A A           | = =   % | * C\$ Wrap  | ) lext        | Number         |                             | ≠<br>                  |          | Normal     |           | ваа     |           | Good     | N     | eutrai   | Calcul    | ation |        |               | 👽 Fill 🗉 | Z           | Concerned Bar |    |        |            |
| v v  | 🖋 Forma  | at Painter   | 3 I <u>I</u> | <u>u</u> -   <u>-</u> -    |                 |         | → Merg      | je & Center 👻 | \$ * % * 5     | o .oo Condr<br>o →.o Format | tional Fo<br>tting * 1 | Table *  | Check Ce   |           | Explana | tory      | Followed | Hy H  | /perlink | Input     | Ŧ     | Insert | Delete Format | < Clear  | • Filte     | Select •      |    |        |            |
| c    | lipboard | G.           |              | Font                       | Es.             |         | Alignment   |               | Number         | E.                          |                        |          |            |           |         | Style     | s        |       |          |           |       |        | Cells         |          | Editing     |               |    |        | ^          |
| A2   | Ŧ        | : ×          | ~            | <i>f</i> <sub>x</sub> =ave | rage(AllData!A2 | :A36    |             |               |                |                             |                        |          |            |           |         |           |          |       |          |           |       |        |               |          |             |               |    |        | ^          |
|      |          |              |              |                            |                 |         |             |               |                |                             |                        |          |            |           |         |           |          |       |          |           |       |        |               |          |             |               |    |        |            |
|      |          |              |              |                            |                 |         |             |               |                |                             |                        |          |            |           |         |           |          |       |          |           |       |        |               |          |             |               |    |        |            |
| 1    | A        | В            | С            | D                          | E               | F       | G           | н             | I J            | К                           | L                      | M        | N          | 1         | 0       | Ρ         | Q        | R     | S        | Т         | U     | V      | W             | X        | Υ           | Z             | AA | AB     |            |
| 1 AG | E M      | ONTH SE      | XH           | IEADLEN                    | HEADWTH         | NECK    | LENGTH      | CHEST W       | EIGHT          |                             |                        | _        |            |           |         |           |          |       |          |           |       |        |               |          |             |               |    |        | _          |
| 19   | 33       | 9            | 1            | 13.5                       | 6               | 22      | 66.5        | 34            | 154            | 0                           |                        |          |            |           |         |           |          |       |          |           |       |        |               |          |             |               |    |        |            |
| 20   | 32       | 8            | 1            | 13                         | 8               | 21.5    | 59          | 33            | 166            | 0                           | ) 2                    | 20       | 40 (       | 50        | 80      | 100       | 120      | 140 1 | 60 18    | 200       |       |        |               |          |             |               |    |        |            |
| 21 4 | VERAGE(  | number1, [nu | imber2],     | ,) 14                      | 5               | 21.5    | 6/          | 3/            | 180            | _                           |                        |          |            |           | Ag      | e (years) |          |       |          |           |       | _      |               |          |             |               |    |        |            |
| 22   | 34       | 10           | 1            | 14                         | 5.5             | 24      | 65          | 39            | 202            |                             |                        |          |            |           |         |           |          |       |          |           |       |        |               |          |             |               |    |        |            |
| 23   | 40       | 9            | 1            | 13.5                       | /               | 24      | 64          | 39            | 204            |                             |                        |          |            |           |         |           |          |       |          |           |       |        |               |          |             |               |    |        |            |
| 24   | 35       | 11           | 1            | 13.0                       | 0.0             | 23      | 03.3        | 44            | 212            |                             |                        | _        |            |           |         |           |          |       |          |           |       |        |               |          |             |               |    |        |            |
| 25   | 40       | 7            | 1            | 10                         | 7.5             | 24      | 72.5        | 42            | 220            |                             |                        |          |            |           |         |           |          |       |          |           |       |        |               |          |             |               |    |        |            |
| 20   | 24       | /            | 1            | 12                         | 7.5             | 20.0    | 70.5        | 41            | 202            |                             |                        |          |            |           |         |           |          |       |          |           |       |        |               |          |             |               |    |        |            |
| 27   | 201      | 0            | 1            | 10.0                       | 0.0             | 2/      | 72          | 44.3          | 270            |                             |                        |          |            |           |         |           |          |       |          |           |       |        |               |          |             |               |    |        | $-\square$ |
| 28   | 55       | 0            | 1            | 14.5                       | 7               | 29      | /3          | 44            | 332            |                             |                        |          |            |           |         |           |          |       |          |           |       |        |               |          |             |               |    |        |            |
| 29   | 115      | 7            | 1            | 10.3                       | C 7             | 21.5    | 0/.J        | 40            | 249            |                             |                        |          |            |           |         |           |          |       |          |           |       |        |               |          |             |               |    |        |            |
| 30   | 51       | /            | 1            | 12.5                       | 10              | 27      | / Z<br>68 5 | 47            | 340            |                             |                        |          |            |           |         |           |          |       |          |           |       |        |               |          |             |               |    |        |            |
|      | 58       | 10           | 1            | 15.5                       | 7               | 2/      | 70.5        | 47<br>50      | 345            |                             |                        |          |            |           |         |           |          |       |          |           |       |        |               |          |             |               |    |        |            |
| 22   | 81       | 9            | 1            | 15.5                       | 2               | 20      | 70.5        | 54            | 416            |                             |                        |          |            | 1         |         |           |          |       |          |           | _     |        |               |          |             |               |    |        |            |
| 24   | 177      | 9            | 1            | 13.5                       | 95              | 30      | 72          | 48            | 410            |                             |                        |          | - 1        | 2 4       | GE      |           |          |       | MC       |           |       |        |               |          |             |               |    |        |            |
| 25   | 70       | 10           | 1            | 15.5                       | 7.5             | 28      | 76.5        | 55            | 446            |                             |                        |          |            | -         |         |           |          |       |          |           |       |        |               |          |             |               |    |        |            |
| 36   | 83       | 11           | i            | 15.5                       | 8               | 30.5    | 75          | 54            | 514            |                             |                        |          |            | 3         |         |           |          | 39.3  | 34       | 8.49      |       |        |               |          |             |               |    |        |            |
| 37   | 9        | 9            | 2            | 9                          | 4.5             | 12      | 36          | 19            | 26             |                             |                        |          |            | 4         |         | #D        | IV/0!    |       |          |           |       |        |               |          |             |               |    |        |            |
| 38   | 8        | 8            | 2            | 10                         | 4.5             | 10      | 43.5        | 24            | 29             |                             |                        |          |            | 5         |         |           |          |       |          |           |       |        |               |          |             |               |    |        |            |
| 39   | 17       | 5            | 2            | 11                         | 4.5             | 13      | 46          | 23            | 48             |                             |                        |          |            | -         |         |           |          |       |          |           |       |        |               |          |             |               |    |        |            |
| 40   | 11       | 11           | 2            | 9                          | 5               | 15      | 46          | 27            | 62             |                             |                        | _        |            | 6         |         |           |          |       |          |           |       |        |               |          |             |               |    |        |            |
| 41   | 17       | 5            | 2            | 11.5                       | 5               | 15      | 52.5        | 28            | 76             |                             |                        |          |            | -         |         |           |          |       |          | · · · · · |       |        |               |          |             |               |    |        |            |
| 42   | 20       | 8            | 2            | 11.5                       | 5               | 17.5    | 52          | 29            | 105            |                             |                        |          |            |           |         |           |          |       |          |           |       |        |               |          |             |               |    |        |            |
| 43   | 57       | 9            | 2            | 13                         | 5.5             | 17.5    | 60.5        | 31            | 116            |                             |                        |          |            |           |         |           |          |       |          |           |       |        |               |          |             |               |    |        |            |
| 44   | 57       | 9            | 2            | 12.5                       | 5               | 19      | 57.5        | 32            | 125            |                             |                        |          |            |           |         |           |          |       |          |           | f.    |        | C             | -        |             |               |    |        |            |
| 45   | 81       | 9            | 2            | 13                         | 5               | 20      | 61          | 33            | 132            |                             |                        |          | - V        | (2)       |         | ПC        | Ле       |       | - C      | 16        |       |        |               | ΞХ       |             |               |    |        |            |
| 46   | 44       | 8            | 2            | 12.5                       | 4.5             | 10.5    | 63          | 32            | 140            |                             |                        |          |            |           |         |           |          |       |          |           |       |        |               |          |             |               |    |        |            |
| 47   | 53       | 5            | 2            | 12.5                       | 6               | 18      | 58          | 31            | 144            |                             |                        |          |            |           |         |           |          |       |          |           |       |        |               |          |             |               |    |        |            |
| 48   | 104      | 8            | 2            | 15.5                       | 6.5             | 22      | 62          | 35            | 166            |                             |                        |          |            |           |         |           |          |       | 5        |           | 21    |        |               |          |             |               |    |        |            |
| 49   | 45       | 9            | 2            | 13                         | 6.5             | 21      | 60          | 34.5          | 182            |                             |                        |          |            |           |         |           |          |       | J        |           |       |        |               |          |             |               |    |        |            |
| 1    | -        | AllData      | Stats        | Survey                     | (+)             |         |             |               |                |                             |                        |          |            |           |         |           | •        |       |          |           |       |        |               |          |             |               |    |        | •          |

### Auto-Fill

| E 5 • ♂ • ∓<br>File Home Insert Pac                                                                                                    | e Lavout                        | Formulas      | Data Review   | View He  | elp 🗘 Te        | ell me what v | ou want to d              | o                               |                                                | ESS_BasicExce                                                             | !_Data_F2019       | - Excel                       |         |     |   |          |    | 4    | ₽.         | t            | Yadeeh S | awyer 🗄 |   | D<br>Q. Sha | ×    |
|----------------------------------------------------------------------------------------------------|---------------------------------|---------------|---------------|----------|-----------------|---------------|---------------------------|---------------------------------|------------------------------------------------|---------------------------------------------------------------------------|--------------------|-------------------------------|---------|-----|---|----------|----|------|------------|--------------|----------|---------|---|-------------|------|
| ABC<br>Delling Thesaurus<br>Proofing<br>ABC<br>Check<br>Accessibility<br>Accessibility<br>Check<br>Accessibility<br>Check<br>Check<br>Ch | Smart<br>ookup<br>nsights Langu | slate<br>uage | Delete Previo | Comments | how/Hide Co     | ments Pr      | otect Prote<br>heet Workb | ect Share<br>book Workbool<br>C | e Prot<br>Prot<br>Allor<br>k P Trac<br>Changes | tect and Share <sup>1</sup><br>w Users to Edit<br>:k Changes <del>*</del> | Workbook<br>Ranges | Start Hic<br>Inking In<br>Ink | de<br>c |     |   |          |    |      |            |              |          |         |   | 74 0        | ^    |
| 43 • : × ✓                                                                                                    | f <sub>x</sub> =A               | VERAGE(AIID   | ata!A2:A36)   |          |                 |               |                           |                                 |                                                |                                                                           |                    |                               |         |     |   |          |    |      |            |              |          |         |   |             | ^    |
| A                                                                                                    | В                               | С             | D             | E        | F               | G             | Н                         | I                               | J                                              | К                                                                         | L                  | M                             | N       | 0   | Р | Q        | R  | S    | Т          | U            | V        | W       | X | Y           |      |
| 105                                                                                                    | MONTH                           | CEV           | Average       | es       | NEOK            | THOTH         | CHECT                     | WEIGHT                          |                                                |                                                                           |                    |                               |         |     |   |          |    |      |            |              |          |         |   |             |      |
| 39.34                                                                                                    |                                 | SEX           | HEADLEN       | HEADWIN  | NECK            | LENGIH        | CHESI                     | WEIGHT                          |                                                |                                                                           |                    |                               |         |     |   |          |    |      |            |              |          |         |   |             |      |
| 51.21                                                                                                    |                                 |               |               |          |                 |               |                           |                                 |                                                |                                                                           |                    |                               |         |     |   |          |    |      |            |              |          |         |   |             |      |
|                                                                                                    |                                 | C+-           | andard Day    | dation   |                 |               |                           |                                 |                                                |                                                                           |                    |                               |         |     |   |          |    |      |            |              |          |         |   |             |      |
| AGE                                                                                                    | MONTH                           | SEX SEX       | HEADLEN       | HEADWTH  | NECK            | LENGTH        | CHEST                     | WEIGHT                          |                                                |                                                                           |                    |                               |         |     |   |          |    |      |            |              |          |         |   |             |      |
| 34.87                                                                                                    | 7 1.99                          | 0.00          | 2.30          | 1.69     | 5.72            | 11.64         | 9.90                      | 134.05                          |                                                |                                                                           |                    |                               |         |     |   |          |    |      |            |              |          |         |   |             |      |
|                                                                                                    |                                 |               |               |          |                 |               |                           |                                 |                                                |                                                                           |                    |                               |         |     |   |          |    |      |            |              |          |         |   |             | _    |
| 1                                                                                                    |                                 | <u>د</u>      |               |          |                 |               |                           |                                 |                                                |                                                                           |                    |                               |         |     |   |          |    |      |            |              |          |         |   |             |      |
| 2                                                                                                    | ACT                             | MONTH         |               |          | NECK            | INCTU         | CULET                     | WEIGHT                          |                                                |                                                                           |                    |                               |         |     |   |          |    |      |            |              |          |         |   |             | _    |
| 4 Sex 1                                                                                                    | AGE                             | MONTH         | HEADLEN       | HEADWIN  | NECK            | LENGIH        | CHEST                     | WEIGHT                          |                                                |                                                                           |                    |                               |         |     |   |          |    |      |            |              |          |         |   |             |      |
| Average:                                                                                                    | 39.34                           | 8.49          | 13.23         | 6.47     | 21.71           | 59.42         | 36.81                     | 199.74                          |                                                |                                                                           |                    |                               |         |     |   |          |    |      |            |              |          |         |   |             |      |
| 5 Standard Deviation:                                                                                                    | 34.87                           | 7 1.99        | 2.30          | 1.69     | 5.72            | 11.64         | <mark>9.</mark> 90        | 134.05                          |                                                |                                                                           |                    |                               |         |     |   |          |    |      |            |              |          |         |   |             |      |
| 7 Sex 2                                                                                                    |                                 |               |               |          |                 |               |                           |                                 |                                                |                                                                           |                    |                               |         |     |   |          |    |      |            |              |          |         |   |             | _    |
| <ul> <li>Standard Deviation:</li> </ul>                                                                                                    | 0.00                            | 0.00          | 0.00          | 0.00     | 0.00            | 0.00          | 0.00                      | 0.00                            |                                                |                                                                           |                    |                               |         |     |   |          |    |      |            |              |          |         |   |             |      |
| 2                                                                                                    |                                 |               |               |          |                 |               |                           |                                 |                                                |                                                                           |                    |                               |         |     |   |          |    |      |            |              |          |         |   |             |      |
| 2                                                                                                    |                                 |               |               |          |                 |               |                           |                                 |                                                |                                                                           |                    |                               |         |     |   |          |    |      |            |              |          |         |   |             |      |
| 3                                                                                                    |                                 |               | -             |          |                 |               |                           |                                 |                                                |                                                                           |                    |                               | •       |     |   |          |    |      | 1          |              |          |         |   |             |      |
| 5                                                                                                    |                                 |               |               |          | Jrs             | or            | 0                         | vei                             | -C                                             | DOI                                                                       | TO                 | m                             | ric     | INC |   | Or       | ne | er – | <b>7</b> - | <del> </del> |          |         |   |             | _    |
| 5                                                                                                    |                                 |               |               |          |                 | -             |                           |                                 |                                                |                                                                           |                    |                               |         |     |   | <u> </u> |    |      | -          |              |          |         |   |             |      |
| 7                                                                                                    |                                 |               | 2             | Dr       | $\alpha \alpha$ | ۲             |                           |                                 |                                                |                                                                           |                    |                               |         |     |   |          |    |      |            |              |          |         |   |             |      |
| 9                                                                                                    |                                 |               | <b></b> .     |          | Ч<br>С<br>С     | 1             |                           |                                 |                                                |                                                                           |                    |                               |         |     |   |          |    |      |            |              |          |         |   |             |      |
| 0                                                                                                    |                                 |               |               |          |                 |               |                           |                                 |                                                |                                                                           |                    |                               |         |     |   |          |    |      |            |              |          |         |   |             | ΠL   |
| 2                                                                                                    |                                 |               |               |          |                 |               |                           |                                 |                                                |                                                                           |                    |                               |         |     |   |          |    |      |            |              |          |         |   |             | -    |
| <ul> <li>AllData Stat</li> </ul>                                                                                                    | s Survey                        | (+)           |               |          |                 |               |                           |                                 |                                                |                                                                           |                    |                               |         | :   |   |          |    |      |            |              |          |         |   |             | Þ    |
| eady Scroll Lock                                                                                                    |                                 |               |               |          |                 |               |                           |                                 |                                                |                                                                           |                    |                               |         |     |   |          |    |      |            |              |          | 四 -     |   | +           | 110% |

## Basic Equations: Standard Deviation

|          | ਜ਼ ੯ਾ ở - ∓                                 |            |                     |                    |                         |                        |                |               |                       | ESS                      | 6_BasicExce  | l_Data_F201    | 9 - Excel        |        |          |                      |                    |              |             |              | Yadee                              | h Sawyer   | <b>b</b> –     | ٥     | ×     |
|----------|---------------------------------------------|------------|---------------------|--------------------|-------------------------|------------------------|----------------|---------------|-----------------------|--------------------------|--------------|----------------|------------------|--------|----------|----------------------|--------------------|--------------|-------------|--------------|------------------------------------|------------|----------------|-------|-------|
| F        | File Home Insert Pag                        | e Layout   | Formulas D          | Data Reviev        | v View H                | elp 🖓                  | Tell me what y | ou want to do |                       |                          |              |                |                  |        |          |                      |                    |              |             |              |                                    |            |                | 只 Shi | are   |
| Pa       | ter ste ste ste ste ste ste ste ste ste ste | - <u>-</u> | 11 • A A            | = = <mark>=</mark> | ≫r - cb Wr<br>€≣ = ⊞ Me | ap Text<br>erge & Cent | Numb           | er<br>% * €.0 | Conditio<br>Formattir | nal Format<br>ng v Table | Norn<br>t as | nal<br>k Cell  | Bad<br>Explanato | Good   | red Hy   | Neutral<br>Hyperlink | Calculati<br>Input | on<br>v<br>v | F<br>Insert | Delete Forma | t AutoSum<br>↓ Fill +<br>◆ Clear + | Sort & Fir | ond &<br>ect ≠ |       |       |
|          | Clipboard 🕞                                 | Font       | Fa                  |                    | Alignment               |                        | Fa             | Number        | F <sub>M</sub>        |                          |              |                |                  | Styles |          |                      |                    |              |             | Cells        | E                                  | liting     |                |       | ^     |
| A        | • • • • • • • •                             | $f_{x}$    |                     |                    |                         |                        |                |               |                       |                          |              |                |                  |        |          |                      |                    |              |             |              |                                    |            |                |       | ^     |
|          | A                                           | В          | C                   | D                  | E                       | F                      | G              | Н             | I                     | J                        | K            | L              | М                | N      | 0        | P (                  | Q R                | S            |             | т            | U V                                | W          | X              | Y     |       |
| 1        |                                             | -          |                     | Average            | es                      |                        |                |               |                       |                          |              |                |                  |        |          |                      |                    |              |             |              |                                    |            |                |       |       |
| 2        | AGE                                         | MONTH      | SEX                 | HEADLEN            | HEADWTH                 | NECK                   | LENGTH         | CHEST V       | VEIGHT                |                          |              |                |                  |        |          |                      |                    |              |             |              |                                    |            |                |       |       |
| 3        | 39.34                                       | 8.4        | 9 1.00              | 13.23              | 6.47                    | 21.71                  | 59.42          | 36.81         | 199.74                |                          |              |                |                  |        |          |                      |                    |              |             |              |                                    |            |                |       |       |
| 4        | 51.21                                       | 8.2        | 5 <sup>6</sup> 2.00 | 12.45              | 5.68 S                  | 18.42                  | 57.13          | 33.55         | 151.84                | 1                        |              |                |                  |        |          |                      |                    |              |             |              |                                    |            |                |       |       |
| 5<br>6   |                                             |            | C to                | ndard Da           | viation                 |                        |                |               | +                     |                          |              |                |                  |        |          |                      |                    |              |             |              |                                    |            |                |       |       |
| ь<br>7   | AGE                                         | MONTH      | SEX SEX             |                    |                         | NECK                   | LENGTH         | CHEST V       | VEIGHT                |                          |              |                |                  |        |          |                      |                    |              |             |              |                                    |            |                |       |       |
| /<br>{   | AUL                                         | 1.9        | 9 0.00              | 2.30               | 1.69                    | 5.72                   | 11.64          | 9.90          | 134.05                |                          |              |                |                  |        |          |                      |                    |              |             |              |                                    |            |                |       |       |
|          |                                             |            |                     |                    |                         |                        |                |               |                       |                          |              |                |                  |        |          |                      |                    |              |             |              |                                    |            |                |       |       |
| h        |                                             | 1          |                     |                    |                         |                        |                |               |                       |                          |              |                |                  |        |          |                      |                    |              |             |              |                                    |            |                |       |       |
| 1        |                                             |            |                     |                    |                         |                        |                |               |                       |                          |              |                |                  |        |          |                      |                    |              |             |              |                                    |            |                |       | _     |
| 12       |                                             | ACE        |                     |                    |                         | NECK                   | IENCTU         | CHEET         | VEICHT                |                          |              |                |                  |        |          |                      |                    |              |             |              |                                    |            |                |       |       |
| 13       | Sox 1                                       | AGE        | MONTH               | READLEN            |                         | NECK                   | LENGIN         | CHESI         | VEIGHT                | -1                       |              | -c+            |                  |        | 1        |                      |                    |              |             |              |                                    |            |                |       |       |
| 14       | Average.                                    | 39.3/      | 1 8/19              | 13.23              | 6.47                    | 21 71                  | 59.42          | 36.81         | 199 74                |                          |              | -210           | ue               | V.S    |          |                      |                    |              |             |              |                                    |            |                |       |       |
| 16       | Standard Deviation:                         | 34.8       | 7 1.99              | 2.30               | 1.69                    | 5.72                   | 11.64          | 9.90          | 134.05                |                          |              |                |                  |        | <b>۱</b> |                      |                    |              |             |              |                                    |            |                |       |       |
| 17       | Sex 2                                       |            |                     |                    |                         |                        |                |               |                       | $\mathbf{O}$             | ٨            |                |                  |        | for      | r th                 | 0                  |              | 1           | $) \sim$     |                                    | 110        | $\sim 1$       |       | ~     |
| 8        | Average:                                    |            |                     |                    |                         |                        |                |               |                       | ۷.                       | F            | ΛIIL           | JU               | IU     | O        |                      | θ,                 | )e,          | X           |              | IUE                                | V          | JIU            |       | 2     |
| 9        | Standard Deviation:                         | 0.0        | 0.00                | 0.00               | 0.00                    | 0.00                   | 0.00           | 0.00          | 0.00                  |                          |              |                |                  |        |          |                      |                    |              |             |              | U                                  |            |                |       |       |
| 20       |                                             |            |                     |                    |                         |                        |                |               |                       | 2                        |              | nt             | or               |        |          |                      |                    |              |             |              |                                    |            |                |       |       |
| 21<br>22 |                                             |            |                     |                    |                         |                        |                |               |                       | <b>J</b> .               |              | 1-1-1-         | ワー               |        |          |                      |                    |              |             |              |                                    |            |                |       |       |
| 23       |                                             |            |                     |                    |                         |                        |                |               |                       |                          |              |                |                  |        |          |                      |                    |              |             |              |                                    |            |                |       | $-\ $ |
| 24       |                                             |            |                     |                    |                         |                        |                |               |                       |                          |              |                |                  |        |          |                      |                    |              |             |              |                                    |            |                |       |       |
| 25       |                                             |            |                     |                    |                         |                        |                |               |                       |                          |              |                |                  |        |          |                      |                    |              |             |              |                                    |            |                |       |       |
| 26       |                                             |            |                     |                    |                         |                        |                |               |                       |                          |              |                |                  | C*11   |          |                      |                    |              |             |              |                                    |            |                |       |       |
| 27       |                                             |            |                     |                    |                         |                        |                |               |                       | Δ                        | $-\Delta$    | <b>√</b> -1-1: | t∩_              | †111   |          |                      |                    |              |             |              |                                    |            |                |       |       |
| 29       |                                             |            |                     |                    |                         |                        |                |               |                       | т.                       | _/_          | ίŪ             |                  | 1111   |          |                      |                    |              |             |              |                                    |            |                |       | -     |
| 80       |                                             |            |                     |                    |                         |                        |                |               |                       |                          |              |                |                  |        |          |                      |                    |              |             |              |                                    |            |                |       |       |
| 31       |                                             |            |                     |                    |                         |                        |                |               |                       |                          |              |                |                  |        |          |                      |                    |              |             |              |                                    |            |                |       |       |
| 32       | AllData State                               | Survey     | +                   |                    |                         |                        |                |               |                       |                          |              |                |                  | :      |          |                      |                    |              |             |              |                                    |            |                |       |       |
| 2ez      | adv Scroll Lock 2                           | Juivey     | 0                   |                    |                         |                        |                |               |                       |                          |              |                |                  |        |          |                      |                    |              |             |              | <b>==</b>                          |            | - 1            | +     | 110%  |

# **Paste Special**

| ילילי                  |                         |                       |              |                  |             |                |             |                          | ESS_Ba                         | sicExcel_Data_F | 2019 - Excel |                |           |                  |      |         |      |       |        | Yadee                 | h Sawyer     | Ŧ             |
|------------------------|-------------------------|-----------------------|--------------|------------------|-------------|----------------|-------------|--------------------------|--------------------------------|-----------------|--------------|----------------|-----------|------------------|------|---------|------|-------|--------|-----------------------|--------------|---------------|
| le Home Insert Pag     | je Layout               | Formulas (            | Data Reviev  | w View H         | lelp 🖓      | Tell me what y | you want to | do                       |                                |                 |              |                |           |                  |      |         |      |       |        |                       |              |               |
| Calibri                | - 1                     | 1 • A A               | = = =        | ŵ⁄r → ab Wr      | rap Text    | Numb           | ber         | •                        |                                | Normal          | Bad          | Go             | od        | Neutral          | Calc | ulation |      |       |        | ∑ AutoSum<br>↓ Fill + | Žy 🖌         | Q             |
| e 💉 Format Painter B I | <u>U</u> +   <u>H</u> + | <u>↔</u> - <u>A</u> - | = = =        | 🖭 🖻 Me           | erge & Cent | ter • \$ •     | % °         | .0 .00 Cond<br>→.0 Forma | onal Formatas<br>ing ∗ Table ∗ | Check Cell      | Explanat     | ory <u>Fol</u> | llowed Hy | <u>Hyperlink</u> | Inpu | ut      | - In | * *   | +ormat | 📌 Clear 🕶             | Filter * Sel | id &<br>ect ₹ |
| Clipboard 🕞            | Font                    | 5                     |              | Alignment        |             | G.             | Number      | Fa                       |                                |                 |              | Styles         |           |                  |      |         |      | Cells |        | Ed                    | iting        |               |
| ▼ E × ✓                | f <sub>∞</sub> =A       | VERAGE(AIID           | ata!A37:A55) |                  |             |                |             |                          |                                |                 |              |                |           |                  |      |         |      |       |        |                       |              |               |
|                        |                         |                       |              |                  |             |                |             |                          |                                |                 |              |                |           |                  |      |         |      |       |        |                       |              |               |
| А                      | В                       | C                     | D            | E                | F           | G              | Н           | I                        | J                              | K L             | М            | N              | 0         | Р                | Q    | R       | S    | Т     | U      | V                     | W            | x             |
|                        |                         |                       | Average      | es               |             |                |             |                          |                                |                 |              |                |           |                  |      |         |      |       |        |                       |              |               |
| AGE                    | MONTH                   | SEX                   | HEADLEN      | HEADWTH          | NECK        | LENGTH         | CHEST       | WEIGHT                   |                                |                 |              |                |           |                  |      |         |      |       |        |                       |              |               |
| 39.34<br>51.21         | 8.49                    | 2.00                  | 13.23        | 5 5.68           | 18.42       | 59.42          | 36.81       | 199.74                   |                                |                 |              |                |           |                  |      |         |      |       |        |                       |              |               |
| ¢                      |                         |                       |              |                  |             |                |             |                          |                                |                 |              |                |           |                  |      |         |      |       |        |                       |              |               |
|                        |                         | Sta                   | ndard De     | viation          |             |                |             |                          |                                |                 |              |                |           |                  |      |         |      |       |        |                       |              |               |
| AGE                    | MONTH                   | SEX                   | HEADLEN      | HEADWTH          | NECK        | LENGTH         | CHEST       | WEIGHT                   |                                |                 |              |                |           |                  |      |         |      |       |        |                       |              |               |
| 34.87                  | 2.08                    | 0.00                  | 2.30         | 0 1.69<br>5 0.96 | 4.95        | 8.81           | 8.07        | 90.38                    |                                |                 |              |                |           |                  |      |         |      |       |        |                       |              |               |
|                        |                         |                       |              |                  |             |                |             |                          |                                |                 |              |                |           |                  |      |         |      |       |        |                       |              |               |
|                        |                         |                       |              |                  |             |                |             |                          |                                |                 |              |                |           |                  |      |         |      |       |        |                       |              |               |
|                        | AGE                     | MONTH                 | HEADLEN      | HEADWTH          | NECK        | LENGTH         | CHEST       | WEIGHT                   |                                |                 |              |                |           |                  |      |         |      |       |        |                       |              |               |
| sex 1                  | AOL                     | Month                 |              |                  | HECK        |                | CILUI       | WEIGHT                   |                                |                 |              |                |           |                  |      |         |      |       |        |                       |              |               |
| Average:               | 39.34                   | 8.49                  | 13.23        | 6.47             | 21.71       | 59.42          | 36.81       | 199.74                   |                                |                 |              |                |           |                  |      |         |      |       |        |                       |              |               |
| itandard Deviation:    | 34.87                   | 1.99                  | 2.30         | 1.69             | 5.72        | 11.64          | 9.90        | 134.05                   |                                |                 |              |                |           |                  |      |         |      |       |        |                       |              |               |
| ex 2                   |                         |                       |              |                  |             |                |             |                          |                                |                 |              |                |           |                  |      |         |      |       |        |                       |              |               |
| Standard Deviation:    | 30.90                   | 2.08                  | 1.76         | 5 0.96           | 4.95        | 8.81           | 8.07        | 90.38                    |                                |                 |              |                |           |                  |      |         |      |       |        |                       |              |               |
|                        |                         |                       |              |                  |             |                |             |                          |                                |                 |              |                |           |                  |      |         |      |       |        |                       |              |               |
|                        |                         |                       |              |                  |             |                |             |                          |                                |                 |              |                |           |                  |      |         |      |       |        |                       |              |               |
|                        |                         |                       |              |                  |             |                |             |                          |                                |                 |              |                |           |                  |      |         |      |       |        |                       |              |               |
|                        |                         |                       |              |                  |             |                |             |                          |                                |                 |              |                |           |                  |      |         |      |       |        |                       |              |               |
|                        |                         |                       |              |                  |             |                |             |                          |                                |                 |              |                |           |                  |      |         |      |       |        |                       |              |               |
|                        |                         |                       |              |                  |             |                |             |                          |                                |                 |              |                |           |                  |      |         |      |       |        |                       |              |               |
|                        |                         |                       |              |                  |             |                |             |                          |                                |                 |              |                |           |                  |      |         |      |       |        |                       |              |               |
|                        |                         |                       |              |                  |             |                |             |                          |                                |                 |              |                |           |                  |      |         |      |       |        |                       |              |               |
|                        |                         |                       |              |                  |             |                |             |                          |                                |                 |              |                |           |                  |      |         |      |       |        |                       |              |               |
|                        |                         |                       |              |                  |             |                |             |                          |                                |                 |              |                |           |                  |      |         |      |       |        |                       |              |               |

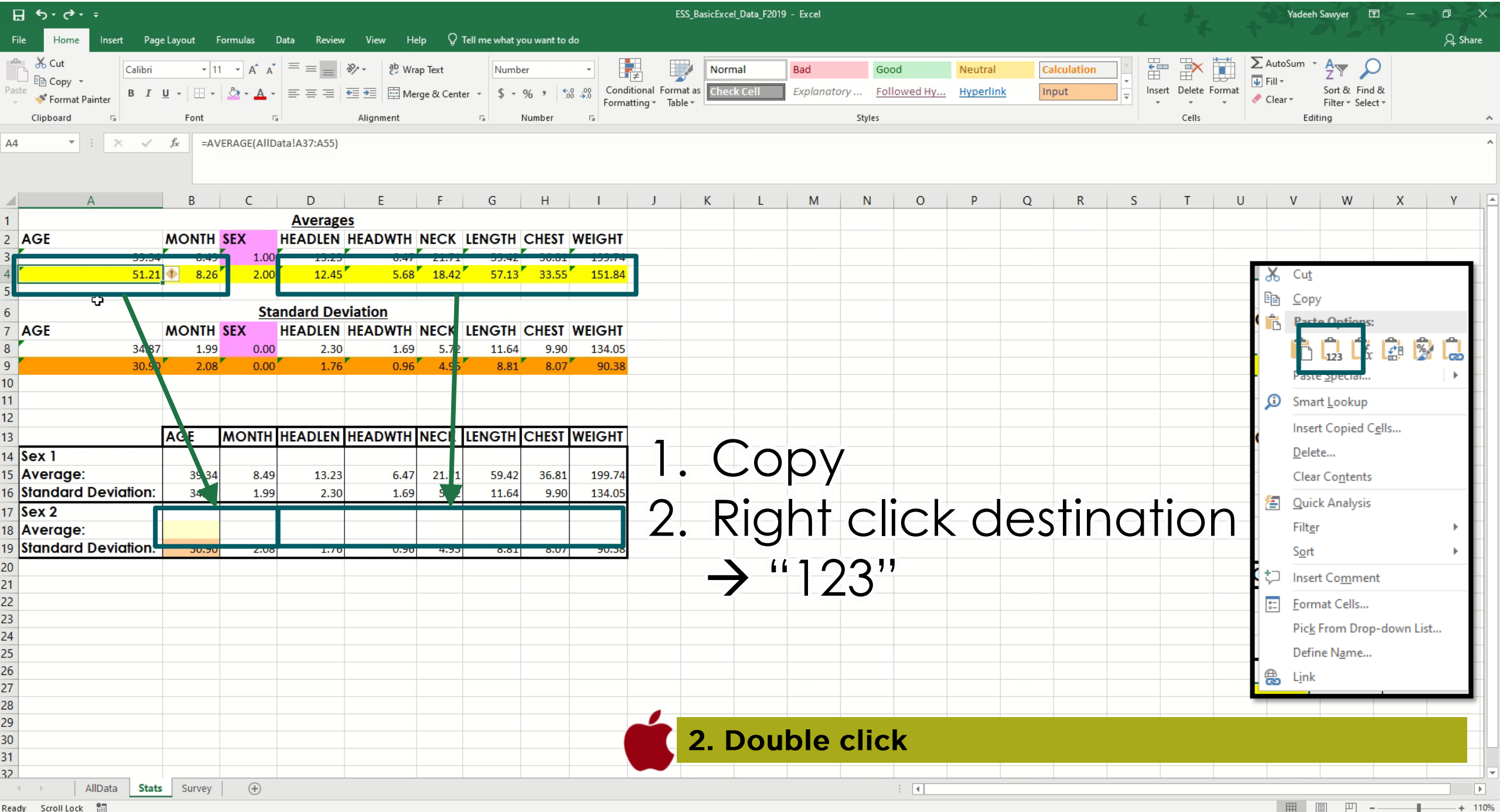

Ready Scroll Lock 🔠

#### Unit 3: Graphing

Column/Bar graph

0

Pie

- Scatter plot
- •Line graph
- •Pie chart

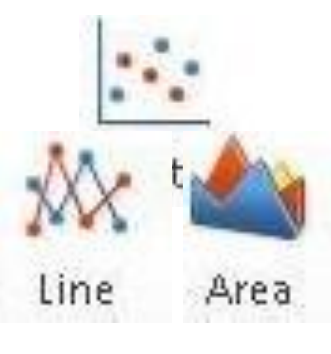

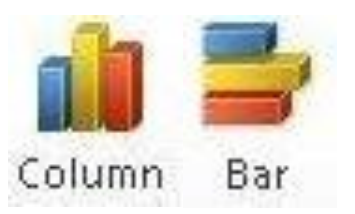

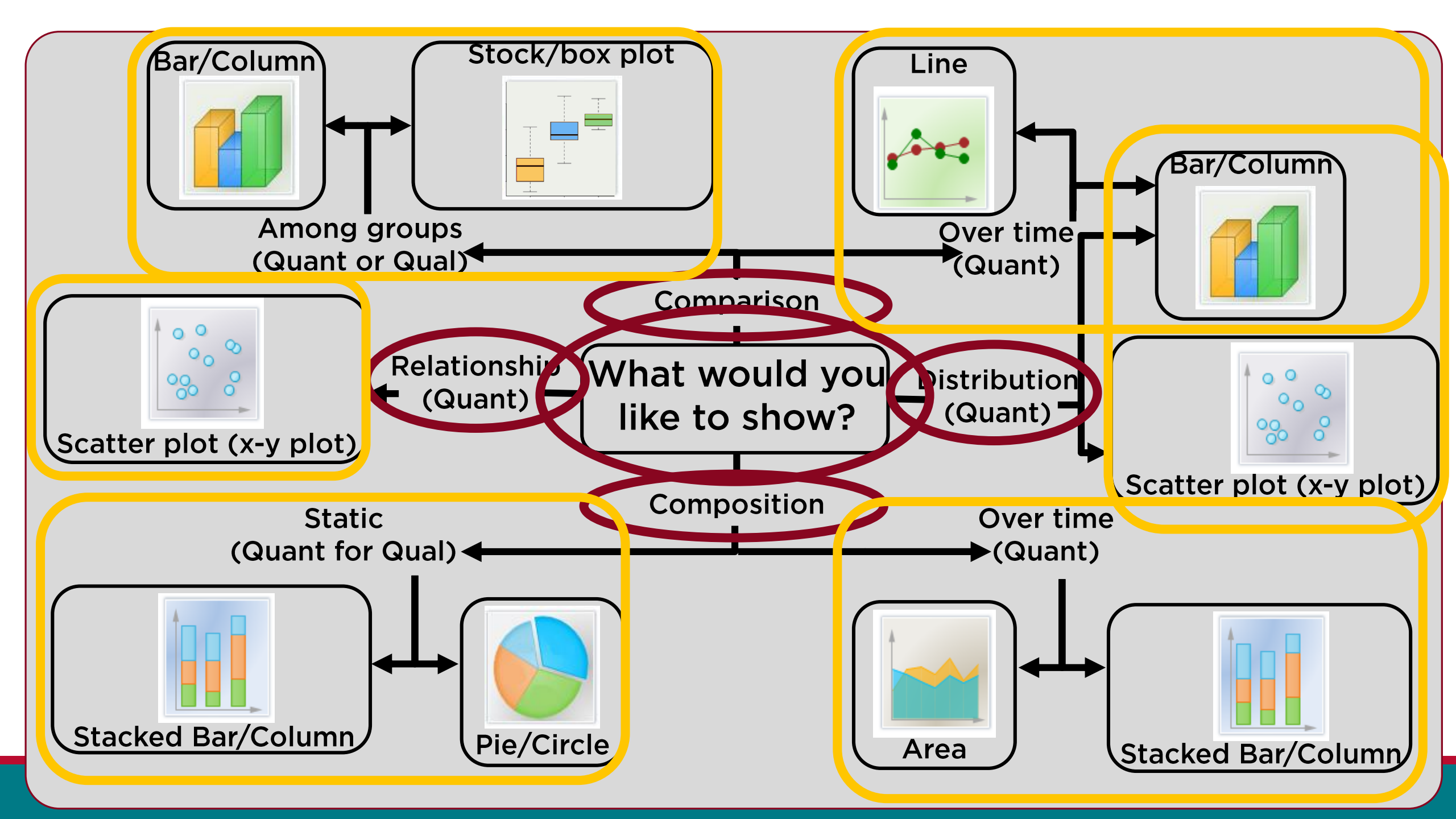

### **Graphs for Today**

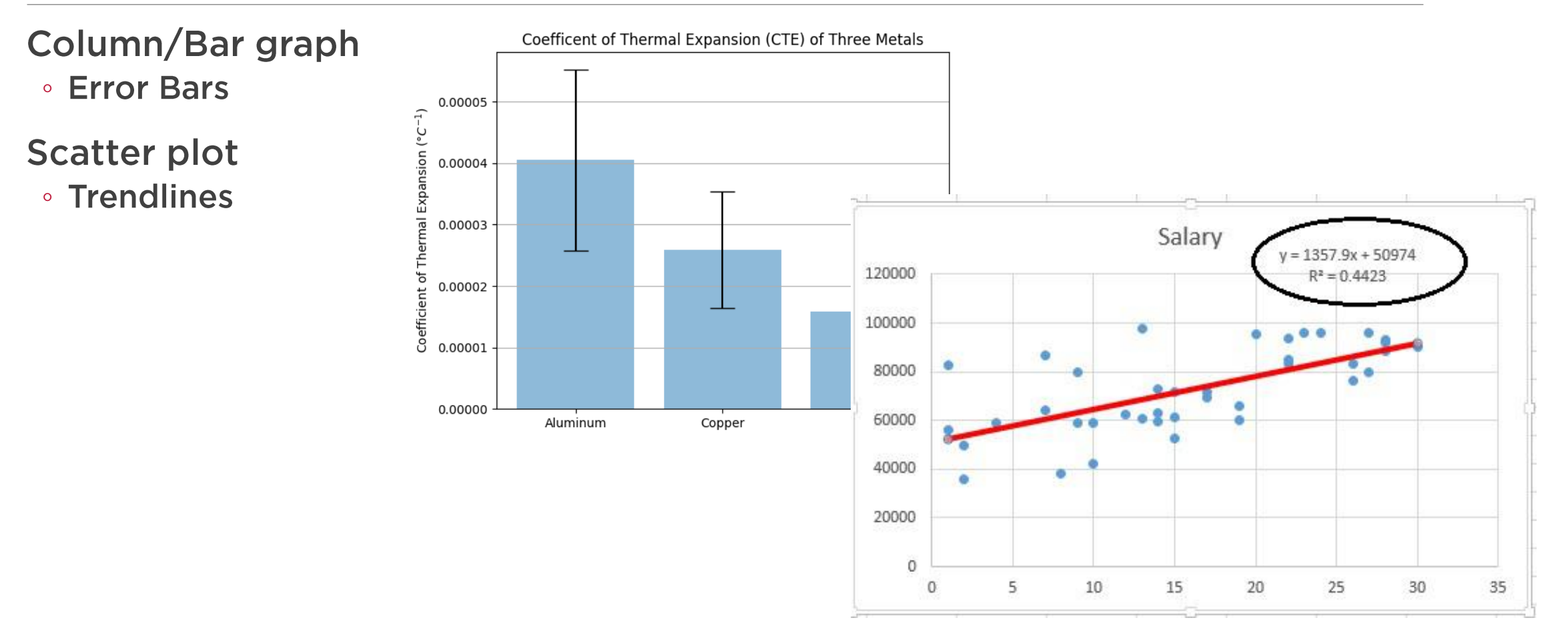

#### Column/Bar graph

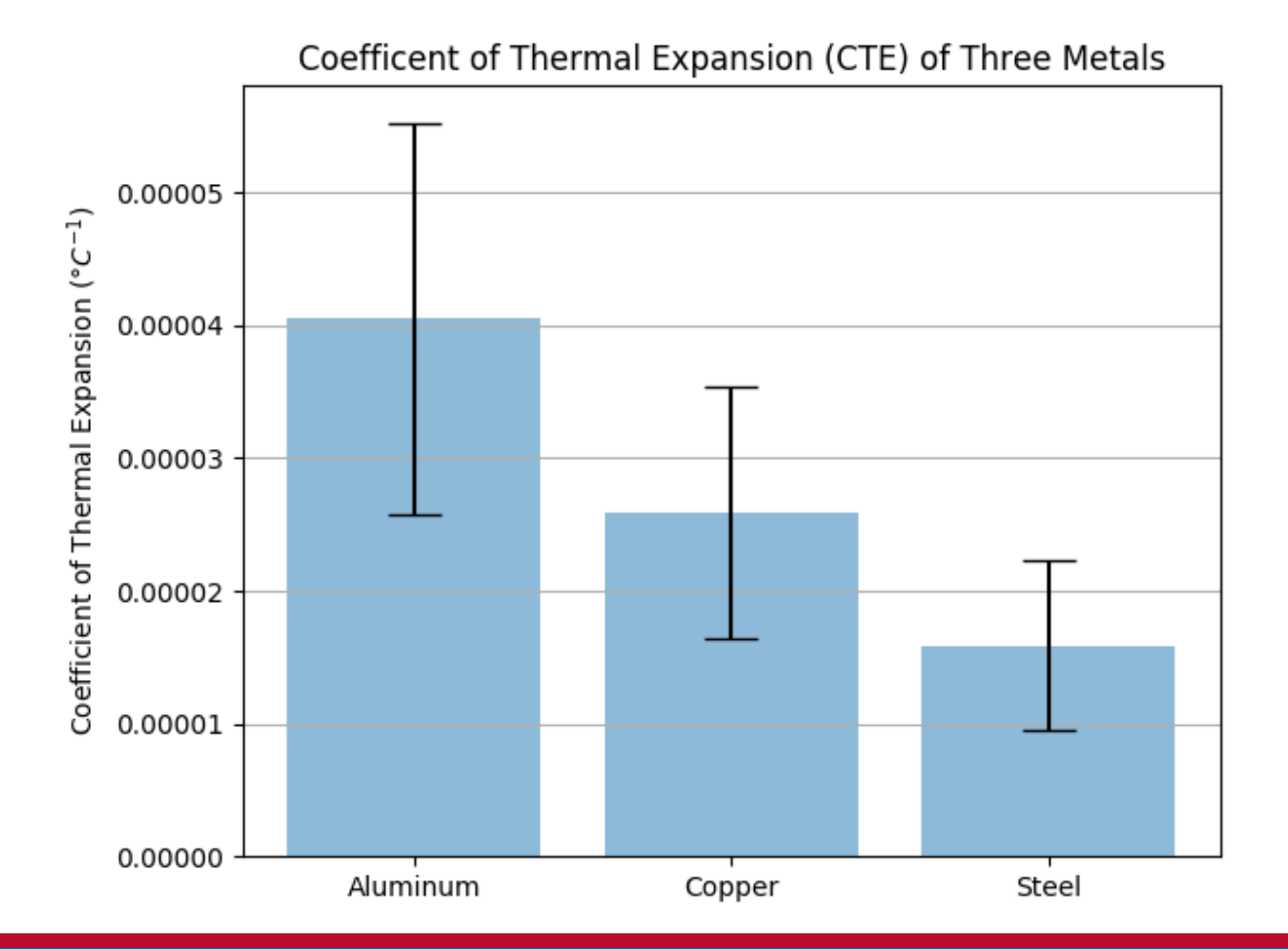

#### First determine

What do you want your graph or chart to say?

What type of data do you have?

What type of graph is appropriate?

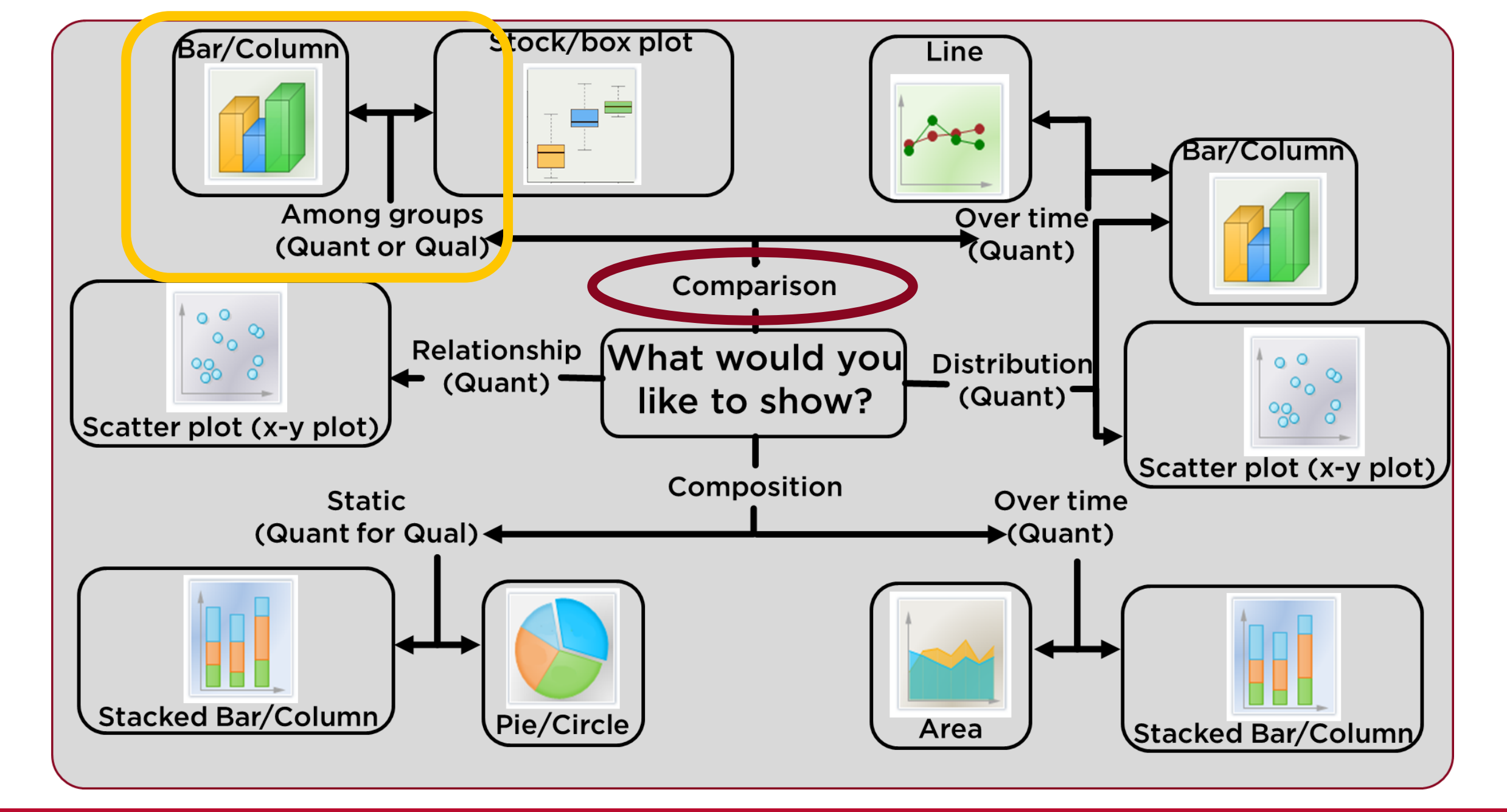

#### **Compare measurements between groups**

### Next determine

- For column/bar graphs:
- What are your series (groups)?
  - Sex 1 & 2
- •What are your x-axis categories?
  - Measurements

# Column/Bar Graphs

| E   | ∃ <b>5</b> 7 ♂~ ∓ |           |                             |                       |             |            |           |                |            |           | ESS_B        | asicExcel_Dat | ta_F2019 | - Excel    |               |         |          |                                                                                 |         |               |                | Yadeeh            | i Sawyer 🗹    | - 0      | ×        |
|-----|-------------------|-----------|-----------------------------|-----------------------|-------------|------------|-----------|----------------|------------|-----------|--------------|---------------|----------|------------|---------------|---------|----------|---------------------------------------------------------------------------------|---------|---------------|----------------|-------------------|---------------|----------|----------|
| F   | ile Home In       | sert Page | Layout Fo                   | rmulas [              | Data Review | View Hel   | lp Q      | Tell me what y | ou want to | do        |              |               |          |            |               |         |          |                                                                                 |         |               | T              |                   |               | Ŗ        | 4 Share  |
| ľ   | Cut               | Calibri   | <b>+ 1</b> 1                | · A A                 | = = *       | ≥ - ab Wra | p Text    | Numb           | er         | -         |              | Normal        |          | Bad        | Goo           | d       | Neutral  | Calculation                                                                     | -       | - 🖹 🎽         | ž              | AutoSum 🔻         | AT P          |          |          |
| Pas | te                | BI        | <u>u</u> • 🔛 •              | <u>*</u> - <u>A</u> - | ===         | 📑 🚍 Merg   | ge & Cent | er - \$ -      | % , 5      | 0 .00 0 b | Format as    | 5 Check Ce    | ll       | Explanator | y <u>Foll</u> | owed Hy | Hyperlin | Input                                                                           | Ţ Ins   | ert Delete Fo | rmat 🧳         | Fill *<br>Clear * | Sort & Find & |          |          |
|     | Clipboard         |           | Font                        | G                     |             | Alignment  |           | 5              | Number     | Forma     | lung lable * |               |          |            | Styles        |         |          |                                                                                 |         | Cells         |                | Edi               | ting          |          | ~        |
| 118 |                   | × v       | <i>f</i> <sub>x</sub> 151.8 | 4210526315            | 58          |            |           |                |            |           |              |               |          |            |               |         |          |                                                                                 |         |               |                |                   |               |          | ^        |
|     |                   |           |                             |                       |             |            |           |                |            |           |              |               |          |            |               |         |          |                                                                                 |         |               |                |                   |               |          |          |
|     | ٨                 |           | P                           | C                     | D           | C.         | c         | G              | ц          |           |              | V             | r i      | М          | N             | 0       | D        | O P                                                                             | ç       | т             | ш              | V                 | 14/           | Y I      | v A      |
| 1   |                   |           | D                           | C                     | Averages    | L          |           | 0              | 11         | -         | ,            | ĸ             | L        | IVI        | IN            | 0       | r        | Q K                                                                             | 5       |               | 0              | v                 | vv            | ^        | <u> </u> |
| 2   | AGE               |           | MONTH S                     | SEX                   | HEADLEN H   | IEADWTH    | NECK      | LENGTH         | CHEST      | WEIGHT    |              |               |          |            |               |         |          |                                                                                 |         |               |                |                   |               |          |          |
| 3   |                   | 39.34     | 8.49                        | 1.00                  | 13.23       | 6.47       | 21.71     | 59.42          | 36.81      | 199.74    |              |               |          |            |               |         |          |                                                                                 | -1      |               |                | _                 |               | -        |          |
| 4   |                   | 51.21     | 8.26                        | 2.00                  | 12.45       | 5.68       | 18.42     | 57.13          | 33.55      | 151.84    |              |               |          |            |               |         |          | -(-)                                                                            | `K      | on            |                |                   | lar           | <b>K</b> |          |
| 6   |                   |           |                             | Sta                   | ndard Devia | ation      |           |                |            |           |              |               |          |            |               |         |          |                                                                                 |         |               |                |                   |               |          |          |
| 7   | AGE               |           | MONTH S                     | SEX .                 | HEADLEN H   | IEADWTH    | NECK      | LENGTH         | CHEST      | WEIGHT    |              |               |          |            |               |         |          |                                                                                 |         |               |                |                   |               |          |          |
| 8   |                   | 34.87     | 1.99                        | 0.00                  | 2.30        | 1.69       | 5.72      | 11.64          | 9.90       | 134.05    |              |               |          |            |               |         |          | Cel                                                                             |         |               |                |                   |               |          |          |
| 9   |                   | 30.90     | 2.08                        | 0.00                  | 1.76        | 0.96       | 4.95      | 8.81           | 8.07       | 90.38     |              |               |          |            |               |         |          |                                                                                 |         |               | _              |                   |               |          |          |
| 11  |                   |           |                             |                       |             | ĉ          |           |                |            |           |              |               |          |            |               |         | 2        | Inse                                                                            | srt     | ta            | h              |                   |               |          |          |
| 12  |                   |           |                             |                       |             |            |           |                |            |           |              |               |          |            |               |         |          | $\cdot$ $\cdot$ $\cdot$ $\cdot$ $\cdot$ $\cdot$ $\cdot$ $\cdot$ $\cdot$ $\cdot$ | ノ       | IU            | $\mathbf{N}$ . |                   |               |          |          |
| 13  | Sox 1             |           | AGE /                       | NONTH                 | HEADLENH    | IEADWTH    | NECK      | LENGTH         | CHEST      | WEIGHT    |              |               |          |            |               |         | 2        | $\mathbf{C}$                                                                    |         |               |                |                   |               |          |          |
| 14  | Average:          |           | 39.34                       | 8.49                  | 13.23       | 6.47       | 21.71     | 59.42          | 36.81      | 199.74    |              |               |          |            |               |         | 3        | . CO                                                                            | Uľ      | mn            | $-\Theta$      | ſQ                | Dh            |          |          |
| 16  | Standard Dev      | viation:  | 34.87                       | 1.99                  | 2.30        | 1.69       | 5.72      | 11.64          | 9.90       | 134.05    |              |               |          |            |               |         |          |                                                                                 |         |               | J              |                   |               |          |          |
| 17  | Sex 2             |           |                             |                       |             |            |           |                |            |           |              |               |          |            |               |         |          | har                                                                             | $\cdot$ |               | Im             | n                 | 12            |          |          |
| 18  | Average:          | viation   | 51.21                       | 8.26                  | 12.45       | 5.68       | 18.42     | 57.13          | 33.55      | 151.84    |              |               |          |            |               |         |          | $\cdot$ DUI                                                                     | C       | OIU           | וו             |                   |               |          |          |
| 20  | sidildala De      | vialion.  | 30.90                       | 2.08                  | 1.76        | 0.96       | 4.95      | 8.81           | 8.07       | 90.38     |              |               |          |            |               |         |          |                                                                                 | 1 \     | 7             |                |                   |               |          |          |
| 21  |                   |           |                             |                       |             |            |           |                |            |           |              |               |          |            |               |         |          | ()N                                                                             | ΙΥ      |               |                |                   |               |          |          |
| 22  |                   |           |                             |                       |             |            |           |                |            |           |              |               |          |            |               |         |          |                                                                                 |         | <b>/</b> •    |                |                   |               |          |          |
| 23  |                   |           |                             |                       |             |            |           |                |            |           |              |               |          |            |               |         |          |                                                                                 |         |               |                |                   |               |          |          |
| 25  |                   |           |                             |                       |             |            |           |                |            |           |              |               |          |            |               |         |          |                                                                                 |         |               |                |                   |               |          |          |
| 26  |                   |           |                             |                       |             |            |           |                |            |           |              | 2             | So       | loct       | the           |         | arte     | stah                                                                            |         |               |                |                   |               |          |          |
| 27  |                   |           |                             |                       |             |            |           |                |            |           |              | <b>Z</b> .    | Je       | IECL       | LIIC          |         |          |                                                                                 |         |               |                |                   |               |          |          |
| 29  |                   |           |                             |                       |             |            |           |                |            |           |              | 3.            | Us       | se a       | Co            | lum     | n Cl     | hart                                                                            |         |               |                |                   |               |          |          |
| 30  |                   |           |                             |                       |             |            |           |                |            |           |              |               |          |            |               |         |          |                                                                                 |         |               |                |                   |               |          |          |
| 32  |                   |           |                             |                       |             |            |           |                |            |           |              |               |          |            |               |         |          |                                                                                 |         |               |                |                   |               |          |          |
|     | AllDa             | ita Stats | Survey                      | ( + )                 |             |            |           |                |            |           |              |               |          |            |               |         |          | ·                                                                               |         |               |                |                   |               |          | Þ        |
| Rea | dy Scroll Lock 🔡  |           |                             |                       |             |            |           |                |            |           |              |               |          |            |               |         |          |                                                                                 |         |               |                |                   | ▣ ─ -         | -        | -+ 110%  |

| ⊟ ਨਾ ੇਾ ਦ                               |               |         |          |             |              |          | Chart Tools |          |             | ES         | S_BasicExce    | l_Data_F2019 | 9 - Excel              |               |     |    |   |   | 4 | +. | - | Yadeeh : | Sawyer 🖸 |   |        | ×    |
|-----------------------------------------|---------------|---------|----------|-------------|--------------|----------|-------------|----------|-------------|------------|----------------|--------------|------------------------|---------------|-----|----|---|---|---|----|---|----------|----------|---|--------|------|
| File Home In                            | isert Page    | Layout  | Formulas | Data Review | View He      | elp Desi | ign Forma   | t 🖓 Tell | me what you | want to do |                |              |                        |               |     |    |   |   |   |    |   |          |          |   | ∕⊊ Sha | ire  |
| dd Chart Quick<br>Iement * Layout * Col | ange<br>ors • |         |          |             | _            |          |             |          |             |            | Switch<br>Colu | Row/ Select  | t Change<br>Chart Type | Move<br>Chart |     |    |   |   |   |    |   |          |          |   |        |      |
| Chart Layouts                           |               |         |          |             | Chart Styles | s        |             |          |             |            |                | Data         | Туре                   | Location      |     |    |   |   |   |    |   |          |          |   |        | ^    |
| Chart 1 🔻 🗄                             | X 🗸           | $f_{x}$ |          |             |              |          |             |          |             |            |                |              |                        |               |     |    |   |   |   |    |   |          |          |   |        | ^    |
|                                         |               |         |          |             |              |          |             |          |             |            |                |              |                        |               |     |    |   |   |   |    |   |          |          |   |        |      |
| A                                       |               | В       | C        | D           | E            | F        | G           | Н        | 1           | J          | К              | L            | М                      | Ν             | 0   | Р  | Q | R | S | Т  | U | V        | W        | Х | Y      | LP.  |
|                                         |               |         | SEV      | Average     |              | NECK     |             |          |             |            |                |              |                        |               |     |    |   |   |   |    |   |          |          |   |        |      |
|                                         | 39.34         | 8.49    | 1.00     | 13.23       | 6.47         | 21.71    | 59.42       | 36.81    | 199.74      |            |                |              |                        |               |     |    |   |   |   |    |   |          |          |   |        |      |
| 4                                       | 51.21         | 8.26    | 2.00     | 12.45       | 5.68         | 18.42    | 57.13       | 33.55    | 151.84      |            |                |              |                        |               |     |    |   |   |   |    |   |          |          |   |        | _    |
| 5                                       |               |         |          |             |              |          |             |          |             |            |                |              |                        |               |     |    |   |   |   |    |   |          |          |   |        |      |
| 5                                       |               |         | Sta      | andard Dev  | iation       | NEOK     | THOTH       | OUT OT N | FIGUT       |            |                |              |                        |               |     |    |   |   |   |    |   |          |          |   |        |      |
| AGE                                     | 24.97         | 1 00    | SEX      | HEADLEN I   | 1 60         | NECK     | LENGIH      | CHESI V  | 124.05      |            |                |              |                        |               |     |    |   |   |   |    |   |          |          |   |        |      |
| 9                                       | 30.90         | 2.08    | 0.00     | 1.76        | 0.96         | 4.95     | 8.81        | 8.07     | 90.38       |            |                | 0            |                        |               |     | 0  |   |   |   |    |   |          |          |   |        |      |
| 0                                       |               |         |          |             |              |          |             |          |             |            |                | 0            |                        |               |     | +  |   |   |   |    |   |          |          |   |        |      |
| 1                                       |               |         |          |             |              |          |             | 13       |             |            |                |              |                        |               |     | -  |   |   |   |    |   |          |          |   |        | _    |
| 2                                       |               | ACE     |          |             |              | NECK     | IENCTH      | C        | Area        |            |                |              |                        |               |     |    |   |   |   |    |   |          |          |   |        |      |
| 3<br>4 Sex 1                            |               | AGE     | MONTH    | HEADLEN     |              | NECK     | LENGIN      |          |             |            |                |              |                        |               |     |    |   |   |   |    |   |          |          |   |        |      |
| 5 Average:                              |               | 39.34   | 8.49     | 13.23       | 6.47         | 21.71    | 59.42       | 3        |             |            |                |              |                        |               |     |    |   |   |   |    |   |          |          |   |        |      |
| 6 Standard De                           | viation:      | 34.87   | 1.99     | 2.30        | 1.69         | 5.72     | 11.64       | 0        |             |            |                |              |                        |               |     | 0  |   |   |   |    |   |          |          |   |        |      |
| 7 Sex 2                                 |               |         |          |             |              |          |             |          |             |            |                |              |                        |               |     |    |   |   |   |    |   |          |          |   |        |      |
| 8 Average:                              | viation:      | 51.21   | 8.26     | 12.45       | 5.68         | 18.42    | 57.13       | 3        |             |            |                |              |                        |               |     |    |   |   |   |    |   |          |          |   |        |      |
|                                         | viulion.      | 50.90   | 2.08     | 1.70        | 0.90         | 4.95     | 0.01        | _        |             |            |                |              |                        |               |     |    |   |   |   |    |   |          |          |   |        |      |
| 1                                       |               |         |          |             |              |          |             |          |             |            |                |              |                        |               |     |    |   |   |   |    |   |          |          |   |        | _    |
| 2                                       |               |         |          |             |              |          |             |          |             |            |                | 0            |                        |               |     |    |   |   |   |    |   |          |          |   |        |      |
| 3                                       |               |         |          |             |              |          |             | 0        |             |            |                | 0            |                        |               |     | -0 |   |   |   |    |   |          |          |   |        | _    |
| 5                                       |               |         |          |             |              |          |             |          |             |            |                |              |                        |               |     |    |   |   |   |    |   |          |          |   |        |      |
| 6                                       |               |         |          |             |              |          |             |          |             |            |                |              |                        |               |     |    |   |   |   |    |   |          |          |   |        |      |
| 7                                       |               |         |          |             |              |          |             |          |             |            |                |              |                        |               |     |    |   |   |   |    |   |          |          |   |        |      |
| 9                                       |               |         |          |             |              |          |             |          |             |            |                |              |                        |               |     |    |   |   |   |    |   |          |          |   |        | -    |
| 0                                       |               |         |          |             |              |          |             |          |             |            |                |              |                        |               |     |    |   |   |   |    |   |          |          |   |        |      |
| 1                                       |               |         |          |             |              |          |             |          |             |            |                |              |                        |               |     |    |   |   |   |    |   |          |          |   |        |      |
|                                         | ata Stats     | Survey  | (+)      |             |              |          |             |          |             |            |                |              |                        |               | : 4 |    |   |   |   |    |   |          |          |   |        | ▼    |
| eady Scroll Lock                        |               | ouncy   |          |             |              |          |             |          |             |            |                |              |                        |               |     |    |   |   |   |    |   |          |          | - | +      | 110% |

| E                   | <b>5</b> 70-  | ÷                  |             |             | D. D.       | 18-11-11                |         | Chart Tools |         |                |             | ESS_BasicEx          | cel_Data_F20               | 19 - Excel         |          |          |     |                |     | 4. | + | t | Yadeeh : | Sawyer E | Ð – |         | ×       |
|---------------------|---------------|--------------------|-------------|-------------|-------------|-------------------------|---------|-------------|---------|----------------|-------------|----------------------|----------------------------|--------------------|----------|----------|-----|----------------|-----|----|---|---|----------|----------|-----|---------|---------|
| Add (<br>Elem<br>Cł | e Home        | Change<br>Colors + | je Layout F | ormulas     | Data Review | View Hi<br>Chart Styles | elp Des | ign         | at ¥'le | ell me what yo | u want to ( | do<br>▼<br>▼<br>Swit | ch Ror / Sele<br>olumn Dat | ta C art T<br>Type | Location |          |     |                |     |    |   |   |          |          |     | ,>4 Sha | re<br>^ |
| Cha                 | art 1 🔻       | : × ✓              | fx          |             |             |                         |         |             |         |                |             |                      |                            |                    |          |          |     |                |     |    |   |   |          |          |     |         | ^       |
|                     |               | A                  | B           | С           | D           | E                       | F       | G           | Н       | I              | J           | K                    | L                          | M                  | N        | 0        | Р   | Q              | R   | S  | Т | U | V        | W        | Х   | Y       |         |
| 1                   |               |                    | MONTH       | CEV         | Average     | S                       | NECK    | INCTU       | CULET   | WEIGHT         |             | _                    |                            |                    |          |          |     |                |     |    |   |   |          |          |     |         | _       |
| 2                   | AGE           | 20.2/              | MONTH       | 3EX<br>1 00 | HEADLEN     | HEADWIN<br>6 47         | 21 71   | LENGIH      | 26.01   | 100 74         |             |                      |                            |                    |          |          |     |                |     |    |   |   |          |          |     |         |         |
| 4                   |               | 51.21              | 8.26        | 2.00        | 12.25       | 5.68                    | 18.42   | 57.42       | 33 55   | 151.84         |             |                      |                            |                    |          |          |     |                |     |    |   |   |          |          |     |         |         |
| 5                   |               | 01.23              | 0.20        | 2.00        | 12.40       | 0.00                    | 10.42   | 57.15       | 00.00   | 101.04         |             |                      |                            |                    |          |          |     |                |     |    |   |   |          |          |     |         |         |
| 6                   |               |                    |             | Sta         | andard Dev  | viation                 |         |             |         |                |             | 0                    |                            |                    |          | <u></u>  |     |                |     | 0  |   |   |          |          |     |         |         |
| 7                   | AGE           |                    | MONTH       | SEX         | HEADLEN     | HEADWTH                 | NECK    | LENGTH      | CHEST   | WEIGHT         |             | Ĭ                    |                            |                    |          | 0 43     |     |                |     | +  |   |   |          |          |     |         |         |
| 8                   |               | 34.87              | 7 1.99      | 0.00        | 2.30        | 1.69                    | 5.72    | 11.64       | 9.90    | 134.05         |             |                      |                            |                    |          |          |     |                |     |    |   |   |          |          |     |         |         |
| 9                   |               | 30.90              | 2.08        | 0.00        | 1.76        | 0.96                    | 4.95    | 8.81        | 8.07    | 90.38          |             |                      | 1                          | $\bigcap$          |          | ~+ T     | -   |                | •   | -  |   |   |          |          |     |         |         |
| 10                  |               |                    |             |             |             |                         |         |             |         |                |             |                      | Ι.                         |                    | IUI      |          | UC  | נוכ            | •   |    |   |   |          |          |     |         |         |
| 11                  |               |                    |             |             |             |                         |         |             |         |                |             |                      |                            |                    |          |          |     |                |     |    |   |   |          |          |     |         |         |
| 12                  |               |                    |             |             |             |                         |         |             |         |                |             |                      |                            |                    | Scie     |          | To  | <sup>1</sup> h |     |    |   |   |          |          |     |         |         |
| 13                  |               |                    | AGE         | MONTH       | HEADLEN     | HEADWTH                 | NECK    | LENGTH      | CHEST   | WEIGHT         |             | 9                    |                            |                    | こうし      |          |     |                |     | ¢  |   |   |          |          |     |         |         |
| 14                  | Sex 1         |                    |             |             |             |                         |         |             |         |                |             |                      |                            |                    |          |          |     |                |     |    |   |   |          |          |     |         |         |
| 15                  | Average:      |                    | 39.34       | 8.49        | 13.23       | 6.47                    | 21.71   | 59.42       | 36.81   | 199.74         |             |                      | $\mathbf{O}$               | 50                 |          | $\sim +$ |     | "+~            | L   |    |   |   |          |          |     |         |         |
| 16                  | Standard      | Deviation:         | 34.87       | 1.99        | 2.30        | 1.69                    | 5.72    | 11.64       | 9.90    | 134.05         |             |                      | Ζ.                         | SE                 | IE(      |          | DC  |                |     |    |   |   |          |          |     |         |         |
| 17                  | Sex 2         |                    |             |             |             |                         |         |             |         |                |             |                      |                            | •••                |          |          |     |                |     |    |   |   |          |          |     |         |         |
| 18                  | Average:      | Desidentificant    | 51.21       | 8.26        | 12.45       | 5.68                    | 18.42   | 57.13       | 33.55   | 151.84         |             |                      |                            |                    |          |          |     |                |     |    |   |   |          |          |     |         | _       |
| 19                  | sianaara      | Deviation:         | 30.90       | 2.08        | 1.76        | 0.96                    | 4.95    | 8.81        | 8.07    | 90.38          |             |                      |                            |                    |          | -0       |     |                |     | -  |   |   |          |          |     |         |         |
| 20                  |               |                    |             |             |             |                         |         |             |         |                |             | -                    |                            |                    |          |          |     |                |     | -  |   |   |          |          |     |         | +       |
| 22                  |               |                    |             |             |             |                         |         |             |         |                |             |                      |                            |                    |          |          |     |                |     |    |   |   |          |          |     |         |         |
| 23                  |               |                    |             |             |             |                         |         |             |         |                |             | _                    |                            |                    |          |          |     |                |     |    |   |   |          |          |     |         |         |
| 24                  |               |                    |             |             |             |                         |         |             |         |                |             |                      |                            |                    |          |          |     |                |     |    |   |   |          |          |     |         |         |
| 25                  |               |                    |             |             |             |                         |         |             |         |                |             |                      |                            |                    |          |          |     |                |     |    |   |   |          |          |     |         |         |
| 26                  |               |                    |             |             |             |                         |         |             |         |                |             |                      |                            |                    |          |          |     |                |     |    |   |   |          |          |     |         |         |
| 27                  |               |                    |             |             |             |                         |         |             |         |                |             |                      |                            |                    |          |          |     |                |     |    |   |   |          |          |     |         |         |
| 28                  |               |                    |             |             |             |                         |         |             |         |                |             |                      | о р.                       |                    |          |          | Ch  |                | Tab |    |   |   |          |          |     |         |         |
| 29                  |               |                    |             |             |             |                         |         |             |         |                |             |                      | <b>Z.</b> Bl               | utto               | n un     | ider     | Cha | art            | lap |    |   |   |          |          |     |         |         |
| 30                  |               |                    |             |             |             |                         |         |             |         |                |             |                      |                            |                    |          |          |     |                |     |    |   |   |          |          |     |         |         |
| 31                  |               |                    |             |             |             |                         |         |             |         |                |             |                      |                            |                    |          |          |     |                |     |    |   |   |          |          |     |         | _       |
| 32                  | - F           | AllData Stat       | s Survey    | (+)         |             |                         |         |             |         |                |             |                      |                            |                    |          | E .      |     |                |     | 1  | 1 |   |          |          |     |         |         |
| Dead                | v Scroll Lock | 2.3                |             |             |             |                         |         |             |         |                |             |                      |                            |                    |          |          |     |                |     |    |   |   | E I      | a on .   |     |         | 110%    |

| E                | 5-0-                                    | Ŧ                  |                   |                      |                |          |                   | с                       | hart Tools     |           |                | E          | SS_BasicExc   | el_Data_F2019                     | - Excel              |                           |      |      |      |       | 4    | +-    |       | Yadeeh | Sawyer [ |      |      | X    |
|------------------|-----------------------------------------|--------------------|-------------------|----------------------|----------------|----------|-------------------|-------------------------|----------------|-----------|----------------|------------|---------------|-----------------------------------|----------------------|---------------------------|------|------|------|-------|------|-------|-------|--------|----------|------|------|------|
| Fi               | le Home                                 | Insert             | Page Layout       | Formulas             | Data           | Review   | View He           | lp Desig                | n Forma        | at 🛛 🖓 Te | ll me what you | want to do |               |                                   |                      |                           |      |      |      |       |      |       |       |        |          |      |      |      |
| Add<br>Elen<br>C | Chart Quick<br>nent - Layout -          | Change<br>Colors * |                   |                      |                |          | Chart Styles      |                         |                |           |                |            | Switch<br>Col | h Row/ Select<br>umn Data<br>Data | Change<br>Chart Type | Move<br>Chart<br>Location |      |      |      |       |      |       |       |        |          |      |      | ~    |
| K11              | 2 *                                     |                    | .∕ €              |                      |                |          |                   |                         |                |           |                |            |               |                                   |                      |                           |      |      |      |       |      |       |       |        |          |      |      | -    |
| N14              | 2                                       |                    | Jx J              |                      |                |          |                   |                         |                |           |                |            |               |                                   |                      |                           |      |      |      |       |      |       |       |        |          |      |      |      |
|                  |                                         |                    |                   |                      |                |          |                   |                         |                |           |                |            |               |                                   |                      |                           |      |      |      |       |      |       |       |        |          |      |      |      |
| -                | ł                                       | 4                  | B                 | C                    |                | D        | E                 | F                       | G              | Н         | 1              | J          | K             | L                                 | M                    | N                         | 0    | Р    | Q    | R     | S    | Т     | U     | V      | W        | Х    | Y    | P    |
| 1                | 105                                     |                    |                   |                      | Av             | /erages  | 5                 |                         |                | OUTOT     | WEIGUT         |            |               |                                   |                      |                           |      |      |      |       |      |       |       |        |          |      |      | _    |
| 2                | AGE                                     |                    | MON               | TH SEX               | HEA            | DLEN F   | HEADWIH           | NECK L                  | ENGIH          | CHEST     | WEIGHT         |            |               |                                   |                      |                           |      |      |      |       |      |       |       |        |          |      |      |      |
| 3                |                                         | 5                  | 9.34<br>Select Da | ata Source           |                |          |                   |                         |                |           | $\times 4$     |            |               |                                   |                      |                           |      |      |      |       |      |       |       |        |          |      |      |      |
| 4                |                                         | 5                  | L.Z.I<br>Chart o  | data range:          |                |          |                   |                         |                |           | <u>+</u>       |            |               |                                   |                      |                           |      |      |      |       |      |       |       |        |          |      |      |      |
| 6                |                                         |                    |                   |                      |                |          |                   |                         |                |           |                |            |               |                                   |                      |                           |      |      |      |       |      |       |       |        |          |      |      |      |
| 7                | AGE                                     |                    | _                 |                      |                |          | Culture David Cal |                         |                |           | т              |            |               |                                   |                      |                           |      |      |      |       |      |       |       |        |          |      |      |      |
| 8                |                                         | N 3                | 4.87              |                      | 1,             | 144      | Switch Row/Co     | umn                     | Ŷ              |           | )5             |            |               |                                   |                      |                           |      |      |      |       |      |       |       |        |          |      |      |      |
| 9                |                                         |                    | Q C Legend E      | ntries (eries)       |                |          | Horizo            | ontal ( <u>C</u> ategor | y) Axis Labels |           |                |            |               |                                   |                      |                           |      |      |      |       |      |       |       |        |          |      |      |      |
| 10               |                                         | /                  |                   | dd 🛛 🖓 🗄             | dit 🗙 <u>F</u> | Remove 4 | A 🔻 🐺             | Edit                    |                |           |                |            |               |                                   |                      |                           |      |      |      |       |      |       |       |        |          |      |      |      |
| 11               |                                         |                    |                   |                      |                |          |                   |                         |                |           |                |            |               |                                   |                      |                           |      |      |      |       |      |       |       |        |          |      |      |      |
| 12               |                                         |                    |                   |                      |                |          |                   |                         |                |           |                |            |               |                                   |                      |                           |      |      |      |       |      |       |       |        |          |      |      |      |
| 13               |                                         |                    |                   |                      |                |          |                   |                         |                |           | T              |            |               |                                   |                      |                           |      |      |      |       |      |       |       |        |          |      |      |      |
| 14               | Sex 1                                   |                    |                   |                      |                |          |                   |                         |                |           |                |            |               |                                   |                      |                           |      |      |      |       |      |       |       |        |          |      |      |      |
| 15               | Average:                                |                    |                   |                      |                |          |                   |                         |                |           | 74             |            |               |                                   |                      |                           |      |      |      |       |      |       |       |        |          |      |      |      |
| 16               | Standard I                              | Deviatio           | Hidder            | and Empty Ce         | ells           |          |                   |                         | OK             | 0         | ancel )5       |            |               |                                   |                      |                           |      |      |      |       |      |       |       |        |          |      |      |      |
| 17               | Sex 2                                   | ~ <                |                   |                      |                |          |                   |                         |                |           |                |            |               |                                   |                      |                           |      |      |      |       |      |       |       |        |          |      |      |      |
| 18               | Average:                                |                    | 51                | .21 8                | .26            | 12.45    | 5.68              | 18.42                   | 57.13          | 33.55     | 151.84         |            |               |                                   |                      |                           |      |      |      |       |      |       |       |        |          |      |      |      |
| 19               | Standard I                              | Deviatio           | on: 30            | ) <mark>.90</mark> 2 | .08            | 1.76     | 0.96              | 4.95                    | 8.81           | 8.07      | 90.38          |            |               |                                   |                      |                           |      |      |      |       |      |       |       |        |          |      |      |      |
| 20               |                                         |                    |                   |                      |                |          |                   |                         |                |           |                |            |               |                                   |                      |                           |      |      |      |       |      |       |       |        |          |      |      |      |
| 21               |                                         |                    |                   |                      |                |          |                   |                         |                |           |                |            |               |                                   |                      |                           |      |      |      |       |      |       |       |        |          |      |      |      |
| 22               |                                         |                    |                   |                      |                |          |                   |                         |                |           |                |            |               |                                   |                      |                           |      |      |      |       |      |       |       |        |          |      |      |      |
| 23               |                                         |                    |                   |                      |                |          |                   |                         |                |           |                |            |               |                                   |                      |                           |      |      |      |       |      |       |       |        |          |      |      |      |
| 24               |                                         |                    |                   |                      |                |          |                   |                         |                |           |                |            |               |                                   |                      |                           |      |      |      |       |      |       |       |        |          |      |      |      |
| 25               |                                         |                    |                   |                      |                |          |                   |                         |                |           |                |            |               |                                   |                      |                           |      |      |      |       |      |       |       |        |          |      |      |      |
| 20               |                                         |                    |                   |                      |                |          |                   |                         |                |           |                |            |               |                                   | ~t tk                |                           | har  | t Pa | nad  | ) (+) |      | ntir  | o fo  | rma    | otto     | d ta | hlo' |      |
| 27               |                                         |                    |                   |                      |                |          |                   |                         |                |           |                |            |               |                                   | SL LI                |                           |      | ιπο  | inge |       |      | IICII |       | 1110   | illev    | ala  | DIE, | /    |
| 20               |                                         |                    |                   |                      |                |          |                   |                         |                |           |                |            |               | > Se                              | lect                 | Se                        | ries |      |      |       |      |       |       |        |          |      |      |      |
| 30               |                                         |                    |                   |                      |                |          |                   |                         |                |           |                |            |               |                                   |                      |                           |      |      |      |       |      |       |       |        |          |      |      |      |
| 31               |                                         |                    |                   |                      |                |          |                   |                         |                |           |                |            |               | <b>BOX</b> I                      | next                 | t to                      | 'Y=' |      |      | Hia   | hlia | ht c  | :ells |        |          |      |      |      |
| 32               |                                         |                    |                   |                      |                |          |                   |                         |                |           |                |            |               |                                   |                      |                           |      |      |      |       |      |       |       |        |          |      |      |      |
|                  | A 10 A 10 A 10 A 10 A 10 A 10 A 10 A 10 | llData             | Stats Surv        | rey (+               |                |          |                   |                         |                |           |                |            |               |                                   |                      |                           | -    |      |      |       |      |       |       |        |          |      |      | Þ    |
| Ente             | er Scroll Lock                          |                    |                   |                      |                |          |                   |                         |                |           |                |            |               |                                   |                      |                           |      |      |      |       |      |       |       | ⊞ [    |          |      | +    | 110% |

| ⊟ੀ ਨਾ <i>ੋ</i> ਜ       |                  |                  |                     |                       |              | Chart Tools      |          |                 | E            | SS_BasicExce     | Data_F2019  | ) - Excel |               |       |   |   |   | 4. | 1. | + | Yadeeh | Sawyer 🖪 | \$ |         | ×        |
|------------------------|------------------|------------------|---------------------|-----------------------|--------------|------------------|----------|-----------------|--------------|------------------|-------------|-----------|---------------|-------|---|---|---|----|----|---|--------|----------|----|---------|----------|
| File Home Insert       | Page Layout      | Formulas         | Data Review         | View H                | elp Desi     | gn Forma         | t 🖓 Tell | l me what you   | u want to do | •                |             |           |               |       |   |   |   |    |    |   |        |          |    | ∕⊊ Shar | re       |
| Add Chart Quick Change |                  |                  |                     |                       |              |                  |          |                 |              | ▲<br>▼<br>Switch | Row/ Select | t Change  | Move<br>Chart |       |   |   |   |    |    |   |        |          |    |         |          |
| Chart Layouts          |                  |                  |                     | Chart Style:          | 5            |                  |          |                 |              | 0010             | Data        | Туре      | Location      |       |   |   |   |    |    |   |        |          |    |         | ~        |
| K12 - : ×              | $\sqrt{-f_X}$    |                  |                     |                       |              |                  |          |                 |              |                  |             |           |               |       |   |   |   |    |    |   |        |          |    |         | ~        |
|                        |                  |                  |                     |                       |              |                  |          |                 |              |                  |             |           |               |       |   |   |   |    |    |   |        |          |    |         |          |
|                        |                  |                  |                     | _                     | -            |                  |          | . (             |              |                  |             |           |               |       |   |   | - | -  | -  |   |        |          |    |         |          |
| A                      | В                | C                |                     | E                     | F            | G                | н        |                 | J            | K                | L           | M         | N             | 0     | P | Q | К | 5  |    | U | V      | w        | X  | Ŷ       | 41       |
|                        | MONT             | H SEX            | HEADLEN             | <u>, s</u><br>HEADWTH | NECK         | LENGTH           | CHEST V  | NEIGHT          |              |                  |             |           |               |       |   |   |   |    |    |   |        |          |    |         |          |
| 3                      | 39.34 Select Dat | a Source         |                     |                       |              |                  | 2        | × ′4            |              |                  |             |           |               |       |   |   |   |    |    |   |        |          |    |         |          |
| 4                      | 51.21 Jeicer Dat | a source         |                     |                       |              |                  |          | <mark>34</mark> |              |                  |             |           |               |       |   |   |   |    |    |   |        |          |    |         |          |
| 5                      | Chart <u>d</u> a | ata range: = Sta | ats!\$B\$15:\$I\$15 |                       |              |                  |          | T               |              |                  |             |           |               |       |   |   |   |    |    |   |        |          |    |         |          |
| •<br>7 AGE             |                  |                  |                     | Switch Bow/Co         | lump         |                  |          | т               |              |                  |             |           | c             | ov 1  |   |   |   |    |    |   |        |          |    |         |          |
| 8                      | 34.87            |                  |                     |                       |              | Ŷ                |          | )5              |              | 250.00           |             |           | 5             | DEX 1 |   |   |   |    |    |   |        |          |    |         |          |
| 9                      | 30.90            | d <u>Series</u>  | × Remove            |                       | Edi <u>t</u> | ony) Av s Labels | [        | <mark>88</mark> |              | 230.00           |             |           |               |       |   |   |   |    |    |   |        |          |    |         | _        |
| 1                      | Se)              | (1               |                     |                       | 1            |                  | •        | ^               |              | 200.00           |             |           |               |       |   |   |   |    |    |   |        |          |    |         |          |
| 2                      |                  |                  |                     |                       | 2            |                  |          |                 |              | <b>—</b>         |             |           |               |       |   |   |   |    |    |   |        |          |    |         |          |
| 3                      |                  |                  |                     |                       | 3            |                  |          | Т               |              | 150.00           |             |           |               |       |   |   |   |    |    |   |        |          |    |         |          |
| 4 Sex 1                |                  |                  |                     |                       | 5            |                  |          | ~               |              | 100.00           |             |           |               |       |   |   |   |    |    |   |        |          |    |         | _        |
| 6 Standard Devia       | tion: Hidden     | and Empty Cells  |                     |                       |              | OK               | Ca       | ancel 05        |              |                  |             |           |               |       | _ |   |   |    |    |   |        |          |    |         |          |
| 7 Sex 2                |                  |                  | _                   |                       |              |                  |          |                 |              | 50.00            |             |           |               |       |   |   |   |    |    |   |        |          |    |         | -        |
| 8 Average:             | 51.              | 21 8.2           | 5 12.45             | 5.68                  | 18.42        | 57.13            | 33.55    | 151.84          |              | 0.00             |             | _         |               |       |   |   |   |    |    |   |        |          |    |         |          |
| 9 Standard Devia       | ition: 30.       | 90 2.0           | 8 1.76              | 0.96                  | 4.95         | 8.81             | 8.07     | 90.38           |              |                  | 1           | 2         | 3             | 4 5   | 6 | 7 | 8 |    |    |   |        |          |    |         | _        |
| 20                     |                  |                  |                     |                       |              |                  |          |                 |              |                  |             |           |               |       |   |   |   |    |    |   |        |          |    |         |          |
| 22                     |                  |                  |                     |                       |              |                  |          |                 |              |                  |             |           |               |       |   |   |   |    |    |   |        |          |    |         |          |
| 3                      |                  |                  |                     |                       |              |                  |          |                 |              |                  |             |           |               |       |   |   |   |    |    |   |        |          |    |         | _        |
| 24                     |                  |                  |                     |                       |              |                  |          |                 |              |                  |             |           |               |       |   |   |   |    |    |   |        |          |    |         |          |
| 26                     |                  |                  |                     |                       |              |                  |          |                 |              |                  |             |           |               |       |   |   |   |    |    |   |        |          |    |         |          |
| 27                     |                  |                  |                     |                       |              |                  |          |                 |              |                  |             |           |               |       |   |   |   |    |    |   |        |          |    |         |          |
| 8                      |                  |                  |                     |                       |              |                  |          |                 |              |                  |             |           |               |       |   |   |   |    |    |   |        |          |    |         | -        |
| 0                      |                  |                  |                     |                       |              |                  |          |                 |              |                  |             |           |               |       |   |   |   |    |    |   |        |          |    |         |          |
| 1                      |                  |                  |                     |                       |              |                  |          |                 |              |                  |             |           |               |       |   |   |   |    |    |   |        |          |    |         |          |
| AllData                | Stats Surve      | y (+)            |                     |                       |              |                  |          |                 |              |                  |             |           |               | ÷ •   |   |   |   |    |    |   |        |          |    |         | ⊥I▼<br>▶ |
| Ready Scroll Lock      |                  |                  |                     |                       |              |                  |          |                 |              |                  |             |           |               |       |   |   |   |    |    |   |        | I PI -   |    | + 1     | 110%     |

| ⊟চি∙∂                                                  | ÷                |          |          |             |              |         | Chart Tools |                |                | B            | SS_BasicExce        | el_Data_F2019                   | - Excel                      |                           |        |          |             |              | 1         | t-               | 4     | Yadeeh S      | Sawyer [     | Ð – | D                | ×    |
|--------------------------------------------------------|------------------|----------|----------|-------------|--------------|---------|-------------|----------------|----------------|--------------|---------------------|---------------------------------|------------------------------|---------------------------|--------|----------|-------------|--------------|-----------|------------------|-------|---------------|--------------|-----|------------------|------|
| File Home                                              | Insert Pag       | e Layout | Formulas | Data Review | v View He    | elp Des | ign Form    | at Q T         | ell me what yo | u want to do |                     |                                 |                              |                           |        |          |             |              |           |                  |       |               |              |     | ,                | are  |
| Add Chart Quick<br>Element * Layout *<br>Chart Layouts | Change<br>Colors |          |          |             | Chart Styles |         |             | . <b>.</b> I., | ,,,,,,         |              | ▼<br>Switch<br>Colu | Row/ Select<br>umn Data<br>Data | Change<br>Chart Type<br>Type | Move<br>Chart<br>Location |        |          |             |              |           |                  |       |               |              |     |                  | ~    |
| Chart 1 🔻                                              | : × ✓            | fx       |          |             |              |         |             |                |                |              |                     |                                 |                              |                           |        |          |             |              |           |                  |       |               |              |     |                  | ^    |
|                                                        | A                | В        | С        | D           | E            | F       | G           | Н              | L              | J            | К                   | L                               | М                            | N                         | 0      | Ρ        | Q           | R            | S         | Т                | U     | V             | W            | x   | Y                |      |
| 1                                                      |                  |          |          | Average     | es           |         |             |                |                |              |                     |                                 |                              |                           |        |          |             |              |           |                  |       |               |              |     |                  |      |
| 2 AGE                                                  |                  | MONTH    | SEX      | HEADLEN     | HEADWTH      | NECK    | LENGTH      | CHEST          | WEIGHT         |              |                     |                                 |                              |                           |        |          |             |              |           |                  |       |               |              |     |                  |      |
| 3                                                      | 39.34            | 8.49     | 1.00     | 13.23       | 6.47         | 21.71   | 59.42       | 36.81          | 199.74         |              |                     |                                 |                              |                           |        |          |             |              |           |                  |       |               |              |     |                  |      |
| 4                                                      | 51.21            | 8.20     | 5 2.00   | 12.45       | 5.68         | 18.42   | 57.13       | 33.55          | 151.84         |              |                     |                                 |                              |                           |        |          |             |              |           |                  |       |               |              |     |                  |      |
| 5                                                      |                  |          |          |             |              |         |             |                |                |              |                     |                                 |                              |                           |        |          |             |              |           |                  |       |               |              |     |                  |      |
| 6                                                      |                  |          | Sta      | andard Dev  | viation      |         |             |                |                |              | o                   |                                 |                              |                           | 0      |          |             |              | <b>Q</b>  |                  |       |               |              |     |                  |      |
| 7 AGE                                                  |                  | MONTH    | SEX      | HEADLEN     | HEADWTH      | NECK    | LENGTH      | CHEST          | WEIGHT         |              |                     |                                 |                              | S                         | ex 1   |          |             |              | +         |                  |       |               |              |     |                  |      |
| 8                                                      | 34.87            | 1.99     | 0.00     | 2.30        | 1.69         | 5.72    | 11.64       | 9.90           | 134.05         |              | 250.00              |                                 |                              | _                         |        |          |             |              |           |                  |       |               |              |     |                  |      |
| 9                                                      | 30.90            | 2.08     | 3 0.00   | 1.76        | 0.96         | 4.95    | 8.81        | 8.07           | 90.38          |              | 250.00              | ,                               |                              |                           |        |          |             |              | -         |                  |       |               |              |     |                  |      |
| 10                                                     |                  |          |          |             |              |         |             |                |                |              | 200.00              | )                               |                              |                           |        |          |             | _            |           |                  |       |               |              |     |                  |      |
| 11                                                     |                  |          |          |             |              |         |             |                |                |              |                     |                                 |                              |                           |        |          |             |              |           |                  |       |               |              |     |                  |      |
| 12                                                     |                  |          | _        |             |              |         |             |                |                |              | 150.00              | )                               |                              |                           |        |          |             | + <u>t</u> + |           |                  |       |               |              |     |                  |      |
| 13                                                     |                  | AGE      | MONTH    | HEADLEN     | HEADWTH      | NECK    | LENGTH      | CHEST          | WEIGHT         |              | 0 100 00            |                                 |                              |                           |        |          |             | 13           | 0         |                  |       |               |              |     |                  |      |
| 14 Sex 1                                               |                  |          |          |             |              |         |             |                |                |              | 100.00              | ,                               |                              |                           |        |          |             |              |           |                  |       |               |              |     |                  |      |
| 15 Average                                             | :                | 39.34    | 8.49     | 13.23       | 6.47         | 21.71   | 59.42       | 36.81          | 199.74         |              | 50.00               |                                 |                              |                           |        |          |             | _            |           |                  |       |               |              |     |                  |      |
| 16 Standard                                            | Deviation:       | 34.8     | 1.99     | 2.30        | 1.69         | 5.72    | 11.64       | 9.90           | 134.05         |              |                     |                                 |                              | _                         |        |          |             |              |           |                  |       |               |              |     |                  |      |
| 17 Sex 2                                               |                  |          |          |             |              |         |             |                |                |              | 0.00                | ) <u> </u>                      |                              |                           | ×      |          | 4           | 4            |           |                  |       |               |              |     |                  |      |
| 18 Average                                             | -                | 51.23    | 8.26     | 12.45       | 5.68         | 18.42   | 57.13       | 33.55          | 151.84         |              |                     | POL                             | NONTE AD                     | LER JONT                  | r NEOR | ENGTH    | CHEST       | JEIGH!       |           |                  |       |               |              |     |                  |      |
| 19 Standard                                            | Deviation:       | 30.90    | 2.08     | 1.76        | 0.96         | 4.95    | 8.81        | 8.07           | 90.38          |              |                     |                                 | w. Hr.                       | HEAL                      | _      | V*       |             | 20           |           |                  |       |               |              |     |                  |      |
| 20                                                     |                  |          |          |             |              |         |             |                |                |              | 0                   |                                 |                              |                           | 0      |          |             |              |           |                  |       |               |              |     |                  |      |
| 21                                                     |                  |          |          |             |              |         |             |                |                |              |                     |                                 |                              |                           |        |          |             |              |           |                  |       |               |              |     |                  |      |
| 22                                                     |                  |          |          |             |              |         |             |                |                |              |                     |                                 |                              |                           |        |          |             |              |           |                  |       |               |              |     |                  |      |
| 23                                                     |                  |          |          |             |              |         |             |                |                |              |                     |                                 |                              |                           |        |          |             |              |           |                  |       |               |              |     |                  |      |
| 24                                                     |                  |          |          |             |              |         |             |                | 10-1           | -            |                     |                                 |                              | •                         | -      |          |             |              | 11        |                  |       |               |              |     |                  | _    |
| 25                                                     |                  |          |          |             |              |         |             |                |                | ne           | 2                   | <b>In M</b>                     | nr                           | ) IC                      | 10     | $) \cap$ | cn          | na           | · · · · · | VO               | 1-1-0 | $\sim \alpha$ | n            |     |                  |      |
| 20                                                     |                  |          |          |             |              |         |             |                | I              |              |                     | JI U                            |                              | I IJ                      |        |          | JII         |              | 111/      | yО               |       |               | I_I_         |     |                  | _    |
| 27                                                     |                  |          |          |             |              |         |             |                | •              |              |                     |                                 | -                            |                           | •      | -        |             |              |           |                  | •     | -             |              |     |                  |      |
| 29                                                     |                  |          |          |             |              |         |             |                | inc            | rc           |                     | 00                              | th                           | $\cap$                    |        | s k      | 11          | "            | Nr        | Ihh              | vin   | $\alpha'$     | ′ <b>−</b> ∧ | -NI | $\mathbf{V}^{-}$ | +    |
| 30                                                     |                  |          |          |             |              |         |             |                |                | して           | 7U.                 | りて                              |                              | てい                        | コント    | リト       | JY          |              | れし        |                  | ノロー   |               |              |     | +1               |      |
| 31                                                     |                  |          |          |             |              |         |             |                |                |              |                     |                                 |                              |                           |        |          | - /         | ~            |           |                  |       | $\mathbf{U}$  |              |     |                  |      |
| 32                                                     |                  |          |          |             |              |         |             |                | of             | +6           | $\mathbf{a}$        | $\sim$                          | rn                           | <u>or</u>                 |        | ×+1      | $\sim \sim$ |              | r         | ah               |       |               |              |     |                  |      |
| 30 - F                                                 | AllData Stats    | Survey   | +        |             |              |         |             |                | OL             |              | e                   | C()                             |                              | er                        |        |          |             | $= \bigcirc$ |           |                  |       |               |              |     |                  | Þ    |
| Ready Scroll Loc                                       | < 🔝              | -        |          |             |              |         |             |                | •              |              |                     |                                 |                              |                           |        |          |             | 3            | · •       | <b>•</b> • • • • | •     |               | ] 円・         |     | +                | 110% |

| E      | ∃ 5•∂•∓                                      |                     |                  |             |                                  | _                      |                      |            |                              | ESS_B          | asicExcel_[ | Data_F2019 | ) - Excel       |                |                |                             |         |                  | 4    | ÷.          |        | Yadee                            | h Sawyer | <b>•</b> –       | đ      | ×    |
|--------|----------------------------------------------|---------------------|------------------|-------------|----------------------------------|------------------------|----------------------|------------|------------------------------|----------------|-------------|------------|-----------------|----------------|----------------|-----------------------------|---------|------------------|------|-------------|--------|----------------------------------|----------|------------------|--------|------|
| Fi     | le Home Insert Pag                           | e Layout            | Formulas         | Data Review | v View He                        | elp 🖓                  | Tell me hat y        | ou want to | do                           |                |             |            |                 |                |                |                             |         |                  |      |             |        |                                  |          |                  | ∕⊊ Sha | re   |
| Pas    | Cut<br>Calibri<br>E Copy *<br>Format Painter | •   1<br><u>U</u> • | 11 • A a         |             | ≫ - ab Wra<br>c, Wra<br>E → E Me | ap Text<br>erge & Cent | Genera<br>ter • \$ • | al<br>%    | • .00<br>00 →.00<br>Formatti | onal Format as | Chr.ck      |            | Ba<br>Ex lanato | Goo<br>ry Foll | od<br>lowed Hy | Neutral<br><u>Hyperlink</u> | Ca      | lculation<br>put |      | sert Delete | Format | ∑ AutoSum<br>↓ Fill →<br>Clear → | Sort & F | ind &<br>elect + |        |      |
|        | Clipboard                                    | Font                | L2               | ā i         | Alignment                        |                        | E I                  | Number     | Es l                         |                |             |            |                 | Styles         |                |                             |         |                  |      | Cells       |        | EC                               | liting   |                  |        | ^    |
| 24     | ▼ E <u>×</u> ✓                               | f <sub>x</sub>      |                  |             |                                  |                        |                      |            |                              |                |             |            |                 |                |                |                             |         |                  |      |             |        |                                  |          |                  |        | ^    |
|        |                                              |                     |                  |             |                                  |                        |                      |            |                              |                |             |            |                 |                |                |                             |         |                  |      |             |        |                                  |          |                  |        |      |
|        | А                                            | В                   | С                | D           | E                                | F                      | G                    | H          |                              | J              | K           | L          | М               | Ν              | 0              | Р                           | Q       | R                | S    | Т           | U      | V                                | W        | Х                | Y      | LP   |
| 1      |                                              |                     |                  | Average     | es                               |                        |                      | 0.11545    |                              |                |             |            |                 |                |                |                             |         |                  |      |             |        |                                  |          |                  |        |      |
| 2      | AGE                                          | MONTH               | SEX 1.00         | HEADLEN     | HEADWIH                          | NECK                   | LENGTH               | CHEST      | WEIGHT                       |                |             |            |                 |                |                |                             |         |                  |      |             |        |                                  |          |                  |        |      |
| ,<br>1 | 59.54                                        | 8.26                | 5 2.00           | 15.25       | 5.68                             | 18.42                  | 59.42                | 33.55      | 151.84                       |                |             |            |                 |                |                |                             |         |                  |      |             |        |                                  |          |                  |        |      |
| 5      |                                              |                     |                  |             |                                  |                        |                      |            |                              |                |             |            |                 |                |                |                             |         |                  |      |             |        |                                  |          |                  |        |      |
| 5      |                                              |                     | Sta              | andard De   | viation                          |                        |                      |            |                              |                |             |            |                 |                |                |                             |         |                  |      |             |        |                                  |          |                  |        |      |
| 7      | AGE                                          | MONTH               | SEX              | HEADLEN     | HEADWTH                          | NECK                   | LENGTH               | CHEST      | WEIGHT                       |                |             |            |                 |                |                |                             | Se      | ex 1             |      |             |        |                                  |          |                  |        |      |
| 3      | 34.87                                        | 1.99                | 9 0.00<br>8 0.00 | 2.30        | 1.69                             | 5.72                   | 8 81                 | 9.90       | 134.05                       |                | 250.00      |            |                 |                |                |                             |         |                  |      |             |        |                                  |          |                  |        |      |
| 0      | 50.50                                        | 2.00                | 0.00             | 1.70        | 0.50                             | 4.55                   | 0.01                 | 0.07       | 50.50                        |                |             |            |                 |                |                |                             |         |                  |      |             |        |                                  |          |                  |        |      |
| 1      |                                              |                     |                  |             |                                  |                        |                      |            |                              |                |             |            |                 |                |                |                             |         |                  |      |             |        |                                  |          |                  |        |      |
| 2      |                                              | ACE                 | MONTH            |             |                                  | NECK                   | LENCTH               | CHEET      | WEICHT                       |                | 200.00      |            |                 |                |                |                             |         |                  |      |             |        |                                  | _        |                  |        | _    |
| 3      | Sex 1                                        | AGE                 | MONTH            | READLEN     | READWIN                          | NECK                   | LENGIN               | Спезі      | WEIGHT                       |                |             |            |                 |                |                |                             |         |                  |      |             |        |                                  |          |                  |        |      |
| 5      | Average:                                     | 39.34               | 4 8.49           | 13.23       | 6.47                             | 21.71                  | 59.42                | 36.81      | 199.74                       |                |             |            |                 |                |                |                             |         |                  |      |             |        |                                  |          |                  |        |      |
| 6      | Standard Deviation:                          | 34.87               | 7 1.99           | 2.30        | 1.69                             | 5.72                   | 11.64                | 9.90       | 134.05                       |                | 150.00      |            |                 |                |                |                             |         |                  |      |             |        |                                  |          |                  |        | _    |
| 7      | Sex 2                                        |                     |                  |             |                                  |                        |                      |            |                              |                |             |            |                 |                |                |                             |         |                  |      |             |        |                                  |          |                  |        |      |
| 8      | Average:<br>Standard Doviation:              | 51.21               | 8.26             | 12.45       | 5.68                             | 18.42                  | 57.13                | 33.55      | 151.84                       |                |             |            |                 |                |                |                             |         |                  |      |             |        |                                  |          |                  |        | _    |
| 9      | sianaara Devialion.                          | 30.90               | 2.08             | 1./6        | 0.96                             | 4.95                   | 8.81                 | 8.07       | 90.38                        |                | 100.00      |            |                 |                |                |                             |         |                  |      |             |        |                                  |          |                  |        |      |
| 1      |                                              |                     |                  |             |                                  |                        |                      |            |                              |                |             |            |                 |                |                |                             |         |                  |      |             |        |                                  |          |                  |        |      |
| 2      |                                              |                     |                  |             | ¢                                |                        |                      |            |                              |                |             |            |                 |                |                |                             |         |                  |      |             |        |                                  |          |                  |        |      |
| 3      |                                              |                     |                  |             | _                                |                        |                      |            |                              |                | 50.00       |            |                 |                |                |                             |         |                  |      |             |        |                                  |          |                  |        |      |
| 5      |                                              |                     |                  |             |                                  |                        |                      |            |                              |                | 50.00       |            |                 |                |                |                             |         |                  |      |             |        | _                                |          |                  |        |      |
| 6      |                                              |                     |                  |             |                                  |                        |                      |            |                              |                |             |            |                 |                |                |                             |         |                  |      |             |        |                                  |          |                  |        |      |
| 7      |                                              |                     |                  |             |                                  |                        |                      |            |                              |                | 0.00        |            |                 |                |                |                             |         |                  |      |             |        |                                  |          |                  |        |      |
| 9      |                                              |                     |                  |             |                                  |                        |                      |            |                              |                | 0.00        | AC         | GE              | MONTH          | HEA            | ADLEN                       | HEADWTH | Н                | NECK | LENG        | GTH    | CHEST                            | W        | EIGHT            |        | -    |
| 0      | Ranc                                         | At                  | · th             | Ωr          | r<br>n                           | $\sim c$               | 226                  | f          | rSa                          | 2V             | 2           |            |                 |                |                |                             |         |                  |      |             |        |                                  |          |                  |        |      |
| 1      | NChC                                         | JU.                 |                  |             |                                  | して                     | -22                  | IU         |                              | リン             |             |            |                 |                |                |                             |         |                  |      |             |        |                                  |          |                  |        |      |
| -      | AllData State                                | Survey              | +                | -           |                                  |                        |                      |            |                              |                |             |            |                 |                | ÷ •            |                             |         |                  |      |             |        |                                  |          |                  |        | •    |
| lea    | dy Scroll Lock 🔚                             | _                   |                  |             |                                  |                        |                      |            |                              |                |             |            |                 |                |                |                             |         |                  |      |             |        | =                                |          |                  | +      | 110% |

### **Error Bars**

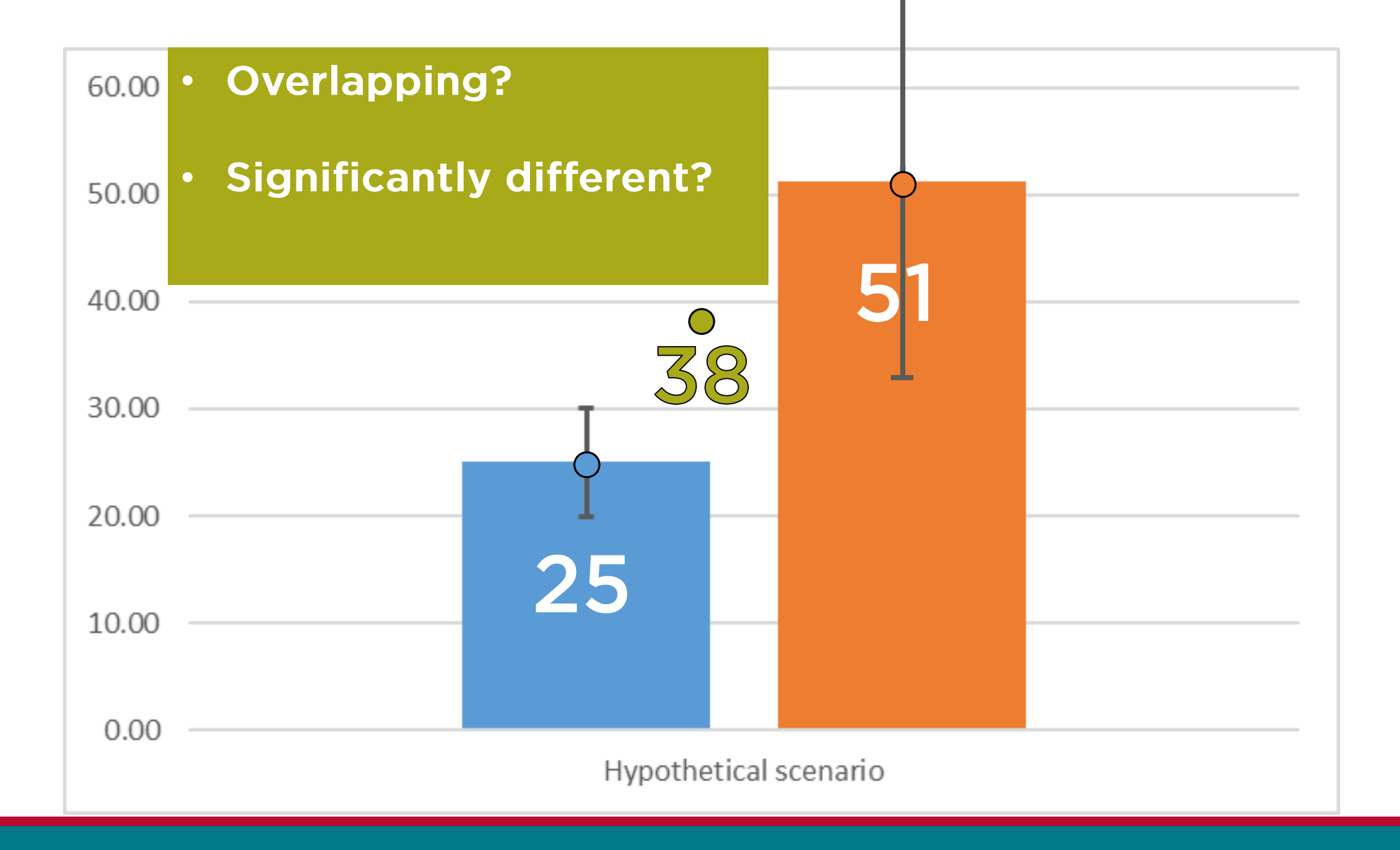

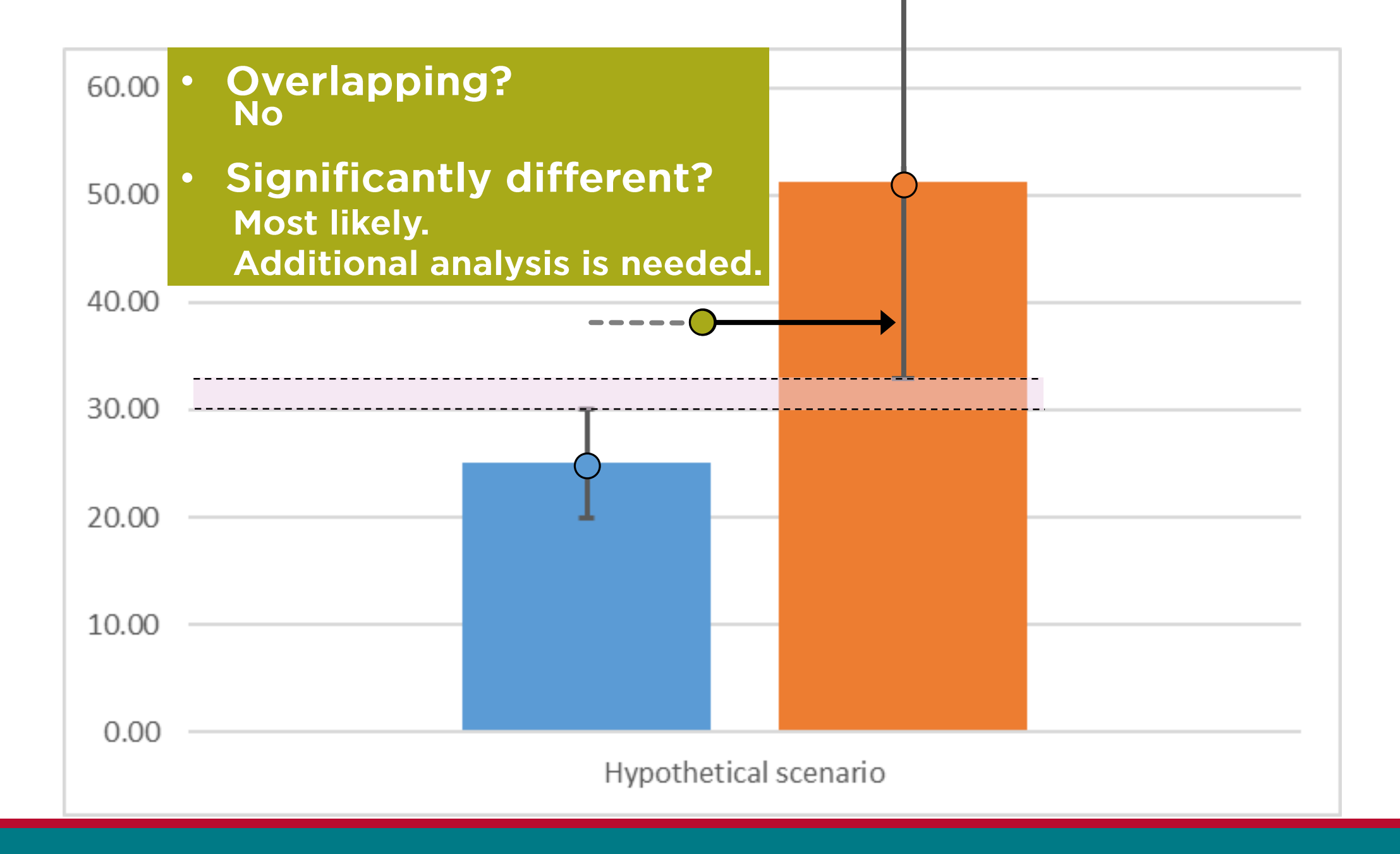

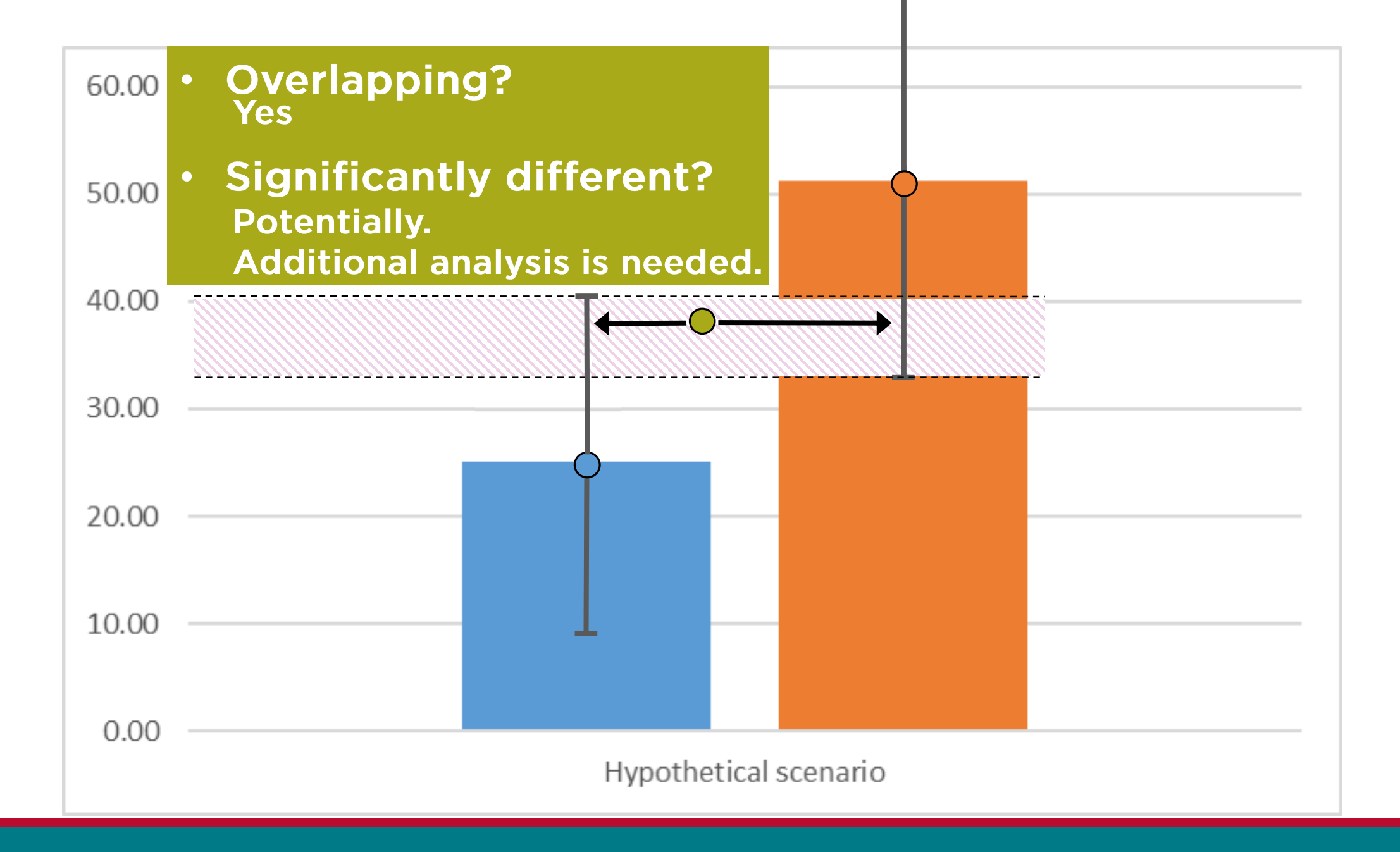

| ਜ਼ੑੑੑੑ <del>੶</del> ਗ਼੶ੑੑੑੑੑ੶੶੶           |                |              |             |              |        | Chart Tools       |                 |                | ES           | S_BasicExce    | el_Data_F2019                  | ) - Excel                      |                           |    |       |        |        | 4    | 1-    |   | Yadeeh | Sawyer E | 五 —   | d >      | <  |
|-------------------------------------------|----------------|--------------|-------------|--------------|--------|-------------------|-----------------|----------------|--------------|----------------|--------------------------------|--------------------------------|---------------------------|----|-------|--------|--------|------|-------|---|--------|----------|-------|----------|----|
| File Home Insert Pag                      | e Layout Fo    | ormulas      | Data Review | View He      | lp Des | ign Forma         | at Q T          | ell me what yo | u want to do |                |                                |                                |                           |    |       |        |        |      |       |   |        |          |       | P₄ Share |    |
| Id Chart<br>ement * L<br>Chart Lay<br>uts |                |              |             | Chart Styles | fer 1  | ,                 | " <b>"</b> I.,, |                |              | Switch<br>Colu | Row/ Selec<br>umn Data<br>Data | t Change<br>Chart Type<br>Type | Move<br>Chart<br>Location |    |       |        |        |      |       |   |        |          |       |          | ~  |
| hart1 🔻 : 🗙 🗸                             | f <sub>x</sub> |              |             |              |        |                   |                 |                |              |                |                                |                                |                           |    |       |        |        |      |       |   |        |          |       |          | ^  |
|                                           |                |              |             |              |        |                   |                 |                |              |                |                                |                                |                           |    |       |        |        |      |       |   |        |          |       |          |    |
| A                                         | В              | С            | D           | E            | F      | G                 | Н               | I              | J            | К              | L                              | М                              | N                         | 0  | Р     | Q      | R      | S    | T     | U | V      | W        | Х     | Y        | F  |
|                                           |                |              | Average     | <u>s</u>     |        |                   |                 |                |              |                |                                |                                |                           |    |       |        |        |      |       |   |        |          |       |          |    |
| AGE                                       | MONTH          | SEX          | HEADLEN     | HEADWTH      | NECK   | LENGTH            | CHEST           | WEIGHT         |              |                |                                |                                |                           |    |       |        |        |      |       |   |        |          |       |          |    |
| 51.21                                     | 8.49           | 2.00         | 13.23       | 5.68         | 18.42  | 59.42             | 33.55           | 151.84         |              |                |                                |                                |                           |    |       |        |        |      |       |   |        |          |       |          |    |
|                                           |                |              |             |              |        |                   |                 |                |              |                |                                |                                |                           |    |       |        |        |      |       |   |        |          |       |          |    |
|                                           |                | Sta          | ndard Dev   | viation      |        |                   |                 |                |              | Q              |                                |                                |                           |    |       |        | 0      |      |       |   |        |          |       |          |    |
| AGE                                       | MONTH          | SEX          | HEADLEN     | HEADWTH      | NECK   | LENGTH            | CHEST           | WEIGHT         |              | 250.00         | )                              |                                |                           |    |       |        |        |      |       |   |        |          |       | +        |    |
| 34.87                                     | 1.99           | 0.0          | 2.30        | 1.69         | 5.72   | 11.64             | 9.90            | 134.05         |              | _              |                                |                                |                           |    |       |        |        |      |       |   |        |          |       |          |    |
| 30.90                                     | 2.08           | 0.0          | 1.76        | 0.96         | 4.95   | 8.81              | 8.07            | 90.38          |              | _              |                                |                                |                           |    |       |        |        |      |       |   |        |          |       | <b>T</b> |    |
|                                           |                |              |             |              |        |                   |                 |                |              | 200.00         | )                              |                                |                           |    |       |        |        |      |       |   |        |          |       |          |    |
| 2                                         |                |              |             |              |        |                   |                 |                |              |                |                                |                                |                           |    |       |        |        |      |       |   |        |          |       |          |    |
| 3                                         | AGE            | MONTH        | HEADLEN     | HEADWTH      | NECK   | LENGTH            | CHEST           | WEIGHT         |              | _              |                                |                                |                           |    |       |        |        |      |       |   |        |          |       |          |    |
| Sex 1                                     | 20.24          | 0.40         | 12.22       | C 47         | 24.74  | 50.42             | 26.04           | 100.74         |              | _              |                                |                                |                           |    |       |        |        |      |       |   |        |          |       |          |    |
| Standard Deviation:                       | 34.87          | 0.49<br>1.99 | 2.30        | 0.47         | 5.72   | 59.42<br>11.64    | 9.90            | 134.05         |              | 150.00         | )                              |                                |                           |    |       |        |        |      |       |   |        |          |       |          |    |
| Sex 2                                     |                |              |             |              |        |                   |                 |                |              | -              |                                |                                |                           |    |       |        |        |      |       |   |        |          |       |          |    |
| Average:                                  | 51.21          | 8.26         | 12.45       | 5.68         | 18.42  | <b>57.1</b> 3     | 33.55           | 151.84         |              | Ó              |                                |                                |                           |    |       |        |        |      |       |   |        |          |       | )        |    |
| Standard Deviation:                       | 30.90          | 2.08         | 1.76        | 0.96         | 4.95   | <mark>8.81</mark> | 8.07            | 90.38          |              | 100.00         |                                |                                |                           |    |       |        |        |      |       |   |        |          |       |          |    |
|                                           |                |              |             |              |        |                   |                 |                |              | _              |                                |                                |                           |    |       |        |        |      |       |   |        |          |       |          |    |
| >                                         |                |              |             |              |        |                   |                 |                |              | _              |                                |                                |                           |    |       |        |        |      |       |   |        |          |       |          |    |
| 3                                         |                |              |             |              |        |                   |                 |                |              | _              |                                |                                |                           |    |       |        |        |      |       |   |        |          |       |          |    |
| 1                                         |                |              |             |              |        |                   |                 | ¢              |              | 50.00          | )                              |                                |                           |    |       |        |        |      |       |   |        |          |       |          |    |
| 5                                         |                |              |             |              |        |                   |                 |                |              | _              |                                |                                |                           |    |       |        |        |      |       |   |        |          |       |          |    |
| 7                                         |                |              |             |              |        |                   |                 |                |              | _              |                                |                                |                           |    |       |        |        |      |       |   |        |          |       |          |    |
| 3                                         |                |              |             |              |        |                   |                 |                |              | 0.00           |                                |                                |                           |    |       |        |        |      |       |   |        |          |       |          |    |
| 9                                         |                |              |             |              |        |                   |                 |                |              | 6              | AG                             | GE                             | MONTH                     | HE | ADLEN | HEADWT | н<br>О | NECK | LENGT | H | CHEST  | WEI      | GHT ( | ,        |    |
|                                           |                |              |             |              |        |                   |                 |                |              | T              |                                |                                |                           |    |       |        |        |      |       |   |        |          |       |          |    |
| 2                                         |                |              |             |              |        |                   |                 |                |              |                |                                |                                |                           |    |       |        |        |      |       |   |        |          |       |          | -  |
| < → AllData Stat                          | Survey         | +            |             |              |        |                   |                 |                |              |                |                                |                                |                           |    |       |        |        |      |       |   |        |          |       | Þ        | ]  |
| adv Scroll Lock                           |                |              |             |              |        |                   |                 |                |              |                |                                |                                |                           |    |       |        |        |      |       |   |        | e m.     |       | + 11     | 0% |

| <b>ਜ਼</b> ਾ5• ∂ -                                   | ÷               |          |          |             |              |         | Chart Tools |         |                   | ESS_Ba     | sicExcel_D                 | ata_F2019 - Excel             |                                  |      |     |         | 4    | t.    | 4 | Yadeeh S | awyer 🗈          | 5      |         |
|-----------------------------------------------------|-----------------|----------|----------|-------------|--------------|---------|-------------|---------|-------------------|------------|----------------------------|-------------------------------|----------------------------------|------|-----|---------|------|-------|---|----------|------------------|--------|---------|
| File Home                                           | Insert Page     | e Layout | Formulas | Data Review | v View H     | elp Des | ign Forma   | at 🖓 Te | ll me what yo     | want to do |                            |                               |                                  |      |     |         |      |       |   |          |                  |        | A Share |
| dd Chart Quick<br>ement * Layout *<br>Chart Layouts | Change Colors * |          |          |             | Chart Styles |         |             | "J I.,, | .,, <b>,</b> ] [] |            | Switch Rov<br>Column<br>Da | w/ Select<br>Data Chan<br>Typ | ge Move<br>ype Chart<br>Location |      |     |         |      |       |   |          |                  |        |         |
| hart 1 🔹                                            | : × <           | $f_{x}$  |          |             |              |         |             |         |                   |            |                            |                               |                                  |      |     |         |      |       |   |          |                  |        |         |
|                                                     |                 |          |          |             |              |         |             |         |                   |            |                            |                               |                                  |      |     |         |      |       |   |          |                  |        |         |
| 4                                                   | A               | В        | С        | D           | E            | F       | G           | Н       | I                 | J          | К                          | L M                           | Ν                                | 0    | Р   | Q       | R S  | Т     | U | V        | W                | х      | Y       |
|                                                     |                 |          |          | Average     | es           |         |             |         |                   |            |                            |                               |                                  |      |     |         |      |       |   |          |                  |        |         |
| AGE                                                 |                 | MONTH    | SEX      | HEADLEN     | HEADWTH      | NECK    | LENGTH      | CHEST   | WEIGHT            |            |                            |                               |                                  |      |     |         |      |       |   |          |                  |        |         |
| 6                                                   | 39.34<br>51.21  | 8.49     | 1.00     | 13.23       | б.47<br>Г со | 21.71   | 59.42       | 36.81   | 199.74            |            |                            |                               |                                  |      |     |         |      |       |   |          |                  | $\sim$ |         |
|                                                     | 51.21           | 0.20     | 2.00     | 12.45       | 5.00         | 10.42   | 57.15       | 55.55   | 151.04            |            |                            |                               |                                  |      |     |         |      |       |   |          |                  |        |         |
|                                                     |                 |          | Sta      | andard De   | viation      |         |             |         |                   | 0-         |                            |                               |                                  |      |     |         |      |       |   |          |                  | C      | 5       |
| AGE                                                 |                 | MONTH    | SEX      | HEADLEN     | HEADWTH      | NECK    | LENGTH      | CHEST   | WEIGHT            |            | 250.00 -                   | • • •                         |                                  |      |     |         |      |       |   |          |                  |        |         |
|                                                     | 34.87           | 1.99     | 0.00     | 2.30        | 1.69         | 5.72    | 11.64       | 9.90    | 134.05            | Add        | Error Bars                 | ? X                           |                                  |      |     |         |      |       |   |          |                  |        |         |
|                                                     | 30.90           | 2.08     | 3 0.00   | 1.76        | 0.96         | 4.95    | 8.81        | 8.07    | 90.38             | Add        | Error Bars                 | based on Series:              |                                  |      |     |         |      |       |   |          |                  |        |         |
| 1                                                   |                 |          |          |             |              |         |             |         |                   | Sex<br>Sex | 2                          |                               |                                  |      |     |         |      |       |   |          |                  |        |         |
| 2                                                   |                 |          |          |             |              |         |             |         |                   |            |                            |                               |                                  |      |     |         |      |       |   |          |                  |        |         |
| ,                                                   |                 | AGE      | MONTH    | HEADLEN     | HEADWTH      | NECK    | LENGTH      | CHEST   | WEIGHT            |            |                            |                               |                                  |      |     |         |      |       |   |          |                  |        |         |
| Sex 1                                               |                 |          |          |             |              |         |             |         |                   |            | OK                         | Cancel                        |                                  |      |     |         |      |       |   |          |                  |        |         |
| Average:                                            | Doviation       | 39.34    | 8.49     | 13.23       | 6.47         | 21.71   | 59.42       | 36.81   | 199.74            |            | UK                         | cuncer                        |                                  |      |     |         |      |       |   |          |                  |        |         |
| Sex 2                                               | Devidiion.      | 34.87    | 1.99     | 2.30        | 1.69         | 5.72    | 11.04       | 9.90    | 154.05            |            |                            |                               |                                  |      |     |         |      |       |   |          |                  |        |         |
| Average:                                            |                 | 51.21    | 8.26     | 12.45       | 5.68         | 18.42   | 57.13       | 33.55   | 151.84            | 0          |                            |                               |                                  |      |     |         |      |       |   |          |                  | ģ      |         |
| Standard                                            | Deviation:      | 30.90    | 2.08     | 1.76        | 0.96         | 4.95    | 8.81        | 8.07    | 90.38             |            | 100.00 -                   |                               |                                  |      |     |         |      |       |   |          |                  |        |         |
| )                                                   |                 |          |          |             |              |         |             |         |                   |            |                            |                               |                                  |      |     |         |      |       |   |          |                  |        |         |
|                                                     |                 |          |          |             |              |         |             |         |                   |            |                            |                               |                                  |      |     |         |      |       |   |          |                  |        |         |
| 2                                                   |                 |          |          |             |              |         |             |         |                   |            |                            |                               |                                  |      |     |         |      |       | _ |          |                  |        |         |
| f                                                   |                 |          |          |             |              |         |             |         |                   |            | 50.00                      |                               |                                  |      |     |         |      |       |   |          |                  |        |         |
| 5                                                   |                 |          |          |             |              |         |             |         |                   |            |                            |                               |                                  |      |     |         |      |       |   |          |                  |        |         |
| 5                                                   |                 |          |          |             |              |         |             |         |                   |            |                            |                               |                                  | _    |     |         |      |       |   |          |                  |        |         |
| 3                                                   |                 |          |          |             |              |         |             |         |                   |            | 0.00                       |                               |                                  |      |     |         |      |       |   |          |                  |        |         |
| )                                                   |                 |          |          |             |              |         |             |         |                   |            |                            | AGE                           | MONTH                            | HEAD | LEN | HEADWTH | NECK | LENGT | н | CHEST    | WEIGH            | п ]    |         |
| )                                                   |                 |          |          |             |              |         |             |         |                   | 0          |                            |                               |                                  |      |     | 0       |      |       |   |          |                  | C      |         |
|                                                     |                 |          |          |             |              |         |             |         |                   |            |                            |                               |                                  |      |     |         |      |       |   |          |                  |        |         |
|                                                     | AllData Stats   | Survey   | (+)      |             |              |         |             |         |                   |            |                            |                               |                                  | : •  |     |         |      |       |   |          |                  |        |         |
| adv Calculate                                       | Scroll Lock     |          |          |             |              |         |             |         |                   |            |                            |                               |                                  |      |     |         |      |       |   |          | ј ш <b>ј "</b> . |        | + 1'    |

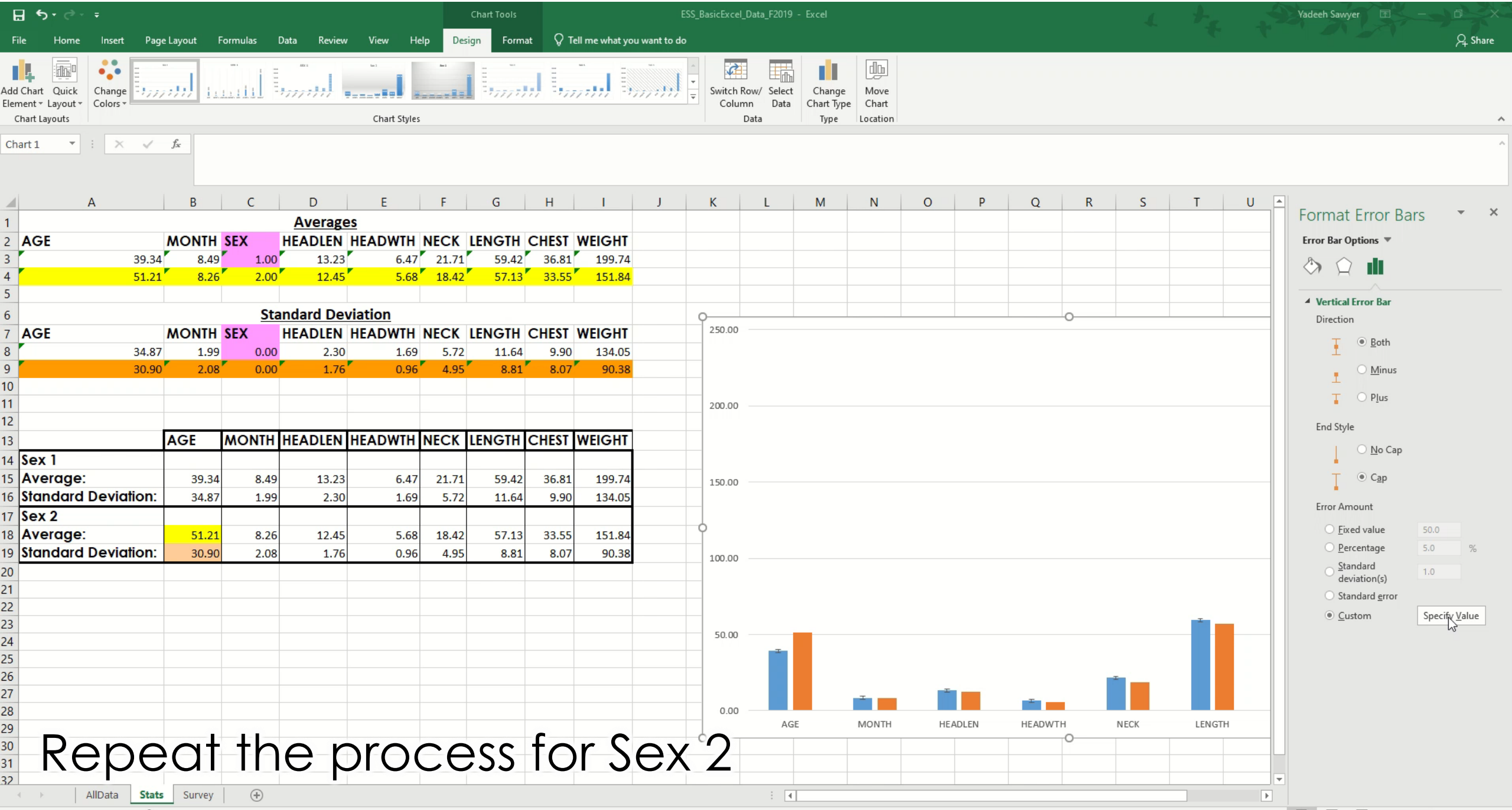

### Other Chart Elements

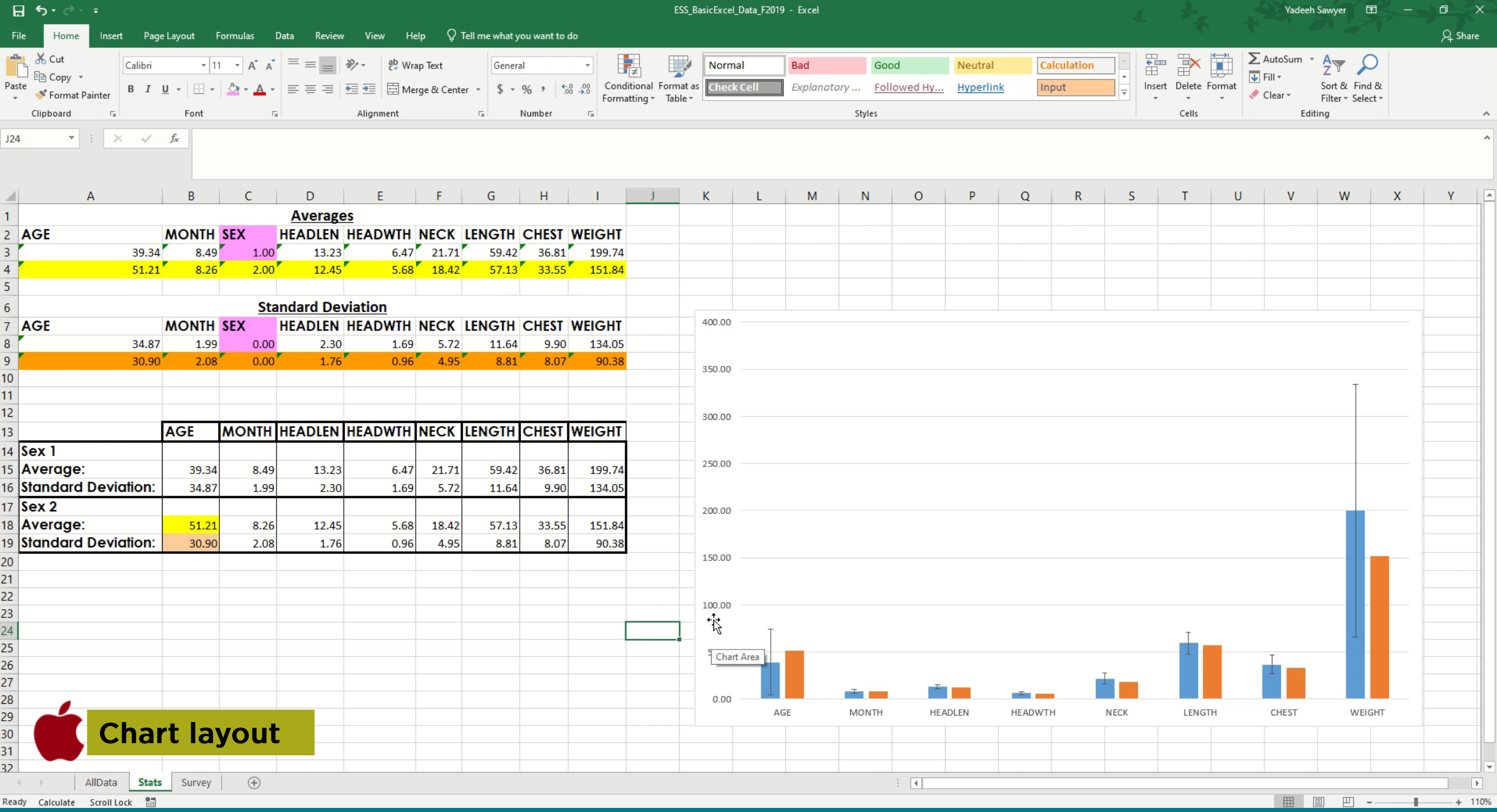
## Scatter plot

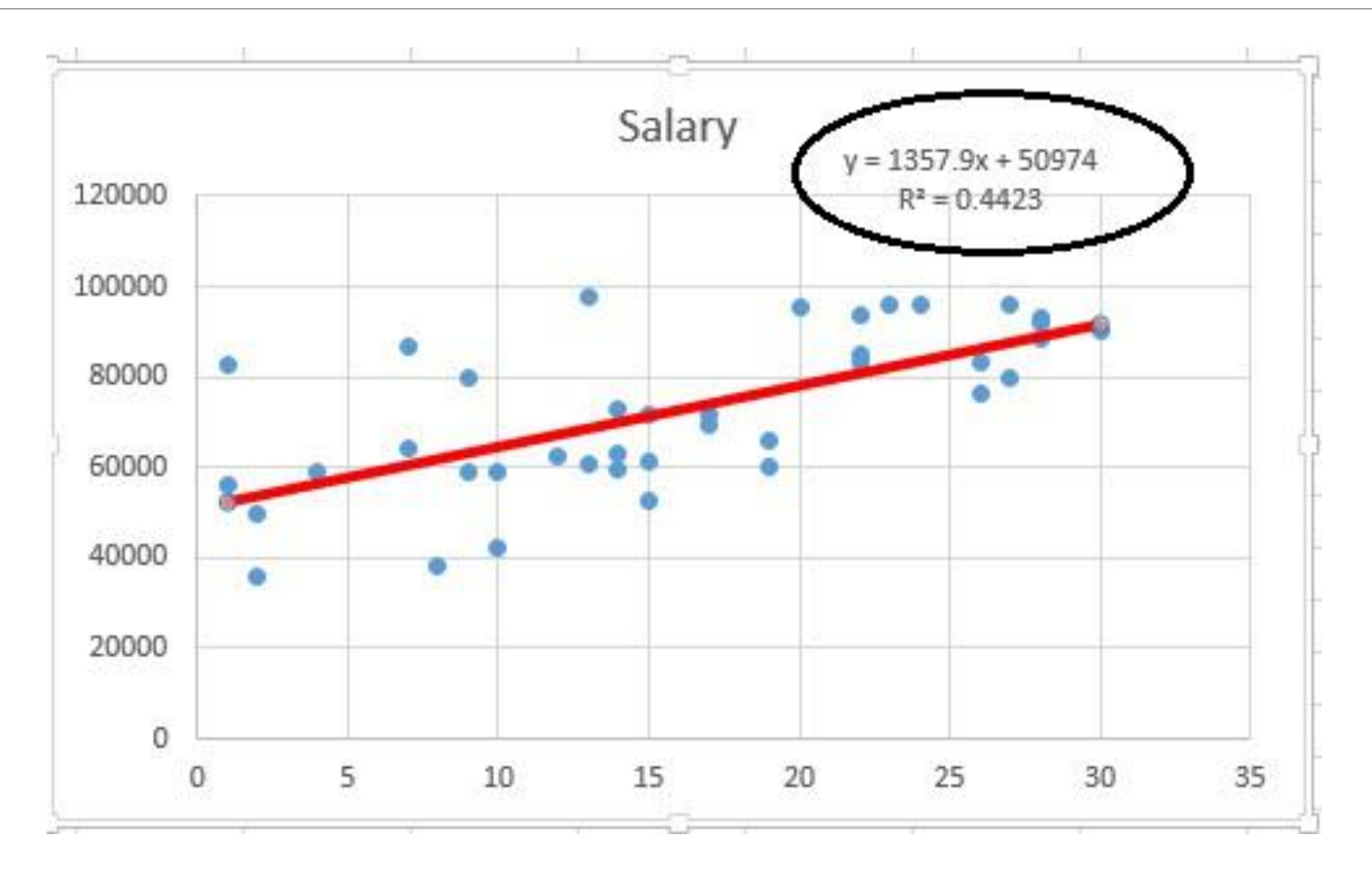

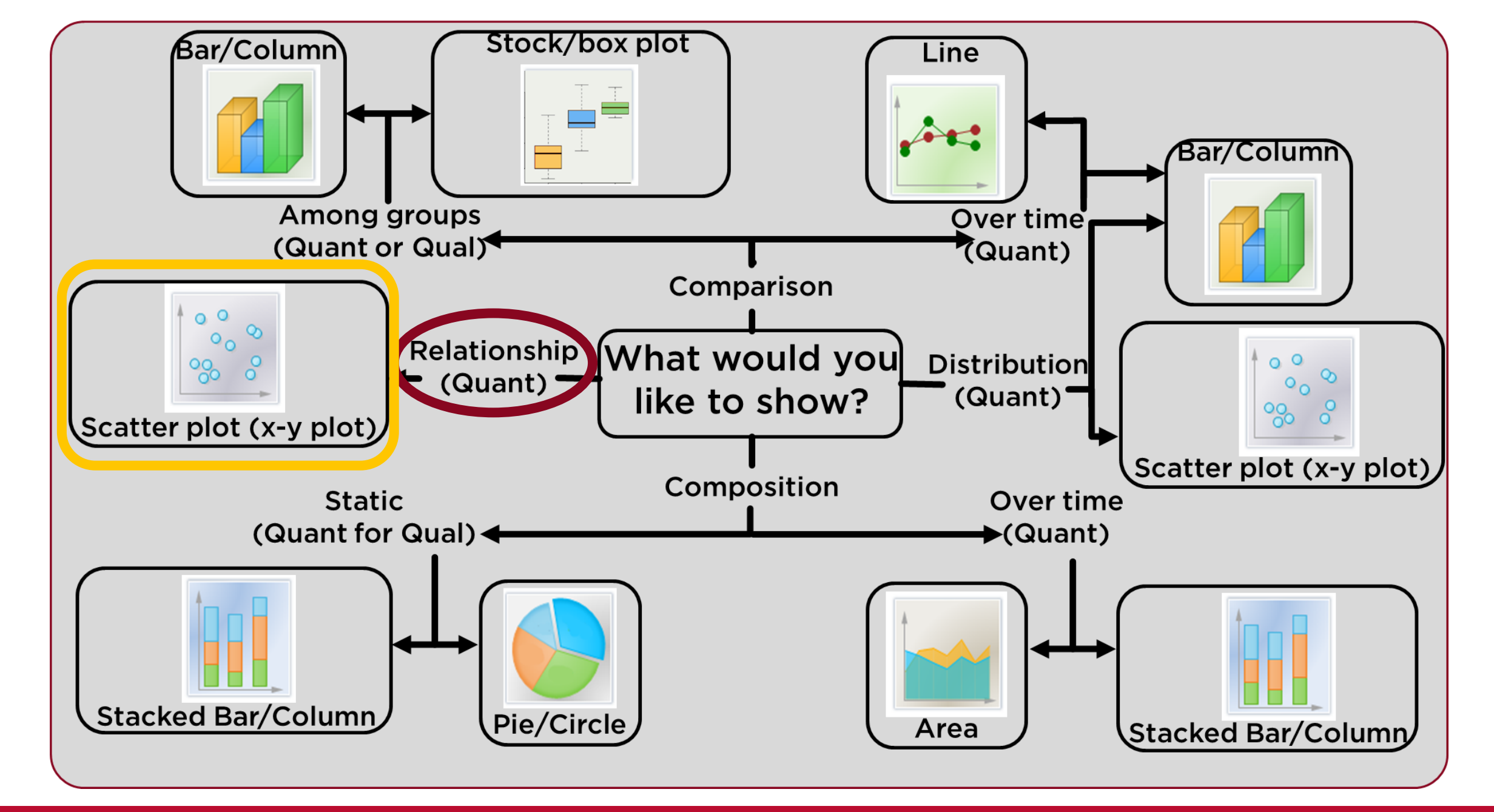

### Relationship of measurements within a group

## Next determine

For scatter plots:

• What are your series (groups)?

• Sex 1 & 2

### • What is your independent variable (x-axis)?

• Age

• What is your dependent variable (y-axis)?

• Weight

*"(Independent variable) causes a change in (Dependent Variable) and it isn't possible that (Dependent Variable) could cause a change in (Independent Variable)"* 

# Scatter Plots

| E        | 5- ಿ- ∓                                       |                    |                           |                 |                                      |                                    |                                |                           |                  |                      | ESS             | BasicExcel | _Data_F2019 | 🤉 - Excel |                    |               |                    |                    |                      |                    |                          |                 | Yadeeh      | Sawyer 🗹 | \$)¢ | J X     |
|----------|-----------------------------------------------|--------------------|---------------------------|-----------------|--------------------------------------|------------------------------------|--------------------------------|---------------------------|------------------|----------------------|-----------------|------------|-------------|-----------|--------------------|---------------|--------------------|--------------------|----------------------|--------------------|--------------------------|-----------------|-------------|----------|------|---------|
| Fil      | e Home Insert                                 | Page               | Layout F                  | ormulas         | Data Review                          | v View H                           | elp 🖓                          | Tell me what y            | ou want to d     | o                    |                 |            |             |           |                    |               |                    |                    |                      |                    |                          |                 |             |          | 2    | 우 Share |
| ivot     | Table Recommended Ta<br>PivotTables<br>Tables | able Pic           | ctures Online<br>Pictures | Shapes Ico<br>s | 3D Mode<br>SmartAr<br>Screensh<br>ns | els 🔹 🔠 Get A<br>t<br>hot v 🎝 My A | Add-ins<br>Add-ins ▼<br>Add-in | bing People<br>Maps Graph | Recomme<br>Chart | ended<br>s<br>Charts | ин т<br>ії т м. | aps PivotC | Thart 3D    | Line      | Column Win<br>Loss | / Slicer<br>s | Timeline<br>ilters | Link Text<br>Links | t Header<br>& Footer | VordArt Si<br>Text | ignature Objec<br>Line * | ] π<br>Equation | Ω<br>Symbol |          |      | ^       |
| 423      | • • • ×                                       | ~                  | fx                        |                 |                                      |                                    |                                |                           |                  |                      |                 |            |             |           |                    |               |                    |                    |                      |                    |                          |                 |             |          |      | ^       |
|          | А                                             |                    | В                         | С               | D                                    | E                                  | F                              | G                         | Н                | 1                    | J               | K          | L           | M         | N                  | 0             | Р                  | Q                  | R                    | S                  | Т                        | U               | V           | W        | Х    | Y       |
|          |                                               |                    | MONTH                     | CEV.            | Average                              | es                                 | NECK                           | IFNOTU                    | OUTST            | WEIGUT               |                 |            |             |           |                    |               |                    |                    |                      |                    |                          |                 |             |          |      |         |
|          | AGE                                           | 20.24              | MONIH                     | SEX 1.00        | HEADLEN                              | HEADWIH                            | NECK                           | LENGIH                    | CHEST            | WEIGHI               |                 |            |             |           |                    |               |                    |                    |                      |                    |                          |                 |             |          |      |         |
|          |                                               | 59.54              | 8.26                      | 2.00            | 12.45                                | 5.68                               | 18.42                          | 57.13                     | 33.55            | 151.84               |                 |            |             |           |                    |               |                    |                    |                      |                    |                          |                 |             |          |      |         |
| ;        |                                               | 01121              | 0120                      | 2.00            |                                      |                                    | 10112                          | 0,110                     | 00100            | 101101               |                 |            |             |           |                    |               |                    |                    |                      |                    |                          |                 |             |          |      |         |
| ;        |                                               |                    |                           | Sta             | andard Dev                           | viation                            |                                |                           |                  |                      |                 |            |             |           |                    |               |                    |                    |                      |                    |                          |                 |             |          |      |         |
| 7        | AGE                                           |                    | MONTH                     | SEX             | HEADLEN                              | HEADWTH                            | NECK                           | LENGTH                    | CHEST            | WEIGHT               |                 | 400.00     |             |           |                    |               |                    |                    |                      |                    |                          |                 |             |          |      |         |
| 3        |                                               | 34.87              | 1.99                      | 0.00            | 2.30                                 | 1.69                               | 5.72                           | 11.64                     | 9.90             | 134.05               |                 |            |             |           |                    |               |                    |                    |                      |                    |                          |                 |             |          |      |         |
| ) (      |                                               | 30.90              | 2.08                      | 0.00            | 1.76                                 | 0.96                               | 4.95                           | 8.81                      | 8.07             | 90.38                |                 | 350.00     |             |           |                    |               |                    |                    |                      |                    |                          |                 |             |          |      |         |
| 1        |                                               |                    |                           |                 |                                      |                                    |                                |                           |                  |                      |                 |            |             |           |                    |               |                    |                    |                      |                    |                          |                 |             | Ţ        |      |         |
| 2        |                                               |                    |                           |                 |                                      |                                    |                                |                           |                  |                      |                 | 300.00     |             |           |                    |               |                    |                    |                      |                    |                          |                 |             |          |      |         |
| 3        |                                               |                    | AGE                       | MONTH           | HEADLEN                              | HEADWTH                            | NECK                           | LENGTH                    | CHEST            | WEIGHT               |                 |            |             |           |                    |               |                    |                    |                      |                    |                          |                 |             |          |      |         |
| 4        | Sex 1                                         |                    |                           |                 |                                      |                                    |                                |                           |                  |                      |                 |            |             |           |                    |               |                    |                    |                      |                    |                          |                 |             |          |      |         |
| 5        | Average:                                      |                    | 39.34                     | 8.49            | 13.23                                | 6.47                               | 21.71                          | 59.42                     | 36.81            | 199.74               |                 | 250.00     |             |           |                    |               |                    |                    |                      |                    |                          |                 |             |          |      |         |
| 6        | Standard Devia                                | ation:             | 34.87                     | 1.99            | 2.30                                 | 1.69                               | 5.72                           | 11.64                     | 9.90             | 134.05               |                 |            |             |           |                    |               |                    |                    |                      |                    |                          |                 |             |          |      |         |
| 7        | Sex 2                                         |                    | 54.04                     | 0.05            | 40.45                                | 5.60                               | 40.40                          | 57.40                     | 22.55            | 454.04               |                 | 200.00     |             |           |                    |               |                    |                    |                      |                    |                          |                 |             |          |      |         |
| 8  <br>0 | Average:<br>Standard Devia                    | ntion <sup>.</sup> | 30.90                     | 8.26            | 12.45                                | 5.68                               | 18.42                          | 57.13                     | 33.55            | 90.38                |                 |            |             |           |                    |               |                    |                    |                      |                    |                          |                 |             |          |      |         |
| 0        | Sidilidala Devia                              |                    | 30.90                     | 2.00            | 1.70                                 | 0.90                               | 4.55                           | 0.01                      | 0.07             | 50.38                |                 | 150.00     |             |           |                    |               |                    |                    |                      |                    |                          |                 |             |          |      |         |
| 1        |                                               |                    |                           |                 |                                      |                                    |                                |                           |                  |                      |                 |            |             |           |                    |               |                    |                    |                      |                    |                          |                 |             |          |      |         |
| 2        |                                               |                    |                           |                 |                                      |                                    |                                |                           |                  |                      |                 | 100.00     |             |           |                    |               |                    |                    |                      |                    |                          |                 |             |          |      |         |
| 3        |                                               |                    |                           |                 |                                      |                                    |                                | - C                       |                  |                      |                 |            |             |           |                    |               |                    |                    |                      |                    |                          |                 |             |          |      |         |
| 4        |                                               |                    |                           |                 |                                      |                                    |                                |                           |                  |                      |                 |            | T           |           |                    |               |                    |                    |                      |                    | Ţ                        | _               |             | 1        |      |         |
| 6        |                                               |                    |                           |                 |                                      |                                    |                                |                           |                  |                      |                 | 50.00      |             |           |                    |               |                    |                    |                      |                    | 1                        |                 | T           |          |      |         |
| 7        |                                               |                    |                           |                 |                                      |                                    |                                |                           |                  |                      |                 |            |             |           | -                  | T             |                    |                    | -                    |                    |                          |                 | -           |          |      |         |
| 8        |                                               |                    |                           |                 |                                      |                                    |                                |                           |                  |                      |                 | 0.00       |             | ~E        | MONTH              |               |                    |                    |                      | NECK               | LENCT                    |                 | CHEET       | WEICHT   |      |         |
| 9        |                                               |                    |                           |                 |                                      |                                    |                                |                           |                  |                      |                 |            | AG          | 31        | MONTH              | HE            | MULEN              | ncAUW11            | •                    | NEUN               | LENG                     |                 | CHEST       | WEIGHT   |      |         |
| 1        |                                               |                    |                           |                 |                                      |                                    |                                |                           |                  |                      |                 |            |             |           |                    |               |                    |                    |                      |                    |                          |                 |             |          |      |         |
| 2        | •                                             |                    |                           |                 |                                      |                                    |                                |                           |                  |                      |                 |            |             |           |                    |               |                    |                    |                      |                    |                          |                 |             |          |      |         |
| 4        | > AllData                                     | Stats              | Survey                    | <b>(+)</b>      |                                      |                                    |                                |                           |                  |                      |                 |            |             |           |                    | -             |                    |                    |                      |                    |                          |                 |             |          |      |         |
| ead      | y Calculate Scroll Lo                         | ck 🔝               |                           |                 |                                      |                                    |                                |                           |                  |                      |                 |            |             |           |                    |               |                    |                    |                      |                    |                          |                 |             | 3 💾 🗕 —  | _    | -+ 110% |

| E      | <u>ه</u> د        | 9 - <del>-</del>          |                             |                     |                            |           |                              | <pre></pre>             |                       |          |            | ESS_Basic | Excel_Da     | ta_F2019 - | Excel      |              |                |              |         |             |                           | L                   | t.         | .9          | Yadeeh Saw | yer 🗹 |    | o ×     |           |
|--------|-------------------|---------------------------|-----------------------------|---------------------|----------------------------|-----------|------------------------------|-------------------------|-----------------------|----------|------------|-----------|--------------|------------|------------|--------------|----------------|--------------|---------|-------------|---------------------------|---------------------|------------|-------------|------------|-------|----|---------|-----------|
| Fil    | e Hor             | ne Insert                 | Page Layout Fo              | ormulas Data        | Review                     | View Helj | Q Tell                       | me hat you              | want to do            |          |            |           | ſ            | _          |            |              |                |              |         |             |                           |                     |            |             |            |       |    | A Share |           |
|        |                   |                           |                             |                     | 🕜 3D Models                | T Dtarts  |                              |                         | -1-2                  | di e ll  | • •        |           | 10           | offe       |            | t- 10        |                |              | A       | A           |                           |                     |            | π           |            |       |    |         |           |
|        | 2                 | L? 🔛                      |                             | \$ P                | SmartArt                   | H Get Ad  | d-ins 🕑                      |                         | ?                     | xx - 1   | h • 👔 •    | <u> </u>  | Ę.           |            | - <u> </u> | <b>III</b> ( |                | <b>Y</b> -7  |         |             |                           |                     |            | 1           | 52         |       |    |         |           |
| Pivot  | Table Reco<br>Piv | mmended Table<br>otTables | Pictures Online<br>Pictures | Shapes Icons<br>s = | Screenshot                 | 🔊 My Ade  | d-ins ∓ <sup>Bir</sup><br>Ma | ng People F<br>ps Graph | Recommended<br>Charts | <b>-</b> | <u>.</u> . | Maps P    | ivotCha<br>* | 3D<br>Map≁ | ne         | Column W     | 'in/ Sl<br>oss | licer Timeli | ne Link | Text<br>Box | Header Word<br>&Footer ▼  | Art Signatu<br>Line | ire Object | Equation Sy | mbol       |       |    |         |           |
|        | Ta                | bles                      |                             | Illustrations       |                            |           | Add-ins                      |                         |                       | Cł       | narts      |           |              | Tours      |            | Sparklines   |                | Filters      | Links   |             | Tex                       | t                   |            | Symbo       | s          |       |    |         | ^         |
| J52    |                   | • : × ·                   | f <sub>x</sub>              |                     |                            |           |                              |                         |                       |          |            |           |              |            |            |              |                |              |         |             |                           |                     |            |             |            |       |    |         | ~         |
|        |                   |                           |                             |                     |                            |           |                              |                         |                       |          |            |           |              |            |            |              |                |              |         |             |                           |                     |            |             |            |       |    |         |           |
|        |                   |                           |                             |                     |                            |           |                              |                         |                       |          |            |           |              |            |            |              |                |              |         |             |                           |                     |            |             |            |       |    |         |           |
|        |                   | B C                       | D                           | E                   | F                          | G         | н                            | 1                       | J                     | К        | L          | М         |              | N          | 0          | Р            | Q              | R            | S       | т           | U                         | V                   | w          | х           | Y          | Z     | AA | AB      |           |
| 1      | AGE N             | NONTH SEX                 | HEADLEN                     | HEADWTH             | NECK                       | LENGTH    | CHEST V                      | VEIGHT                  |                       |          |            |           |              |            |            |              |                |              |         |             |                           |                     |            |             |            |       |    |         |           |
| 2      | 8                 | 8                         | 1 9                         | 4.                  | 5 13                       | 37        | 19                           | 34                      |                       |          |            |           |              |            |            |              |                |              |         |             |                           |                     |            |             |            |       |    |         |           |
| 3      | 9                 | 9                         | 1 10                        | )                   | 4 13                       | 40        | 23                           | 40                      |                       |          |            |           |              |            | Bea        | ar age vs.   | weight         | t            |         |             |                           |                     |            |             |            |       |    |         |           |
| 4      | 9                 | 9                         | 1 10                        |                     | 4 13.5                     | 43        | 23                           | 46                      |                       | 700      |            |           |              |            |            | 0            | 0              |              |         |             |                           |                     |            |             |            |       |    |         |           |
| 5      | 16                | 4                         | 1 10                        |                     | 4 I5.5                     | 48        | 26                           | 60                      |                       |          |            |           |              |            |            | ¥ s          | = 3.2052x      | + 73.641     |         |             |                           |                     |            |             |            |       |    |         |           |
| 5      | 10                | 4                         | 1 10                        |                     | 5 12                       | 41        | 20                           | 64                      |                       | 600      |            |           |              |            |            |              | K* = 0.0       | 202          |         |             |                           |                     |            |             |            |       |    |         |           |
| 0      | 11                | 11                        | 1 7.5                       | , 4.                | 5 16<br>6 165              | 40        |                              | 70                      |                       |          |            |           |              |            |            |              |                |              |         |             |                           |                     |            |             |            |       |    |         |           |
| 0<br>0 | 19                | N7                        | 1 11.5                      | 5                   | 5 16                       | 40<br>53  | 26                           | 80                      |                       | 500      |            |           |              |            | •          |              | /              |              |         |             |                           |                     |            |             |            |       |    |         |           |
| 10     | 10                |                           | 1 11.5                      |                     | 5 17                       | 47        | 19.5                         | 86                      |                       |          |            |           |              |            |            |              |                |              |         |             |                           |                     |            |             |            |       |    |         |           |
| 11     | 21                | <b>7</b> 9 <b>1</b>       |                             |                     | 5 17                       | 54        | 28                           | 90                      |                       | tion 400 |            |           |              |            | •          |              |                |              | •       |             |                           |                     |            |             |            |       |    |         |           |
| 12     | 10                | 10                        | 1 11                        |                     | 5 17                       | 49        | 29                           | 94                      |                       | nt (K    |            |           | •            | •          | /          | 1.           |                |              |         |             |                           |                     |            |             |            |       |    |         |           |
| 13     | 17                | 5                         | 1 11.5                      | ;                   | 5 17                       | 53        | 30.5                         | 114                     |                       | ₩<br>300 |            |           |              | •          |            |              |                |              |         |             | <ul> <li>Sex 1</li> </ul> |                     |            |             |            |       |    |         |           |
| 14     | 21                | 9                         | 1 13                        | \$                  | 6 19                       | 59        | 30                           | 120                     |                       | >        |            | •         | ,            |            |            |              |                |              |         |             | —— Linear (S              | — Linear (Sex 1)    |            |             |            |       |    |         |           |
| 15     | 18                | 6                         | 1 12.5                      | 8.                  | 5 18                       | 57.3      | 32.8                         | 140                     |                       | 200      |            |           |              |            |            |              |                |              |         |             |                           |                     |            |             |            |       |    |         |           |
| 16     | 23                | 11                        | 1 12                        | . 6.                | 5 19                       | 50        | 38                           | 148                     |                       | 200      |            | X         |              |            |            |              |                |              |         |             |                           |                     |            |             |            |       |    |         |           |
| 17     | 21                | 9                         | 1 14.5                      | 5.                  | 5 20                       | 61        | 34                           | 150                     |                       | 100      |            |           |              |            |            |              |                |              |         |             |                           |                     |            |             |            |       |    |         | $\square$ |
| 8      | 34                | 10                        | 1 13                        | 3                   | 7 21                       | 59        | 35                           | 150                     |                       |          |            | •         |              |            |            |              |                |              |         |             |                           |                     |            |             |            |       |    |         |           |
| 19     | 33                | 9                         | 1 13.5                      | )                   | 6 22                       | 66.5      | 34                           | 154                     |                       | 0        |            |           |              |            |            |              |                |              |         |             |                           |                     |            |             |            |       |    |         |           |
| 20     | 32                | 8                         | 1 13                        | 8                   | 8 21.5                     | 59        | 33                           | 166                     |                       | 0        | 2          | 20 4      | 0            | 60 8       | 30         | 100 12       | 0 1            | 40 16        | 0 180   | 200         |                           |                     |            |             |            |       |    |         |           |
| 21     | 32                | 8                         | 1 14                        | -                   | 5 21.5                     | 6/        | 3/                           | 180                     |                       |          |            |           |              |            | Age        | e (years)    |                |              |         |             |                           |                     |            |             |            |       |    |         |           |
| 22     | 34                | 10                        | 1 125                       | J.                  | 5 24<br>7 24               | C0        | 39                           | 202                     |                       |          |            |           |              |            |            |              |                |              |         |             |                           |                     |            |             |            |       |    |         |           |
| 23     | 40                | 9                         | 1 13.5                      |                     | / Z4                       | 64        | 37                           | 204                     |                       |          |            |           |              |            |            | ഹ            |                |              |         |             |                           |                     |            |             |            |       |    |         |           |
| 24     | 45                | 9                         | 1 13.5                      | , o.                | 5 <u>25</u><br>6 <u>24</u> | 63.5      | 44                           | 212                     |                       |          |            |           |              |            |            | ~~·          |                |              |         |             |                           |                     |            |             |            |       |    |         |           |
| 26     | -56               | 7                         | 1 15                        | 7                   | 5 26.5                     | 73.5      | 41                           | 262                     |                       |          |            |           |              |            |            |              |                |              |         |             |                           |                     |            |             |            |       |    |         |           |
| 27     | 34                | 10                        | 1 16.5                      | 6.                  | 5 27                       | 72        | 44.5                         | 270                     |                       |          |            |           |              |            |            |              |                |              |         |             |                           |                     |            |             |            |       |    |         |           |
| 28     | 68                | 8                         | 1 16                        |                     | 9 29                       | 73        | 44                           | 332                     |                       |          |            |           |              |            |            |              |                |              |         |             |                           |                     |            |             |            |       |    |         |           |
| 29     | 55                | 7                         | 1 16.5                      | ;                   | 9 28                       | 67.5      | 45                           | 344                     |                       |          |            |           |              |            |            |              |                |              |         |             |                           |                     |            |             |            |       |    |         |           |
| 30     | 115               | 7                         | 1 17                        | 1                   | 0 31.5                     | 72        | 49                           | 348                     |                       |          |            |           |              |            |            |              |                |              |         |             |                           |                     |            |             |            |       |    |         |           |
| 31     | 51                | 4                         | 1 13.5                      | 5                   | 8 27                       | 68.5      | 49                           | 360                     |                       |          |            |           |              |            |            |              |                |              |         |             |                           |                     |            |             |            |       |    |         |           |
| 32     | 58                | 10                        | 1 15.5                      |                     | 7 28                       | 70.5      | 50                           | 365                     |                       |          |            |           |              |            |            |              |                |              |         |             |                           |                     |            |             |            |       |    |         | -         |
| 4      | E.                | AllData S                 | tats Survey                 | (+)                 |                            |           |                              |                         |                       |          |            |           |              |            |            |              | 1              |              |         |             |                           |                     |            |             |            |       |    | Þ       |           |
| Dana   | C 1               |                           |                             |                     |                            |           |                              |                         |                       |          |            |           |              |            |            |              |                |              |         |             |                           |                     |            |             |            |       |    | . 100   | 107       |

## Trendlines

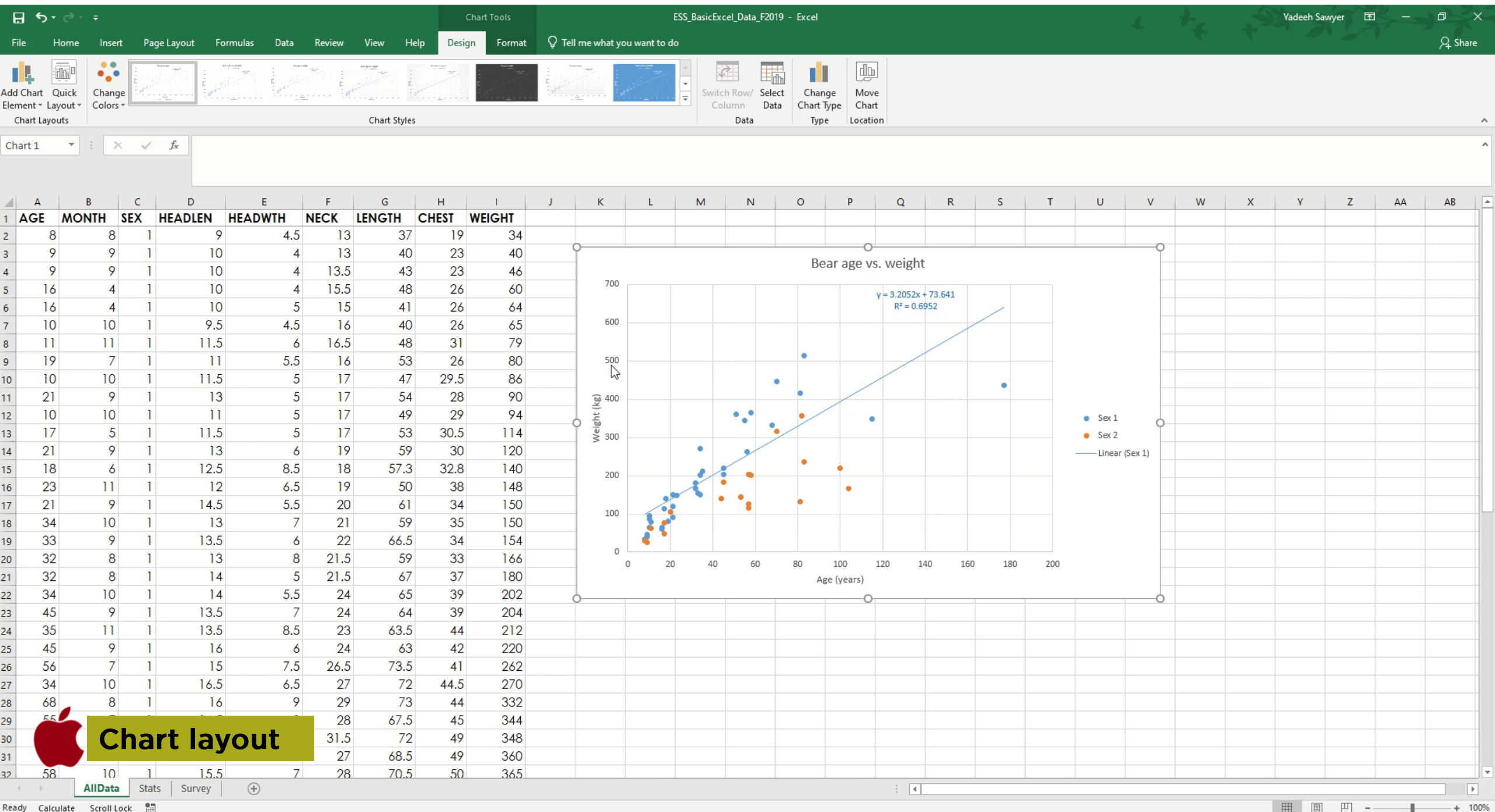

| ⊟                        | <b>5</b> -∂-                           | ÷                  |                                                                                                    |          |        |           |             | Char     | rt Tools |          |              |              | ESS_BasicE | xcel_Data_F20                     | )19 - Excel                     |                                  |                     |          |        |     |             | 4      | +- | .4 | Yadeeh Sa | wyer 🖻   | ×  | D      | ×    |
|--------------------------|----------------------------------------|--------------------|----------------------------------------------------------------------------------------------------|----------|--------|-----------|-------------|----------|----------|----------|--------------|--------------|------------|-----------------------------------|---------------------------------|----------------------------------|---------------------|----------|--------|-----|-------------|--------|----|----|-----------|----------|----|--------|------|
| File                     | Home                                   | Insert             | Page Layout                                                                                                    | Formulas | Data R | eview Vie | ew Help     | Design   | Format   | 🖓 Tell m | e what you   | u want to de | o          |                                   |                                 |                                  |                     |          |        |     |             |        |    |    |           |          |    | ∕⊊ Sha | re   |
| Add Ch<br>Elemen<br>Char | art Quick<br>t - Layout -<br>t Layouts | Change<br>Colors + | And the second second s |          |        | CI        | hart Styles |          |          |          |              |              | ↑ Swi      | tch Row/ Sel<br>Column Da<br>Data | ect Chan<br>ata Chart T<br>Type | ge Move<br>ype Char<br>e Locatio | e<br>t<br>on        |          |        |     |             |        |    |    |           |          |    |        | ^    |
| Chart                    | 1 *                                    | × .                | √ f <sub>×</sub>                                                                                                    |          |        |           |             |          |          |          |              |              |            |                                   |                                 |                                  |                     |          |        |     |             |        |    |    |           |          |    |        | ^    |
|                          | A                                      | в                  | D                                                                                                    | E        |        | F         | G           | н        | L        | J        | K            | L            | м          | N                                 | 0                               | P                                | Q                   | R        | S      | т   | U           | v      | w  | х  | Y         | Z        | AA | AB     |      |
| 1 A(                     | GE MO                                  | NTH SEX            | K HEADLE                                                                                                    | N HEADV  | VTH NE | CK LEN    | IGTH C      | CHEST WE | EIGHT    |          |              |              |            |                                   |                                 |                                  |                     |          |        |     |             |        |    |    |           |          |    |        |      |
| 2                        | 8                                      | 8                  | 1                                                                                                    | 9        | 4.5    | 13        | 37          | 19       | 34       |          |              |              |            |                                   |                                 |                                  |                     |          |        |     |             | ~      |    |    |           |          |    |        |      |
| 3                        | 9                                      | 9                  | 1                                                                                                    | 10       | 4      | 13        | 40          | 23       | 40       |          |              |              |            |                                   | Po                              |                                  | woigh               | +        |        |     |             | 0      |    |    |           |          |    |        |      |
| 4                        | 9                                      | 9                  | 1                                                                                                    | 10       | 4      | 13.5      | 43          | 23       | 46       |          | e            | ,            |            |                                   | De                              | al age vs                        | s. weign            | it.      |        |     |             |        |    |    |           |          |    |        |      |
| 5                        | 16                                     | 4                  | 1                                                                                                    | 10       | 4      | 15.5      | 48          | 26       | 60       |          | 700          |              |            |                                   |                                 |                                  | y = 3.2052x         | + 73.641 |        |     |             |        |    |    |           |          |    |        |      |
| 6                        | 16                                     | 4                  | 1                                                                                                    | 10       | 5      | 15        | 41          | 26       | 64       |          |              |              |            |                                   |                                 |                                  | R <sup>2</sup> = 0. | 6952     | /      |     |             |        |    |    |           |          |    |        |      |
| 7                        | 10                                     | 10                 | 1                                                                                                    | 9.5      | 4.5    | 16        | 40          | 26       | 65       |          | 600          |              |            |                                   | _                               |                                  |                     | /        |        |     |             |        |    |    |           |          |    |        |      |
| 8                        | 11                                     | 11                 | 1 1                                                                                                    | 1.5      | 6      | 16.5      | 48          | 31       | 79       |          |              |              | Add Trend  | dline ?                           | ×                               |                                  |                     |          |        |     |             |        |    |    |           |          |    |        |      |
| 9                        | 19                                     | 7                  | 1                                                                                                    | 11       | 5.5    | 16        | 53          | 26       | 80       |          | 500          | - F          |            |                                   |                                 |                                  | /                   |          |        |     |             |        |    |    |           |          |    |        |      |
| 10                       | 10                                     | 10                 | 1 1                                                                                                    | 1.5      | 5      | 17        | 47          | 29.5     | 86       |          |              |              | Add a Tr   | rendline based                    | on Series:                      |                                  |                     |          |        |     |             |        |    |    |           |          |    |        |      |
| 11                       | 21                                     | 9                  | 1                                                                                                    | 13       | 5      | 17        | 54          | 28       | 90       |          | <u>₩</u> 400 |              | Sex 2      |                                   |                                 |                                  |                     |          |        |     |             |        |    |    |           |          |    |        |      |
| 12                       | 10                                     | 10                 | 1                                                                                                    | 11       | 5      | 17        | 49          | 29       | 94       |          | ght (        |              |            |                                   |                                 |                                  |                     |          |        |     | • Sex 1     |        |    |    |           |          |    |        |      |
| 13                       | 17                                     | 5                  | 1 1                                                                                                    | 1.5      | 5      | 17        | 53          | 30.5     | 114      | Ĭ        | N 300        |              |            |                                   |                                 |                                  |                     |          |        |     | Sex 2       | Ĭ      |    |    |           |          |    |        |      |
| 14                       | 21                                     | 9                  | 1                                                                                                    | 13       | 6      | 19        | 59          | 30       | 120      |          |              |              |            |                                   |                                 |                                  |                     |          |        |     | —— Linear ( | Sex 1) |    |    |           |          |    |        |      |
| 15                       | 18                                     | 6                  | 1 1                                                                                                    | 2.5      | 8.5    | 18        | 57.3        | 32.8     | 140      |          | 200          |              |            | ОК                                | Cancel                          | •                                |                     |          |        |     |             |        |    |    |           |          |    |        |      |
| 16                       | 23                                     | 11                 | 1                                                                                                    | 12       | 6.5    | 19        | 50          | 38       | 148      |          |              |              |            |                                   |                                 | •                                |                     |          |        |     |             |        |    |    |           |          |    |        |      |
| 17                       | 21                                     | 9                  | 1 1                                                                                                    | 4.5      | 5.5    | 20        | 61          | 34       | 150      |          | 100          |              |            | 1.1                               | •                               |                                  |                     |          |        |     |             |        |    |    |           |          |    |        |      |
| 18                       | 34                                     | 10                 | 1                                                                                                    | 13       | 7      | 21        | 59          | 35       | 150      |          | 100          | 10           |            |                                   |                                 |                                  |                     |          |        |     |             |        |    |    |           |          |    |        |      |
| 19                       | 33                                     | 9                  | 1 1                                                                                                    | 3.5      | 6      | 22        | 66.5        | 34       | 154      |          |              | 4.1          |            |                                   |                                 |                                  |                     |          |        |     |             |        |    |    |           |          |    |        |      |
| 20                       | 32                                     | 8                  | 1                                                                                                    | 13       | 8      | 21.5      | 59          | 33       | 166      |          |              | 20           | ) 40       | ) 60                              | 80                              | 100                              | 120                 | 140 1    | 50 180 | 200 |             |        |    |    |           |          |    |        |      |
| 21                       | 32                                     | 8                  | 1                                                                                                    | 14       | 5      | 21.5      | 67          | 37       | 180      |          |              |              |            |                                   | Ag                              | ge (years)                       |                     |          |        |     |             |        |    |    |           |          |    |        |      |
| 22                       | 34                                     | 10                 | 1                                                                                                    | 14       | 5.5    | 24        | 65          | 39       | 202      | 6        |              |              |            |                                   |                                 |                                  |                     |          |        |     |             |        |    |    |           |          |    |        |      |
| 23                       | 45                                     | 9                  | 1 1                                                                                                    | 3.5      | 7      | 24        | 64          | 39       | 204      |          |              |              |            |                                   |                                 |                                  |                     |          |        |     |             |        |    |    |           |          |    |        |      |
| 24                       | 35                                     | 11                 | 1 1                                                                                                    | 3.5      | 8.5    | 23        | 63.5        | 44       | 212      |          |              |              |            |                                   |                                 |                                  |                     |          |        |     |             |        |    |    |           |          |    |        |      |
| 25                       | 45                                     | 9                  | 1                                                                                                    | 16       | 6      | 24        | 63          | 42       | 220      |          |              |              |            |                                   |                                 |                                  |                     |          |        |     |             |        |    |    |           |          |    |        |      |
| 26                       | 56                                     | 7                  | 1                                                                                                    | 15       | 7.5    | 26.5      | 73.5        | 41       | 262      |          |              |              |            |                                   |                                 |                                  |                     |          |        |     |             |        |    |    |           |          |    |        |      |
| 27                       | 34                                     | 10                 | 1 1                                                                                                    | 6.5      | 6.5    | 27        | 72          | 44.5     | 270      |          |              |              |            |                                   |                                 |                                  |                     |          |        |     |             |        |    |    |           |          |    |        |      |
| 28                       | 68                                     | 8                  | 1                                                                                                    | 16       | 9      | 29        | 73          | 44       | 332      |          |              |              |            |                                   |                                 |                                  |                     |          |        |     |             |        |    |    |           |          |    |        |      |
| 29                       | 55                                     | 7                  | 1 1                                                                                                    | 6.5      | 9      | 28        | 67.5        | 45       | 344      |          |              |              |            |                                   |                                 |                                  |                     |          |        |     |             |        |    |    |           |          |    |        |      |
| 30                       | 115                                    | 7                  | 1                                                                                                    | 17       | 10     | 31.5      | 72          | 49       | 348      |          |              |              |            |                                   |                                 |                                  |                     |          |        |     |             |        |    |    |           |          |    |        |      |
| 31                       | 51                                     | 4                  | 1 1                                                                                                    | 3.5      | 8      | 27        | 68.5        | 49       | 360      |          |              |              |            |                                   |                                 |                                  |                     |          |        |     |             |        |    |    |           |          |    |        |      |
| 32                       | 58                                     | 10                 | 1 1                                                                                                    | 5.5      | 7      | 28        | 70.5        | 50       | 365      |          |              |              |            |                                   |                                 |                                  |                     |          |        |     |             |        |    |    |           |          |    |        |      |
|                          | F                                      | AllData            | Stats Surve                                                                                                    | ey (+)   |        |           |             |          |          |          |              |              |            |                                   |                                 |                                  |                     |          |        |     |             |        |    |    |           |          |    |        | Þ    |
| Ready                    | Calculate                              | Scroll Lock        |                                                                                                    |          |        |           |             |          |          |          |              |              |            |                                   |                                 |                                  |                     |          |        |     |             |        |    |    |           | <u> </u> |    | + 1    | 100% |

## Move data to a Word or Power Point Doc

# Click the desired graph, table, etc. $\rightarrow$ copy $\rightarrow$ then paste into desired location

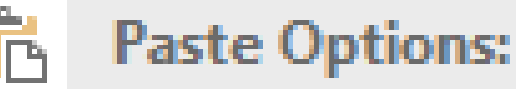

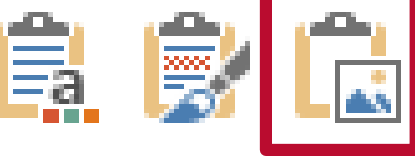

Paste Special...

Additional Excel resources: http://www.excel-easy.com/

### **NOT** ENGINEERING STUDENT SUCCESS CENTER

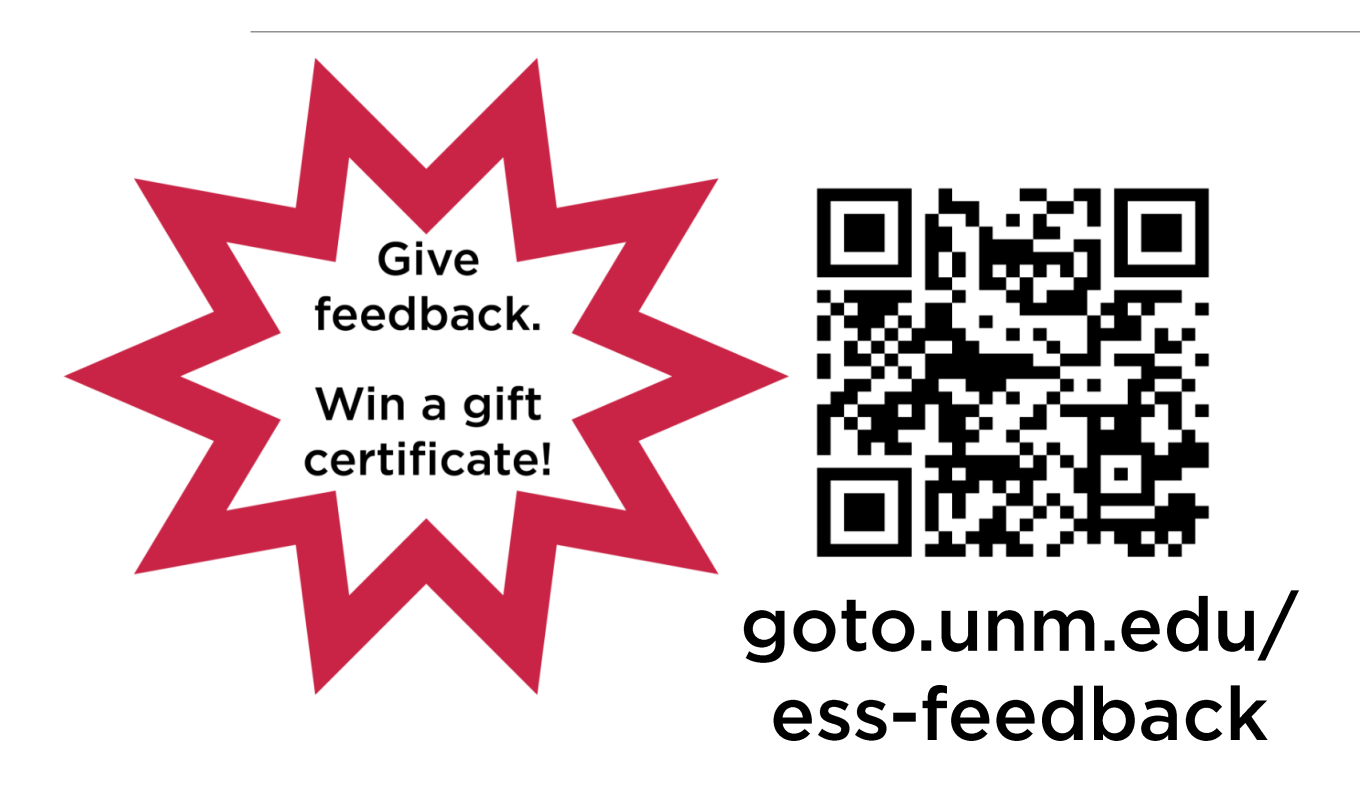

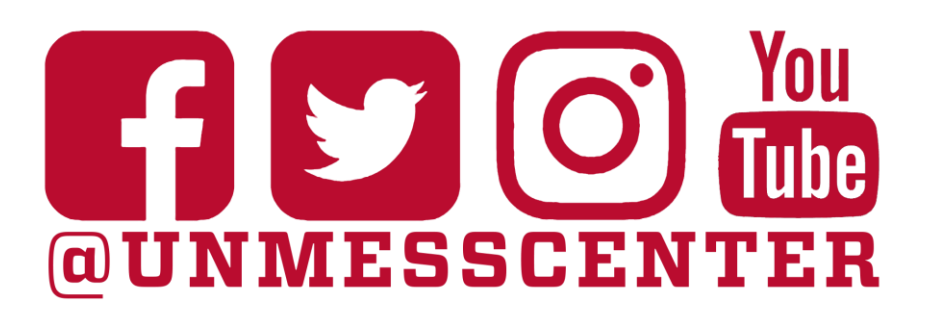

### Don't forget to follow us on social media!

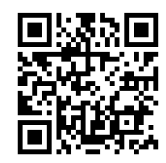

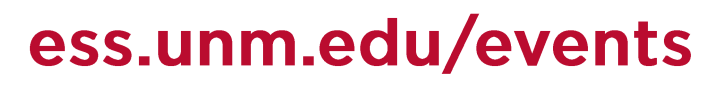

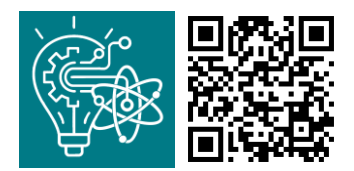

or our succESS app (success.unm.edu)

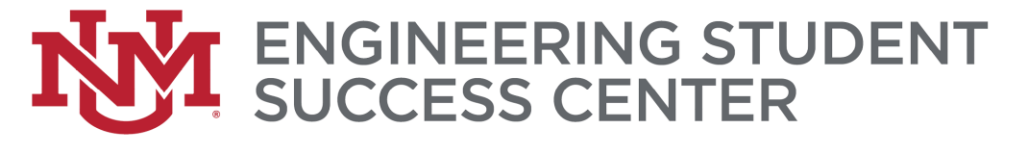

### Introducing a tool for engineering your

## succ**ESS**

## Put your learning into your own hands.

This APP allows you to keep up to date on all we have to offer.

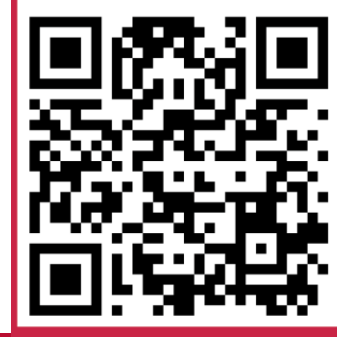

#### success.unm.edu

Now with a log-in option!

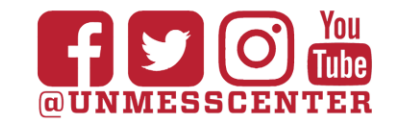

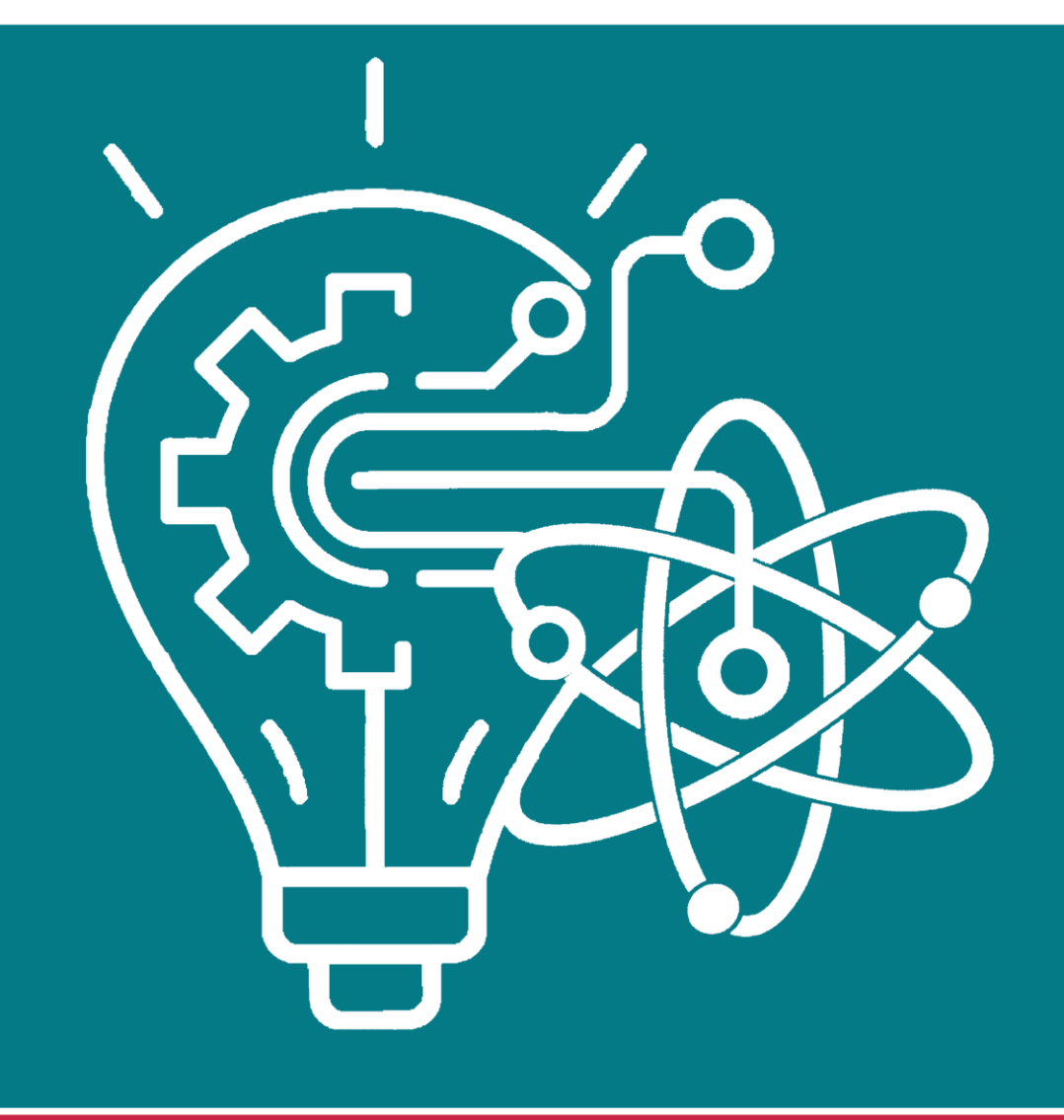

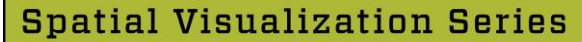

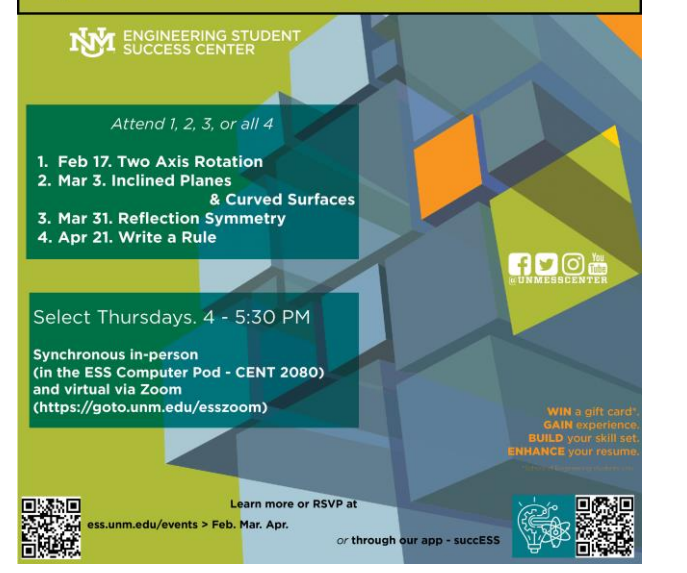

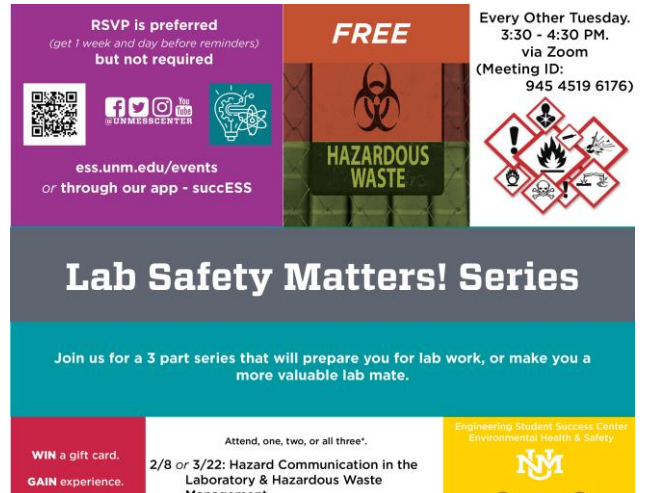

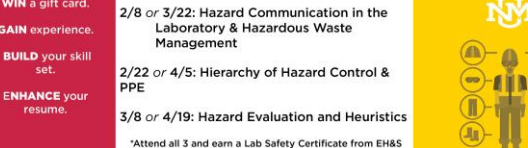

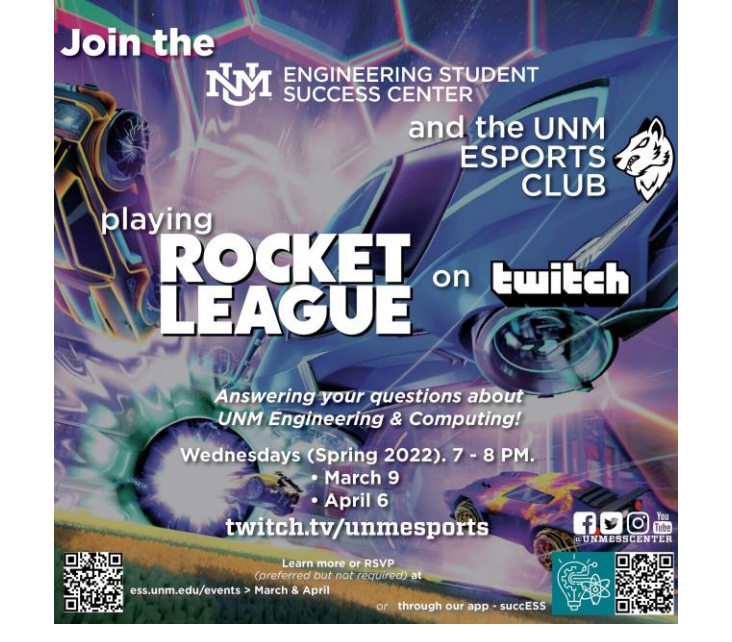

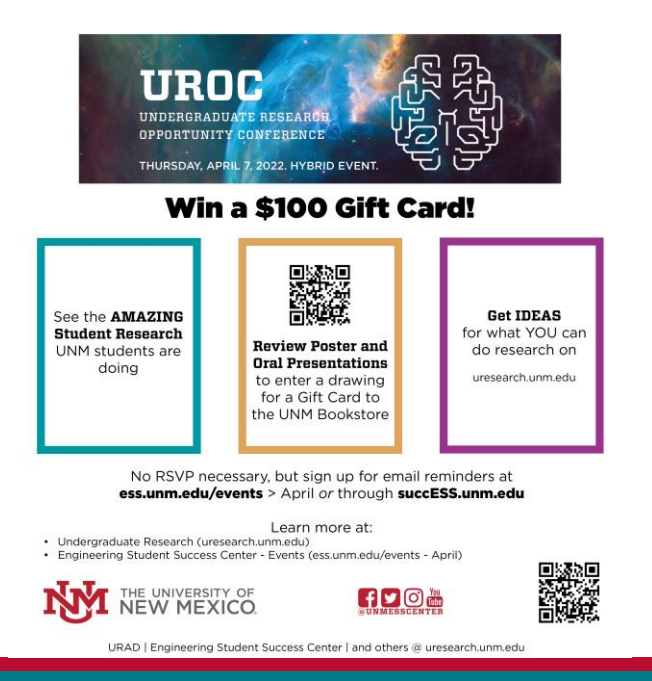

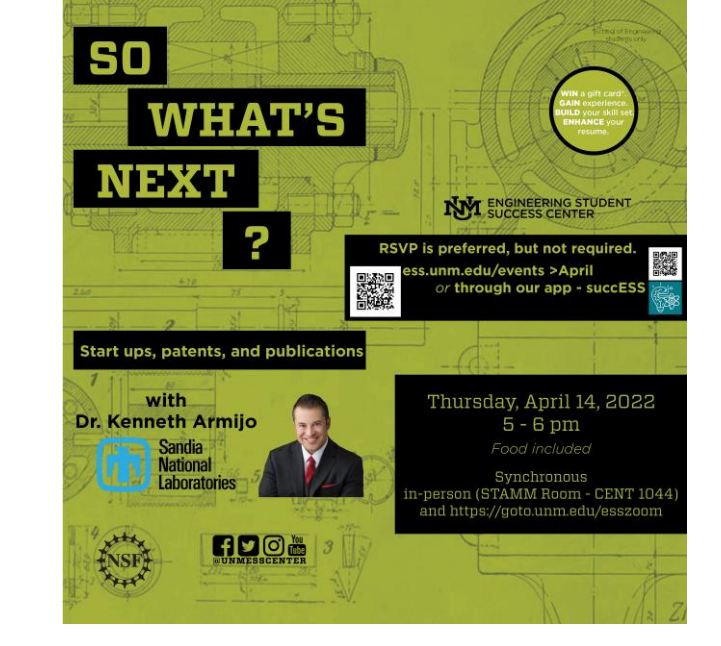

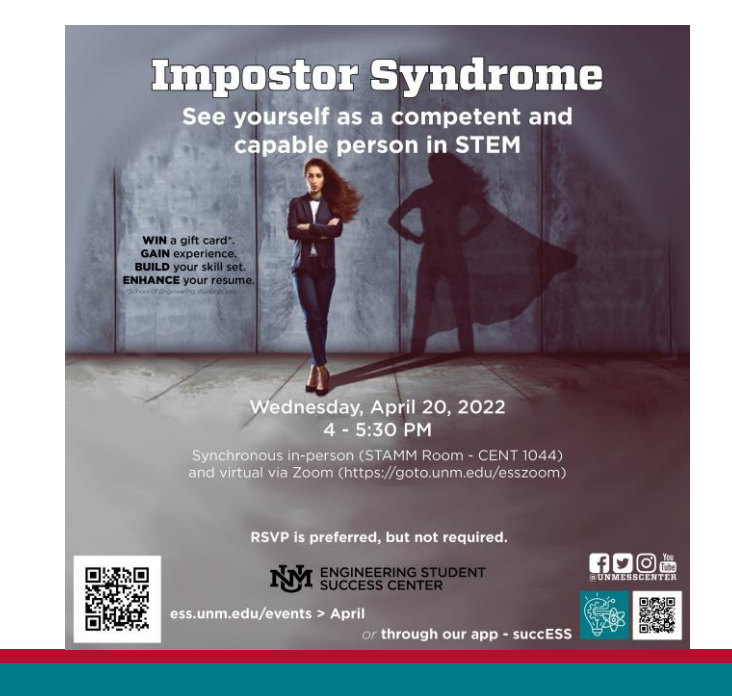

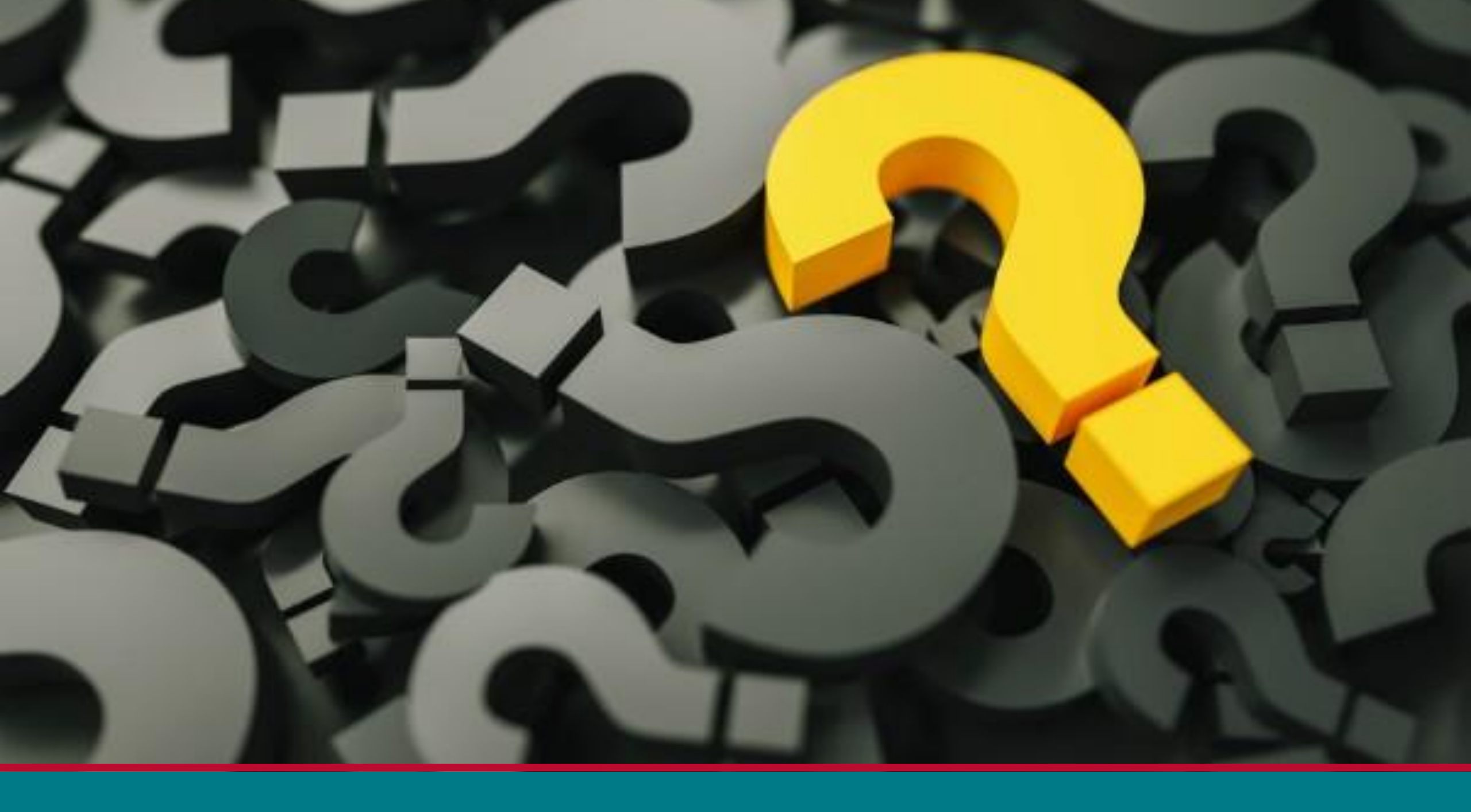